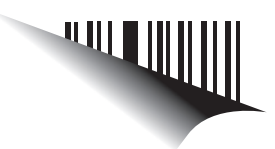

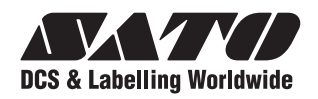

# Manuale operatore

# Per stampanti modello:

# Serie TH2

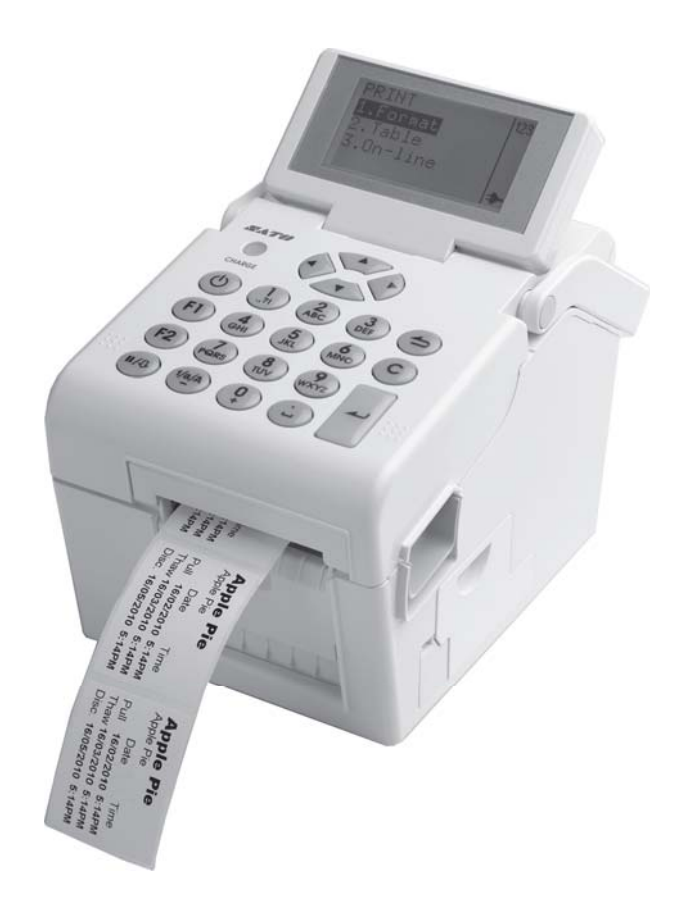

Si raccomanda di leggere il presente Manuale operatore prima dell'utilizzo del prodotto. Conservare il presente documento in un luogo facilmente accessibile per riferimento futuro.

www.satoworldwide.com

#### NOTA:

La stampante è conforme ai requisiti della Parte 15 delle Regole FCC per i Dispositivi informatici di Classe B. L'uso della stampante in un'area residenziale può causare interferenze inaccettabili per la ricezione radio e televisiva. In tal caso sarà necessario riposizionare il dispositivo per migliorare la ricezione.

> Si raccomanda di rivolgersi al proprio rappresentante per i contratti di manutenzione al fine di assicurare un uso in tutta tranquillità dei prodotti SATO.

Per contattare l'organizzazione del gruppo SATO più vicina a voi, consultare la retrocopertina. In alternativa, è possibile visitare il nostro sito www.satoworldwide.com per accedere ai dettagli

#### Copyright

Le informazioni contenute in questo documento sono di proprietà di SATO Corporation e/o delle sue filiali in Giappone, Stati Uniti e altri Paesi. Nessuna parte del presente documento può essere riprodotta, copiata, tradotta o integrata in altro materiale in alcuna forma o mezzo, sia esso manuale, grafico, elettronico, meccanico o altro, senza il previo consenso scritto di SATO Corporation.

#### Limitazione di responsabilità

SATO Corporation e/o le sue filiali in Giappone, negli Stati Uniti e in altri Paesi non offrono alcuna garanzia su questo materiale, ivi incluse le garanzie di commerciabilità e idoneità per uno particolare scopo. SATO Corporation non potrà essere ritenuta responsabile per gli errori od omissioni ivi contenuti, né per i danni, diretti, indiretti, incidentali o conseguenti, in relazione alla fornitura, alla distribuzione, alle prestazioni o all'uso di questo materiale.

SATO Corporation si riserva il diritto di apportare cambiamenti e/o miglioramenti al prodotto e alla documentazione senza alcun preavviso.

#### Marchi

SATO è un marchio registrato di SATO Corporation e/o delle rispettive filiali in Giappone, negli Stati Uniti e in altri Paesi.

Versione: GBS-TH2-01rA-12-04-10OM

© Copyright 2010 SATO Corporation. Tutti i diritti riservati

# Avvertenze di sicurezza

Leggere attentamente le seguenti informazioni prima di installare e utilizzare la stampante.

#### Pittogrammi

Attenzione

Nel presente manuale e nelle etichette della stampante vengono utilizzati diversi pittogrammi per semplificare l'uso corretto e sicuro della stampante, evitando di provocare lesioni a persone e materiali. Di seguito sono riportati i simboli utilizzati e i relativi significati. Accertarsi di comprendere correttamente questi simboli prima di leggere il testo.

#### Pittogrammi di esempio

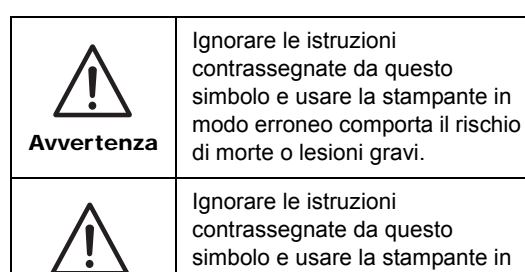

Il pittogramma 🛆 significa "Prudenza". All'interno del pittogramma è riportato un simbolo di avvertenza specifico (il simbolo a sinistra indica il rischio di folgorazione).

Il pittogramma 🛇 significa "Vietato". Ciò che è proibito in modo specifico è riportato all'interno o vicino al pittogramma (il simbolo a sinistra significa "Vietato disassemblare").

/!\ Avvertenza

Non collegare la stampante una

tensione diversa da quella indicata

nelle specifiche. In caso contrario

sussiste il rischio di incendio o di

Il pittogramma significa "Obbligatorio". Ciò che occorre fare nello specifico è riportato all'interno del pittogramma (il simbolo a sinistra significa "Scollegare il cavo elettrico dalla presa").

#### Non posizionare su un'area instabile Non collegare la stampante una tensione diversa da quella indicata nelle specifiche

modo erroneo comporta il rischio

di lesione o danni materiali.

Non posizionare su un'area instabile, come un tavolo traballante o un'area inclinata o soggetta a forti vibrazioni. Se la stampante cade o si rovescia, può ferire qualcuno.

#### Non posizionare contenitori pieni d'acqua o di liquidi sulla stampante

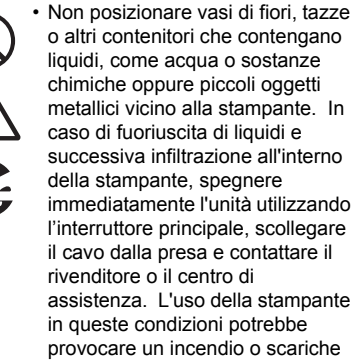

assistenza. L'uso della stampante in queste condizioni potrebbe provocare un incendio o scariche elettriche.

#### Non inserire oggetti all'interno della stampante

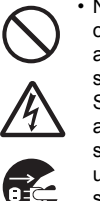

Non inserire né lasciare cadere oggetti metallici o infiammabili all'interno delle aperture della stampante (uscite di cavi, ecc.). Se questi oggetti finiscono all'interno della stampante, spegnerla immediatamente utilizzando l'interruttore principale, scollegare il cavo dalla presa e contattare il rivenditore o il centro di assistenza. L'uso della stampante in queste condizioni potrebbe provocare un incendio o scariche elettriche

Collegare sempre i connettori a una messa Collegare sempre il cavo della stampante ad una messa a terra. In caso contrario sussiste il rischio di folgorazione.

#### Uso del cavo di alimentazione

folgorazione.

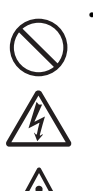

a terra

4

· Non danneggiare, rompere, né modificare il cavo elettrico. Evitare inoltre di posizionare oggetti pesanti sullo stesso, di riscaldarlo

o di tirarlo; in caso contrario sussiste il rischio di danneggiarlo, provocando un incendio o scariche elettriche.

In caso di danno al cavo elettrico (ovvero, nucleo esposto, fili rotti, ecc.), contattare il rivenditore o il centro di assistenza SATO. L'uso del cavo elettrico in queste condizioni potrebbe provocare un incendio o scariche elettriche.

 Non modificare, piegare energicamente, torcere o tirare il cavo elettrico I 'uso del cavo elettrico in queste condizioni potrebbe provocare un incendio o scariche elettriche.

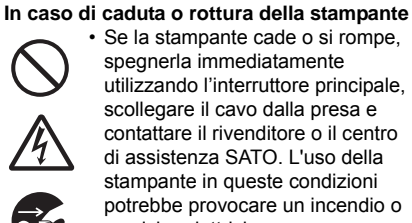

Se la stampante cade o si rompe, spegnerla immediatamente utilizzando l'interruttore principale, scollegare il cavo dalla presa e contattare il rivenditore o il centro di assistenza SATO. L'uso della stampante in queste condizioni potrebbe provocare un incendio o scariche elettriche.

Non usare la stampante in presenza di anomalie

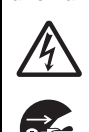

 Continuare a usare la stampante anche nel caso in cui si rilevi qualcosa di anomalo, ad esempio fumo od odori inconsueti provenienti dall'interno, può comportare il rischio di incendio o di folgorazione. Spegnere immediatamente l'unità utilizzando l'interruttore di alimentazione, scollegare il cavo elettrico dalla presa e contattare il rivenditore o il centro di assistenza SATO per le riparazioni. Tentare di effettuare le riparazioni autonomamente è pericoloso, quindi evitare assolutamente di eseguire riparazioni di propria iniziativa.

#### Non smontare la stampante.

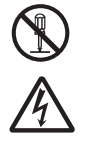

Non smontare né modificare la stampante. In caso contrario sussiste il rischio di incendio o di folgorazione. Chiedere al rivenditore o al centro di assistenza SATO di eseguire ispezioni interne, regolazioni e riparazioni.

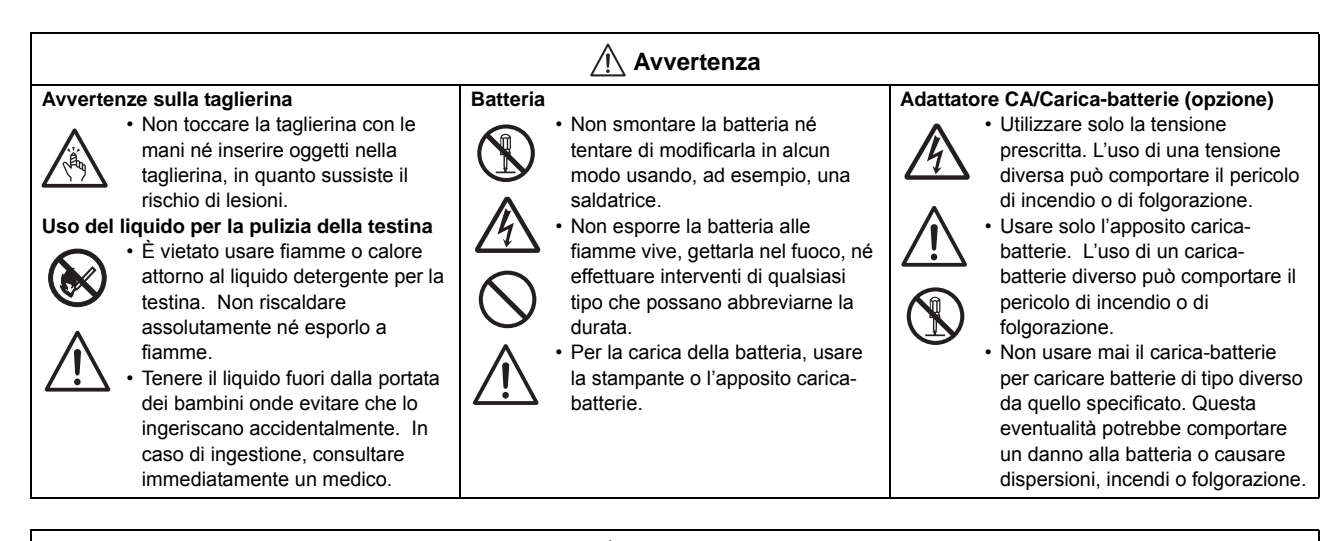

# Non conservare in aree con elevato tasso Cavo di a di umidità

 Non posizionare la stampante in aree con elevato tasso di umidità o in punti in cui si formi condensa. Se si forma condensa, spegnere immediatamente l'unità utilizzando l'interruttore di accensione e non usarla finché non si asciuga. L'uso della stampante in presenza di condensa implica il rischio di folgorazione.

#### Trasporto della stampante • Per spostare la stampante,

scollegati prima di muoverla. Spostare la stampante con i cavi ancora collegati potrebbe danneggiare i cavi o i fili dei connettori, con conseguente incendio o scariche elettriche.

che tutti i cavi esterni siano

scollegare sempre prima il cavo

elettrico dalla presa e accertarsi

Coperchio superiore

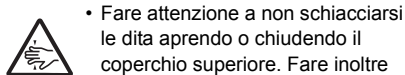

coperchio superiore. Fare inoltre attenzione affinché il coperchio superiore non scivoli via e cada.

#### Alimentazione

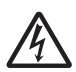

 Non azionare l'interruttore di accensione né collegare/ scollegare il cavo con le mani bagnate, in quanto sussiste il

rischio di folgorazione.

## Attenzione

# Cavo di alimentazione Image: Strate Strate

#### Sostituzione della batteria ricaricabile

elettrici

 Utilizzare solo il tipo di batteria indicato.
 Ourando si applituigeo la batteria

 Quando si sostituisce la batteria, installare la nuova batteria con l'orientamento corretto. La sostituzione errata della batteria

dell'anima, con consequente

· Il cavo elettrico fornito con la

stampante è realizzato

rischio di incendio o folgorazione.

specificatamente per la stessa e

non va usato con altri apparecchi

comporta il pericolo di esplosione, con conseguenti lesioni o danni alle aree circostanti.

#### Batteria a bottone al litio

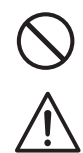

In caso di sostituzione della batteria con una di tipo errato, sussiste il rischio di esplosione.
Applicare un rivestimento isolante alla batteria unata cicillanda il

alla batteria usata sigillando il contatto con nastro o simile, quindi smaltirla secondo le disposizioni di sicurezza locali.

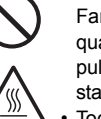

Testina

- Dopo la stampa, la testina è calda. Fare attenzione a non bruciarsi quando si sostituisce la carta o si pulisca la macchina subito dopo la stampa.
- Toccare il bordo della testina di stampa a mani nude immediatamente dopo la stampa può provocare lesioni. Attenzione a non ferirsi sostituendo le etichette o pulendo la testina di stampa.
- Non sostituire la testina di stampa senza avere ricevuto l'addestramento necessario.

#### Caricamento della carta

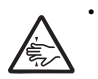

Durante il caricamento del materiale di stampa in rotolo, fare attenzione a non schiacciare le dita fra il rotolo e l'unità di alimentazione.

#### Dopo un lungo periodo di inutilizzo

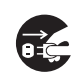

 Dopo un lungo periodo di inutilizzo, scollegare il cavo di alimentazione dalla presa per garantire la sicurezza.

#### Durante la manutenzione e la pulizia

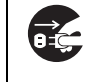

 Durante la manutenzione e la pulizia della stampante, scollegare il cavo di alimentazione dalla presa per garantire la sicurezza

# Precauzioni per l'installazione e la movimentazione

Il funzionamento della stampante può essere compromesso dall'ambiente. Attenersi alle seguenti istruzioni per l'installazione e la movimentazione delle stampanti serie TH2.

#### Scegliere un luogo sicuro

# Posizionare la stampante su una superficie piana e stabile.

Una superficie non piatta e in piano comprometterà la qualità di stampa. Potrà inoltre essere causa di cattivo funzionamento e ridurre la vita utile della stampante.

# Non posizionare la stampante in un luogo che produca vibrazioni.

In caso di forti vibrazioni o urto, potrebbero verificarsi anomalie della stampante, con conseguente riduzione della vita utile della stessa.

# Tenere la stampante lontano dalle alte temperature e dall'umidità.

Evitare i luoghi soggetti a cambiamenti estremi o rapidi di temperatura o umidità.

# Non posizionare la stampante in un luogo esposto alla presenza di acqua od olio.

Non posizionare la stampante in un luogo esposto a spruzzi d'acqua o di olio. L'infiltrazione di acqua od olio all'interno della stampante può provocare incendio, scariche elettriche o anomalie di funzionamento.

#### Evitare la polvere.

La formazione di polvere può compromettere la qualità di stampa.

#### Tenere lontano dalla luce diretta del sole.

La stampante è dotata di sensore ottico integrato. L'esposizione alla luce diretta del sole può ridurre la reattività del sensore, con conseguenti anomalie nel rilevamento delle etichette. Chiudere il coperchio superiore durante la stampa.

#### Alimentazione elettrica

# Questa stampante funziona con alimentazione CA.

Accertarsi di collegare la stampante ad una fonte di alimentazione CA con l'adattatore CA fornito.

# Collegare il cavo di alimentazione aduna presa di corrente con messa a terra.

Accertarsi che la stampante sia collegata a una presa con messa a terra.

# Assicurare una sorgente elettrica stabile alla stampante.

Quando si utilizza la stampante, non collegare alla stessa presa elettrica altri dispositivi, in quanto ciò potrebbe produrre fluttuazioni della tensione, con conseguenti problemi di prestazioni della stampante.

#### AVVERTENZA

# Smaltimento dei dispositivi elettrici ed elettronici usati (applicabile per i Paesi dell'Eunione Europea con sistemi di raccolta separati)

Un prodotto che riporta questo simbolo sul prodotto stesso o sul suo imballaggio non deve essere trattato come un normale rifiuto solido urbano. Dovrà invece essere portato presso un punto di raccolta appropriato per il riciclaggio delle apparecchiature elettriche ed elettroniche, in conformità con le normative locali. Lo smaltimento non corretto del prodotto può produrre conseguenze dannose per l'ambiente e risultare nocivo per la salute umana. Il riciclaggio dei materiali aiuterà a conservare le risorse naturali, a tutto vantaggio della comunità. Per maggior informazioni sul riciclaggio di questo prodotto, contattare l'ente locale competente, il servizio di smaltimento rifiuti o il rivenditore presso il quale è stato acquistato il prodotto.

# INDICE

| Introduzione                                                                                                    | 1 - 1                                                                                  |
|----------------------------------------------------------------------------------------------------|----------------------------------------------------------------------------------------|
| 1.1 Funzioni della stampante                                                                                                    | 1 - 2                                                                                  |
| 1.2 Disimballaggio                                                                                                    | 1 - 2                                                                                  |
| 1.2.1 Accessori Inclusi                                                                                                    |                                                                                        |
| 1.3 Identificazione delle parti                                                                                                    | 1 - 3                                                                                  |
|                                                                                                    |                                                                                        |
| Installazione                                                                                                    | 2 - 1                                                                                  |
| 2.1 Ubicazione                                                                                                    | 2 - 2                                                                                  |
| 2.2 Selezione del materiale di stampa                                                                                                    | 2 - 2                                                                                  |
| 2.3 Caricamento del materiale di stampa                                                                                                    | 2 - 3                                                                                  |
| 2.3.1 Caricamento del materiale di stampa su rotolo                                                                                                    |                                                                                        |
| 2.3.2 Guida delle etichette con il dispenser installato                                                                                                    | 2 - 5                                                                                  |
| 2.4 Collegamenti                                                                                                    | 2 - 7                                                                                  |
| 2.4.1 Collegamento interfaccia standard                                                                                                    | 2 - 7                                                                                  |
| 2.4.2 Attivazione dell'interfaccia collegata                                                                                                    | 2 - 7                                                                                  |
| 2.4.3 Collegamento del cavo di alimentazione                                                                                                    | 2 - 8                                                                                  |
| 2.4.4 Accensione                                                                                                    |                                                                                        |
| 2.4.5 Spegnimento                                                                                                    |                                                                                        |
| 2.4.6 Carica della batteria opzionale con il carica-batterie opzionale                                                                                                    |                                                                                        |
| 2.4.7 Carica della batteria opzionale con la stampante                                                                                                    |                                                                                        |
| 2.4.8 Installazione e rimozione della batteria opzionale                                                                                                    |                                                                                        |
| 2.4.9 Colleganiento del lettore opzionale                                                                                                    | 2 - 12<br>2 - 12                                                                       |
|                                                                                                    |                                                                                        |
| Eunzionamonto o configuraziono                                                                                                    | 2 - 1                                                                                  |
| 2 1 Dannello aporatoro                                                                                                    | <b>3</b> - 1<br>2 - 2                                                                  |
| 2.1.1 Novigozione e solozione delle enzioni di monu                                                                                                    | ······ 3-2                                                                             |
| 3.1.2 Inserimento di valori dei campi del menu                                                                                                    |                                                                                        |
| 3.2 Modi operativi                                                                                                    | 3 - 8                                                                                  |
| 3 3 Menu Print (Stampa)                                                                                                    | 3 - 0<br>3 - 10                                                                        |
| 3 3 1 Esecuzione della stampa da un formato predefinito                                                                                                    | 0 = 10<br>3 _ 10                                                                       |
| 3.3.2 Esecuzione della stampa da una tabella precaricata                                                                                                    |                                                                                        |
| 3.3.3 Impostazione della stampante per il modo operativo On-line (In linea)                                                                                                    |                                                                                        |
| 3.4 Menu Main (Principale)                                                                                                    | 3 - 14                                                                                 |
| 3 5 Menu SETTINGS (Impostazioni)                                                                                                    | 3 - 14                                                                                 |
| 3.6 Menu Application (Applicazione)                                                                                                    | 3 - 15                                                                                 |
| 3.6.1 Modifica del formato precaricato                                                                                                    |                                                                                        |
| 3.6.2 Modifica del menu FIELD (Campo)                                                                                                    |                                                                                        |
| 3.6.3 Selezione di Text (Testo) nel menu FIELDTYPE (Tipo campo)                                                                                                    |                                                                                        |
|                                                                                                    |                                                                                        |
| 3.6.4 Selezione di Barcode nel menu FIELDTYPE (Tipo campo)                                                                                                    | 3 - 25                                                                                 |
| 3.6.4 Selezione di Barcode nel menu FIELDTYPE (Tipo campo)<br>3.6.5 Selezione di Line (Linea) nel menu FIELDTYPE (Tipo campo)                                                                                                    | 3 - 26                                                                                 |
| 3.6.4 Selezione di Barcode nel menu FIELDTYPE (Tipo campo)<br>3.6.5 Selezione di Line (Linea) nel menu FIELDTYPE (Tipo campo)<br>3.6.7 Selezione di Box (Riquadro) nel menu FIELDTYPE (Tipo campo)                                                                                                    |                                                                                        |
| <ul> <li>3.6.4 Selezione di Barcode nel menu FIELDTYPE (Tipo campo)</li> <li>3.6.5 Selezione di Line (Linea) nel menu FIELDTYPE (Tipo campo)</li> <li>3.6.7 Selezione di Box (Riquadro) nel menu FIELDTYPE (Tipo campo)</li> <li>3.6.8 Selezione di Image (Immagine) nel menu FIELDTYPE (Tipo campo)</li> </ul>                                                                                                    | 3 - 27                                                                                 |
| <ul> <li>3.6.4 Selezione di Barcode nel menu FIELDTYPE (Tipo campo)</li> <li>3.6.5 Selezione di Line (Linea) nel menu FIELDTYPE (Tipo campo)</li> <li>3.6.7 Selezione di Box (Riquadro) nel menu FIELDTYPE (Tipo campo)</li> <li>3.6.8 Selezione di Image (Immagine) nel menu FIELDTYPE (Tipo campo)</li> <li>3.6.9 Selezione di TextBox (Casella di testo) nel menu FIELDTYPE (Tipo campo)</li> </ul>                                                                                                    | 3 - 27<br>3 - 29                                                                       |
| <ul> <li>3.6.4 Selezione di Barcode nel menu FIELDTYPE (Tipo campo)</li> <li>3.6.5 Selezione di Line (Linea) nel menu FIELDTYPE (Tipo campo)</li> <li>3.6.7 Selezione di Box (Riquadro) nel menu FIELDTYPE (Tipo campo)</li> <li>3.6.8 Selezione di Image (Immagine) nel menu FIELDTYPE (Tipo campo)</li> <li>3.6.9 Selezione di TextBox (Casella di testo) nel menu FIELDTYPE (Tipo campo)</li> <li>3.6.10 Informazioni sulla selezione del menu SOURCETYPE (Sorgente)</li> </ul>                                                                                                    | 3 - 27<br>3 - 29<br>3 - 31                                                             |
| <ul> <li>3.6.4 Selezione di Barcode nel menu FIELDTYPE (Tipo campo)</li></ul>                                                                                                    | 3 - 27<br>3 - 29<br>3 - 31<br>3 - 36                                                   |
| <ul> <li>3.6.4 Selezione di Barcode nel menu FIELDTYPE (Tipo campo)</li></ul>                                                                                                    | 3 - 27<br>3 - 29<br>3 - 31<br>3 - 36<br>3 - 38                                         |
| <ul> <li>3.6.4 Selezione di Barcode nel menu FIELDTYPE (Tipo campo)</li> <li>3.6.5 Selezione di Line (Linea) nel menu FIELDTYPE (Tipo campo)</li> <li>3.6.7 Selezione di Box (Riquadro) nel menu FIELDTYPE (Tipo campo)</li> <li>3.6.8 Selezione di Image (Immagine) nel menu FIELDTYPE (Tipo campo)</li> <li>3.6.9 Selezione di TextBox (Casella di testo) nel menu FIELDTYPE (Tipo campo)</li> <li>3.6.10 Informazioni sulla selezione del menu SOURCETYPE (Sorgente)</li> <li>3.6.11 Modifica della tabella precaricata</li> <li>3.6.12 Modifica del menu F1</li> <li>3.6.13 Impostazione dell'aspetto del menu PRINT (Stampa)</li> </ul> | 3 - 27<br>3 - 29<br>3 - 31<br>3 - 36<br>3 - 38<br>3 - 39                               |
| <ul> <li>3.6.4 Selezione di Barcode nel menu FIELDTYPE (Tipo campo)</li></ul>                                                                                                    | 3 - 27<br>3 - 29<br>3 - 31<br>3 - 36<br>3 - 38<br>3 - 39<br>3 - 40                     |
| <ul> <li>3.6.4 Selezione di Barcode nel menu FIELDTYPE (Tipo campo)</li></ul>                                                                                                    | 3 - 27<br>3 - 29<br>3 - 31<br>3 - 36<br>3 - 36<br>3 - 38<br>3 - 39<br>3 - 40<br>3 - 40 |

| 3.7.3 Selezione di Print Ctrl (Ctrl Stampa) nel menu SETUP (Imposta)<br>3.7.4 Selezione di System (Sistema) nel menu SETUP (Imposta) | 3 - 47       |
|----------------------------------------------------------------------------------------------------|--------------|
| 3.7.5 Selezione di Regional (Regionale) nel menu SETUP (Imposta)                                                                     |              |
| 3.7.6 Selezione di Network (Rete) nel menu SETUP (Imposta) (LAN)                                                                     |              |
| 3.7.7 Selezione di Network (Rete) nel menu SETUP (Imposta) (LAN wireless)                                                            |              |
| 3.7.8 Impostazione del modo operativo Infrastruttura LAN wireless                                                                    |              |
| 3.7.9 Impostazione dei modo operativo Ad Hoc LAN wireless                                                                            |              |
| 3.8 Menu Advanced Setup (avanzate)                                                                                                   |              |
| 3.9 Menu F1 Shortcuts (Comandi rapidi F1)                                                                                            | 3 - 74       |
| Pulizia e Manutenzione                                                                                                    | 4 - 1        |
| 4.1 Pulizia della testina e del rullo di stampa                                                                                      | 4 - 2        |
| 4.2 Come pulire la stampante (kit di pulizia)                                                                                        | 4 - 2        |
| 4.3 Come pulire la stampante (foglio di pulizia)                                                                                     | 4 - 3        |
| 4.4 Facile sostituzione dei componenti                                                                                               | 4 - 4        |
| 4.4.1 Sblocco e sostituzione della testina di stampa                                                                                 |              |
| 4.4.2 Sblocco/sostituzione del rullo di stampa                                                                                       |              |
| 4.5 Regolazione della gualità di stampa                                                                                              | 4 - 5        |
|                                                                                                    | -            |
| Risoluzione dei problemi                                                                                                    | 5 - 1        |
| 5.1 Risoluzione dei problemi in caso di segnale di errore                                                                            | 5 - 2        |
| 5.1.1 Descrizione generale di un messaggio di errore                                                                                 |              |
| 5.1.2 Messaggio di errore                                                                                                    |              |
| 5.2 Tabella per la risoluzione dei problemi                                                                                          | 5 - 5        |
| 5.3 Risoluzione dei problemi di interfaccia                                                                                          | 5 - 7        |
| 5.4 Risoluzione errori test di stampa                                                                                                | 5 - 8        |
| 5.4.1 Hex dump (Dump esadecimale)                                                                                                    |              |
| 5.4.2 Stampa etichetta test                                                                                                    | 5 - 8        |
| Specifiche di base                                                                                                    | 6 - 1        |
| 6 1 Specifiche di base della stampante                                                                                               | 6 - 1        |
| 6.2 Specifiche per gli accessori opzionali                                                                                           | 6 - 6        |
|                                                                                                    |              |
| Specifiche interfaccia                                                                                                    | 7 - 1        |
| 7.1 Tipi di interfaccia                                                                                                    | 7 - 1        |
| 7.2 Interfaccia Universal Serial Bus (USB)                                                                                           | 7 - 2        |
| 7.2.1 Specifiche di base dell'interfaccia USB                                                                                        | 7 - 2        |
| 7.2.2 Configurazioni dei pin                                                                                                    | 7 - 2        |
| 7.3 Local Area Network (LAN), Ethernet e LAN wireless                                                                                | 7 - 3        |
| 7.3.1 Caratteristiche di base per LAN                                                                                                | 7 - 3        |
| 7.3.2 Specifiche di base della LAN wireless                                                                                          | 7 - 4        |
| 7.3.3 Specifiche software                                                                                                    | 7 - 5        |
| 7.3.4 Specifiche TCP/IP                                                                                                    | 7 - 5        |
| 7.3.5 Impostazioni/opzioni visualizzate                                                                                              | 7 - 6        |
| 7.3.6 Impostazioni LAN wireless                                                                                                    | 7 - 6        |
| Appendice                                                                                                    | <u>8 - 1</u> |
| 8 1 Informazioni culla tagliarina onzionalo                                                                                          | ບ-1<br>ວ່າ   |
| 0. I Informazioni sulla lagiienna opzionale                                                                                          |              |
| 0.1.1 Guiua dei materiale di stampa con la taglierina installata                                                                     |              |
| 0.1.2 Regulazione della tagliorina.                                                                                                  | ŏ-∠          |
| 8.2 Dosizioni dei sensori e onzioni                                                                                                  | o-J          |
| 9.3 Soloziono del modo operativo                                                                                                    |              |
|                                                                                                    |              |

| 8.3.1 Modo stampa continua                                          |        |
|---------------------------------------------------------------------|--------|
| 8.3.2 Modo a strappo                                                |        |
| 8.3.3 Modo dispenser                                                |        |
| 8.3.4 Modo con taglierina                                           | 8 - 8  |
| 8.3.5 Modo con taglierina linerless*                                | 8 - 10 |
| 8.3.6 Modo rotolo carta continua                                    | 8 - 11 |
| 8.3.7 Modo rotolo a strappo                                         | 8 - 12 |
| 8.4.8 Modo rotolo con taglierina                                    |        |
| 8.3.9 Modo rotolo con taglierina linerless*                         | 8 - 15 |
| 8.4 Punto di riferimento base                                       | 8 - 16 |
| 8.4.1 Posizioni di stampa iniziali                                  | 8 - 16 |
| 8.4.2 Posizioni di arresto                                          | 8 - 17 |
| 8.5 Regolazioni                                                     | 8 - 18 |
| 8.5.1 Sensori I-mark (tacca nera) e dello spazio (offset passo (G)) | 8 - 18 |
| 8.5.2 Regolazione Dispenser (Disp.Adj.)                             | 8 - 18 |
| 8.5.3 Regolazione Taglierina (Cutter adj.)                          | 8 - 18 |
| 8.5.4 Regolazioni Posizione (Pos. Adj.)                             | 8 - 18 |
| 8.5.5 Regolazione del passo (Pitch)                                 | 8 - 18 |
| 8.5.6 Regolazione dell'offset                                       | 8 - 18 |
| Accordi di licenza                                                  | 9 - 1  |
| Sato Group of Companies                                             | 10 - 1 |
| Sato Group of Companies                                             | 10 - 2 |

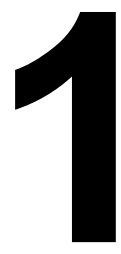

# INTRODUZIONE

Vi ringraziamo per avere acquistato questa stampante SATO.

Il presente Manuale d'uso contiene le informazioni di base per l'installazione, la messa a punto, la configurazione, il funzionamento e la manutenzione della stampante.

In questa sezione vengono presentati otto argomenti in totale, suddivisi come segue:

Sezione 1: Introduzione Sezione 2: Installazione Sezione 3: Configurazione e funzionamento Sezione 4: Pulizia e Manutenzione Sezione 5: Risoluzione dei problemi Sezione 6: Specifiche di base Sezione 7: Specifiche interfaccia Sezione 8: Appendice

È consigliabile leggere scrupolosamente e acquisire familiarità con ciascuna delle sezioni prima di procedere all'installazione e alla manutenzione della stampante. Pe reperire le informazioni necessari, e consultare l' Indice riportato all'inizio del manuale. Tutti i numeri di pagina del presente manuale sono costituiti dal numero di sezione seguito dal numero di pagina all'interno della sezione indicata.

La presente sezione fornisce l'assistenza per il disimballaggio dal contenitore di spedizione. Verrà inoltre fornita una panoramica dei pezzi e dei comandi principale per consentire all'utente di acquisire familiarità con gli stessi.

Questa sezione presenta le seguenti informazioni:

- Funzioni della stampante
- Disimballaggio
- Identificazione delle parti

## **1.1 FUNZIONI DELLA STAMPANTE**

La stampante termica diretta SATO serie TH2 è un'unità compatta, portatile, dotata di tastiera alfanumerica e progettata per applicazioni di etichettatura per uso sul posto. Può essere utilizzata sia in modalità Standalone, con formati predefiniti, che collegata a un PC per varie applicazioni di etichettatura. Le funzionalità chiave della serie TH2 sono:

- Stampa avviabile dall'applicazione (AEP)
- Calendario standard in tempo reale per etichettatura con indicazione della data
- Schermo LCD ampio e regolabile 128 x 64 pixel (5 righe per 16 caratteri)
- Dispenser integrato
- Facile caricamento del materiale di stampa
- Interfacce multiple (USB, LAN, WLAN) •
- Facile manutenzione
- Carrozzeria in resina antimicrobica
- Supporto per etichette linerless (disponibilità soggetta a sviluppo futuro.)
- Opzione caricatore e batteria
- Opzione lettore di codici a barre PS/2
- Opzione scheda SD
- Opzioni di stampa taglierina, copritastiera, kit per montaggio a parete Stampante multilingue [Inglese (predefinita), danese, tedesco, spagnolo, francese, italiano, olandese, norvegese, svedese]
- Tabelle codici europee e Unicode: Supporto per codifica UTF-8
- Strumenti applicativi AEP Works, TH PSIM, strumenti per il download TH2

## **1.2 DISIMBALLAGGIO**

Durante il disimballaggio della stampante, prendere nota di quanto segue:

- 1. Posizionare la scatola con il lato destro in alto. Sollevare la stampante dalla scatola prestando particolare attenzione.
- 2. Rimuovere dalla stampante tutte le protezioni dell'imballaggio.
- 3. Togliere gli accessori dai rispettivi imballaggi.
- 4. Posizionare la stampante su una superficie solida e in piano. Ispezionare il contenitore di trasporto e la stampante per individuare eventuali segni di danneggiamento provocati dal trasporto. SATO declina ogni responsabilità per danni di qualsiasi tipo provocati durante il trasporto del prodotto.

#### Note:

- se la stampante è stata immagazzinata in luogo freddo, attendere finché raggiunge la temperature ambiente prima di accenderla.
- Dopo avere installato la stampante, non gettare la scatola di imballaggio originale e il materiale ammortizzante. Potrebbero tornare necessari in futuro, gualora fosse richiesta una spedizione della stampante per eventuali riparazioni.

#### 1.2.1 Accessori Inclusi

Dopo aver disimballato la stampante, verificare la presenza dei seguenti materiali:

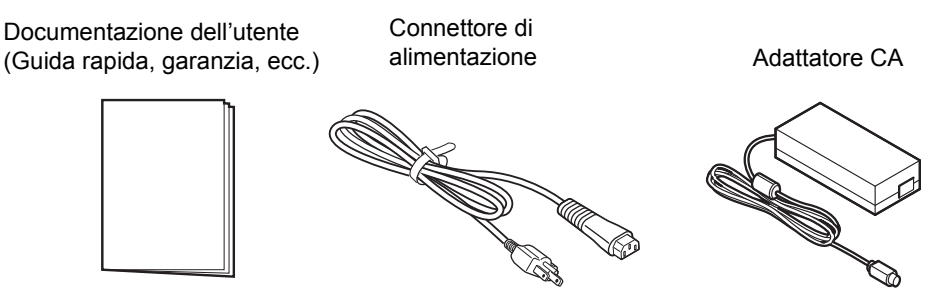

La forma del connettore di alimentazione può variare a seconda del luogo di acquisto.

## **1.3 IDENTIFICAZIONE DELLE PARTI**

#### Vista frontale

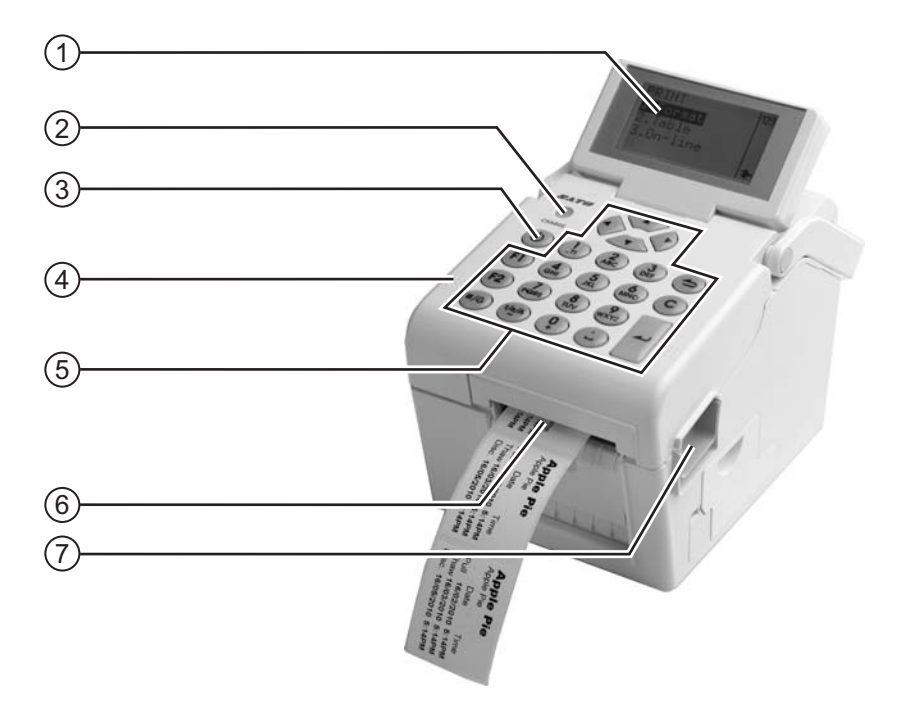

#### (1) Schermo LCD

Mostra i menu per l'operatore, lo stato della stampante le impostazioni selezionate e i messaggi di errore. Lo schermo LCD può essere inclinato per facilitare la lettura da parte dell'utente.

#### 2 Indicatore di CARICA

Si accende quando la batteria opzionale è in carica. Si spegne quando la batteria è completamente carica o se non è presente alcuna batteria nella stampante.

#### (3) U Pulsante di accensione

Tenere premuto per un secondo per accendere.

Tenere premuto per tre secondi per spegnere.

#### (4) Coperchio superiore

Aprire questo coperchio per caricare il materiale di stampa.

#### 5 Pannello operatore

È costituito da una tastiera alfanumerica, dai tasti freccia e da altri tasti funzione. Per maggiori dettagli sui singoli tasti, consultare **Sezione 3.1 Pannello operatore**.

6 **Slot di espulsione materiale di stampa** Apertura per l'uscita del materiale di stampa.

Apertura per ruscita del materiale di stampa

(7) Leva di apertura/chiusura del coperchio

Tirare verso il basso la chiusura a scatto sul lato destro della stampante per aprire il coperchio superiore della stessa.

Per chiuderlo, premere con decisione sui lati destro e sinistro fino a sentire uno scatto. Per un corretto avanzamento e stampa delle etichette, assicurarsi che il coperchio sia ben chiuso.

#### 1.3 IDENTIFICAZIONE DELLE PARTI (continua)

#### Vista laterale con coperchio del vano batteria aperto

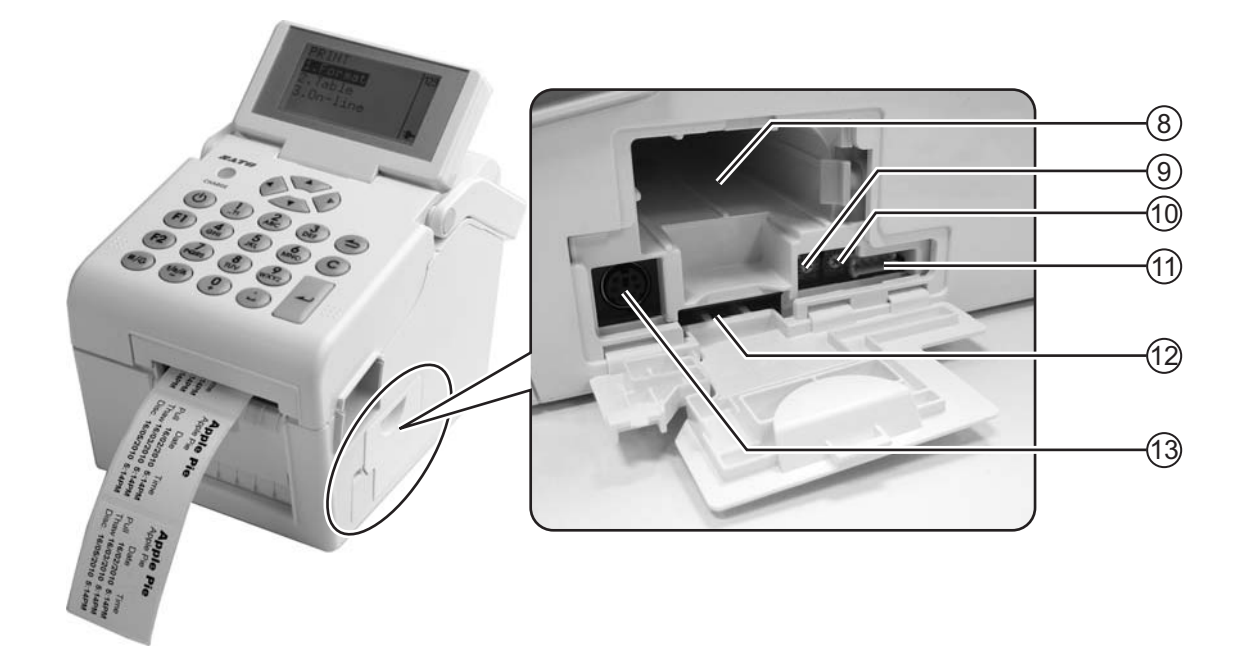

#### (8) Vano batteria

Inserire la batteria opzionale nel vano, con il terminale rivolto verso l'interno.

#### 9 Potenziometro VR1 (I-Mark)

Regolare per la taratura del livello del sensore I-mark.

Per dettagli relativi alla taratura, consultare Sezione 3.7.2 Selezione di Media (Mat. stampa) nel menu SETUP (Imposta).

#### (1) **Potenziometro VR2 (spazio fra etichette)** Regolare per la taratura del livello del sensore spazio.

Per dettagli relativi alla taratura, consultare Sezione 3.7.2 Selezione di Media (Mat. stampa) nel menu SETUP (Imposta).

#### (11) Terminale CN10

Per collegare la stampante per l'esecuzione di test. Questa funzione deve essere utilizzata esclusivamente da tecnici addetti alla manutenzione autorizzati da Sato.

#### (12) Slot per scheda SD

Per inserire la scheda SD al fine di incrementare la capacità di memoria.

#### (13) Connettore per lettore

Per collegare la stampante a un lettore di codici a barre PS/2.

#### 1.3 IDENTIFICAZIONE DELLE PARTI (continua)

#### Vista dal retro

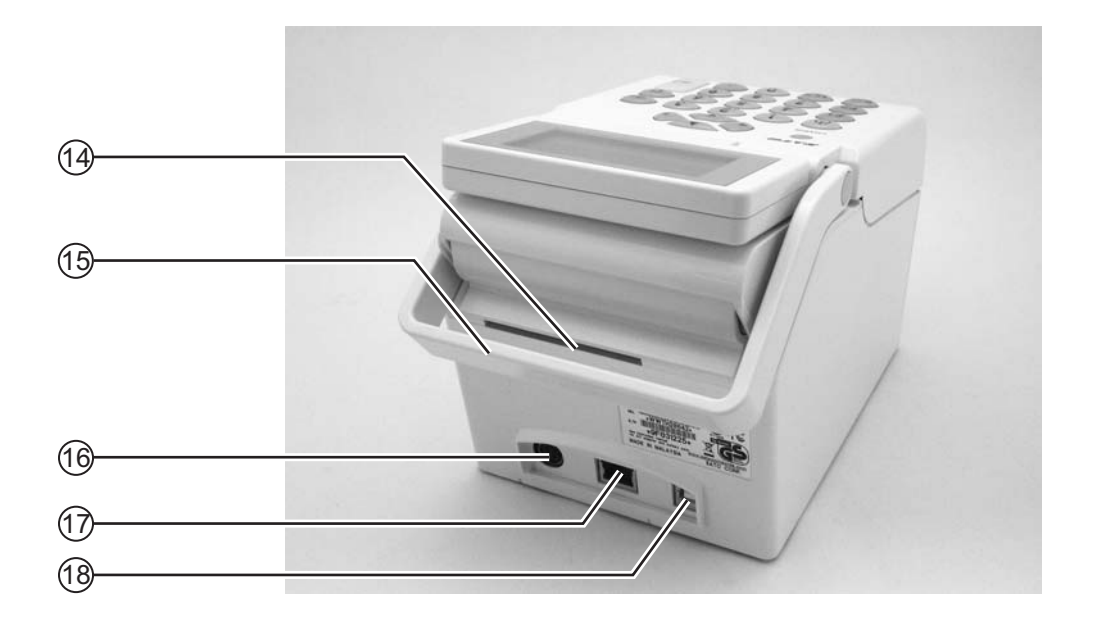

- Ingresso materiale di stampa (etichette)
   Apertura per inserire nella stampante i materiali prefustellati o provenienti dallo svolgitore.
- (15) **Maniglia** Per il trasporto della stampante.

#### (16) Connettore alimentazione CC

Alimenta la stampante inserendo il cavo elettrico dell'adattatore CA.

- (17) Connettore d'interfaccia LAN\*
   Per collegare la stampante al computer host con l'interfaccia LAN.
- (18) Connettore d'interfaccia USB\*
   Per collegare la stampante al computer host con l'interfaccia USB.
- \* La disponibilità del connettore di interfaccia dipende dal tipo di stampante acquistata.

#### 1.3 IDENTIFICAZIONE DELLE PARTI (continua)

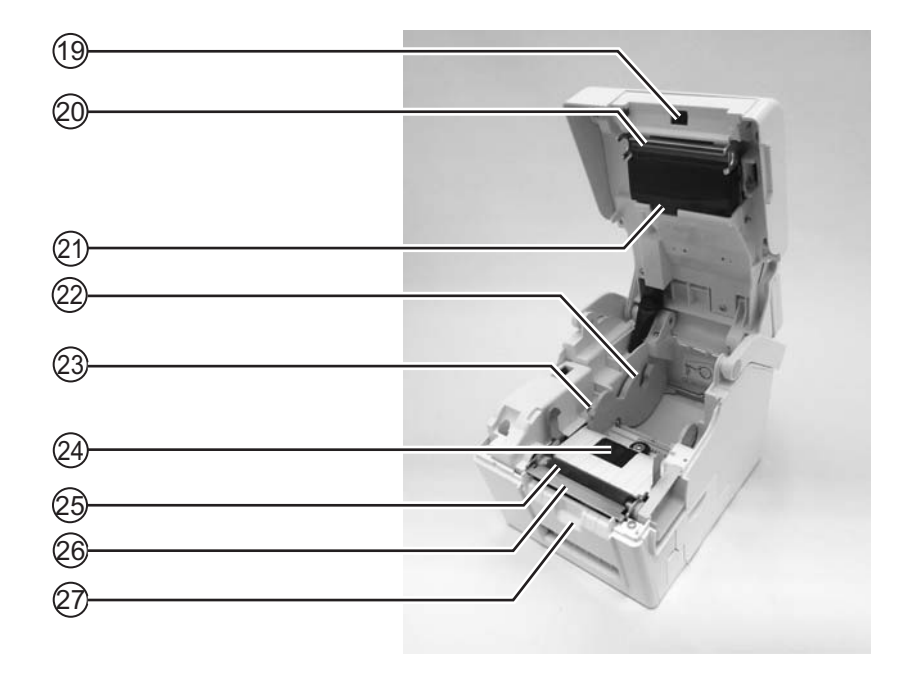

#### Vista interna con il coperchio aperto

# (19) Sensore di erogazione (sensore prelievo etichetta)

Rileva il prelevamento dell'etichetta dopo l'erogazione.

(20) Testina

Questo componente serve per stampare sui materiali di stampa. Eseguire la manutenzione a intervalli regolari.

#### (21) Sensore dello spazio

Rileva lo spazio tra le etichette.

#### 22 Portarotolo

Per sostenere i materiali di stampa su rotolo, regolabile in base alla dimensione del materiale di stampa usato

#### (23) Guida per rotolo carta

Una guida per alimentare correttamente i materiali di stampa.

Assicurarsi che le guide siano regolate su entrambi i bordi del rotolo di etichette.

#### (24) Sensori I-mark e dello spazio

Rilevano rispettivamente la tacca nera (I-mark) sul materiale di stampa e lo spazio tra le etichette.

#### 25) Rullo di stampa

Questo rullo consente l'avanzamento del materiale di stampa. Eseguire la pulizia di manutenzione a intervalli regolari.

#### (26) Dispenser/piastra di strappo

Utilizzata per separare le etichette dalla carta di supporto o per strappare la carta in rotolo.

#### (27) Blocco pressore

Consente di sostenere la lama dispensatore per l'avanzamento della carta di supporto delle etichette.

#### Sezione 2: Installazione

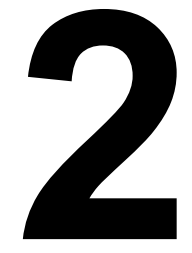

# INSTALLAZIONE

Nella presente sezione vengono fornite informazioni sul caricamento del materiale di stampa nella stampante nonché sulla regolazione e sull'installazione di altri componenti opzionali.

Sono fornite le seguenti informazioni:

- 2.1 Ubicazione
- 2.2 Selezione del materiale di stampa
- 2.3 Caricamento del materiale di stampa
- 2.4 Collegamenti

#### 2.1 UBICAZIONE

Per la preparazione della stampante, considerare quanto segue:

- Posizionare la stampante su una superficie solida in piano, con uno spazio a disposizione adeguato. Verificare che vi sia spazio sufficiente sopra la stampante affinché il coperchio superiore si possa aprire completamente.
- Posizionarla lontano da materiali pericolosi o ambienti polverosi.
- Posizionarla entro la distanza operativa del computer host, se collegato, nel rispetto delle specifiche del cavo di interfaccia.

#### 2.2 SELEZIONE DEL MATERIALE DI STAMPA

Prima dell'acquisto della stampante, è opportuno considerare la dimensione e il tipo delle etichette da stampare. La larghezza ideale del materiale di stampa è uguale o molto prossima a quella della testina di stampa. L'utilizzo di materiali che non coprano interamente la testina di stampa ne comporterà lo schiacciamento e l'usura da parte del rullo di stampa. Il bordo del materiale di stampa provocherà inoltre la formazione di una scanalatura nel rullo di stampa che può compromettere la qualità della stampa.

#### Nota:

per garantire prestazioni e durevolezza di stampa ottimali **della stampante, è opportuno utilizzare materiali per etichette e nastri certificati SATO.** L'utilizzo di materiali non collaudati e non omologati da SATO può comportare usure e danni inutili a pezzi vitali della stampante, nonché invalidare la garanzia.

Questa stampante è adatta all'uso di materiali di stampa in rotolo. Al fine di posizionare correttamente il contenuto della stampa, la stampante rileva i segni I-mark (tacca nera) o lo spazio tra le etichette nei materiali di stampa, utilizzando appositi sensori.

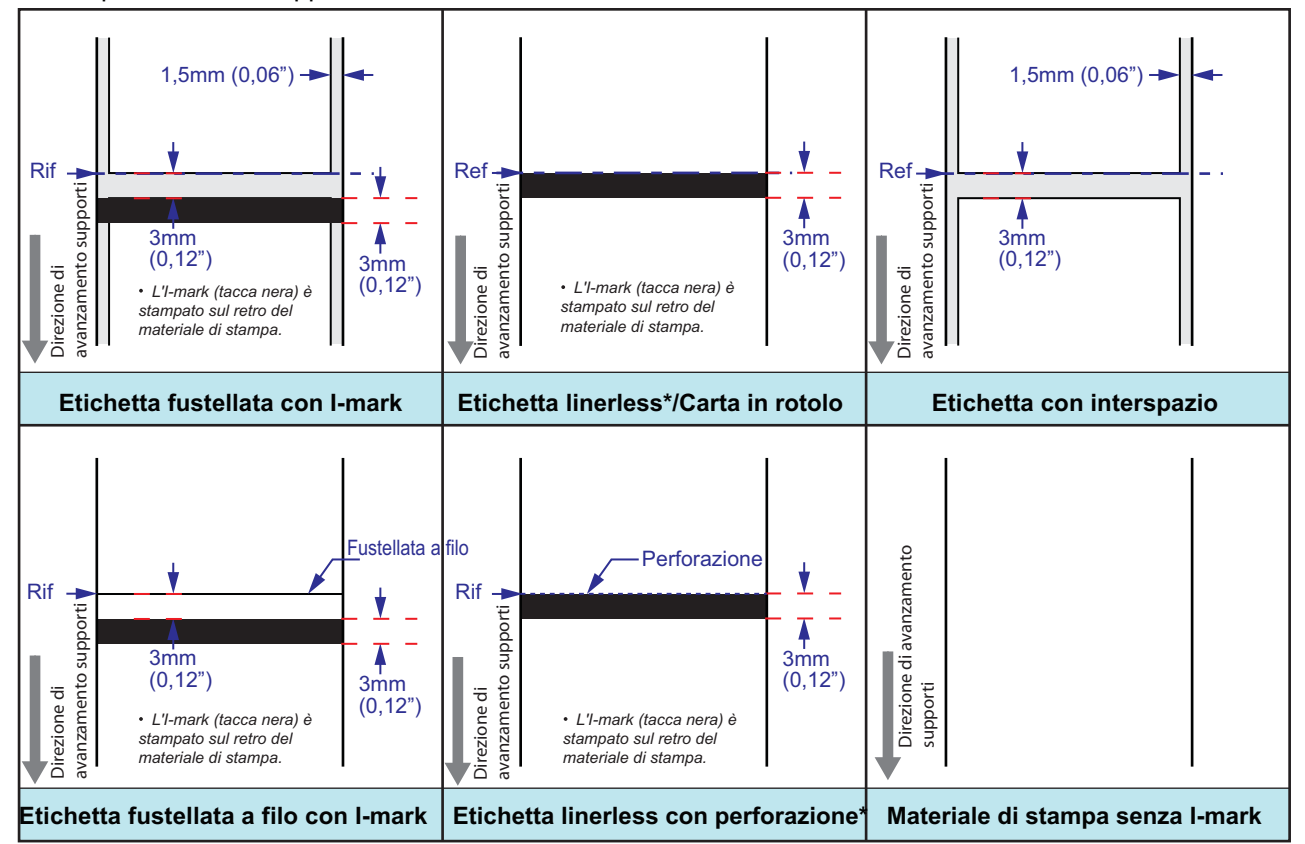

\* La disponibilità dell'opzione linerless è soggetta a sviluppo futuro. Per ulteriori informazioni, contattare il vostro rappresentante di vendita SATO.

## 2.3 CARICAMENTO DEL MATERIALE DI STAMPA

#### 2.3.1 Caricamento del materiale di stampa su rotolo

Premere le leve di apertura/chiusura del coperchio

 sul lato destro della stampante per sbloccare il

coperchio superiore, quindi aprirlo 2.

#### Nota:

accertarsi che il coperchio rimanga saldamente in posizione tale da non poter ricadere in avanti e ferire le mani

**2.** Regolare la larghezza delle **guide del rotolo carta** nella posizione più ampia.

**3.** Caricare il materiale di stampa nel relativo **vano**. Successivamente, regolare le **guide del rotolo carta** verso l'interno, finché non premono contro il rotolo di materiale.

Eseguire manualmente delle piccole rotazioni del rotolo di materiale e accertarsi che ruoti agevolmente. In caso contrario, la carta non avanzerebbe correttamente durante il funzionamento.

#### Nota:

**quando si utilizzano etichette linerless**\*, è necessario inserire nel rotolo etichette l'alberino per anime fornito, quindi posizionare le etichette con il gancio dell'alberino sul portarotolo.

\* La disponibilità dell'opzione linerless è soggetta a sviluppo futuro. Per ulteriori informazioni, contattare il vostro rappresentante di vendita SATO.

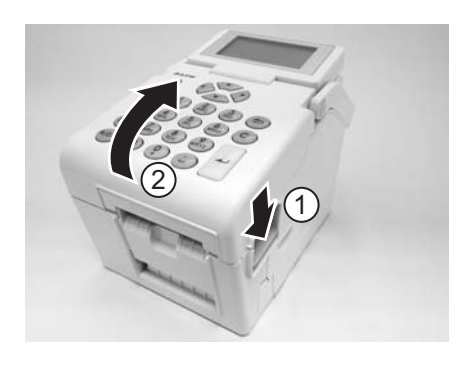

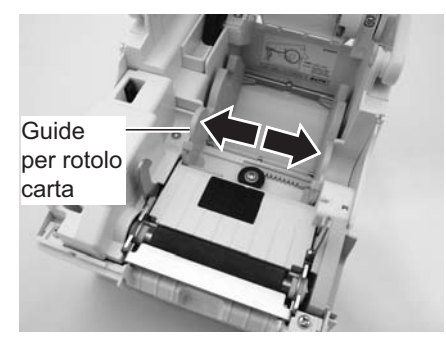

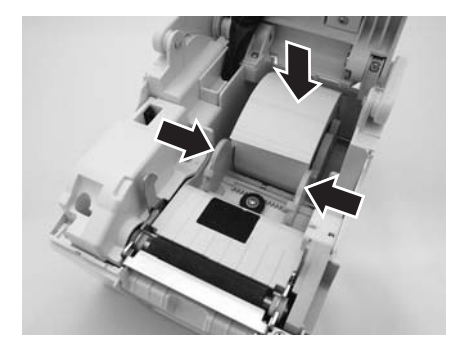

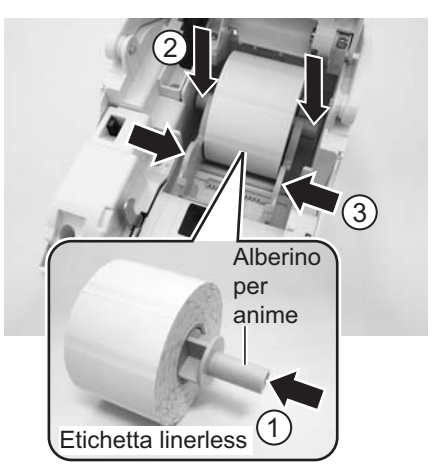

#### 2.3 CARICAMENTO DEL MATERIALE DI STAMPA (continua)

 Dopo aver estratto il materiale di stampa, farlo passare attraverso le apposite guide e posizionare il bordo anteriore del materiale sopra il rullo di stampa. Nota:

accertarsi che il lato da stampare del materiale di stampa sia rivolto verso l'alto.

**5.** Chiudere il **coperchio superiore** fino allo scatto in posizione.

#### Note:

- attenzione a non schiacciarsi le dita chiudendo il coperchio superiore.
- Per caricare il materiale di stampa nel dispenser, fare riferimento a Sezione 2.3.2 Guida delle etichette con il dispenser installato, per ulteriori istruzioni.
- **6.** Se la stampante è spenta, dopo aver caricato il materiale di stampa, premere il pulsante di accensione

U. Se la stampante è accesa, premere il tasto **C** per cancellare l'errore Coperchio aperto.

Quando la stampante è pronta, premere il tasto pausa/

avanzamento **II**/⊕ per fare uscire la parte iniziale del materiale di stampa.

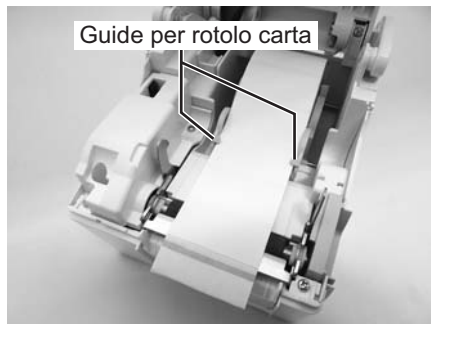

Il lato da stampare deve essere rivolto verso l'alto

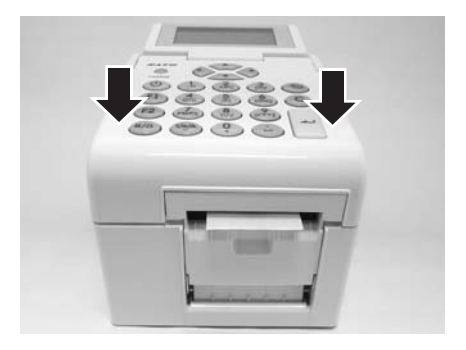

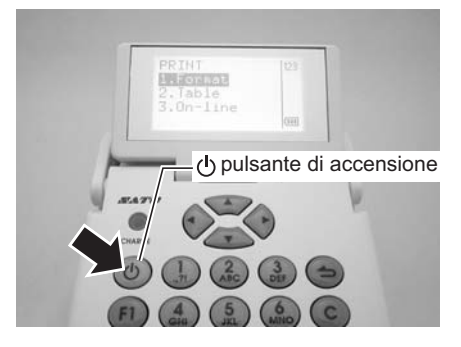

# Attenzione

- Durante la sostituzione del materiale di stampa, ricordarsi che la testina di stampa e l'area circostante scottano. Non avvicinare le dita a questa area, per evitare lesioni.
- Evitare inoltre di toccare il bordo della testina di stampa a mani nude.

#### 2.3 CARICAMENTO DEL MATERIALE DI STAMPA (continua)

#### 2.3.2 Guida delle etichette con il dispenser installato

- 1. Per caricare il materiale in rotoli nel portarotolo, seguire la procedura descritta in Sezione 2.3.1 Caricamento del materiale di stampa su rotolo, dal punto 1 al punto 4.
- 2. Tirare i due angoli del **blocco pressore** verso l'esterno per aprirlo.

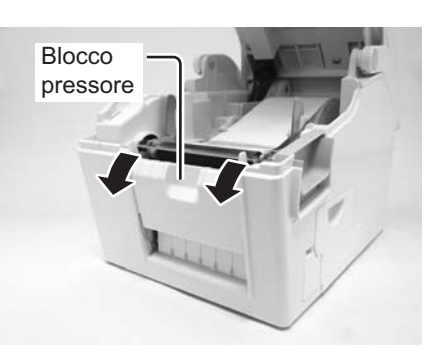

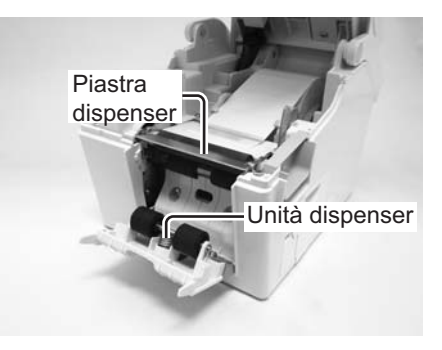

- Staccare le due prime etichette dalla carta di supporto (liner), quindi estrarre il bordo iniziale dal portarotolo. Far passare la carta di supporto sopra la piastra dispenser, in modo da coprirla. Quindi far passare la carta di supporto sotto il blocco pressore, come mostrato in figura.
- Se la carta non è tesa, arrotolarla sul portarotolo in modo da tenderla. Successivamente, una volta che la carta di supporto passa attraverso il blocco pressore, chiuderlo saldamente.

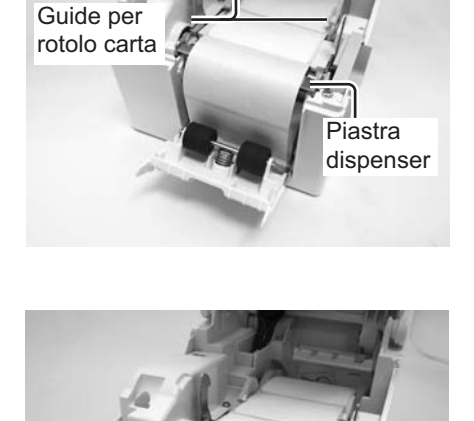

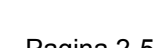

#### 2.3 CARICAMENTO DEL MATERIALE DI STAMPA (continua)

**5.** Chiudere il **coperchio superiore** fino allo scatto in posizione.

6. Se la stampante è spenta, dopo aver caricato il materiale di stampa, premere il pulsante di accensione

U per accenderla. Se la stampante è accesa, premere il tasto **C** per cancellare l'errore Coperchio aperto.

Quando la stampante è pronta, premere il tasto pausa/

avanzamento II/ per stampare un'etichetta vuota, quindi arrestare il dispenser. Questa procedura consente di garantire il caricamento corretto dell'etichetta.

#### Note:

- In alcuni casi, il dispenser potrebbe non funzionare correttamente a causa dello spessore delle etichette usate.
- L'unità dispenser è adatta per etichette con passo compreso tra 16 e 120 mm (da 0,6" a 4,7"). Tuttavia, le limitazioni per il formato delle etichette possono variare a seconda delle condizioni dell'applicazione.
- Le etichette di oltre 100 mm (3,9") possono arricciarsi sul dispenser a causa della natura del materiale. Non c'è alcun rimedio per questo inconveniente.

# Attenzione

- Durante la sostituzione del materiale di stampa, ricordarsi che la testina di stampa e l'area circostante scottano. Non avvicinare le dita a questa area, per evitare lesioni.
- Evitare inoltre di toccare il bordo della testina di stampa a mani nude.

#### 2.3.3 Vista del percorso di caricamento del materiale di stampa in rotolo

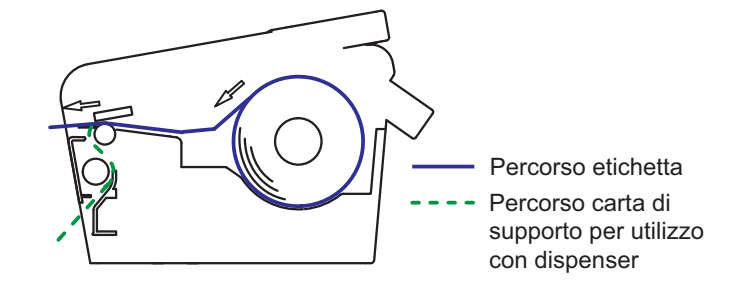

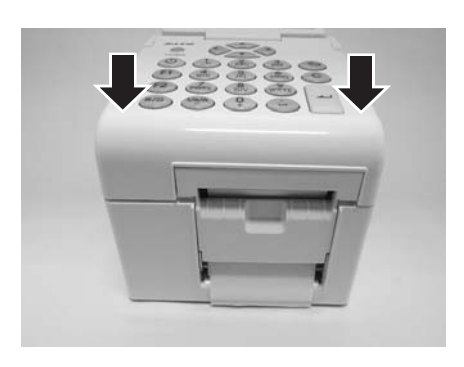

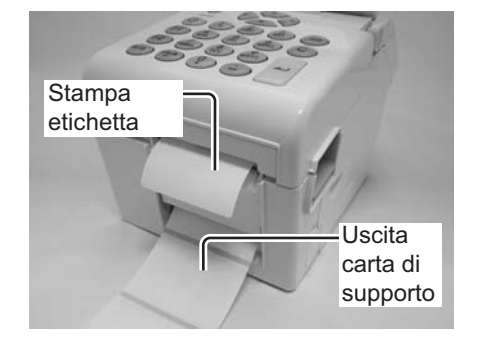

## 2.4 COLLEGAMENTI

La presente sezione descrive le procedure di collegamento del cavo di alimentazione e del cavo di interfaccia.

#### 2.4.1 Collegamento interfaccia standard

Le stampanti della serie TH2 dispongono di tre tipi di scheda principale e ogni tipo è dotato di diversi tipi di interfaccia per comunicare con il computer host. Di seguito la descrizione.

- 1) **Tipo 1**: USB integrato
- 2) **Tipo 2**: USB e LAN integrati
- 3) Tipo 3: Wireless LAN integrato

Usare il cavo compatibile con lo standard della scheda d'interfaccia come indicato in **Sezione 7: Specifiche interfaccia**. Controllare che il connettore sia correttamente orientato per evitare danni.

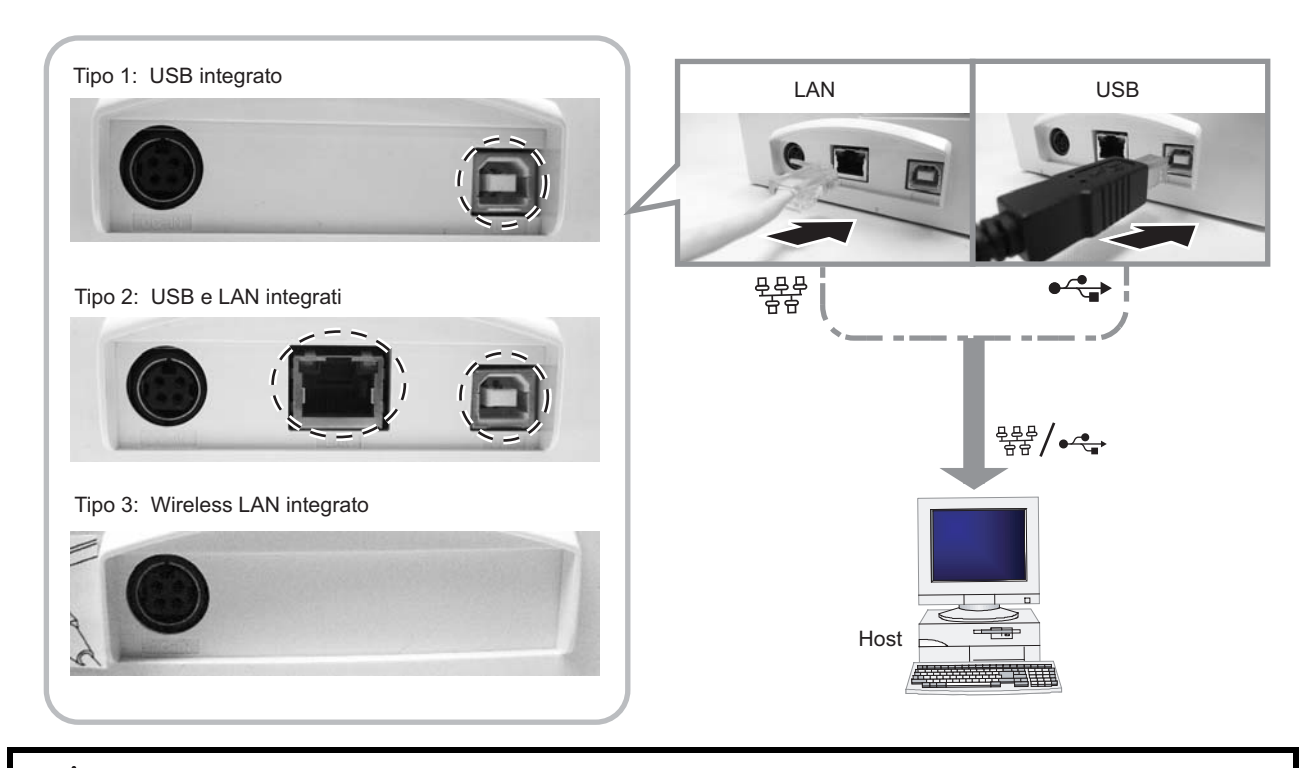

## Attenzione

Non collegare né scollegare i cavi di interfaccia (o usare uno switch box) quando l'host o la stampante sono connessi all'alimentazione elettrica. Ciò potrebbe causare danni ai circuiti di interfaccia della stampante e dell'host, che non sono coperti da garanzia.

#### 2.4.2 Attivazione dell'interfaccia collegata

Quando si realizza il collegamento al PC host mediante LAN o WLAN, può essere necessario modificare la configurazione nel menu **PRINTER** (Stampante) **SETUP** (Imposta). Per maggiori dettagli, fare riferimento a **Sezione 3.7.6 Selezione di Network (Rete) nel menu SETUP (Imposta) (LAN)** o **Sezione 3.7.7 Selezione di Network (Rete) nel menu SETUP (Imposta) (LAN)** o **Sezione 3.7.7 Selezione di Network (Rete) nel menu SETUP (Imposta)**.

#### 2.4.3 Collegamento del cavo di alimentazione

# Avvertenza

- Accertarsi di collegare il cavo di terra. In caso contrario sussiste il rischio di folgorazione.
- Non usare l'interruttore di accensione, né inserire/scollegare il cavo di alimentazione con le mani bagnate. In caso contrario, sussiste il rischio di folgorazione.

## Attenzione

Il cavo di alimentazione e l'adattatore CA in dotazione con la stampante possono essere utilizzati soltanto con tale unità.

Non possono essere usati con altri apparecchi elettrici.

**1.** Collegare il connettore di alimentazione CA all'adattatore CA in dotazione.

2. Collegare il connettore di alimentazione CC

Accertarsi che il lato piatto del connettore di

sul retro della stampante.

fermezza.

dall'adattatore CA al connettore di alimentazione CC

alimentazione CC sia rivolto verso l'alto. Assicurare la stampante con una mano, quindi inserire il cavo con

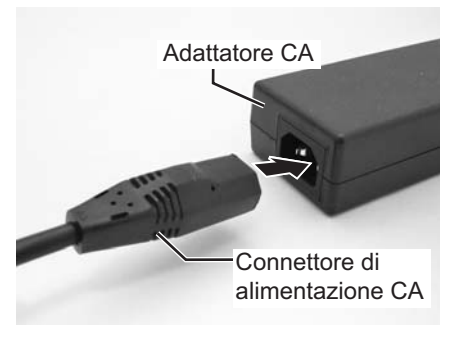

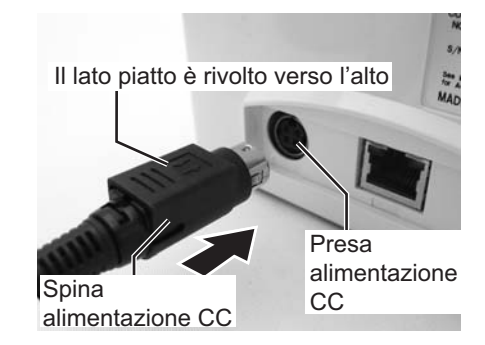

 Inserire il connettore di alimentazione in una presa di alimentazione CA.
 Accertarsi che la tensione CA della regione di utilizzo sia compresa tra 100 e 240 VCA, 50/60 Hz.
 La stampante è dotata di cavo di alimentazione con connettore tripolare. Uno dei poli è il cavo di terra.
 È necessaria una presa di corrente a 3 poli. Il connettore non funziona con una presa a 2 poli.

#### Nota:

la forma del connettore di alimentazione può variare a seconda del luogo di acquisto.

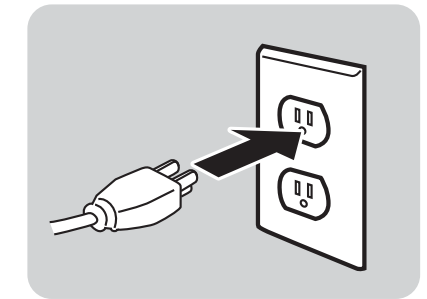

#### 2.4.4 Accensione

## 

Non usare l'interruttore di accensione, né inserire/ scollegare il cavo di alimentazione con le mani bagnate. In caso contrario, sussiste il rischio di folgorazione.

Tenere premuto per un secondo il pulsante di accensione

() sul pannello operatore.

Dopo la schermata iniziale, il display LCD mostra il menu **PRINT** (Stampa).

#### Nota:

il primo menu **PRINT** (Stampa) potrebbe essere diverso da quello mostrato in figura. Ciò dipende dall'applicazione del cliente caricata nella stampante.

#### 2.4.5 Spegnimento

Una volta completato il lavoro di stampa, spegnere la stampante.

Verificare che il lavoro di stampa sia stato completato.

Tenere premuto il pulsante di accensione () per più di 3 secondi, fino a sentire due bip brevi. Il display LCD si spegne.

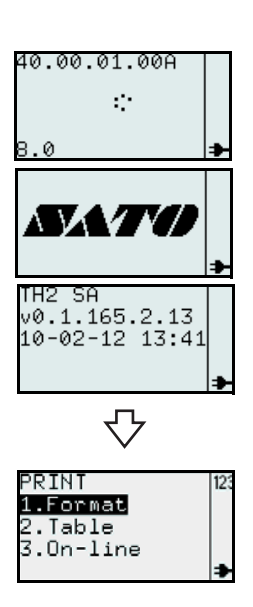

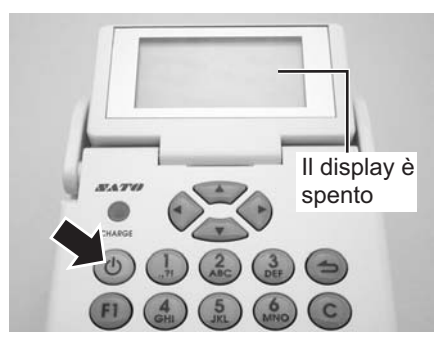

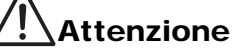

- Accertarsi di spegnere la stampante prima di scollegare il connettore di alimentazione CC dell'adattatore CA o di scollegare il connettore di alimentazione CA.
- È importante notare che se il connettore di alimentazione CA viene scollegato in modo diverso da quanto indicato, la stampante potrebbe non memorizzare correttamente le impostazioni.
- Quando si utilizza l'adattatore CA, non è necessaria la batteria. Se si utilizza simultaneamente la batteria e l'adattatore CA, la stampante inizierà a caricare la batteria, se questa non è completamente carica.

#### 2.4.6 Carica della batteria opzionale con il carica-batterie opzionale

## Attenzione

La batteria e il carica-batterie opzionali acquistati per questa stampante sono specifici solo di questa unità.

Non devono essere utilizzati per altre apparecchiature elettriche.

 Collegare il connettore CC dell'adattatore CA al caricabatterie. Inserire quindi il cavo di alimentazione CA nell'adattatore CA e collegare l'altra estremità del cavo alla presa CA.

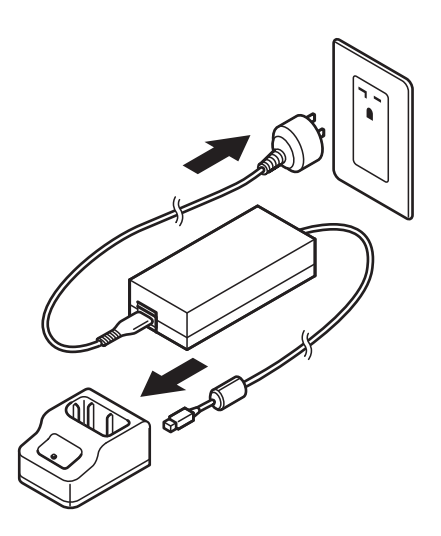

**2.** Inserire la batteria nel vano, con il terminale rivolto verso il basso.

Quando inizia la carica, si accende l'indicatore di **CARICA** (rosso). Una volta completata la carica, si accende l'indicatore di **CARICA** verde (carica completata).

3. Quando la carica è completa, rimuovere la batteria.

#### Tempo di carica

Il tempo richiesto da quando la batteria è completamente scarica all'accensione dell'indicatore di **CARICA** verde è 1,5 ore.

#### Note:

- Se l'indicatore di CARICA non è acceso, verificare che la batteria sia montata correttamente.
- In caso contrario, non sarà possibile caricare la batteria.Se viene montata una batteria carica, l'indicatore di
- **CARICA** si accende prima con luce rossa, poi con luce verde.

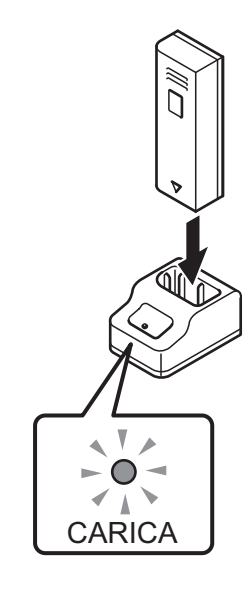

#### 2.4.7 Carica della batteria opzionale con la stampante

## Attenzione

Il cavo di alimentazione e l'adattatore CA in dotazione con la stampante possono essere utilizzati soltanto con tale unità.

Non possono essere usati con altri apparecchi elettrici.

- 1. Inserire il cavo di alimentazione CC nel connettore dell'ingresso DC IN.
- 2. Collegare il cavo di alimentazione all'adattatore CA e collegare l'altra estremità alla presa. Quando inizia la carica, si accende il LED di CARICA. Una volta completata la carica, si spegne il LED di CARICA (carica completata).

#### Tempo di carica

Il tempo richiesto da quando la batteria è completamente scarica allo spegnimento del LED di **CARICA** è 6 ore.

# 2.4.8 Installazione e rimozione della batteria opzionale

**1.** Aprire il coperchio della batteria.

**2.** Inserire la batteria, quindi chiudere il relativo coperchio. Inserire la batteria con il lato connettore rivolto verso la stampante.

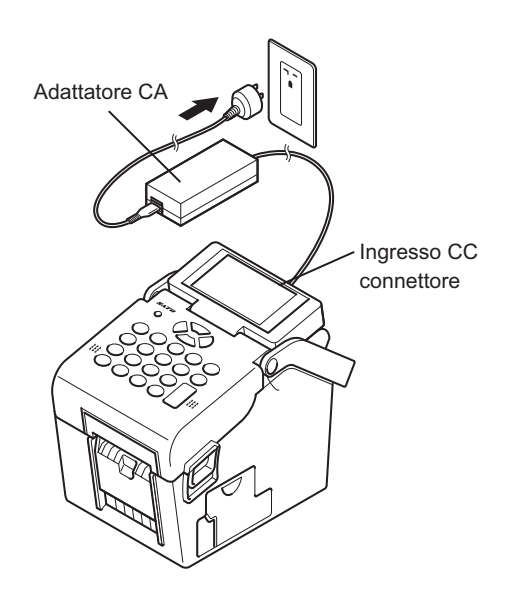

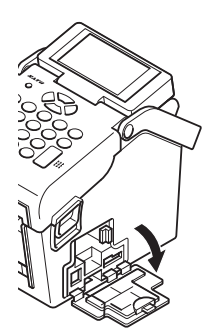

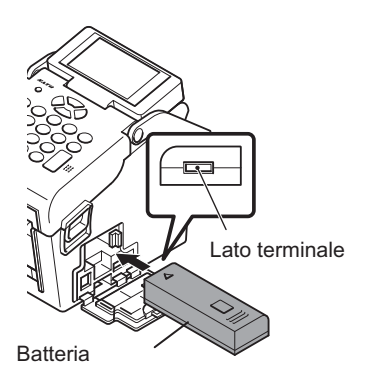

**3.** Per rimuovere la batteria, premere il gancio blu per sbloccarla, quindi afferrare la linguetta ed estrarre la batteria.

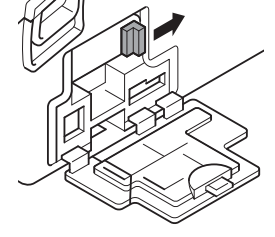

## <u>/!</u>\Attenzione

- Assicurarsi di spegnere l'unità prima di rimuovere o di sostituire la batteria. Quando la stampante è spenta, il display LCD si spegne. Non rimuovere la batteria prima che il display LCD si spenga.
- Se la batteria viene estratta prima dello spegnimento del display LCD, la stampante potrebbe non memorizzare correttamente le impostazioni.

#### 2.4.9 Collegamento del lettore opzionale

Il lettore opzionale può essere collegato alla stampante serie TH2 utilizzando il connettore PS/2 sul lato destro della stampante.

- **1.** Aprire il coperchio più piccolo sul lato destro della stampante.
- **2.** Inserire il connettore del lettore opzionale nel connettore con la freccia rivolta verso l'alto.

#### Nota:

è possibile collegare alla stampante serie TH2 solo lettori di tipo compatibile. Per maggiori dettagli, rivolgersi al rappresentante SATO.

#### 2.4.10 Installazione della scheda SD opzionale

Il file system della scheda SD opzionale viene utilizzato per estendere la memoria flash interna e per il download di firmware, database o applicazioni. Per poter accedere al file system senza le applicazioni speciali di un PC, questo dovrà essere di tipo FAT.

È possibile collegare la scheda SD opzionale allo slot della scheda SD, situata in basso a destra sulla stampante.

- **1.** Aprire il coperchio più grande sul lato destro della stampante.
- **2.** Inserire il scheda SD con lo stesso orientamento mostrato nella figura sulla retrocopertina.

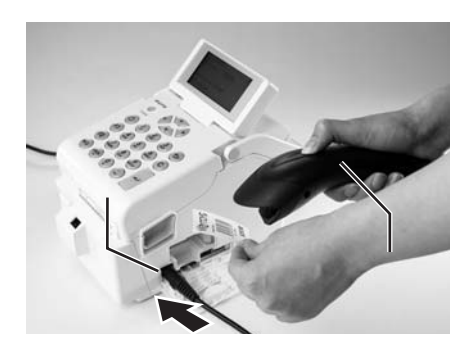

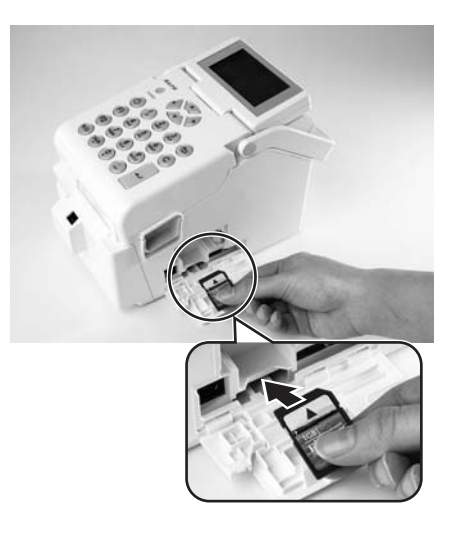

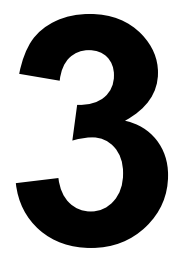

# **FUNZIONAMENTO E CONFIGURAZIONE**

Prima di usare la stampante, è consigliabile leggere attentamente questo manuale. In caso contrario, si corre il rischio di compromettere le impostazioni predefinite sulle quali sono basate le procedure di istruzione riportate nel presente manuale.

La stampante serie TH2 viene spedita completa di firmware per la stampa standard, ivi compresa l'applicazione standard **SA** (Stand-alone). L'applicazione Stand-alone è scritta nel linguaggio script Lua. Può essere configurata dall'utente utilizzando il pannello operatore e il display LCD della stampante. L'utente può creare i formati di etichette, aggiungere tabelle dati e modificare le impostazioni di stampa. In questa sezione vengono descritte le relative procedure.

Un altro modo pratico di sviluppare applicazioni personalizzate è usare lo strumento di sviluppo delle applicazioni di Windows, **AEP Works**. Anziché modificare direttamente la stampante, è possibile utilizzare **AEP Works** per lo stesso scopo. Questo strumento consente di creare formati di etichette, tabelle dei dati, impostazioni di stampa, font, immagini, nonché le funzioni speciali Lua. L'applicazione viene quindi inserita nel file del pacchetto applicativo (file .pkg) che può essere distribuito e scaricato nella stampante.

Sono a disposizione degli utenti altri strumenti di download, per facilitare il download nella stampante di applicazioni sotto forma di file pacchetto, mediante le interfacce USB o LAN/WLAN, nonché per apportare modifiche alle tabelle di dati che risiedono nella stampante. Il pacchetto applicativo può inoltre essere memorizzato su una scheda SD, utilizzabile per aggiornare la stampante con una nuova applicazione.

#### Nota:

quando si riceve la stampante, l'applicazione può essere stata preinstallata da SATO o da un partner autorizzato. Pertanto il funzionamento effettivo della stampante può essere diverso da quanto descritto nel presente manuale. La sezione relativa alla configurazione della stampante è ancora valida, ma è possibile che i parametri effettivi della stampante siano stati impostati in modo diverso dai valori predefiniti indicati nel presente manuale.

## **3.1 PANNELLO OPERATORE**

Il pannello operatore si trova sulla superficie superiore della stampante. Il pannello operatore è costituito da una tastiera alfanumerica e da un display LCD.

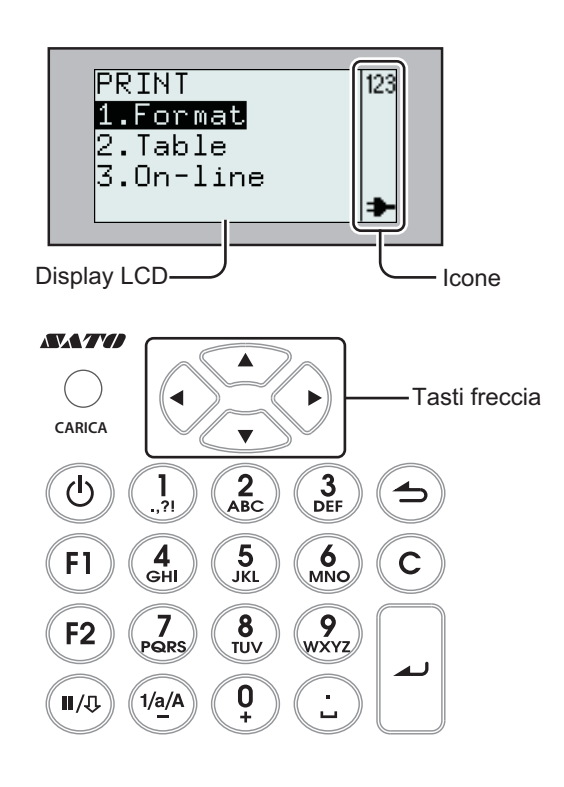

#### • LED indicatore di CARICA

L'indicatore di CARICA si accende quando la batteria installata è in carica e si spegne quando la batteria è completamente carica o se non è presente alcuna batteria nella stampante.

• Tastiera alfanumerica

| Tasto                       | Descrizioni delle funzioni                                                                                                    |  |
|-----------------------------|----------------------------------------------------------------------------------------------------|--|
| ▲, ▼, ◀, ►<br>Tasti freccia | Consentono di spostare il cursore verso l'alto, il basso, destra e sinistra sullo schermo, in varie modalità di impostazione.                                                                                                    |  |
| 也<br>Accensione             | Tenere premuto per un secondo per accendere.<br>Tenere premuto per tre secondi per spegnere.                                                                                                    |  |
| F1                          | Consente di accedere ai menu con un elenco di comandi rapidi, quali [1.Print Copy]<br>(Stampa copia), [2.Symbols] (Simboli), [3.Preview] (Anteprima), [4.Time Offset] (Offset<br>tempo), [5.Profiles] (Profili), [6.Setup] (Imposta), [7.Info], [8.Backup].<br>I comandi rapidi possono essere selezionati in Impostazioni applicazione.                                                                                                    |  |
| F2                          | <ul> <li>Modo scorrimento: Premendo questo tasto una volta durante la modalità di immissione, verrà visualizzata l'icona  &lt;&gt; .</li> <li>Per scorrere le opzioni all'interno di una colonna, premere i tasti freccia ◀, ▶.</li> <li>Modo salto: Premendo questo tasto due volte durante la modalità di immissione, verrà visualizzata l'icona &lt; &gt;.</li> <li>Consente di saltare da una colonna all'altra di una tabella premendo i tasti freccia ◀, ▶.</li> </ul> |  |

| Tasto                      | Descrizioni delle funzioni                                                                                                    |
|----------------------------|----------------------------------------------------------------------------------------------------|
| II/⊕ Pausa/<br>Avanzamento | <ul> <li>Pausa: Modo stampa/Prima pressione: arresta il lavoro di stampa/annulla il lavoro di stampa.</li> <li>Modo stampa/Seconda pressione: Avanza di una etichetta.</li> <li>Avanzamento:Avanza di una etichetta</li> </ul>                                                                  |
| ➔ Menu/<br>Pagina su       | Menu:tenendo premuto il tasto per più di un secondo, si torna al menu principale.Pagina su:premere il tasto una volta per meno di un secondo per passare al livello<br>superiore.                                                                                                    |
| С                          | Cancellazione dei caratteri.<br>Premere una volta: Cancella i caratteri a sinistra della posizione del cursore.<br>Tenere premuto: Cancella l'intera riga di caratteri inseriti.                                                                                                    |
| ▲ Enter                    | Conferma una sequenza di dati inseriti.<br>Conferma la selezione di un'opzione dell'elenco.                                                                                                    |
| 1/a/A/-                    | Premere il tasto per passare da un modo di inserimento all'altro. Il modo di inserimento resterà selezionato fino a quando il tasto non viene premuto di nuovo. Il modo di inserimento attualmente selezionato viene evidenziato a display dalle seguenti icone:<br>123 = immissione numeri     |
|                            | a = immissione lettere minuscole                                                                                                    |
|                            | Ĥ = immissione lettere maiuscole                                                                                                    |
|                            | Nei campi di immissione numeri, il tasto funge da segno meno.                                                                                                    |
| 1/./,/?/!                  | Modo immissione numeri: Seleziona 1<br>Modo immissione lettere minuscole: Seleziona , -?!´% #&;:;/\"()@ 1<br>Modo immissione lettere maiuscole: Seleziona , -?!´% #&;:;/\"()@ 1<br>(Nel modo immissione lettere minuscole o maiuscole, premere il tasto per due secondi per<br>ottenere 1)      |
| 2/A/B/C                    | Modo immissione numeri: Seleziona 2<br>Modo immissione lettere minuscole: Seleziona A B C Å Ä Æ À Ç 2<br>Modo immissione lettere maiuscole: Seleziona a b c å ä æ à ç 2<br>(Nel modo immissione lettere minuscole o maiuscole, premere il tasto per due secondi per<br>ottenere 2)              |
| 3/D/E/F                    | Modo immissione numeri: Seleziona 3<br>Modo immissione lettere minuscole: Seleziona D E F È É $\Delta \Phi 3$<br>Modo immissione lettere maiuscole: Seleziona d e f è é $\delta \phi 3$<br>(Nel modo immissione lettere minuscole o maiuscole, premere il tasto per due secondi per ottenere 3) |
| 4/G/H/I                    | Modo immissione numeri: Seleziona 4<br>Modo immissione lettere minuscole: Seleziona G H I Ì 4<br>Modo immissione lettere maiuscole: Seleziona g h i ì 4<br>(Nel modo immissione lettere minuscole o maiuscole, premere il tasto per due secondi per<br>ottenere 4)                              |
| 5/J/K/L                    | Modo immissione numeri: Seleziona 5<br>Modo immissione lettere minuscole: Seleziona J K L $\Lambda$ 5<br>Modo immissione lettere maiuscole: Seleziona j k l $\lambda$ 5<br>(Nel modo immissione lettere minuscole o maiuscole, premere il tasto per due secondi per<br>ottenere 5)              |

| Tasto     | Descrizioni delle funzioni                                                                                                    |
|-----------|----------------------------------------------------------------------------------------------------|
| 6/M/N/O   | Modo immissione numeri: Seleziona 6<br>Modo immissione lettere minuscole: Seleziona M N O Ñ Ö Ø Ò 6<br>Modo immissione lettere maiuscole: Seleziona m n o ñ ö ø ò 6<br>(Nel modo immissione lettere minuscole o maiuscole, premere il tasto per due secondi per<br>ottenere 6)                                                                                 |
| 7/P/Q/R/S | Modo immissione numeri: Seleziona 7<br>Modo immissione lettere minuscole: Seleziona P Q R S $\Pi \Sigma$ 7<br>Modo immissione lettere maiuscole: Seleziona p q r s $\beta \pi \sigma$ 7<br>(Nel modo immissione lettere minuscole o maiuscole, premere il tasto per due secondi per ottenere 7)                                                                |
| 8/T/U/V   | Modo immissione numeri: Seleziona 8<br>Modo immissione lettere minuscole: Seleziona T U V Ü Ù 8<br>Modo immissione lettere maiuscole: Seleziona t u v ü ù 8<br>(Nel modo immissione lettere minuscole o maiuscole, premere il tasto per due secondi per<br>ottenere 8)                                                                                         |
| 9/W/X/Y/Z | Modo immissione numeri: Seleziona 9<br>Modo immissione lettere minuscole: Seleziona W X Y Z 9<br>Modo immissione lettere maiuscole: Seleziona w x y z 9<br>(Nel modo immissione lettere minuscole o maiuscole, premere il tasto per due secondi per<br>ottenere 9)                                                                                             |
| 0/+       | Modo immissione numeri: Seleziona 0<br>Modo immissione lettere minuscole: Seleziona + - * / = ( ); <> [] {} ^i   $\Theta \equiv \Psi \Omega 0$<br>Modo immissione lettere maiuscole: Seleziona + - * / = ( ); <> [] {} ^i   $\theta \xi \phi \varpi 0$<br>(Nel modo immissione lettere minuscole o maiuscole, premere il tasto per due secondi per ottenere 0) |
| ./_       | Modo immissione numeri: Seleziona .<br>Modo immissione lettere minuscole: Seleziona _ €£\$¥,.;§ @<br>Modo immissione lettere maiuscole: Seleziona _ €£\$¥,.;§ @<br>(Nel modo immissione lettere minuscole o maiuscole, premere il tasto per due secondi per<br>ottenere .)                                                                                     |

#### • Display LCD

La dimensione del display è 128 x 64 pixel, con caratteri in cinque righe e sedici colonne. Le due colonne più a destra di ogni riga sono riservate per le icone di stato.

#### Elenco di icone

| Nr. | lcona | Descrizione                                                                                                    |  |  |
|-----|-------|----------------------------------------------------------------------------------------------------|--|--|
| 1   | 123   | Visualizzata quando la stampante si trova nel modo operativo immissione numeri.                                                                                                    |  |  |
| 2   | а     | Visualizzata quando la stampante si trova nel modo operativo immissione lettere minuscole.                                                                                                    |  |  |
| 3   | A     | Visualizzata quando la stampante si trova nel modo operativo immissione lettere maiuscole.                                                                                                    |  |  |
| 4   | Δ     | Visualizzata quando si verifica un errore nella stampante. Verranno inoltre visualizzati altri messaggi di errore.                                                                                             |  |  |
| 5   | *     | Visualizzata quando la stampante è accesa e alimentata tramite l'adattatore CA.<br>Il cavo di alimentazione è collegato, la stampante è alimentata da una presa 110 - 240 VCA e la<br>batteria è sotto carica. |  |  |

#### Elenco di icone (continua)

| Nr. | lcona | Descrizione                                                                                                    |  |
|-----|-------|----------------------------------------------------------------------------------------------------|--|
| 6   |       | <ul> <li>Visualizzata solo quando la stampante è alimentata dalla batteria.</li> <li>0 celle: batteria scarica</li> <li>1 cella: carica della batteria bassa</li> </ul>                                                                                                    |  |
|     | e e   | <ul><li> 2 celle: carica della batteria a metà</li><li> 3 celle: carica della batteria completa</li></ul>                                                                                                    |  |
| 7   |       | <ul> <li>Queste icone sono visualizzate solo su una stampante wireless LAN.</li> <li>Visualizzata durante l'avvio. Indica che la scheda LAN non risponde.</li> <li>Visualizzata quando la scheda LAN è alla ricerca del segnale.</li> <li>Potenza del segnale wireless Debole</li> <li>Potenza del segnale wireless Buona</li> <li>Potenza del segnale wireless Eccellente</li> </ul> |  |
| 8   | < >   | Visualizzata quando si è premuto una volta il tasto <b>F2</b> durante l'inserimento di dati. In questo caso è possibile scorrere le opzioni all'interno di una colonna premendo i tasti freccia ◀, ►.                                                                                                    |  |
| 9   | < >   | Visualizzata quando si preme due volte il tasto <b>F2</b> durante l'inserimento di dati. In questo caso è possibile passare da una colonna all'altra premendo i tasti freccia ◀, ►.                                                                                                    |  |
| 10  | ¥     | L'icona della chiave viene visualizzata in modo EDIT (Modifica) o impostazione della stampante.                                                                                                    |  |
| 11  | ∋₹    | Sensore scollamento: Questa animazione significa "Impossibile rimuovere etichetta scollata".                                                                                                    |  |
| 12  | A     | Stampante occupata.<br>La clessidra che gira indica che la stampante è occupata in attività quali, per<br>esempio, il salvataggio di un formato.                                                                                                    |  |

#### 3.1.1 Navigazione e selezione delle opzioni di menu

Quando nel menu viene visualizzato un elenco di opzioni, è possibile selezionarle utilizzando i tasti freccia o i tasti numerici.

#### • Selezione con i tasti freccia

Premere i tasti freccia ▲, ▼ per scorrere le opzioni fino a quella desiderata. La barra monocolore con il testo nel colore opposto indica l'opzione selezionata. Premendo Enter → o il tasto freccia ► per confermare la selezione, verrà visualizzato il relativo sottomenu.

II display può visualizzare solo quattro opzioni per volta. Premere i tasti freccia ▲, ▼ per scorrere le opzioni fino a quella desiderata.

• Selezione con i tasti numerici Premere il tasto numerico associato all'opzione desiderata. Verrà visualizzato direttamente il sottomenu.

#### Note:

Premendo il tasto pagina su 👈 o il tasto freccia < si tornerà al menu precedente.

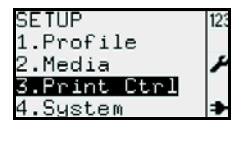

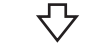

| 123 |          |
|-----|----------|
|     |          |
| ٢   |          |
|     |          |
| ⇒   |          |
|     | 123<br>≁ |

#### Sottomenu con icone

Al livello più basso della struttura ad albero dei menu all'interno di SETUP (Imposta), vengono visualizzate le icone  $\bigcirc$ ,  $\bigcirc$  sul lato destro della schermata. L'icona i rappresenta la selezione corrente della stampante. Per selezionare una nuova opzione, premere i tasti freccia ▲, ▼ o il tasto numerico corrispondente all'opzione desiderata, guindi premere il tasto Enter 🔔 per confermare la nuova selezione. L'icona 🗵 verrà visualizzata accanto alla nuova opzione selezionata.

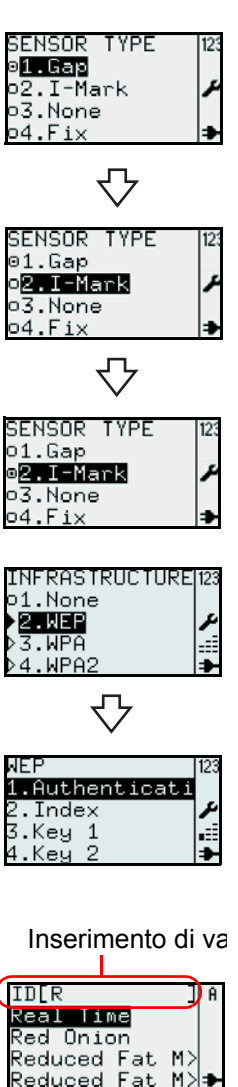

## Sottomenu con "icone a freccia"

Quando vengono visualizzate le icone a freccia , accanto all'opzione selezionata, significa che tale opzione presenta uno o più sottomenu. L'icona con la freccia nera **b** rappresenta la selezione corrente della stampante. Le regole per la selezione delle opzioni sono le stesse delle icone sul lato destro della schermata.

#### 3.1.2 Inserimento di valori dei campi del menu

Quando il menu richiede l'inserimento di valori, sulla schermata vengono visualizzate le parentesi quadre [].

Campo di ricerca

Durante il processo di stampa o di modifica del formato o della tabella, può venire visualizzato un campo di ricerca nella riga superiore della schermata. La ricerca alfabetica è sensibile a maiuscole e minuscole.

Ad esempio, per cercare Red Onion:

- 1. Premere il tasto 1/a/A per selezionare il modo di immissione alfabetica. Premendo ripetutamente il tasto si selezionano alternativamente le lettere maiuscole, minuscole e i numeri.
- 2. Premere il tasto 7 PQRS tre volte per selezionare R. I caratteri disponibili nel tasto premuto sono visualizzati sulla riga inferiore per un secondo per consentire l'inserimento del carattere successivo. Prima che la riga di caratteri disponibili scompaia, tenere premuto il tasto fino a quando non viene visualizzato il carattere desiderato. La stampante eseguirà una ricerca sulla base del carattere inserito.
- 3. Premere il tasto freccia ▼ per scegliere Red Onion o restringere la ricerca inserendo altri caratteri.
- 4. Premere il tasto Enter 🔔 per confermare la selezione.

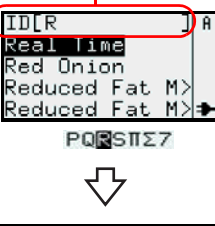

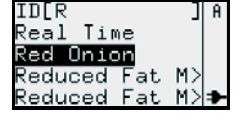

| ID[RED                   | ] A              |
|--------------------------|------------------|
| Red Onion<br>Reduced Fat | M>               |
| Reduced Fat              | <sup>M&gt;</sup> |

#### Ricerca di più parole

Se si immette [**R F**] nel campo di immissione, viene eseguita una ricerca con le parole che iniziano per **R** e **F** e verranno visualizzati i risultati della ricerca. Ad esempio, una ricerca nella tabella utilizzata per la demo predefinita, restituirà come risultato solo le righe **R**educed **F**at Mayo e **R**educed **F**at Mayo Tub.

#### Ricerca per categoria

Se si inserisce il nome di un ingrediente o il nome di una categoria, verranno visualizzate le opzioni che contengono tale ingrediente o che appartengono alla categoria in questione, anche se il testo immesso non appare all'inizio del nome dell'opzione.

Ad esempio, inserire **SAUCE** nel campo di ricerca. Premere quindi il tasto freccia ▼ per scorrere le opzioni fino a quella desiderata.

#### Visualizzazione delle opzioni con più caratteri

I nomi delle opzioni possono contenere più caratteri di quelli disponibili nella riga della schermata.

Una voce con un nome più lungo di 14 caratteri viene visualizzata utilizzando 2 righe. Se 2 righe non sono sufficienti, viene utilizzato il simbolo ">" a indicare che il nome dell'opzione è stato troncato.

Premere il tasto F2 una volta, quindi utilizzare i tasti freccia 4, > per scorrere

le opzioni della colonna, visualizzando il nome completo. L'icona  $|\langle \cdot \rangle|$  verrà visualizzata nell'angolo in alto a destra.

Premere il tasto freccia ◀ o ► una volta per scorrere un carattere per volta. Tenere premuto il tasto freccia ◀ o ► per passare all'inizio o alla fine del nome ID con un unico clic.

Premere qualsiasi tasto diverso dai tasti freccia ◀, ▶ per fare scomparire

l'icona | > | e disattivare la funzione di scorrimento.

#### Visualizzazione e ricerca delle voci nella tabella

Le informazioni disponibili su una voce sono divise in diverse colonne. Per passare da una colonna all'altra della tabella:

Premere il tasto **F2** due volte per attivare la funzione "Salto". Verrà visualizzata l'icona <|>. Utilizzare i tasti freccia ◀ o ► per passare da una colonna all'altra.

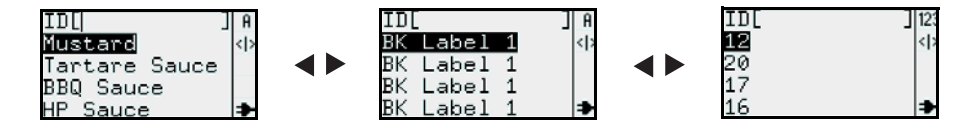

#### Nota:

in ciascuna colonna è possibile eseguire una ricerca numerica o alfabetica. Passando da una colonna all'altra o eseguendo ricerche alfanumeriche in una colonna si cambierà l'ordine delle voci in un'altra colonna.

#### Campo di immissione

Durante il processo di creazione del formato o della tabella o durante l'impostazione dei parametri dell'etichetta, nella schermata viene visualizzato il campo di immissione con le parentesi quadre []. Le istruzioni per l'immissione di caratteri alfabetici o numerici nel campo di immissione sono identiche a quelle della funzione di ricerca.

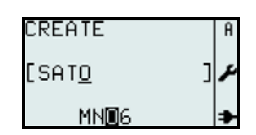

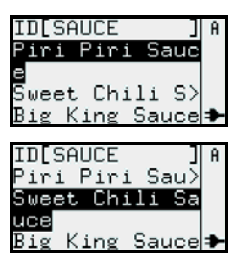

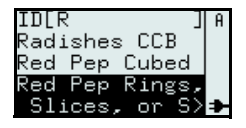

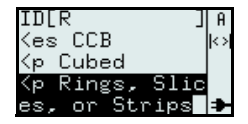

#### **3.2 MODI OPERATIVI**

Lo stato operativo della stampante può essere impostato su uno dei seguenti modi:

```
1. Menu PRINT (Stampa)
                                                                 4. Menu ADV SETUP (Imp. avanzate):
              I----> 1.Format (Formato)
                                                                                I----> 1.Start App. (Avvio App.)
                      I---->• FMT[]
                                                                                        I----> • 1.Standard
              I----> 2.Table (Tabella)
                                                                                 I----> 2.Setup (Imposta)
                      |----> • ID[]
                                                                                        I-----> • 1.Profile (Profilo)
                                                                                        |----> •
                                                                                                  2.Media (Mat. di stampa)
              I----> 3.On-line (In linea)
                                                                                        |----> •
                                                                                                  3. Print Ctrl (Ctrl Stampa)
2. Menu MAIN (Principale)
                                                                                        I-----> • 4.System (Sistema)
              I----> 1.Print (Stampa)
                                                                                                  5.Regional (Regionale)
                                                                                        |----> •
              I----> 2.Settings (Impostazioni)
                                                                                        |----> •
                                                                                                  6.Network (Rete)
3. Menu SETTINGS (Impostazioni)
                                                                                I----> 3.Hex dump (Dump esa)
              I----> 1.Application (Applicazione)
                                                                                        |----> •
                                                                                                  1.Printout (Stampa)
                      I-----> • 1.Edit (Modifica)
                                                                                        I-----> • 2.To File (Su file)
                                    --> • 1.Format (Formato)
                                                                                 I----> 4.Change PW (Modifica PW)
                                    --> • 2.Table (Tabella)
                                                                                        I----> • 1.admin
                                    -->• 3.F3
                                                                                        I-----> • 2.manager (gestore)
                      I-----> • 2.Mode (Modo)
                                                                                I----> 5.Reset
              I----> 2.Printer (Stampante)
                                                                                        |----> •
                                                                                                  1.Setup (Imposta)
                                1.Profile (Profilo)
                      |----> •
                                                                                        |----> •
                                                                                                  2.SD Card (Scheda SD)
                                    --> • 1.Select (Seleziona)
                                                                                I----> 6.Console
                                    --> • 2.Create (Crea)
                                                                                I----> 7.USB
                                    --> • 3.Delete (Cancella)
                                                                                        |----> •
                                                                                                  1.Number (Numero)
                                    --> • 4.Print (Stampa)
                                                                                 I----> 8.Disp adj./ Cutter adj. (Reg.disp./
                      I-----> • 2.Media (Mat. di stampa)
                                                                                      Reg.tagl.)
                                    --> • 1.Size (Dimensioni)
                                                                                I----> 9.Continue (Continua)
                                    --> • 2.Sensor Type (Tipo
                                                                                        I-----> • Menu PRINT (Stampa)
                                          di sensore)
                                    --> • 3.Calibrate (Calibra)
                                                                 <F1 Comandi rapidi>
                                    --> • 4.Max feed
                                                                 5. F1
                                          (Avanzamento max)
                                                                                I----> 1.Print Copy (Stampa copia)
                      I-----> • 3.Print Ctrl (Ctrl Stampa)
                                                                                I----> 2.Symbols (Simboli)
                                    --> • 1.Speed (Velocità)
                                                                                I----> 3.Preview (Anteprima)
                                    --> · 2.Darkness
                                                                                I----> 4.Time Offset (Offset tempo)
                                          (Tonalità di stampa)
                                                                                I----> 5.Profiles (Profili)
                                    --> • 3.Media Handl.
                                                                                I----> 6.Setup (Imposta)
                                          (Tratt. mat. stampa)
                                                                                I----> 7.Infra (Infrastruttura)
                                    --> •
                                          4.Backfeed Mod
                                                                                I----> 8.Backup
                                          (Modo arretram.)
                                    -->•
                                         5.Adjustment
                                          (Regolazione)
                                    --> • 6.Image (Immagine)
                                    --> • 7.Head check
                                          (Controllo testina)
                                    --> • 8.Auto Feed (Auto-
                                          avanzamento)
                      I-----> • 4.System (Sistema)
                                    --> • 1.Display
                                    --> • 2.Sound (Audio)
                                    --> • 3.Auto Off
                                    -->• 4.Test
                      |----> •
                                5.Regional (Regionale)
                                    --> • 1.Language
                                          (Lingua)
                                    --> • 2.Time (Ora)
                                    --> • 3.Date (Data)
                                    --> • 4.Unit (Unità
                                          misura)
                      I-----> • 6.Network (Rete)
                                    -->• 1.LAN
                                    -->• 2.WLAN
```

#### 3.2 MODI OPERATIVI (continua)

Il seguente diagramma di flusso offre un riepilogo chiaro di tutti i modi operativi e dei relativi metodi di accesso.

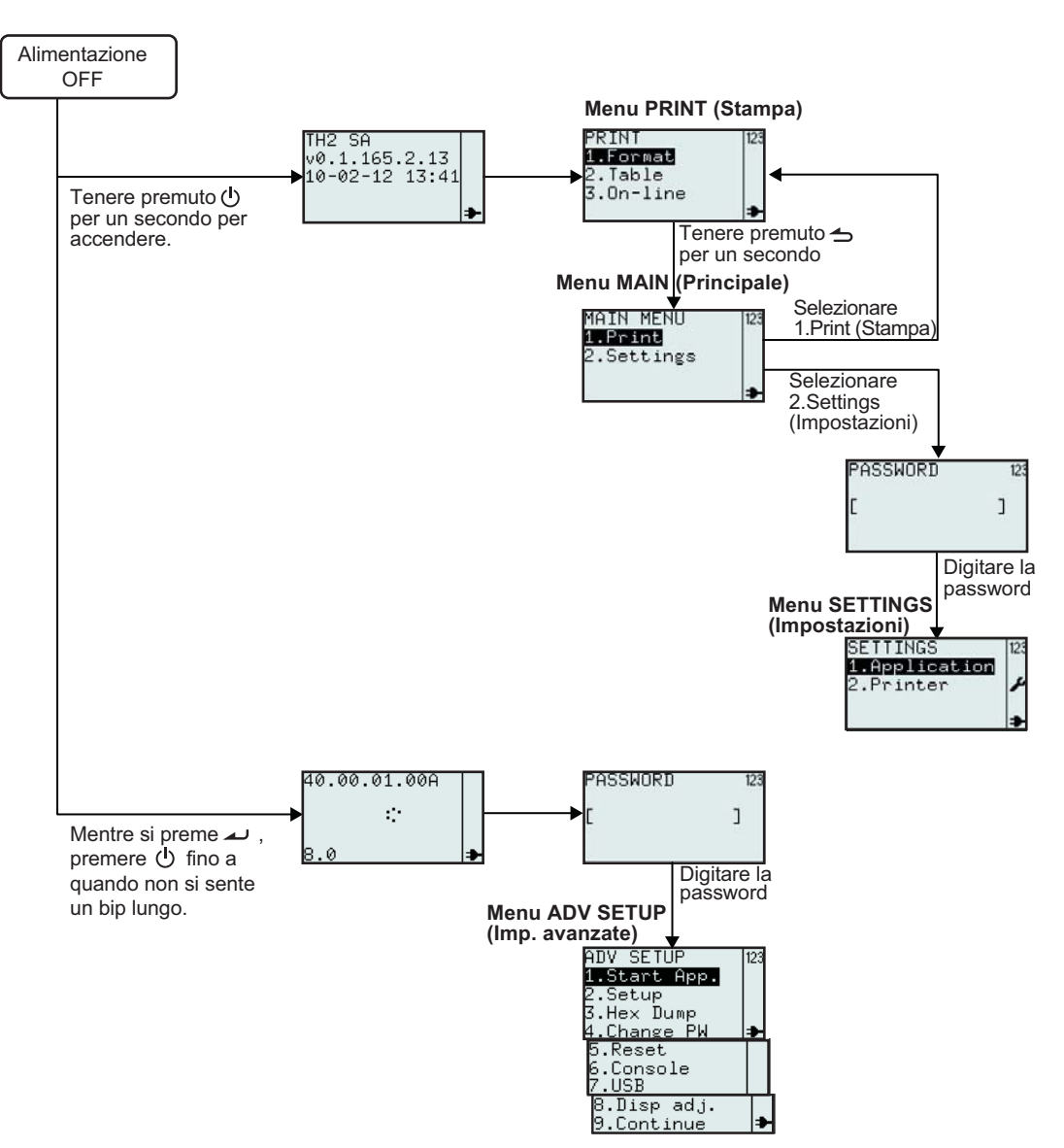

## 3.3 MENU PRINT (STAMPA)

Dopo aver premuto il pulsante di accensione 🕐 la stampante visualizza la schermata iniziale e quindi il menu **PRINT** (Stampa). Il menu **PRINT** (Stampa) consente all'utente di selezionare i formati o le tabelle precaricati per la stampa o di entrare nel modo operativo On-line (In linea) per scaricare i dati dal PC host connesso.

#### 3.3.1 Esecuzione della stampa da un formato predefinito

Il seguente diagramma di flusso mostra la procedura per la stampa di materiali da un formato dimostrativo ("demo"), predefinito dal costruttore.

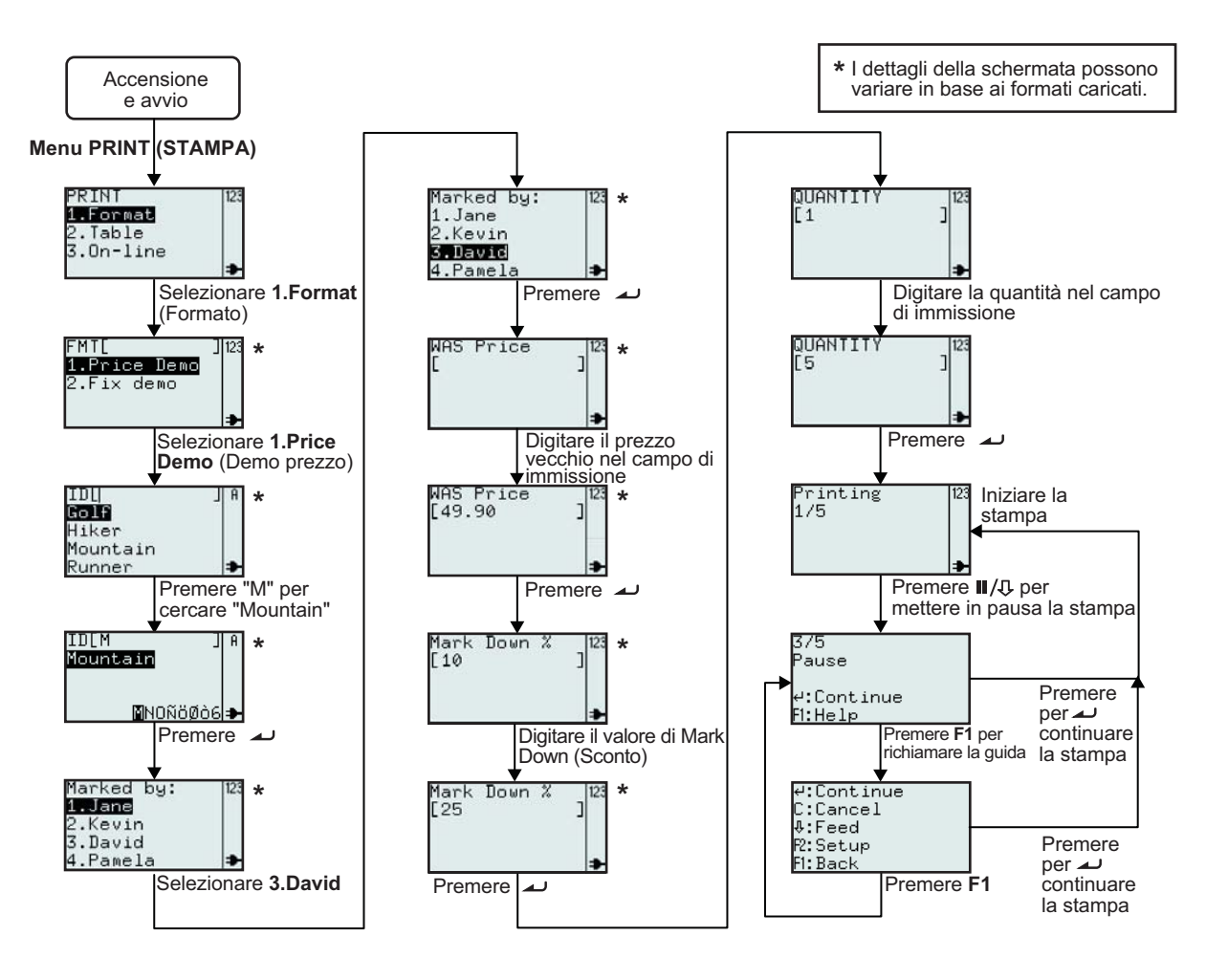

| Menu                                            | Descrizione                                                                                                    |
|-------------------------------------------------|----------------------------------------------------------------------------------------------------|
| PRINT 123<br>1.Forwat<br>2.Table<br>3.On-line ♣ | Menu <b>PRINT</b> (Stampa)<br>È possibile modificare il contenuto del menu <b>PRINT</b> (Stampa). Sono presenti tre<br>opzioni: Format (Formato), Table (Tabella) e On-line (In linea), che possono<br>essere visualizzate o nascoste. Per maggiori dettagli, fare riferimento a<br><b>Sezione 3.6.13 Impostazione dell'aspetto del menu PRINT (Stampa)</b> . |
| FMTL ] 123<br>1.Price Demo<br>2.Fi× demo<br>₽   | Visualizza il campo di ricerca. Consente la selezione del formato da stampare<br>inserendo i caratteri nel campo di ricerca o utilizzando i tasti freccia ▲, ▼ e il<br>tasto Enter ▲.<br>*Il contenuto della schermata può variare in base ai formati precaricati.                                                                                            |
#### 3.3 MENU PRINT (STAMPA) (continua)

| Menu                                                                | Descrizione                                                                                                    |
|---------------------------------------------------------------------|----------------------------------------------------------------------------------------------------|
| IDL  JA<br>GOLF<br>Hiker<br>Mountain<br>Runner ≯                    | Visualizza un elenco di prodotti per i formati selezionati e consente la ricerca<br>alfanumerica immettendo i caratteri nel campo ID o selezionandoli da un elenco<br>mediante i tasti freccia ▲, ▼ e il tasto Enter ∠ .<br>*Il contenuto della schermata può variare in base ai formati precaricati. |
| Marked by: 123<br><b>1.Jan2</b><br>2.Kevin<br>3.David<br>4.Pamela ≯ | Visualizza un elenco di nomi predefiniti.<br>*Il contenuto della schermata può variare in base ai formati precaricati.                                                                                                    |
| WAS Price [123<br>[ ]                                               | Visualizza il campo di immissione WAS Price (Prezzo Orig) e consente<br>l'inserimento di altri dati.<br>*Il contenuto della schermata può variare in base ai formati precaricati.                                                                                                    |
| Mark Down %  123<br>[10 ]<br>₽                                      | Visualizza il campo di immissione Mark-down (Sconto) e consente l'inserimento<br>di altri dati.<br>*Il contenuto della schermata può variare in base ai formati precaricati.                                                                                                    |
| QUANTITY 123<br>[1]                                                 | Visualizza il campo di immissione Quantity (Quantità) e consente l'inserimento di altri dati.                                                                                                    |
| Printing 123<br>1/5<br>≯                                            | Visualizza il numero di etichette stampate e il numero totale di etichette da stampare.                                                                                                    |
| 3/5<br>Pause<br>4:Continue<br>F1:Help                               | Se la stampa viene messa in pausa:<br>Visualizza il numero di etichette stampate e il numero totale di etichette da<br>stampare.                                                                                                    |
| 4:Continue<br>C:Cancel<br>∛:Feed<br>R:Setup<br>F:Back               | Menu Help (Guida) se si preme <b>F1</b> .                                                                                                    |

Questa è la stampa ottenuta selezionando le seguenti opzioni: ID prodotto Mountain, Marked by: (Segnato da) David, WAS Price (Prezzo WAS) 49.90 e Mark Down % (% sconto) 25.

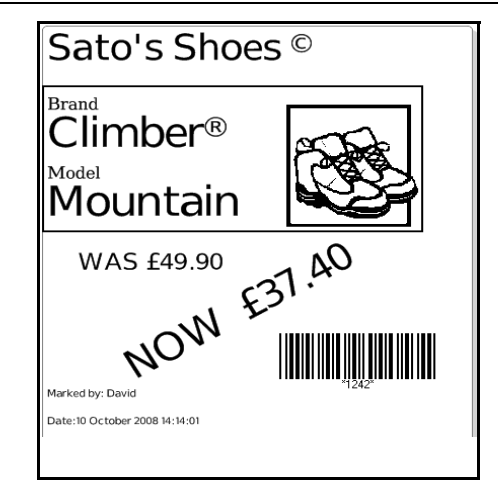

## 3.3 MENU PRINT (STAMPA) (continua)

#### 3.3.2 Esecuzione della stampa da una tabella precaricata

Il seguente diagramma di flusso mostra la procedura per la stampa di materiali da un formato tabellare dimostrativo ("demo"), predefinito dal costruttore.

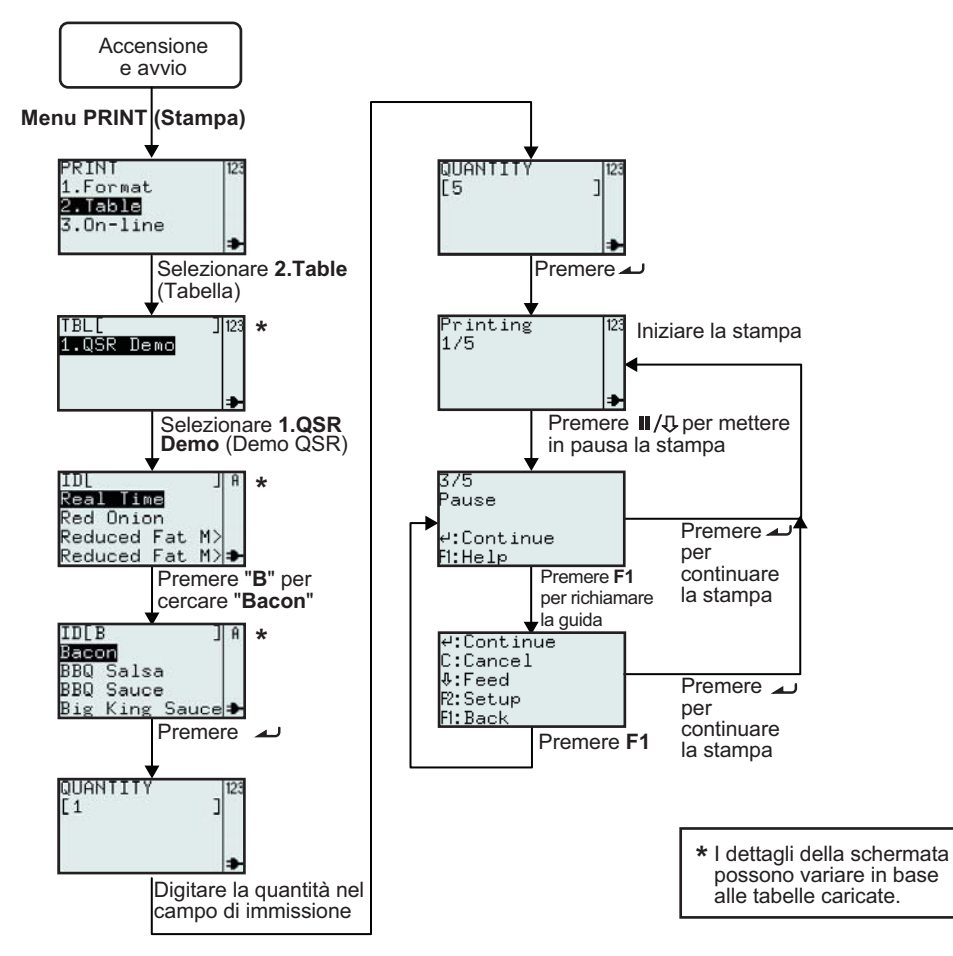

| Menu                                                                   | Descrizione                                                                                                    |
|------------------------------------------------------------------------|----------------------------------------------------------------------------------------------------|
| PRINI<br>1.Format<br>2.Table<br>3.On-line<br>≯                         | Menu <b>PRINT</b> (Stampa)<br>È possibile modificare il contenuto del menu <b>PRINT</b> (Stampa). Sono presenti tre opzioni:<br>Format (Formato), Table (Tabella) e On-line (In linea), che possono essere visualizzate o<br>nascoste. Per maggiori dettagli, fare riferimento a <b>Sezione 3.6.13 Impostazione</b><br><b>dell'aspetto del menu PRINT (Stampa)</b> .                                                                                                    |
| TBL[ ] 123<br>1.QSR Demo<br>≱                                          | <ul> <li>Visualizza il campo di ricerca e consente la selezione del formato da stampare inserendo i caratteri nel campo di ricerca o utilizzando i tasti freccia ▲, ▼ e il tasto Enter ▲ .</li> <li>Nota:</li> <li>Se nella stampante è presente una sola tabella, questa schermata non verrà visualizzata. Si passerà direttamente al sotto-contenuto della tabella come nella schermata successiva.</li> <li>*Il contenuto della schermata può variare in base ai formati precaricati.</li> </ul> |
| ID[ ] A<br>Real Time<br>Red Onion<br>Reduced Fat M><br>Reduced Fat M>⊅ | Visualizza un elenco di opzioni predefinite e consente la ricerca alfanumerica<br>immettendo i caratteri nel campo ID o selezionando le opzioni da un elenco mediante i<br>tasti freccia ▲, ▼ e il tasto Enter → .<br>*Il contenuto della schermata può variare in base ai formati precaricati.                                                                                                    |

#### 3.3 MENU PRINT (STAMPA) (continua)

| Menu                                                   | Descrizione                                                                                                    |
|--------------------------------------------------------|----------------------------------------------------------------------------------------------------|
| QUANTITY  123<br>[1]                                   | Visualizza il campo di immissione Quantity (Quantità) e consente l'inserimento di altri dati.                                    |
| Printing 123<br>1/5<br>₽                               | Visualizza il numero di etichette stampate e il numero totale di etichette da stampare.                                          |
| 3/5<br>Pause<br>≓:Continue<br>F1:Help                  | Se la stampa viene messa in pausa:<br>Visualizza il numero di etichette stampate e il numero totale di etichette da<br>stampare. |
| 4:Continue<br>C:Cancel<br>0:Feed<br>R:Setup<br>F1:Back | Menu Help (Guida) se si preme <b>F1</b> .                                                                                        |

Questa è la stampa ottenuta con l'esempio sopra riportato.

|           | Baco     | n     |          |
|-----------|----------|-------|----------|
|           | DATE     | TIME  |          |
| PREP      | 15/02/10 | 16:57 |          |
| USE<br>BY | 16/02/10 | 16:57 | <b>–</b> |
| SIGN      |          |       | lue      |
|           |          |       |          |

#### 3.3.3 Impostazione della stampante per il modo operativo On-line (In linea)

Dal menu **PRINT** (Stampa), l'utente può portare la stampante nel modo operativo **On-line** (In linea).

In tale modo operativo, i formati possono essere stampati direttamente dal PC host connesso. Premere il tasto 3 o utilizzare i tasti freccia ▲, ▼ e il tasto Enter → per selezionare **On-line** (In linea).

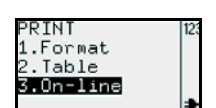

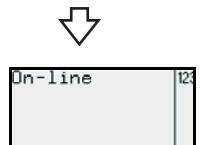

## 3.4 MENU MAIN (PRINCIPALE)

Dopo aver premuto il pulsante di accensione 🕛 la stampante visualizza il menu **PRINT** (Stampa) o i menu Format Search (Ricerca formato), Table Search (Ricerca tabella) o On-line (In linea), a seconda delle impostazioni del menu

**MODE** (Modo). Tenere quindi premuto il tasto rightarrow per più di un secondo per entrare nel menu **MAIN** (Principale).

Dal menu **MAIN** (Principale), è possibile passare al menu **PRINT** (Stampa) o **SETTINGS** (Impostazioni).

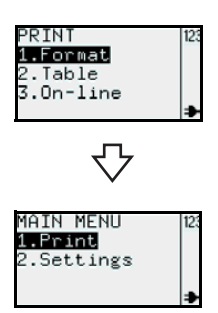

### 3.5 MENU SETTINGS (IMPOSTAZIONI)

La stampante serie TH2 presenta due opzioni di impostazione. L'impostazione **Application** (Applicazione) consente all'utente di aggiungere, modificare o eliminare i formati caricati mentre l'impostazione **Printer** (Stampante) consente all'utente di configurare la stampante. Occorre notare che i cambiamenti apportati nel menu Application Setting (Impostazione applicazione) vengono salvati nella stampante in modo temporaneo. Non è possibile caricarli nel PC host.

1. Quando viene visualizzato MAIN MENU (Menu principale), premere il tasto "2"

o il tasto freccia ▼ e quindi il tasto → per selezionare il menu Settings (Impostazioni).

Per entrare nel menu SETTINGS (Impostazioni), è necessario immettere una password. Viene visualizzata la schermata di immissione della PASSWORD. La password predefinita è 6677 (MANAGER) e 96726 (ADMIN). Queste due password possono essere modificate nel modo operativo Advance Setup (Imp. avanzate).

Digitare la password con i tasti numerici, quindi premere il tasto - .

Viene visualizzato il menu SETTINGS (Impostazioni).
 È possibile selezionare le impostazioni Application (Applicazione) o Printer (Stampante).

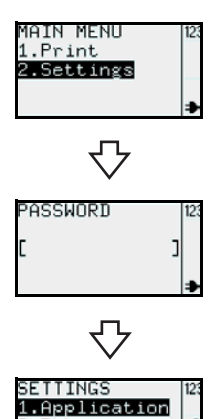

.Printer

## 3.6 MENU APPLICATION (APPLICAZIONE)

Nel menu **APPLICATION** (Applicazione) del modo operativo **SETTINGS** (Impostazioni), l'utente può modificare i formati o le tabelle precaricati o impostare le funzioni del tasto **F1** all'interno dell'opzione **Edit** (Modifica). L'utente può inoltre impostare l'aspetto del menu **PRINT** (Stampa) all'interno dell'opzione **Mode** (Modo).

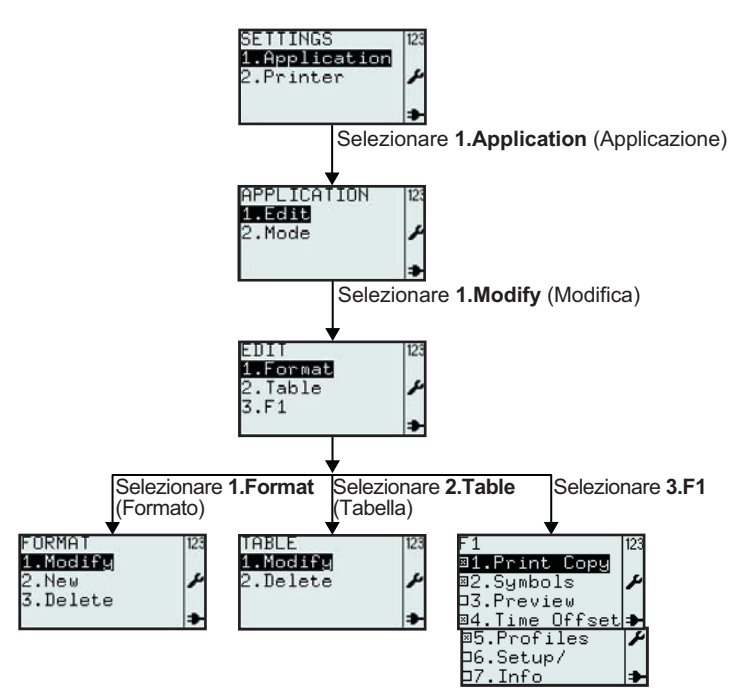

| Menu                                                                                                    | Descrizione                                                                                                    |
|----------------------------------------------------------------------------------------------------|----------------------------------------------------------------------------------------------------|
| APPLICATION 123                                                                                               | Menu <b>APPLICATION</b> (Applicazione).<br>Attiva la selezione di <b>Edit</b> (Modifica) o <b>Mode</b> (Modo).                                                                                                    |
| EDIT 123<br>1.Format<br>2.Table<br>3.F1                                                                       | Attiva la selezione di <b>Format</b> (Formato), <b>Table</b> (Tabella) o <b>F1</b> dal menu <b>EDIT</b> (Modifica).                                                                                                    |
| FORMAT 123<br>INICCIFU<br>2.New<br>3.Delete                                                                   | Vengono visualizzati i menu <b>FORMAT</b> (Formato), <b>TABLE</b> (Tabella) o <b>F1</b> , a seconda delle opzioni selezionate nel menu <b>EDIT</b> (Modifica).<br>Per i dettagli di ciascuna voce selezionabile, vedere le pagine seguenti. |
| TABLE 123<br>1.Modify<br>2.Delete ≁                                                                           |                                                                                                    |
| F1<br>■1.Print Copy<br>■2.Symbols<br>□3.Preview<br>■4.Time Offset<br>■5.Profiles<br>□6.Setup/<br>□7.Info<br>↓ |                                                                                                    |

Menu SETTINGS (Impostazioni)

#### 3.6.1 Modifica del formato precaricato

È possibile modificare i formati precaricati nella stampante o creare e salvare nuovi formati. I formati non desiderati possono essere eliminati dalla stampante, aumentando così lo spazio di memoria disponibile. Il diagramma di flusso seguente riassume la seguenza di operazioni necessarie per la modifica del formato.

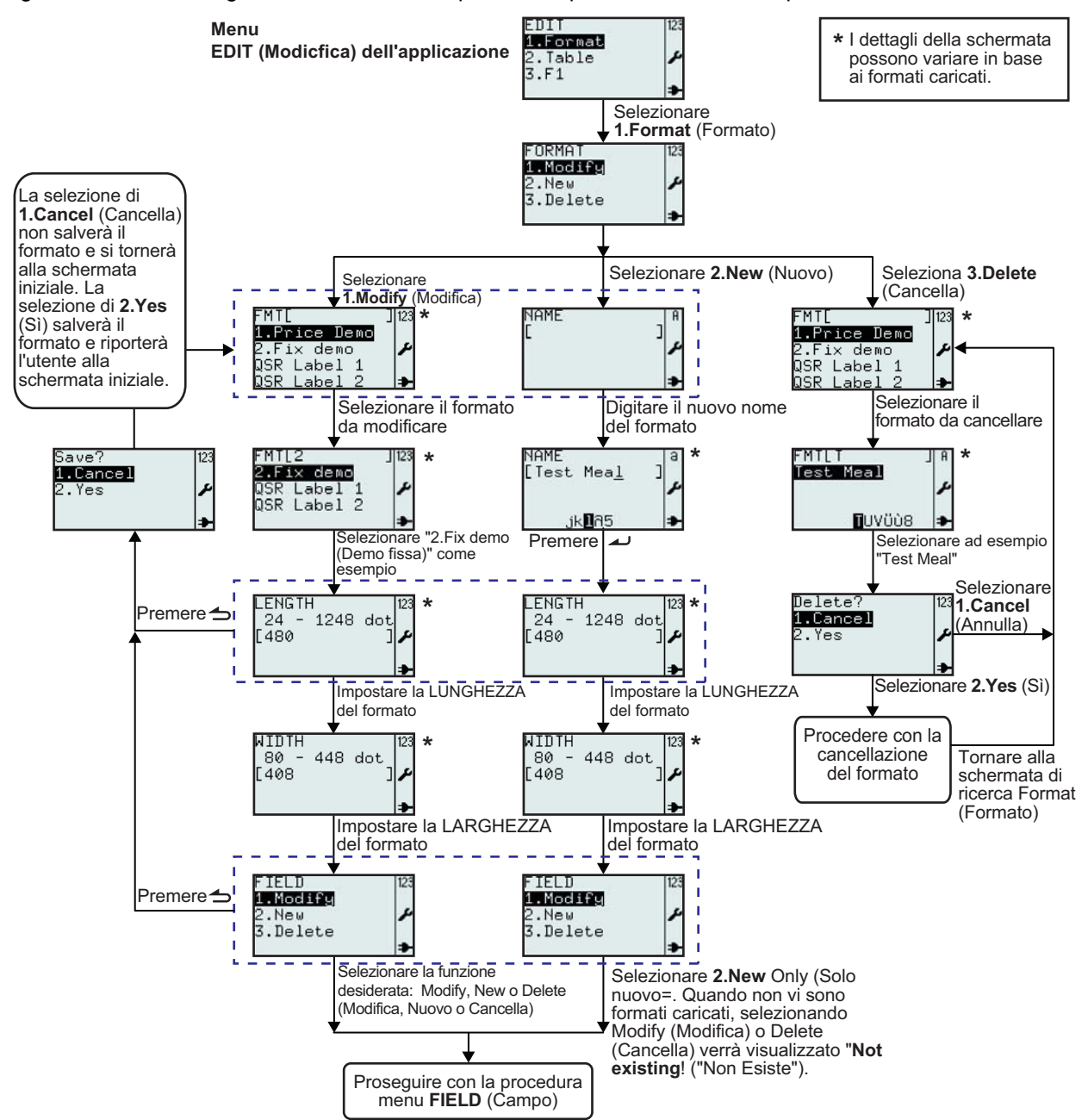

| Menu                                                                                                    | Descrizione                                                                                                    |
|----------------------------------------------------------------------------------------------------|----------------------------------------------------------------------------------------------------|
| FORMAT 123<br>1.Modify<br>2.New 2<br>3.Delete 4                                                                                                    | Consente la selezione di <b>Modify</b> (Modifica), <b>New</b> (Nuovo) o <b>Delete</b> (Cancella) dal menu <b>FORMAT</b> (Formato).                                                                                                    |
| FMTL J123<br>1.Price Demo<br>2.Fix demo<br>QSR Label 1<br>QSR Label 2<br>FMTL2 J123<br>PMTL2 J123<br>2.Fix demo<br>QSR Label 1<br>QSR Label 2<br>→ | <ul> <li>Visualizza un campo di ricerca e un elenco di formati da modificare o cancellare.<br/>Consente la ricerca di formati esistenti da modificare o cancellare scorrendo le opzioni con i tasti freccia ▲, ▼ e il tasto Enter → o l'immissione di valori in un campo di ricerca.</li> <li>*Il contenuto della schermata può variare in base ai formati precaricati.</li> </ul>                                                                                          |
| LENGTH<br>24 - 1248 dot<br>[480 ] ≁                                                                                                    | Visualizza l'intervallo consentito per i valori da inserire, la <b>LENGTH</b> (Lunghezza) del<br>formato esistente e l'unità di misura.<br>Consente l'immissione di un nuovo valore.<br><b>Nota:</b><br>Se il valore non è compreso nell'intervallo consentito, verrà visualizzato il messaggio<br><b>Invalid</b> (Non valido).<br>Se il campo di immissione viene lasciato vuoto, o se viene immesso 0, il valore verrà<br>prelevato dalla configurazione della stampante. |
| RIDTH  123<br>80 - 448 dot<br>[408 ]≁                                                                                                    | Visualizza l'intervallo consentito per i valori da inserire, la <b>WIDTH</b> (LARGHEZZA) del<br>formato esistente e l'unità di misura.<br>Consente l'immissione di un nuovo valore.<br><b>Nota:</b><br>Se il valore non è compreso nell'intervallo consentito, verrà visualizzato il messaggio<br><b>Invalid</b> (Non valido).<br>Se il campo di immissione viene lasciato vuoto, o se viene immesso 0, il valore verrà<br>prelevato dalla configurazione della stampante.  |
| FIELD 123<br>1.Modify<br>2.New ₽<br>3.Delete ₽                                                                                                    | Menu <b>FIELD</b> (Campo).<br>Consente la selezione di <b>Modify</b> (Modifica), <b>New</b> (Nuovo) o <b>Delete</b> (Cancella) dal menu<br><b>FIELD</b> (Campo).<br>Le pagine seguenti riportano una breve descrizione delle operazioni di modifica<br>eseguibili nel menu Field (Campo).                                                                                                    |
| Save? 123<br>1.Cancel<br>2.Yes 🎜                                                                                                    | Se si preme il tasto Menu/Pagina su 👈 nel menu <b>FIELD</b> (Campo) della schermata di impostazione <b>LENGTH</b> (Lunghezza), la stampante chiede di salvare il formato modificato o nuovo.<br>Selezionando l'opzione <b>1.Cancel</b> (Annulla), il formato non verrà salvato.<br>Selezionando l'opzione <b>2.Yes</b> (Sì) il formato verrà salvato.<br>Mentre è in corso il salvataggio del lavoro nella stampante, viene visualizzata una clessidra.                     |
| NAME   A<br>[ ] ↓<br>MAME   ] ↓<br>[Test Mea <u>1</u> ] 3<br>,ik∎A5 ↓                                                                              | Visualizza il campo di immissione del nuovo formato.<br>Consente la creazione del nuovo formato, a partire dall'immissione del relativo nome.<br><b>Nota:</b><br>se il nome del formato scelto esiste già, verrà visualizzato il messaggio <b>Invalid</b> (Non<br>valido).<br>Il campo di immissione è sensibile a maiuscole e minuscole.<br>* <i>Il contenuto della schermata può variare in base ai formati precaricati.</i>                                              |
| Delete? 123<br>1.Cancel<br>2.Yes A                                                                                                    | Se si seleziona l'opzione <b>1.Cancel</b> (Annulla), il formato non verrà eliminato. Verrà visualizzato l'elenco di formati.<br>Per cancellare, selezionare <b>2.Yes</b> (Sì).<br>Mentre la stampante è occupata con la cancellazione del formato, viene visualizzata una clessidra.                                                                                                    |

#### 3.6.2 Modifica del menu FIELD (Campo)

Il diagramma di flusso seguente riassume la sequenza di operazioni necessarie per la modifica del menu Field (Campo) nonché per creare un nuovo formato o modificarne uno esistente.

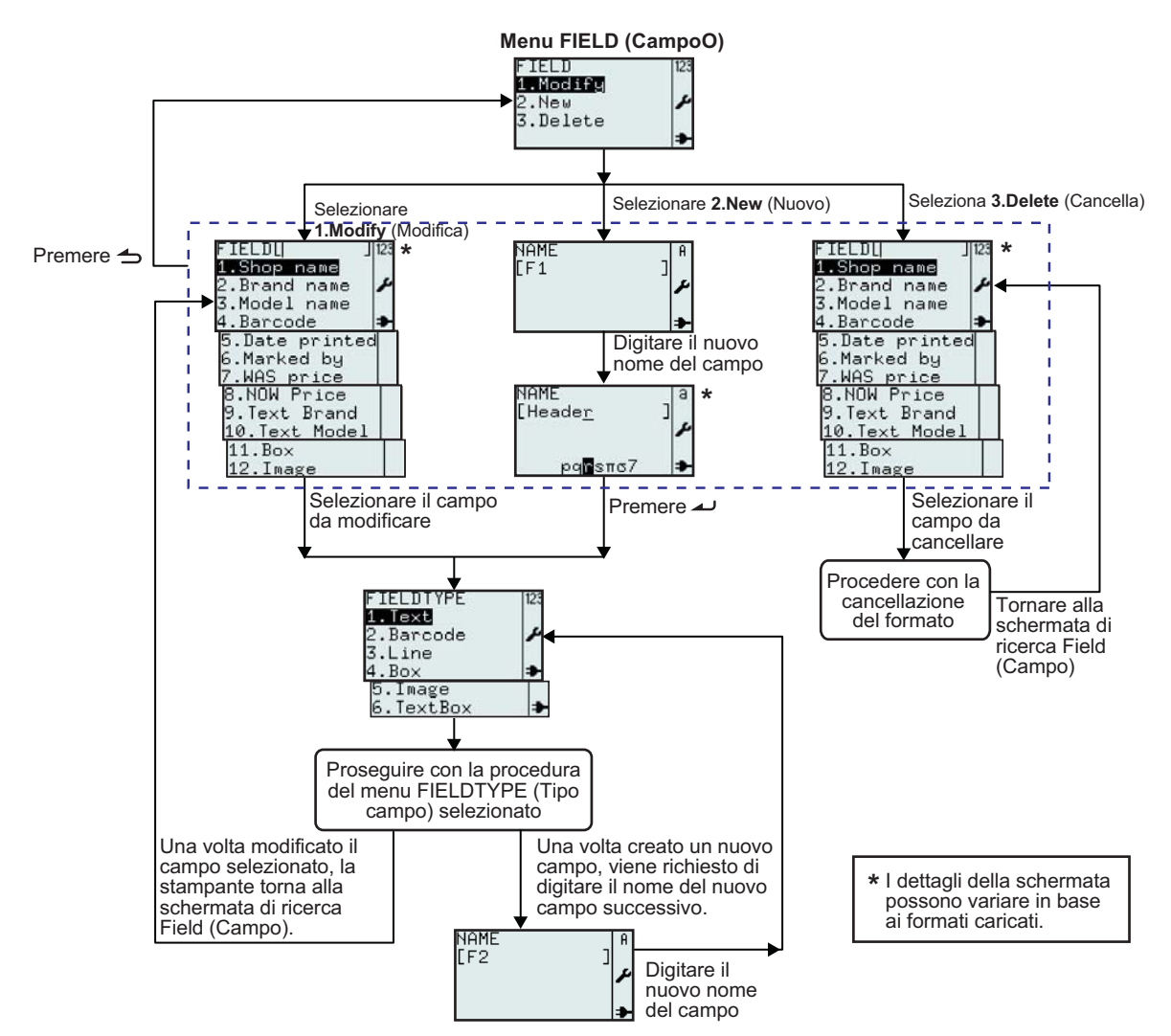

| Menu                                                                                                    | Descrizione                                                                                                    |
|----------------------------------------------------------------------------------------------------|----------------------------------------------------------------------------------------------------|
| FIELD 123<br>1.Nodify<br>2.New<br>3.Delete<br>≯                                                                                                    | Menu <b>FIELD</b> (Campo).<br>Consente la selezione di <b>Modify</b> (Modifica), <b>New</b> (Nuovo) o <b>Delete</b> (Cancella) dal menu<br><b>FIELD</b> (Campo).<br>Le pagine seguenti riportano una breve descrizione delle operazioni di modifica<br>eseguibili nel menu Field (Campo).                                                                                                    |
| FIELD[ ]12:<br>1.Shop name<br>2.Brand name<br>3.Model name<br>4.Barcode<br>5.Date printed<br>6.Marked by<br>7.WAS price<br>8.NOW Price<br>9.Text Brand<br>10.Text Model<br>11.Box<br>12.Image | <ul> <li>Visualizza il campo di ricerca e un elenco di campi esistenti associati al formato selezionato.</li> <li>Consente la selezione dei campi da modificare o la cancellazione degli stessi scorrendo le opzioni con i tasti freccia ▲, ▼ e il tasto Enter → o mediante l'immissione diretta dei numeri corrispondenti.</li> <li>*Il contenuto della schermata può variare in base ai formati precaricati.</li> </ul> |

| Menu                                                                              | Descrizione                                                                                                    |
|-----------------------------------------------------------------------------------|----------------------------------------------------------------------------------------------------|
| NAME<br>[F1]<br>NAME<br>[Heade <u>r</u> ]<br>Pq <mark>∎</mark> sπo7               | Visualizza un campo di immissione.<br>Consente la creazione di un nuovo campo, a partire dall'immissione del nome<br>del campo stesso.<br>Viene suggerito <b>[F1]</b> per il nome del campo.<br>Ad esempio, modificare il nome del campo in <b>Header</b> (Intestazione).<br>* <i>Il contenuto della schermata può variare in base ai formati precaricati.</i> |
| FIELDTYPE 123<br>1.Text<br>2.Barcode<br>3.Line<br>4.Box<br>5.Image<br>6.TextBox ➡ | Consente la selezione di <b>FIELDTYPE</b> (Tipo campo) per il nuovo campo.<br>È possibile selezionare <b>Text</b> (Testo), <b>Barcode</b> , <b>Line</b> (Linea), <b>Box</b> (Riquadro),<br><b>Image</b> (Immagine) o <b>Text Box</b> (Casella di testo).                                                                                                    |

#### 3.6.3 Selezione di Text (Testo) nel menu FIELDTYPE (Tipo campo)

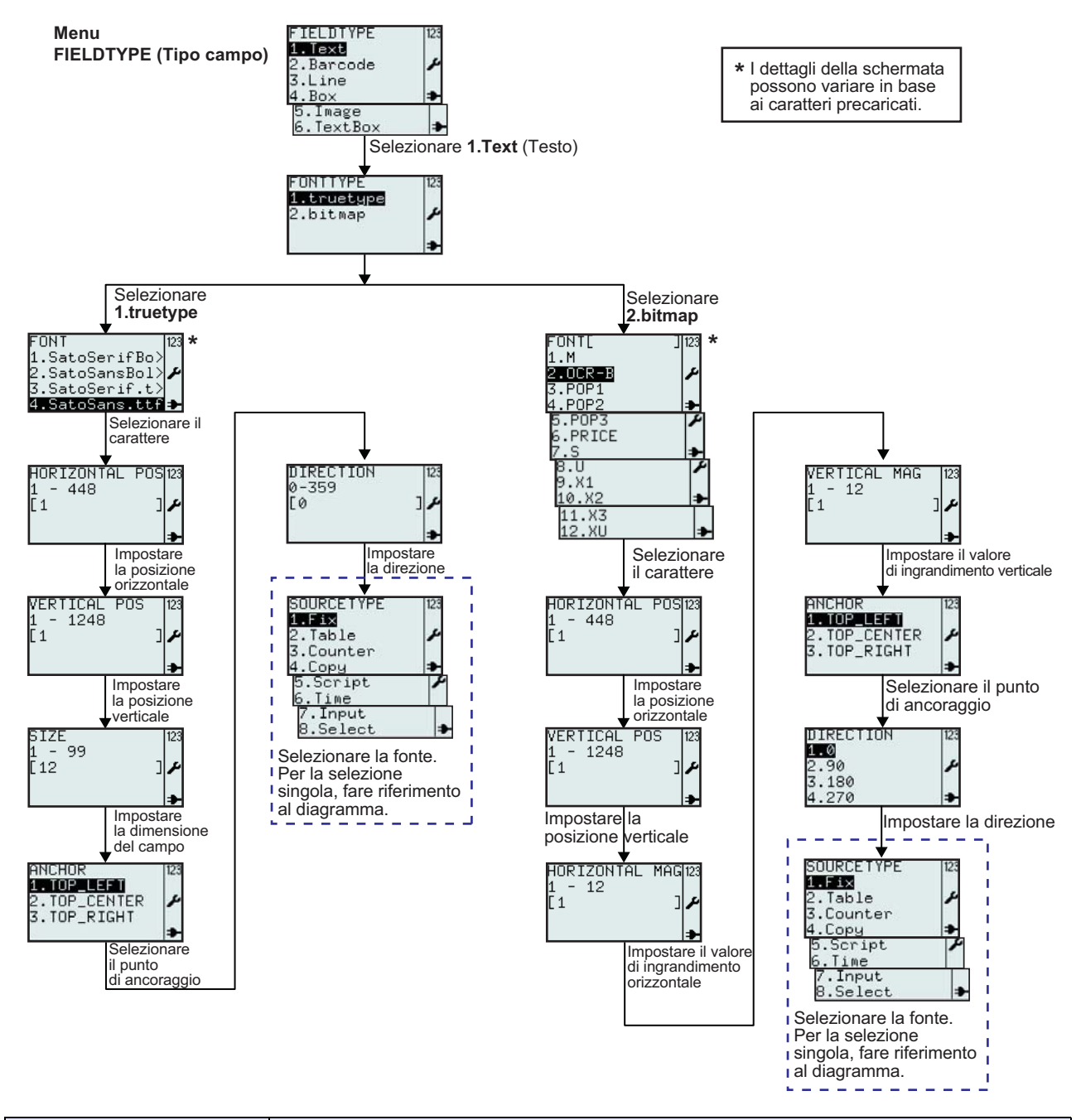

| Menu         | Descrizione                                                                                  |
|--------------|----------------------------------------------------------------------------------------------|
| FONITYPE 123 | Menu <b>FONTTYPE</b> (Tipo carattere).                                                       |
| 1.truetype   | Consente la selezione di caratteri <b>True Type</b> o <b>Bitmap</b> dal menu <b>FONTTYPE</b> |
| 2.bitmap     | (Tipo carattere).                                                                            |

| Menu                                                                                                    | Descrizione                                                                                                    |
|----------------------------------------------------------------------------------------------------|----------------------------------------------------------------------------------------------------|
| FONT  23<br>1.SatoSerifBo><br>2.SatoSansBol>≁<br>3.SatoSerif.t><br>4.SatoSans.ttf                                           | Visualizza un elenco di <b>FONT</b> (Caratteri) True Type disponibili per la stampante.<br>*L'elenco di caratteri può essere diverso da questo esempio, a seconda dei caratteri<br>scaricati nella vostra stampante.<br>Selezionare il carattere desiderato.                                                                                                    |
| HORIZONTAL POSI23<br>1 - 448<br>[1 ] /                                                                                      | Visualizza l'intervallo consentito per l'immissione di valori e il campo di immissione.<br>Consente l'immissione della posizione orizzontale del campo di testo.<br><b>Nota:</b><br>Se il valore non è compreso nell'intervallo consentito, verrà visualizzato il messaggio<br><b>Invalid</b> (Non valido).                                                                                                |
| VERTICAL POS 123<br>1 - 1248<br>[1 ] ♪                                                                                      | Visualizza l'intervallo consentito per l'immissione di valori e il campo di immissione.<br>Consente l'immissione della posizione verticale del campo di testo.<br><b>Nota:</b><br>Se il valore non è compreso nell'intervallo consentito, verrà visualizzato il messaggio<br><b>Invalid</b> (Non valido).                                                                                                  |
| SIZE  123<br>1 - 99<br>[12 ]≁                                                                                               | Visualizza l'intervallo consentito per l'immissione di valori e la dimensione predefinita del campo.<br>Consente l'immissione della dimensione del campo di testo.<br><b>Nota:</b><br>Se il valore non è compreso nell'intervallo consentito, verrà visualizzato il messaggio<br><b>Invalid</b> (Non valido).                                                                                              |
| ANCHOR<br>1.TOP_LEFT<br>2.TOP_CENTER<br>3.TOP_RIGHT                                                                         | Consente la selezione del punto di ancoraggio del campo di testo.<br>È possibile selezionare <b>TOP_LEFT</b> (In alto a sinistra), <b>TOP_CENTER</b> (In alto al centro),<br><b>TOP_RIGHT</b> (In alto a destra).                                                                                                    |
| DIRECTION [123<br>0-359<br>[0 ]♪                                                                                            | Visualizza l'intervallo consentito per l'immissione di valori e il campo di immissione.<br>Consente l'immissione della direzione del campo di testo. La direzione può essere<br>impostata in 360 incrementi (0 - 359, che corrispondono ai gradi di rotazione).<br><b>Nota:</b><br>Se il valore non è compreso nell'intervallo consentito, verrà visualizzato il messaggio<br><b>Invalid</b> (Non valido). |
| SOURCETYPE 123<br>1.Fix<br>2.Table /<br>3.Counter<br>4.Copy /<br>5.Script /<br>6.Time<br>7.Input<br>8.Select /              | Consente la selezione di <b>SOURCETYPE</b> (Sorgente) per il nuovo campo.<br>È possibile selezionare <b>Fix</b> (Fissa), <b>Table</b> (Tabella), <b>Counter</b> (Contatore), <b>Copy</b> (Copia),<br><b>Script</b> , <b>Time</b> (Ora), <b>Input</b> (Inserimento) o <b>Select</b> (Seleziona).                                                                                                    |
| FONTI ]123<br>1.M<br>2.OCR=B<br>3.POP1<br>4.POP2<br>5.POP3<br>6.PRICE<br>7.S<br>8.U<br>9.X1<br>10.X2<br>11.X3<br>12.XU<br>→ | Visualizza un elenco di <b>FONT</b> (Caratteri) Bitmap disponibili per la stampante.<br>* L'elenco di caratteri può essere diverso da questo esempio, a seconda dei caratteri<br>scaricati nella vostra stampante.<br>Selezionare il carattere desiderato.                                                                                                    |
| HORIZONTAL MAG123<br>1 - 12<br>[1 ] ♪                                                                                       | Visualizza l'intervallo consentito per l'immissione di valori e il campo di immissione.<br>Consente l'immissione dell'ingrandimento orizzontale per il campo di testo.<br><b>Nota:</b><br>Se il valore non è compreso nell'intervallo consentito, verrà visualizzato il messaggio<br><b>Invalid</b> (Non valido).                                                                                          |

| Menu                                             | Descrizione                                                                                                    |
|--------------------------------------------------|----------------------------------------------------------------------------------------------------|
| VERTICAL MAG  123<br>1 - 12<br>[1 ]♪             | Visualizza l'intervallo consentito per l'immissione di valori e il campo di immissione.<br>Consente l'immissione dell'ingrandimento verticale per il campo di testo.<br><b>Nota:</b><br>Se il valore non è compreso nell'intervallo consentito, verrà visualizzato il messaggio<br><b>Invalid</b> (Non valido). |
| DIRECTION 123<br>1-0<br>2.90<br>3.180<br>4.270 ➡ | Consente l'immissione della direzione del campo di testo, scegliendo tra 4 inclinazioni: 0, 90, 180 o 270 gradi.                                                                                                    |

### 3.6.4 Selezione di Barcode nel menu FIELDTYPE (Tipo campo)

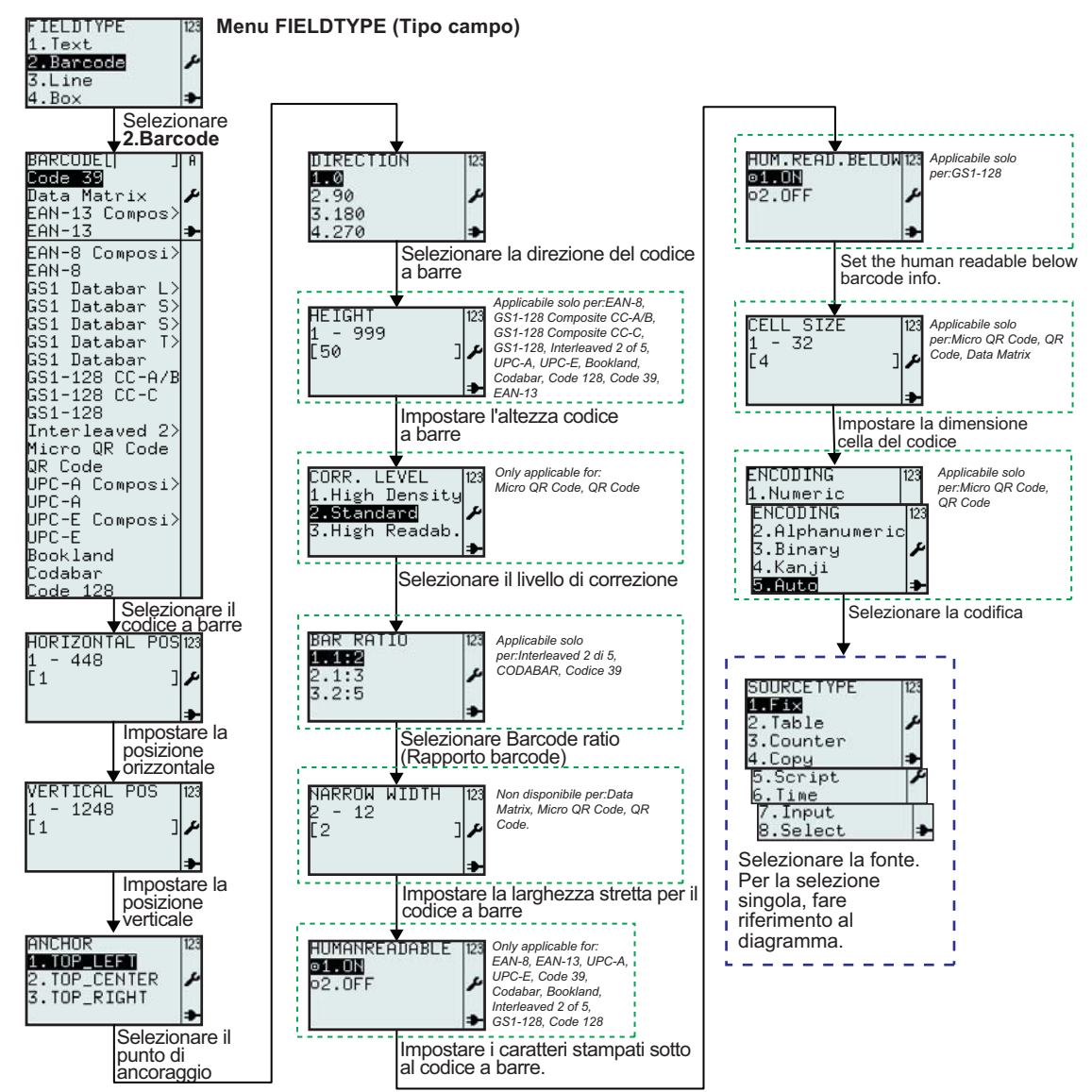

| Menu                                                                                                    | Descrizione                                                                                                    |
|----------------------------------------------------------------------------------------------------|----------------------------------------------------------------------------------------------------|
| BARCODEL  JA<br>Code 33<br>Data Matrix<br>EAN-13 Compos><br>EAN-13 Compos><br>EAN-8 Composi><br>EAN-8<br>GS1 Databar L><br>GS1 Databar S><br>GS1 Databar S><br>GS1 Databar S><br>GS1 Databar S><br>GS1 Databar S><br>GS1 Databar S><br>GS1 Databar S><br>GS1 Databar S><br>GS1-128 CC-C<br>GS1-128 CC-C<br>GS1- | <ul> <li>Visualizza il campo di ricerca e un elenco di barcode disponibili nella stampante.</li> <li>Consente la selezione dei barcode inserendo i caratteri nel campo di ricerca o utilizzando i tasti freccia ▲, ▼ e il tasto Enter   .</li> <li>* L'elenco di barcode può essere diverso da quello in esempio, a seconda della versione del firmware della stampante.</li> <li>Selezionare il carattere desiderato.</li> <li>Il barcode predefinito è Code 39.</li> </ul>                                        |
| HORIZONTAL POS123<br>1 - 448<br>[1 ]                                                                                                    | Visualizza l'intervallo consentito per l'immissione di valori e il campo di immissione.<br>Consente l'immissione della posizione orizzontale del barcode.<br><b>Nota:</b><br>Se il valore non è compreso nell'intervallo consentito, verrà visualizzato il messaggio<br><b>Invalid</b> (Non valido).                                                                                                    |
| VERTICAL POS  123<br>1 - 1248<br>[1 ] ♪                                                                                                    | Visualizza l'intervallo consentito per l'immissione di valori e il campo di immissione.<br>Consente l'immissione della posizione verticale del barcode.<br><b>Nota:</b><br>Se il valore non è compreso nell'intervallo consentito, verrà visualizzato il messaggio<br><b>Invalid</b> (Non valido).                                                                                                    |
| ANCHOR<br>1.TOP_LEFT<br>2.TOP_CENTER<br>3.TOP_RIGHT                                                                                                    | Consente la selezione del punto di ancoraggio del campo barcode.<br>È possibile selezionare <b>TOP_LEFT</b> (In alto a sinistra), <b>TOP_CENTER</b> (In alto al centro),<br><b>TOP_RIGHT</b> (In alto a destra).                                                                                                    |
| DIRECTION 123<br>100<br>2.90<br>3.180<br>4.270                                                                                                    | Consente l'immissione della direzione del campo barcode, scegliendo tra 4 inclinazioni:<br>0, 90, 180 o 270 gradi.                                                                                                    |
| HEIGHT [123<br>1 - 999<br>[50 ] ≁                                                                                                    | Visualizza l'intervallo consentito per l'immissione di valori e il campo di immissione con<br>l'altezza predefinita.<br>Consente l'immissione di una nuova altezza per il barcode.<br><b>Nota:</b><br>Se il valore non è compreso nell'intervallo consentito, verrà visualizzato il messaggio<br><b>Invalid</b> (Non valido).<br><b>Applicabile solo per:</b><br>EAN-8, GS1-128 Composite CC-A/B, GS1-128 Composite CC-C, GS1-128<br>Interleaved 2 di 5, UPC-A, UPC-E, Bookland, Codabar, Code 128, Code 39, EAN-13 |
| CORR. LEVEL  123<br>1.High Density<br>2.Standard ≁<br>3.High Readab.                                                                                                    | Consente la selezione del livello di correzione.<br>L'impostazione predefinita è <b>2.Standard</b><br><b>Applicabile solo per:</b><br>Micro QR Code, QR Code                                                                                                    |

| Menu                                                                                   | Descrizione                                                                                                    |
|----------------------------------------------------------------------------------------|----------------------------------------------------------------------------------------------------|
| BAR RATIO 123<br>1.1:2<br>2.1:3<br>3.2:5<br>➡                                          | Consente la selezione del barcode ratio.<br><b>Applicabile solo per:</b><br>Interleaved 2 di 5, Codabar, Code 39                                                                                                    |
| NARROW WIDTH 123<br>2 - 12<br>[2 ] ≁                                                   | Visualizza l'intervallo consentito per l'immissione di valori e il campo di immissione con il<br>valore predefinito.<br>Consente l'immissione della larghezza minore del barcode.<br><b>Non disponibile per:</b><br>Data Matrix, Micro QR Code, QR Code<br><b>Nota:</b><br>Se il valore non è compreso nell'intervallo consentito, verrà visualizzato il messaggio<br><b>Invalid</b> (Non valido).                                                                                                    |
| HUMANREADABLE 123<br>©1.ON<br>o2.OFF ₽                                                 | Attiva la selezione dei caratteri stampati del barcode.<br><b>Applicabile solo per:</b><br>EAN-8, EAN-13, UPC-A, UPC-E, Code 39, Codabar, Bookland, Interleaved 2 di 5, GS1-<br>128, Code 128                                                                                                    |
| HUM.READ.BELOW123<br>OI.ON<br>O2.OFF                                                   | Attiva la selezione dei caratteri stampati sotto il barcode.<br><b>Applicabile solo per:</b><br>GS1-128                                                                                                    |
| CELL SIZE  23<br>1 - 32<br>[4 ]<br>►<br>CELL SIZE  23<br>1 - 16<br>[2 ]<br>►<br>►<br>► | Visualizza l'intervallo consentito per l'immissione di valori e il campo di immissione con il<br>valore predefinito.<br>Consente l'immissione della dimensione cella del barcode.<br><b>Nota:</b><br>Se il valore non è compreso nell'intervallo consentito, verrà visualizzato il messaggio<br><b>Invalid</b> (Non valido).<br><b>Applicabile solo per:</b><br>Micro QR Code, QR Code, Data Matrix<br>La dimensione predefinita per la cella dei barcode Micro QR Code e QR Code è 4<br>mentre l'intervallo consentito è 1 - 32<br>La dimensione predefinita della cella di Data Matrix è 2 mentre l'intervallo consentito è 1<br>- 16 |
| ENCODING [123<br>1.Numeric<br>2.Alphanumeric<br>3.Binary<br>4.Kanji<br>5.Auto <b>*</b> | Consente la selezione dal menu Encoding (Codifica).<br>L'impostazione predefinita è <b>5.Auto</b><br><b>Applicabile solo per:</b><br>Micro QR Code, QR Code                                                                                                    |

#### 3.6.5 Selezione di Line (Linea) nel menu FIELDTYPE (Tipo campo)

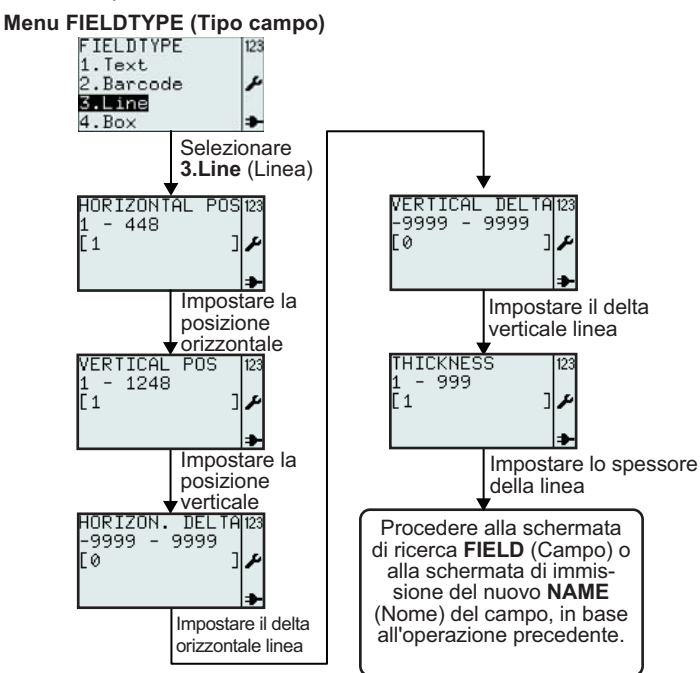

| Menu                                       | Descrizione                                                                                                    |
|--------------------------------------------|----------------------------------------------------------------------------------------------------|
| HORIZONTAL POS123<br>1 - 448<br>[1 ]       | Visualizza l'intervallo consentito per l'immissione di valori e il campo di immissione.<br>Consente l'immissione della posizione orizzontale della linea.<br><b>Nota:</b><br>Se il valore non è compreso nell'intervallo consentito, verrà visualizzato il messaggio |
|                                            | Invalid (Non valido).                                                                                                    |
| VERTICAL POS 123<br>1 - 1248<br>[1 ]       | Visualizza l'intervallo consentito per l'immissione di valori e il campo di immissione.<br>Consente l'immissione della posizione verticale della linea.<br><b>Nota:</b>                                                                                              |
| <b>→</b>                                   | Se il valore non è compreso nell'intervallo consentito, verrà visualizzato il messaggio <b>Invalid</b> (Non valido).                                                                                                    |
| HORIZON. DELTAN23<br>-9999 - 9999<br>[0 ]⁄ | Visualizza l'intervallo consentito per l'immissione di valori e il campo di immissione con il valore predefinito.<br>Consente l'immissione del delta orizzontale della linea.<br>Nota:                                                                               |
| <b>₽</b>                                   | Se il valore non è compreso nell'intervallo consentito, verrà visualizzato il messaggio<br>Invalid (Non valido).                                                                                                    |
| VERTICAL DELTA(123<br>-9999 - 9999         | Visualizza l'intervallo consentito per l'immissione di valori e il campo di immissione con il valore predefinito.                                                                                                    |
| ⊄L 0                                       | Nota:<br>Se il valore non è compreso nell'intervallo consentito, verrà visualizzato il messaggio<br>Invalid (Non valido).                                                                                                    |
| THICKNESS 123<br>1 - 999<br>[1 ] م         | Visualizza l'intervallo consentito per l'immissione di valori e il campo di immissione con il valore predefinito.<br>Consente l'immissione dello spessore della linea.                                                                                               |
| <b>↓</b>                                   | Se il valore non è compreso nell'intervallo consentito, verrà visualizzato il messaggio <b>Invalid</b> (Non valido).                                                                                                    |

#### 3.6.7 Selezione di Box (Riquadro) nel menu FIELDTYPE (Tipo campo)

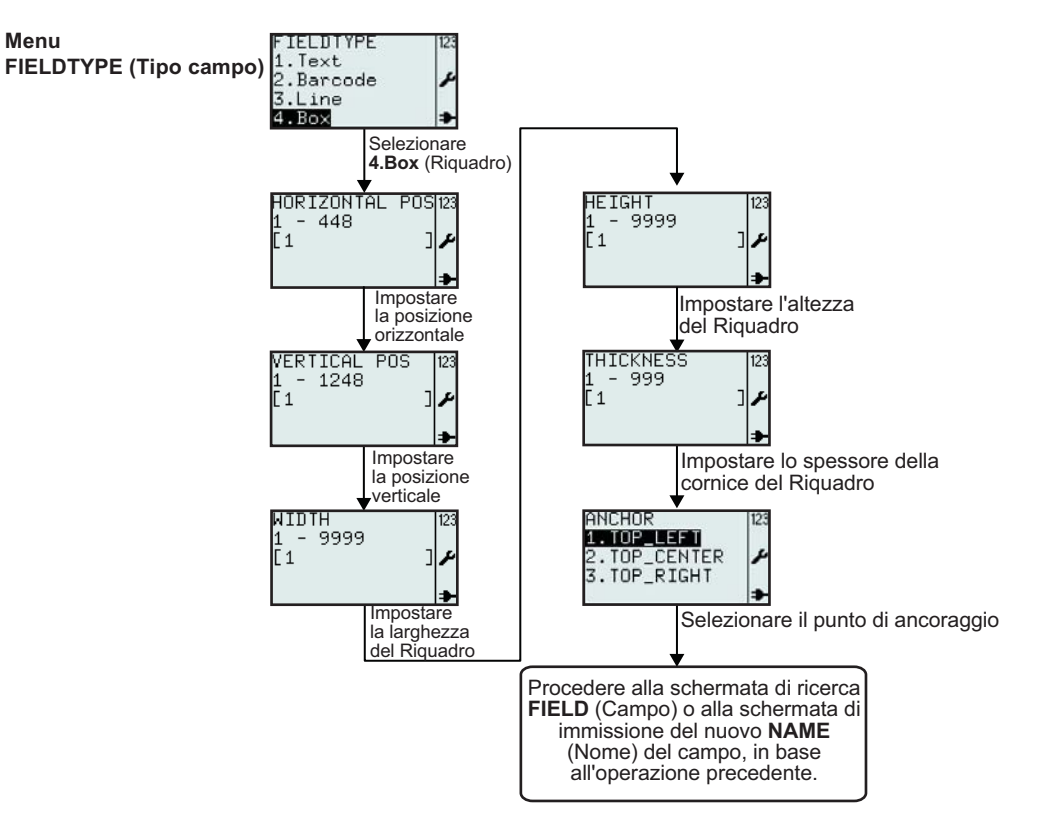

| Menu                                   | Descrizione                                                                                                    |
|----------------------------------------|----------------------------------------------------------------------------------------------------|
| HORIZONTAL POS123<br>1 - 448<br>[1 ]   | Visualizza l'intervallo consentito per l'immissione di valori e il campo di immissione.<br>Consente l'immissione della posizione orizzontale del riquadro.<br><b>Nota:</b><br>Se il valore non è compreso nell'intervallo consentito, verrà visualizzato il messaggio<br><b>Invalid</b> (Non valido).                  |
| VERTICAL POS 123<br>1 - 1248<br>[1 ] ≁ | Visualizza l'intervallo consentito per l'immissione di valori e il campo di immissione.<br>Consente l'immissione della posizione verticale del riquadro.<br><b>Nota:</b><br>Se il valore non è compreso nell'intervallo consentito, verrà visualizzato il messaggio<br><b>Invalid</b> (Non valido).                    |
| ₩IDTH [23<br>1 - 9999<br>[1 ]          | Visualizza l'intervallo consentito per l'immissione di valori e il campo di immissione con il<br>valore predefinito.<br>Consente l'immissione della larghezza del riquadro.<br><b>Nota:</b><br>Se il valore non è compreso nell'intervallo consentito, verrà visualizzato il messaggio<br><b>Invalid</b> (Non valido). |
| HEIGH1 [23<br>1 - 9999<br>[1 ] ♪       | Visualizza l'intervallo consentito per l'immissione di valori e il campo di immissione con il<br>valore predefinito.<br>Consente l'immissione dell'altezza del riquadro.<br><b>Nota:</b><br>Se il valore non è compreso nell'intervallo consentito, verrà visualizzato il messaggio<br><b>Invalid</b> (Non valido).    |

| Menu                                                | Descrizione                                                                                                    |
|-----------------------------------------------------|----------------------------------------------------------------------------------------------------|
| THICKNESS 123<br>1 - 999<br>[1 ] ♪                  | Visualizza l'intervallo consentito per l'immissione di valori e il campo di immissione con il<br>valore predefinito.<br>Consente l'immissione dello spessore della cornice del riquadro.<br><b>Nota:</b><br>Se il valore non è compreso nell'intervallo consentito, verrà visualizzato il messaggio<br><b>Invalid</b> (Non valido).                 |
| ANCHOR<br>1.TOP_LEFT<br>2.TOP_CENTER<br>3.TOP_RIGHT | Consente la selezione del punto di ancoraggio del campo riquadro.<br>È possibile selezionare <b>TOP_LEFT</b> (In alto a sinistra), <b>TOP_CENTER</b> (In alto al centro),<br><b>TOP_RIGHT</b> (In alto a destra).<br>Il punto di ancoraggio indica le coordinate necessarie per definire la posizione e<br>l'inclinazione del campo nell'etichetta. |

#### 3.6.8 Selezione di Image (Immagine) nel menu FIELDTYPE (Tipo campo)

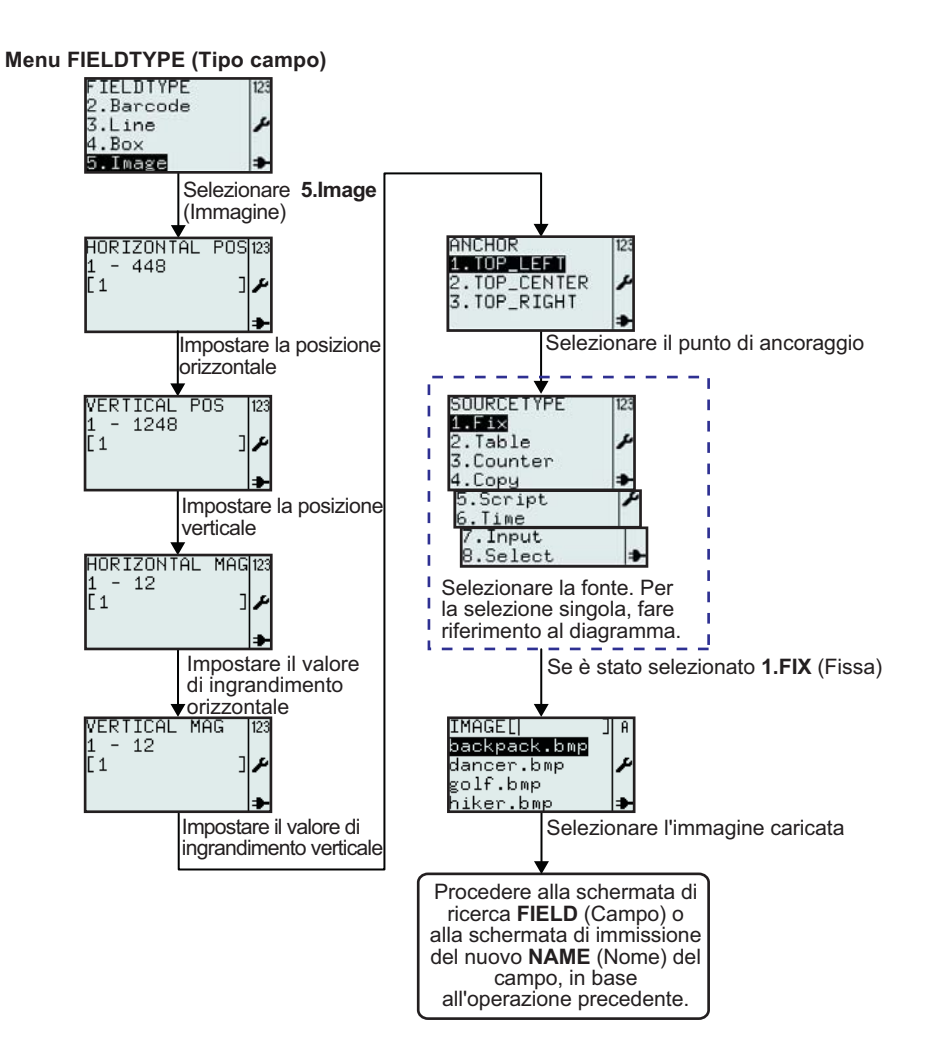

| Menu                                                                                                    | Descrizione                                                                                                    |
|----------------------------------------------------------------------------------------------------|----------------------------------------------------------------------------------------------------|
| HORIZONTAL POSI23<br>1 - 448<br>[1 ]                                                                        | Visualizza l'intervallo consentito per l'immissione di valori e il campo di immissione.<br>Consente l'immissione della posizione orizzontale dell'immagine.<br>Nota:<br>Se il valore non è compreso nell'intervallo consentito, verrà visualizzato il messaggio<br>Invalid (Non valido).                                                                                                    |
| VERTICAL POS 123<br>1 - 1248<br>[1 ]≁                                                                       | Visualizza l'intervallo consentito per l'immissione di valori e il campo di immissione.<br>Consente l'immissione della posizione verticale dell'immagine.<br><b>Nota:</b><br>Se il valore non è compreso nell'intervallo consentito, verrà visualizzato il messaggio<br><b>Invalid</b> (Non valido).                                                                                                    |
| HORIZONTAL MAG123<br>1 - 12<br>[1 ] /                                                                       | Visualizza l'intervallo consentito per l'immissione di valori e il campo di immissione.<br>Consente l'immissione dell'ingrandimento orizzontale per il campo immagine.<br><b>Nota:</b><br>Se il valore non è compreso nell'intervallo consentito, verrà visualizzato il messaggio<br><b>Invalid</b> (Non valido).                                                                                                    |
| VERTICAL MAG 123<br>1 - 12<br>[1 ] ♪                                                                        | Visualizza l'intervallo consentito per l'immissione di valori e il campo di immissione.<br>Consente l'immissione dell'ingrandimento verticale per il campo immagine.<br><b>Nota:</b><br>Se il valore non è compreso nell'intervallo consentito, verrà visualizzato il messaggio<br><b>Invalid</b> (Non valido).                                                                                                    |
| ANCHOR<br>1.TOP_LEFT<br>2.TOP_CENTER<br>3.TOP_RIGHT                                                         | Consente la selezione del punto di ancoraggio del campo immagine.<br>È possibile selezionare <b>TOP_LEFT</b> (In alto a sinistra), <b>TOP_CENTER</b> (In alto al centro),<br><b>TOP_RIGHT</b> (In alto a destra).                                                                                                    |
| SOURCETYPE 123<br>2. Table<br>3. Counter<br>4. Copy<br>5. Script<br>6. Time<br>7. Input<br>8. Select<br>*   | Consente la selezione di <b>SOURCETYPE</b> (Sorgente) per il nuovo campo.<br>È possibile selezionare <b>Fix</b> (Fissa), <b>Table</b> (Tabella), <b>Counter</b> (Contatore), <b>Copy</b> (Copia),<br><b>Script</b> , <b>Time</b> (Ora), <b>Input</b> (Inserimento) o <b>Select</b> (Seleziona).                                                                                                    |
| IMAGE[  ] A<br>backpack.bmp<br>dancer.bmp<br>golf.bmp<br>hiker.bmp<br>runner.bmp<br>sarek.bmp<br>walker.bmp | <ul> <li>Visualizza il campo di ricerca e un elenco di immagini disponibili nella stampante.</li> <li>Consente la selezione delle immagini inserendo i caratteri nel campo di ricerca o utilizzando i tasti freccia ▲, ▼ per scorrere le opzioni e il tasto Enter ▲.</li> <li>Le immagini esistenti sono precaricate e possono essere utilizzate nei formati. Quelli in elenco sono formati dimostrativi.</li> <li>È possibile caricare nuove immagini da un host o da AEP Works.</li> </ul> |

#### 3.6.9 Selezione di TextBox (Casella di testo) nel menu FIELDTYPE (Tipo campo)

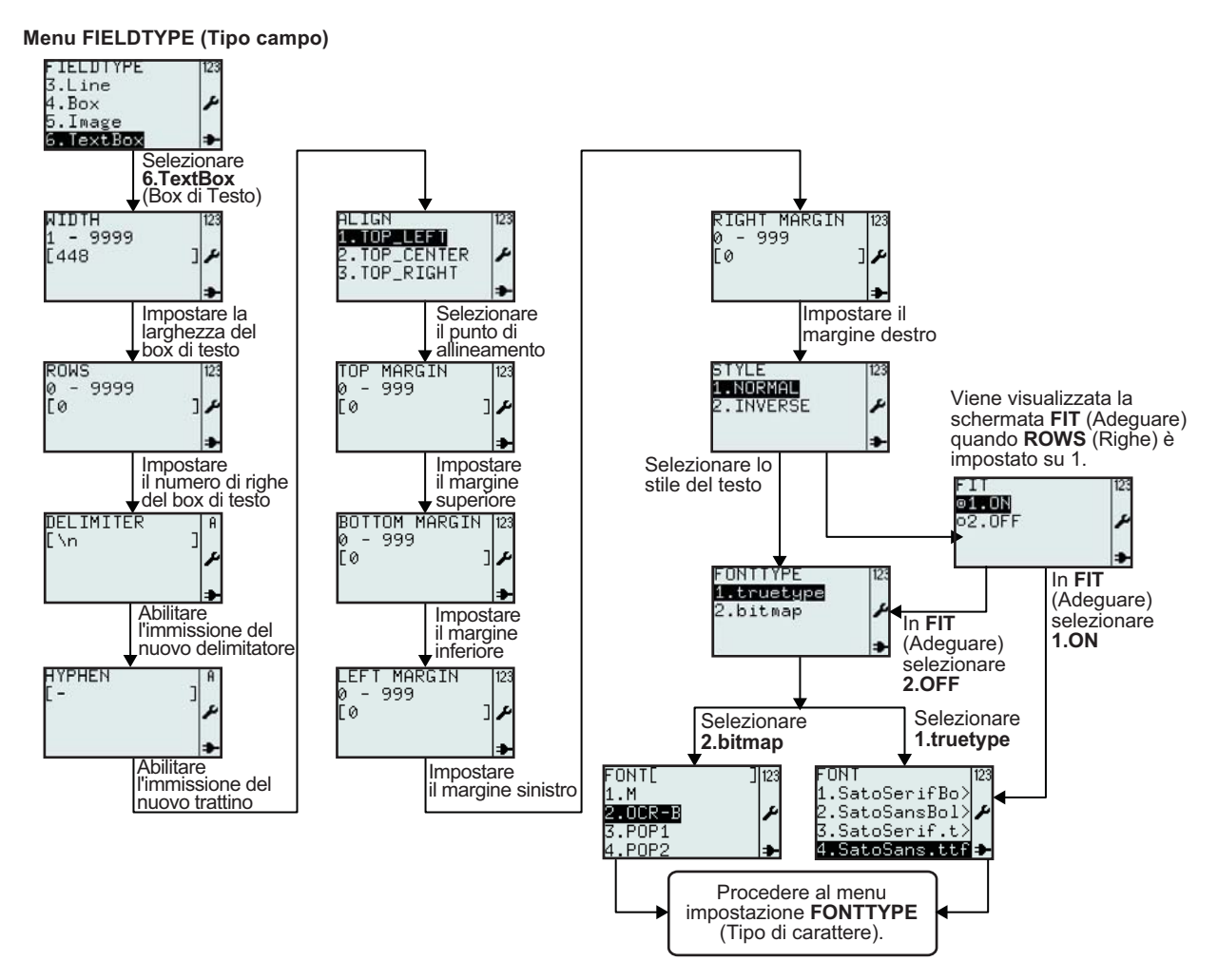

| Menu                             | Descrizione                                                                                                    |
|----------------------------------|----------------------------------------------------------------------------------------------------|
| WIDTH 123<br>1 - 9999<br>[448 ]♪ | Visualizza l'intervallo consentito per l'immissione della larghezza della casella di testo e il<br>campo di immissione con il valore predefinito.<br>Consente l'immissione della nuova larghezza della casella di testo.<br><b>Nota:</b><br>Se il valore non è compreso nell'intervallo consentito, verrà visualizzato il messaggio<br><b>Invalid</b> (Non valido).                                                                                                    |
| ROWS<br>Ø - 9999<br>[Ø ]<br>₽    | <ul> <li>Visualizza l'intervallo consentito per il numero di righe della casella di testo e il campo di immissione.</li> <li>Consente l'immissione di un nuovo numero di righe.</li> <li>Note: <ul> <li>Se il valore è impostato su "0", la casella di testo verrà ridimensionata al numero di righe necessario per visualizzare i dati.</li> <li>Se il valore non è compreso nell'intervallo consentito, verrà visualizzato il messaggio Invalid (Non valido).</li> </ul> </li> </ul> |

| Menu                                                        | Descrizione                                                                                                    |
|-------------------------------------------------------------|----------------------------------------------------------------------------------------------------|
| DELIMITER   A<br>[\n ]<br>≁                                 | Visualizza il campo di immissione Delimiter (Delimitatore) e consente l'inserimento di un<br>nuovo delimitatore.<br>Il delimitatore è un punto di ritorno a capo forzato. Il carattere delimitatore non viene<br>stampato.<br>Il delimitatore predefinito è lo spazio.                                                                                                    |
| HYPHEN                                                      | Visualizza il campo di immissione Hyphen (Trattino) e consente l'inserimento di un nuovo<br>trattino.<br>Il trattino viene utilizzato quando una parola è più lunga della casella di testo.<br>Il trattino è un segno di ritorno a capo che mostra che il resto della parola verrà stampato<br>nella riga successiva.                                                                                                    |
| ALIGN 123<br>1.TOP_LEFT<br>2.TOP_CENTER<br>3.TOP_RIGHT<br>→ | Consente la selezione del punto di allineamento.<br>È possibile selezionare <b>TOP_LEFT</b> (In alto a sinistra), <b>TOP_CENTER</b> (In alto al centro),<br><b>TOP_RIGHT</b> (In alto a destra).                                                                                                    |
| TOP MARGIN  123<br>0 - 999<br>[0 ] ≁                        | Visualizza l'intervallo consentito per il margine superiore e il campo di immissione.<br>Consente l'immissione di un nuovo margine.<br><b>Nota:</b><br>Se il valore non è compreso nell'intervallo consentito, verrà visualizzato il messaggio<br><b>Invalid</b> (Non valido).                                                                                                    |
| BOTTOM MARGIN 123<br>0 - 999<br>[0 ] ≁                      | Visualizza l'intervallo consentito per il margine inferiore e il campo di immissione.<br>Consente l'immissione di un nuovo margine.<br><b>Nota:</b><br>Se il valore non è compreso nell'intervallo consentito, verrà visualizzato il messaggio<br><b>Invalid</b> (Non valido).                                                                                                    |
| LEFT MARGIN 123<br>0 - 999<br>[0 ] ♪                        | Visualizza l'intervallo consentito per il margine sinistro e il campo di immissione.<br>Consente l'immissione di un nuovo margine.<br><b>Nota:</b><br>Se il valore non è compreso nell'intervallo consentito, verrà visualizzato il messaggio<br><b>Invalid</b> (Non valido).                                                                                                    |
| RIGHT MARGIN 123<br>Ø - 999<br>[Ø ] ≁                       | Visualizza l'intervallo consentito per il margine destro e il campo di immissione.<br>Consente l'immissione di un nuovo margine.<br><b>Nota:</b><br>Se il valore non è compreso nell'intervallo consentito, verrà visualizzato il messaggio<br><b>Invalid</b> (Non valido).                                                                                                    |
| STYLE 123<br>1.NORMAL<br>2.INVERSE                          | Consente la selezione dello stile del testo.<br>È possibile selezionare <b>1.NORMAL</b> (Normale) o <b>2.INVERSE</b> (Invertito).                                                                                                    |
| FIT 123<br>01.UN<br>02.OFF                                  | <ul> <li>Il menu FIT (Adeguare) viene visualizzato solo se ROWS (Righe) è impostato su 1 come indicato in precedenza.</li> <li>Consente la selezione della funzione FIT (Adeguare).</li> <li>Selezionando 1.ON (Attivo) il testo verrà ridimensionato in modo da adattarsi alla larghezza del riquadro.</li> <li>FIT (Adeguare) è applicabile solo ai font di tipo True Type.</li> <li>Se è selezionato 1.ON (Attivo), il menu FONTTYPE (Tipo carattere) non verrà visualizzato. Si passerà direttamente al menu FONT (Carattere) True Type.</li> </ul> |
| FONTTYPE 123<br>1.truetype<br>2.bitmap                      | Menu <b>FONTTYPE</b> (Tipo carattere).<br>Consente la selezione di caratteri <b>True Type</b> o <b>Bitmap</b> dal menu <b>FONTTYPE</b> (Tipo carattere).                                                                                                    |

#### 3.6.10 Informazioni sulla selezione del menu SOURCETYPE (Sorgente)

Il diagramma di flusso seguente riassume la sequenza di operazioni necessarie per la selezione del tipo di sorgente nonché per la creazione di un nuovo campo o la modifica di uno esistente.

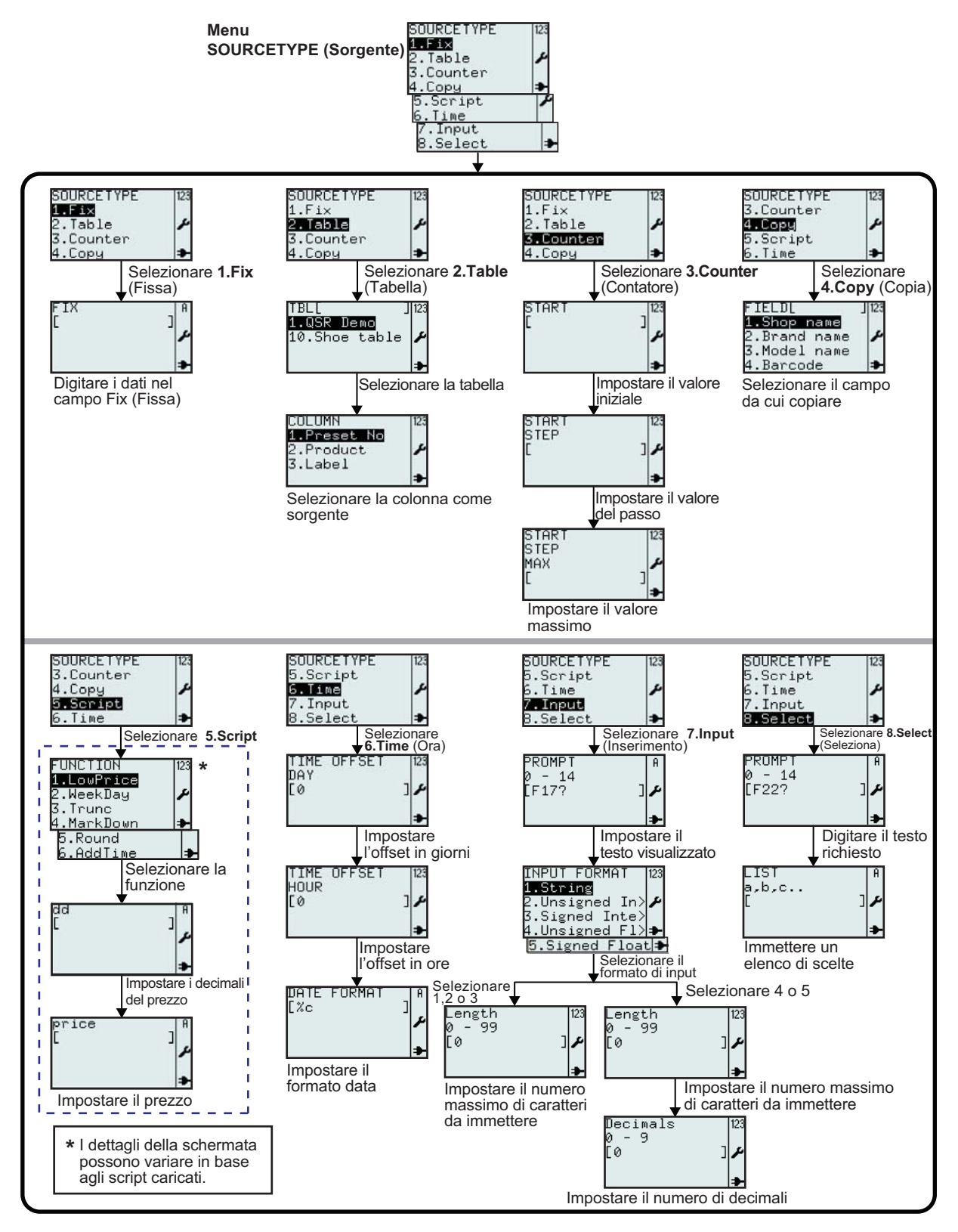

Manuale operatore serie TH2

|               | Menu                                                                      | Descrizione                                                                                                    |
|---------------|---------------------------------------------------------------------------|----------------------------------------------------------------------------------------------------|
| Fix (Fissa)   | FIX ] A                                                                   | <ul> <li>Fix (Fissa): La sorgente dei dati per il campo è fissa, viene definita una sola volta ed è sempre la stessa per un campo.</li> <li>Visualizza un campo di immissione.</li> <li>Consente l'inserimento di dati, testo o numeri fissi.</li> </ul>                                                                                                    |
| ble (Tabella) | TBL[ ]123<br>1.QSR Demo<br>10.Shoe table ≁<br>→                           | <ul> <li>Table (Tabella): La sorgente dei dati per il campo è una tabella importata nella stampante. Una tabella è un "database" della stampante.</li> <li>Visualizza il campo di ricerca TBL[] e un elenco di tabelle disponibili nella stampante.</li> <li>Consente la selezione delle tabelle inserendo i caratteri nel campo di ricerca o utilizzando i tasti freccia ▲, ▼ e il tasto Enter ▲ .</li> <li>Selezionare una delle tabelle di dati dall'elenco. In questo caso è selezionata la tabella dimostrativa QSR.</li> </ul> |
|               | COLUMN 123<br>1.Preset No<br>2.Product<br>3.Label<br>*                    | Vengono visualizzate le diverse colonne della tabella. Selezionare la colonna che costituirà la sorgente del campo.                                                                                                    |
| ire)          | START 123<br>م<br>عر                                                      | <b>Counter</b> (Contatore): la sorgente dei dati per il campo è un contatore.<br>Visualizza un campo di immissione.<br>Consente l'immissione del valore <b>START</b> (Avvio) del contatore.                                                                                                    |
| nter (Contat  | START 123<br>STEP<br>[ ]≁                                                 | Visualizza un campo di immissione.<br>Consente l'immissione del valore <b>STEP</b> (Passo) del contatore.                                                                                                    |
| Cou           | START 123<br>STEP<br>MAX<br>[ ]                                           | Visualizza un campo di immissione.<br>Consente l'immissione del valore <b>MAX</b> del contatore.                                                                                                    |
| Copy (Copia)  | FIELD[ ]123<br>1.Shop name<br>2.Brand name<br>3.Model name<br>4.Barcode 🌗 | <ul> <li>Copy (Copia): la sorgente dei dati per il campo è costituita dai dati copiati da un altro campo.</li> <li>Visualizza un campo di immissione.</li> <li>Consente la selezione del campo da cui copiare il formato selezionato.</li> <li>*Il contenuto della schermata può variare in base ai formati precaricati.</li> </ul>                                                                                                    |
| Script        | SOURCETYPE 123<br>3.Counter<br>4.Copy<br><b>5.Script</b><br>6.Time ≱      | <b>Script</b> : la sorgente dei dati per il campo è costituita da uno script. Uno script è un piccolo programma scritto in linguaggio Lua.<br>Questo elenco contiene le funzioni che possono essere richiamate dallo script.<br>Spesso le funzioni hanno un argomento per i valori da immettere.<br>Questi argomenti possono essere rappresentati sia da un valore fisso, ad esempio<br>12,34, che da una variabile contenente il prezzo, ad esempio, il valore prelevato<br>dalla variabile chiamata Value (Valore).                |

|                 | Menu                                                                                          | Descrizione                                                                                                    |
|-----------------|-----------------------------------------------------------------------------------------------|----------------------------------------------------------------------------------------------------|
| Script LowPrice | FUNCTION 123<br>1.LowPrice<br>2.WeekDay<br>3.Trunc<br>4.MarkDown<br>5.Round<br>5.AddTime<br>♣ | Viene visualizzato un elenco di funzioni disponibili. I nomi di queste funzioni<br>possono variare da un'applicazione all'altra e potrebbero non corrispondere a<br>quelli mostrati in figura.<br><b>LowPrice</b> è una funzione utilizzata quando i decimali di un prezzo devono essere<br>impostati su un valore fisso. |
|                 | dd 〕<br>a                                                                                     | Argomento n. 1, dd.<br>Inserimento del(i) numero(i) in sostituzione dei decimali esistenti nel prezzo; 1 o 2<br>cifre.                                                                                                    |
|                 | price A<br>[ ]<br>♪                                                                           | Argomento n. 2, prezzo.<br>Inserimento del prezzo o di un riferimento al prezzo.                                                                                                    |
| Script WeekDay  | FUNCTION 123<br>1.LowPrice<br><b>2.WeekDay</b><br>3.Trunc<br>4.MarkDown ♣                     | WeekDay è una funzione utilizzata per i campi che devono essere visibili solo per certi giorni della settimana.                                                                                                    |
|                 | daynumber ا<br>ر<br>عر                                                                        | Argomento n. 1, giorno.<br>Inserimento 1-7.                                                                                                    |
|                 | value ا<br>مر                                                                                 | Argomento n. 2, valore.<br>Inserimento del numero del giorno effettivo o riferimento allo stesso.                                                                                                    |
|                 | data ]<br>[ ]<br>≱                                                                            | Argomento n. 3, dati.<br>Inserimento dei dati formattati.                                                                                                    |
| cript Truc      | FUNCTION 123<br>1.LowPrice<br>2.WeekDay<br><b>3.Trunc</b><br>4.MarkDown ➔                     | Trunc è una funzione che tronca un numero a n decimali.                                                                                                    |
|                 | n<br>[ ]<br>≁                                                                                 | Argomento n. 1, n.<br>Inserimento del numero di decimali.                                                                                                    |
| 0)              | number   A<br>[ J<br>J<br>J<br>J<br>J                                                         | Argomento n. 2, numero.<br>Inserimento del prezzo o di un riferimento al prezzo.                                                                                                    |

|                                 | Menu                                                                                             | Descrizione                                                                                                    |
|---------------------------------|--------------------------------------------------------------------------------------------------|----------------------------------------------------------------------------------------------------|
| Script – Mark Down (Sconto)     | FUNCTION 123<br>1.LouPrice<br>2.WeekDay ✔<br>3.Trunc<br>4.MarkDown ≯                             | Mark Down (Sconto) è una funzione che calcola un prezzo ridotto di una percentuale.                                                                                                    |
|                                 | percentage   A<br>[ ] ↓                                                                          | Argomento n. 1, percentuale.<br>Inserimento 0-99.                                                                                                    |
|                                 | price م<br>م<br>م                                                                                | Argomento n. 2, prezzo.<br>Inserimento del prezzo o di un riferimento al prezzo.                                                                                                    |
| Script – Round (Arrotondamento) | FUNCTION 123<br>2.WeekDay<br>3.Trunc ♪<br>4.MarkDown<br>5.Round →                                | Round (Arrotondamento) è una funzione che arrotonda un numero a n decimali.                                                                                                    |
|                                 | n<br>[ ]<br>₽                                                                                    | Argomento n. 1, n.<br>Inserimento del numero di decimali.                                                                                                    |
|                                 | number  A<br>[ ]_≠                                                                               | Argomento n. 2, numero.<br>Inserimento numero (prezzo) o riferimento al prezzo.                                                                                                    |
| Script AddTime (Aggiungi ora)   | FUNCTION 123<br>3.Trunc<br>4.MarkDown ♪<br>5.Round<br>6.AddTime →                                | AddTime (Aggiungi ora) è una funzione che aggiunge l'ora.                                                                                                    |
|                                 | d<br>لر<br>مر                                                                                    | Argomento n. 1, d.<br>Inserimento dei giorni.                                                                                                    |
|                                 | h<br>[] ]<br>₽                                                                                   | Argomento n. 2, h.<br>Inserimento dell'ora.                                                                                                    |
|                                 | m<br>I<br>I<br>I<br>I<br>I<br>I<br>I<br>I<br>I<br>I<br>I<br>I<br>I<br>I<br>I<br>I<br>I<br>I<br>I | Argomento n. 3, m.<br>Inserimento dei minuti.                                                                                                    |
|                                 | value   A<br>[ ] ♪                                                                               | Argomento n. 4, valore (ovvero il tempo espresso in secondi).<br>Questo valore viene normalmente calcolato quando si utilizza l'ora di una<br>sorgente. Il relativo valore viene prelevato dalla variabile Value (Valore) |

|             | Menu                                                                                              | Descrizione                                                                                                    |
|-------------|---------------------------------------------------------------------------------------------------|----------------------------------------------------------------------------------------------------|
| Time (ora)  | TIME OFFSET 123<br>DAY<br>[0 ]≁                                                                   | Time (Ora): La sorgente dei dati per il campo è l'orologio in tempo reale della<br>stampante.Selezionare l'offset in numero di giorni che deve essere aggiunto all'ora corrente.<br>Può essere un offset positivo o negativo. Un offset pari a zero non aggiungerà<br>alcun giorno all'orologio.                                                                                                    |
|             | TIME OFFSET 123<br>HOUR<br>[Ø ]≁                                                                  | Selezionare l'offset in numero di ore che deve essere aggiunto all'ora corrente.<br>Può essere un offset positivo o negativo. Un offset pari a zero non aggiungerà<br>alcuna ora all'orologio.                                                                                                    |
|             | DATE FORMAT   A<br>[%c ] ♪                                                                        | Digitare l'attributo formato data.<br>La data può essere stampata secondo un formato specifico. In questo caso , %c è<br>in secondi.<br>Ad esempio, %D stamperà la data come mese/giorno/anno.<br>I diversi attributi del formato sono descritti in "Formatter" (Specif.Data) nella<br>specifica XML STB00102. Per maggiori dettagli, rivolgersi al rappresentante<br>SATO.                                                                                                    |
| Inserimento | PROMPT<br>0 - 14<br>[F17? ]♪                                                                      | Inserimento: La sorgente dei dati per il campo è l'inserimento di dati dalla tastiera<br>della stampante, da una tastiera PS/2 esterna o da uno scanner.<br>Inserimento di testo da visualizzare che sarà mostrato a display prima di un valore<br>immesso.<br>Intervallo: 0 - 14<br>0 = numero di caratteri illimitato.                                                                                                    |
|             | INPUT FORMAT<br>1.String<br>2.Unsigned In><br>3.Signed Inte><br>4.Unsigned F1>→<br>5.Signed Float | <ul> <li>Consente la selezione dal menu INPUT FORMAT (Formato di input).</li> <li>1.String (Stringa): Il formato di input sarà un valore stringa. Una stringa è un valore alfanumerico.</li> <li>2.Unsigned integer (Intero s/s): Il formato di input sarà un valore numerico intero senza segno.</li> <li>3.Signed integer (Intero c/s): Il formato di input sarà un valore numerico intero con segno.</li> <li>4.Unsigned Float (Decimale s/s): Il formato di input sarà un valore numerico decimale senza segno.</li> <li>5.Signed Float (Decimale c/s): Il formato di input sarà un valore decimale con segno.</li> </ul> |
|             | Length [123<br>0 - 99<br>[0 ] /                                                                   | Inserimento del numero massimo di caratteri consentiti per il campo di immissione.<br>L'inserimento di 0 indica una lunghezza illimitata.                                                                                                    |
|             | Decimals 123<br>0 - 9<br>[0 ] ♪                                                                   | Inserimento del numero di decimali per il valore numerico di input consentito per il campo di immissione.<br>L'inserimento di 0 corrisponde a 2 decimali (opzione predefinita).                                                                                                    |

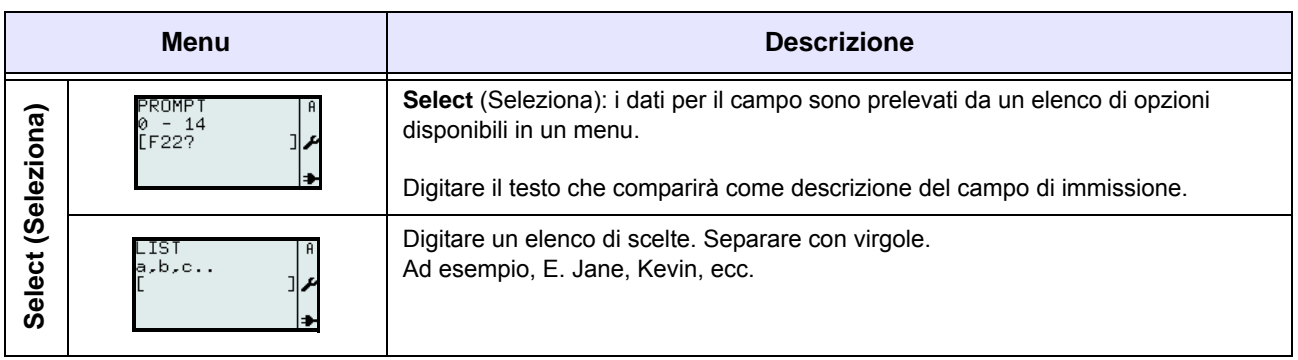

## 3.6.11 Modifica della tabella precaricata

È possibile modificare le tabelle precaricate nella stampante ed eliminare quelle non desiderate, aumentando così lo spazio di memoria disponibile. Il diagramma di flusso seguente riassume la sequenza di operazioni necessarie per la modifica delle tabelle.

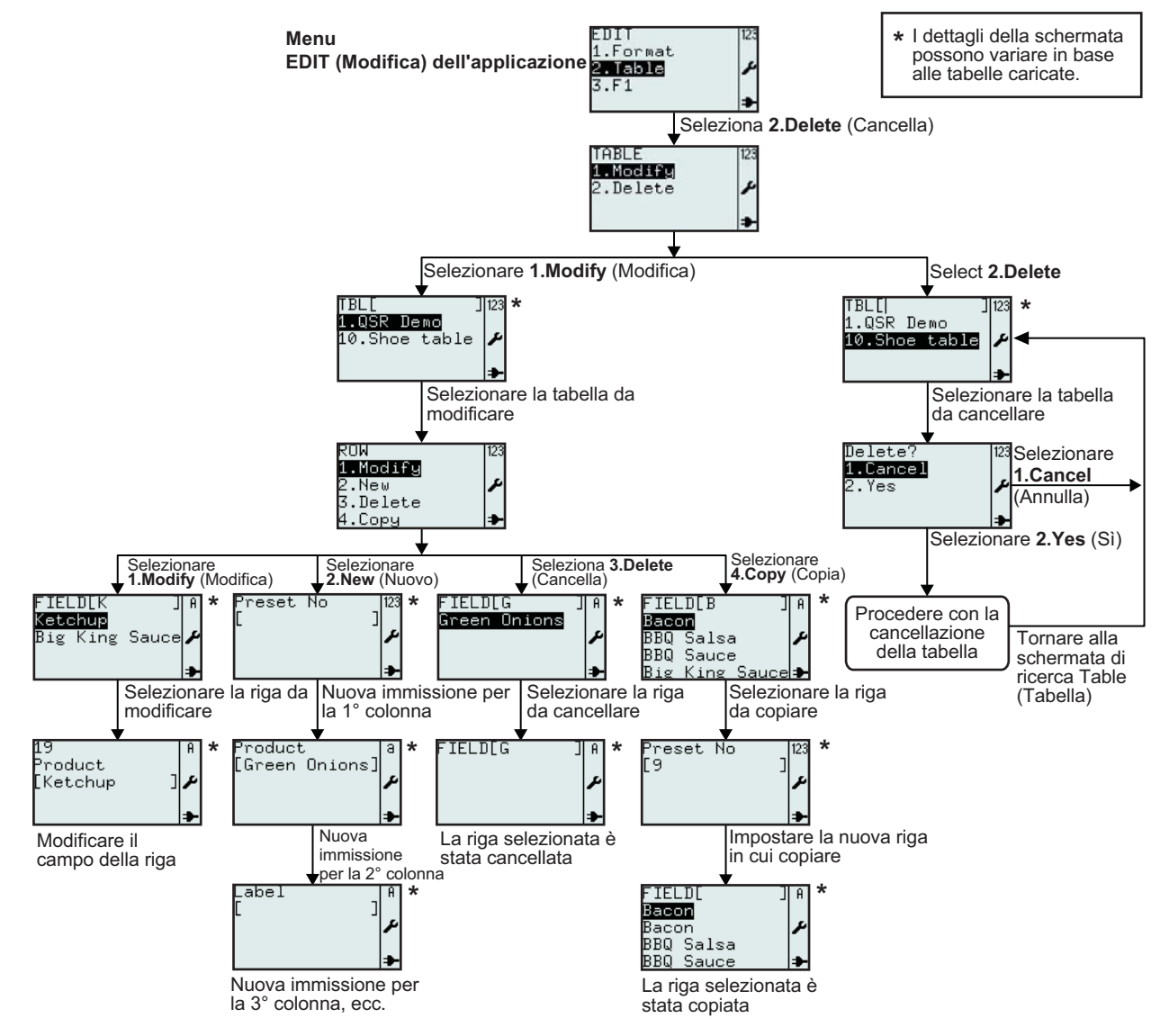

| Menu                                                       | Descrizione                                                                                                    |
|------------------------------------------------------------|----------------------------------------------------------------------------------------------------|
| TABLE 123<br>1.Modify<br>2.Delete ≁                        | Consente la selezione di <b>Modify</b> (Modifica) o <b>Delete</b> (Cancella) dal menu <b>TABLE</b> (Tabella).                                                                                                    |
| TBL[ ] 123<br>1.QSR Demo<br>10.Shoe table ≁<br>→           | <ul> <li>Visualizza un campo di ricerca e un elenco di tabelle da modificare o cancellare.</li> <li>Consente la ricerca di tabelle esistenti da modificare o cancellare scorrendo le opzioni con i tasti freccia ▲, ▼ e il tasto Enter → o mediante l'immissione di valori in un campo di ricerca.</li> <li>*Il contenuto della schermata può variare in base alle tabelle precaricate.</li> </ul>    |
| ROW 123<br><b>1.Modify</b> 2.New ♪<br>3.Delete<br>4.Copy ⇒ | Consente la selezione di <b>Modify</b> (Modifica), <b>New</b> (Nuovo), <b>Delete</b> (Cancella) o <b>Copy</b> (Copiare) dal menu <b>ROW</b> (Riga).                                                                                                    |
| FIELD[K ] A<br>Ketchug<br>Big King Sauce &<br>→            | Visualizza un campo di ricerca e un elenco di righe da modificare, cancellare o copiare.<br>Consente la ricerca di righe esistenti da modificare, cancellare o copiare scorrendo le<br>voci con i tasti freccia ▲, ▼ e il tasto Enter → o mediante l'immissione di valori in un<br>campo di ricerca.<br>* <i>Il contenuto della schermata può variare in base alle tabelle precaricate.</i>           |
| 19<br>Product<br>[Ketchup ] ≁<br>→                         | Consente la modifica del nome della riga.<br>*Il contenuto della schermata può variare in base alle tabelle precaricate.                                                                                                    |
| Preset No  23<br>[ ]<br>/                                  | Dopo la selezione di <b>New ROW</b> (Nuova riga), la stampante richiederà l'immissione di dati per la nuova riga.<br><i>*Il contenuto della schermata può variare in base alle tabelle precaricate.</i><br>Specificare la prima colonna della tabella scelta per la modifica.<br>In questo esempio, la stampante consente l'inserimento di <b>Preset No.</b> (Numero preimpostato) per la nuova riga. |
| Product<br>[Green Onions]<br>≁                             | Seconda colonna della tabella scelta per la modifica.<br>In questo esempio, la stampante consente l'inserimento di <b>Product</b> (Prodotto) per la<br>nuova riga della tabella.                                                                                                    |
| Label A<br>[ ]≁                                            | Terza colonna della tabella scelta per la modifica.<br>In questo esempio, la stampante consente l'inserimento di <b>Label</b> (Etichetta). È il nome<br>del formato da usare per i dati in questa riga.                                                                                                    |
| Preset No  123<br>[9 ]<br>عر                               | Dopo la selezione del campo da copiare, la stampante richiederà l'inserimento di nuove<br>voci per il salvataggio dei dati copiati.<br>In questo esempio, la stampante consente l'inserimento di <b>Preset No.</b> (Numero<br>preimpostato) per la nuova riga copiata.<br>* <i>Il contenuto della schermata può variare in base alle tabelle precaricate.</i>                                         |
| FIELD[ ]A<br>Bacon<br>Bacon ♪<br>BBQ Salsa<br>BBQ Sauce 争  | In questo esempio, viene copiato <b>Bacon</b> .<br>*Il contenuto della schermata può variare in base alle tabelle precaricate.                                                                                                    |

| Menu Descrizione                                                                                                    |                                                                                                    |  |
|----------------------------------------------------------------------------------------------------|----------------------------------------------------------------------------------------------------|--|
| Delete?       Se si seleziona l'opzione 1.Cancel (Annulla), la tabella non verrà eliminata. Ve visualizzato l'elenco di tabelle.         2. Yes       Per cancellare, selezionare 2.Yes (Sì).         Mentre la stampante è occupata con la cancellazione della tabella, viene visua una clessidra. |                                                                                                    |  |
| TBL[ ] 123<br>1.QSR Demo<br>I→                                                                                                    | Se è stato selezionato e confermato <b>2.Yes</b> (Sì), la tabella selezionata (in questo esempio, <b>10.Shoe table</b> ) verrà cancellata dall'elenco di tabelle.<br>* <i>Il contenuto della schermata può variare in base alle tabelle precaricate.</i> |  |

### 3.6.12 Modifica del menu F1

È possibile impostare la selezione delle funzioni predefinite che appaiono nel menu **F1** per essere visualizzata o nascosta. Il diagramma di flusso seguente riassume la sequenza di operazioni necessarie per l'impostazione del menu **F1**.

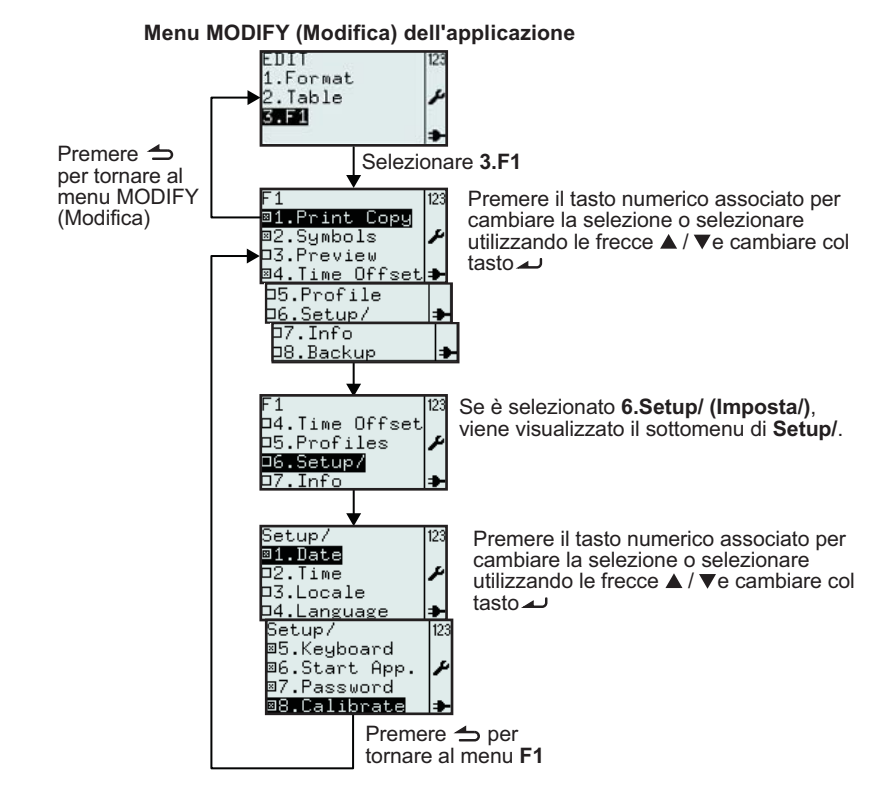

| Menu                                                                                                    | Descrizione                                                                                                    |  |  |
|----------------------------------------------------------------------------------------------------|----------------------------------------------------------------------------------------------------|--|--|
| F1<br>■1.Print Copy<br>■2.Symbols<br>D3.Preview<br>■4.Time Offset<br>D5.Profile<br>D6.Setup/<br>■7.Info<br>D8.Backup | <ul> <li>Visualizza il menu F1 e consente la selezione delle funzioni predefinite collegate al tasto F1.</li> <li>Per cambiare l'opzione selezionata, premere il tasto numerico associato o utilizzare i tasti freccia ▲, ▼ e cambiare col tasto Enter ▲ .</li> <li>Nota: è possibile impostare tutte le selezioni contemporaneamente.</li> <li>6.Setup/ (Imposta/) può essere selezionato solo se sono stati selezionati uno o più sottomenu.</li> </ul> |  |  |

| Menu                                                                                                    | Descrizione                                                                                                    |  |  |
|----------------------------------------------------------------------------------------------------|----------------------------------------------------------------------------------------------------|--|--|
| Setup/ 123<br><b>@1.Date</b><br>D2.Time<br>D3.Locale<br>D4.Language<br><b>#</b><br><b>#</b><br><b>#</b><br><b>#</b><br><b>#</b><br><b>#</b><br><b>#</b><br><b>#</b> | <ul> <li>Visualizza il menu F1 Setup/ (Imposta/) e consente la selezione dei comandi rapidi predefiniti al menu Setup della stampante mediante il tasto F1.</li> <li>Per cambiare l'opzione selezionata, premere il tasto numerico associato o utilizzare i tasti freccia ▲, ▼ e cambiare col tasto Enter → .</li> <li>Nota: è possibile impostare tutte le selezioni contemporaneamente.</li> <li>Premere il tasto Menu/pagina su → per tornare al menu F1.</li> </ul> |  |  |

#### 3.6.13 Impostazione dell'aspetto del menu PRINT (Stampa)

È possibile impostare l'aspetto del menu **PRINT** (Stampa) selezionando l'opzione **2.Mode** (Modo) del menu **APPLICATION** (Applicazione). È possibile impostare le opzioni **Format** (Formato), **Table** (Tabella) o **On-line** (In linea) per essere visualizzate o nascoste nel menu **PRINT** (Stampa). Il diagramma di flusso seguente riassume la sequenza di operazioni necessarie per l'impostazione del menu **MODE** (Modo).

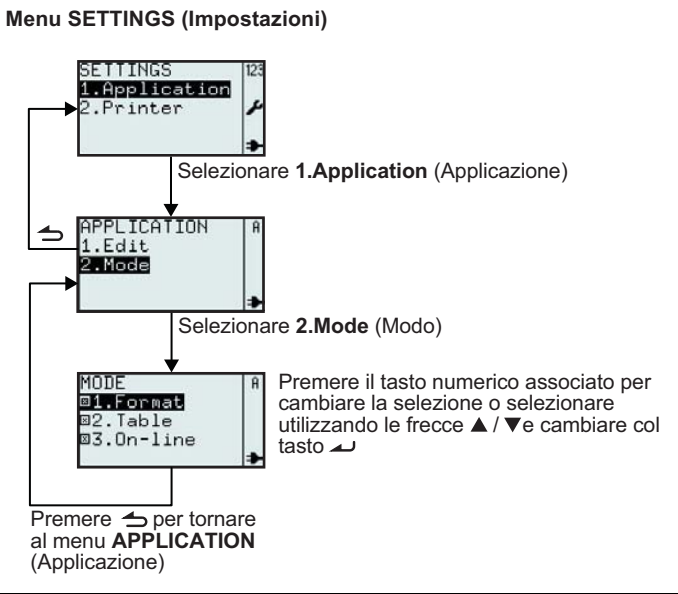

| Menu                                                                                     | Descrizione                                                                                                    |                                                     |                                                     |  |  |
|------------------------------------------------------------------------------------------|----------------------------------------------------------------------------------------------------|-----------------------------------------------------|-----------------------------------------------------|--|--|
| MODE<br>DI.Format<br>D2.Table<br>D3.On-line<br>D3.On-line                                | <ul> <li>Consente la selezione del modo operativo di stampa.</li> <li>Per cambiare l'opzione selezionata, premere il tasto numerico associato o utilizzare i tasti freccia ▲, ▼ e cambiare col tasto Enter ▲ .</li> <li>Note: è possibile impostare come predefinite tutte le opzioni selezionate contemporaneamente.</li> <li>Se non è stata selezionata nessun'altra opzione, viene automaticamente selezionata l'opzione 1.Format (Formato).</li> </ul> |                                                     |                                                     |  |  |
| Impostazione del menu<br>MODE (Modo)                                                     | MODE 123<br>D1.Format 22<br>D2.Table 24<br>D3.On-line 34                                                                                                    | MODE 123<br>©1.Format<br>©2.Table ♪<br>©3.On-line ♪ | MODE 123<br>©1.Format<br>©2.Table ♪<br>©3.On-line ♪ |  |  |
| Aspetto del menu PRINT<br>(Stampa) basato sulle<br>impostazioni del menu<br>MODE (Modo). | FMTL ]123<br>1.Price Demo<br>2.Fix demo<br>≯                                                                                                    | PRINT 123<br>1.Format<br>2.On-line<br>≯             | PRINT 123<br>1.Format<br>2.Table<br>3.On-line 🌩     |  |  |

## 3.7 MENU PRINTER SETUP (IMPOSTA STAMPANTE)

Quando è selezionata l'opzione **2.Printer** (Stampante) nel menu **SETTINGS** (Impostazioni), nella stampante viene visualizzato il menu **SETUP** (Imposta). L'utente può eseguire impostazioni generali della stampante.

#### 3.7.1 Selezione di Profile (Profilo) nel menu SETUP (Imposta)

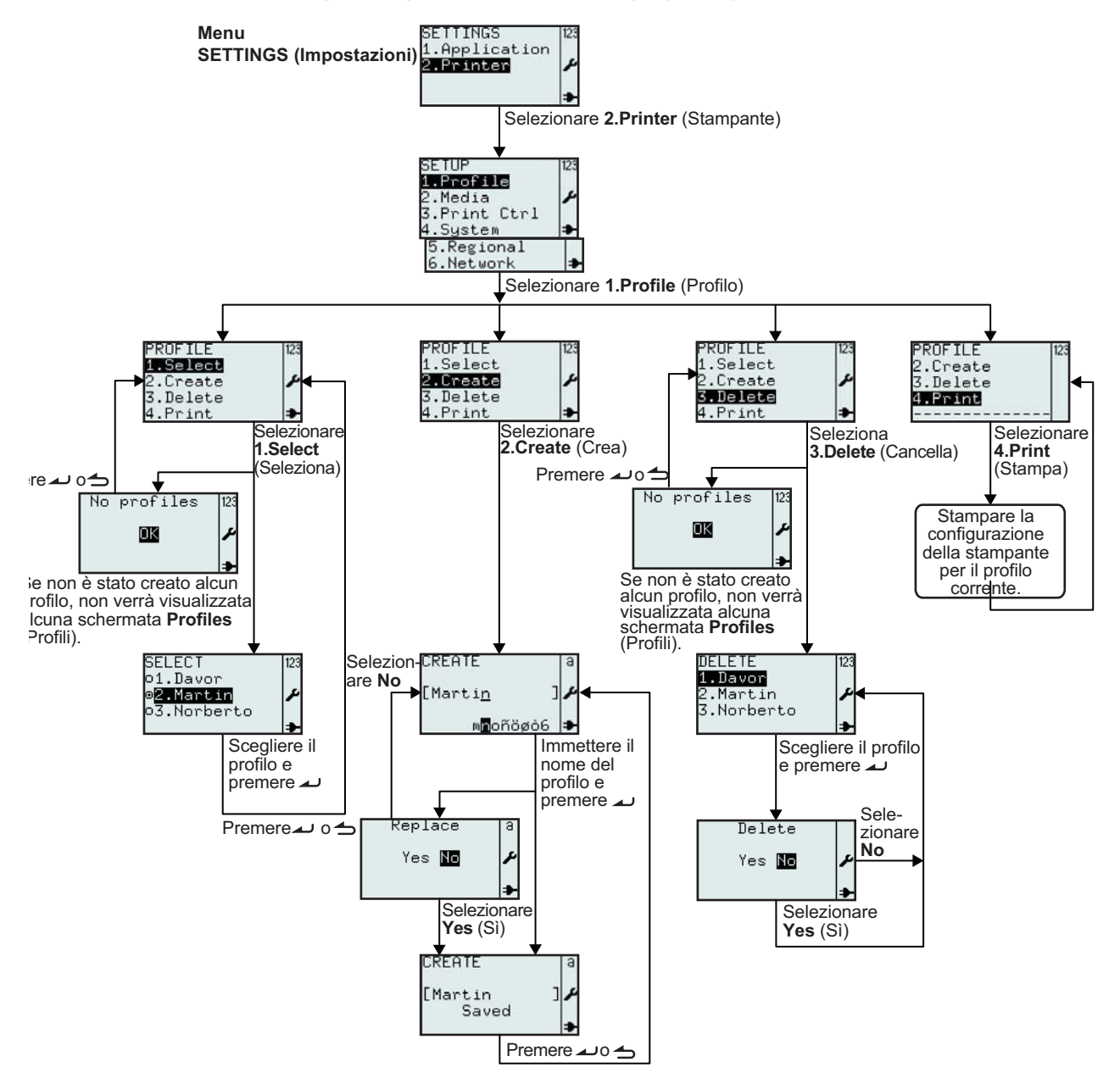

| Menu                                                                                   | Descrizione                                                                                                    |
|----------------------------------------------------------------------------------------|----------------------------------------------------------------------------------------------------|
| SETUP<br>1.Profile<br>2.Media<br>3.Print Ctrl<br>4.System<br>5.Regional<br>6.Network ⇒ | Menu PRINTER SETUP (Imposta stampante).<br>Consente la selezione di 1.Profile (Profilo), 2.Media (Mat. di stampa), 3.Print Ctrl (Ctrl<br>Stampa), System (Sistema), Regional (Regionale) o 6.Network (Rete)<br>Nota: 6.Network (Rete) viene visualizzato solo se è installata la scheda LAN/WLAN. |

| Menu                                                                                                    | Descrizione                                                                                                    |  |  |  |
|----------------------------------------------------------------------------------------------------|----------------------------------------------------------------------------------------------------|--|--|--|
| PROFILE 123<br>2.Create<br>3.Delete<br>4.Print<br>No profiles 123<br>No profiles 43<br>No profiles 123<br>No profiles 123<br>No profiles 123 | Consente la selezione <b>1.Select</b> (Seleziona), <b>2.Create</b> (Crea), <b>3.Delete</b> (Cancella) o<br><b>4.Print</b> (Stampa) dal menu <b>PROFILE</b> (Profilo).<br>Il menu <b>PROFILE</b> (Profilo) consente a diversi utenti di creare la propria configurazione<br>personalizzata della stampante.<br><b>Nota</b> : Se non sono stati creati profili, non è possibile selezionare l'opzione <b>1.Select</b><br>(Seleziona). Verrà visualizzato il messaggio <b>No profiles</b> (Nessun profilo). |  |  |  |
| SELECT 123<br>o1.Davor<br>ø <mark>2.Martin</mark> ≁<br>o3.Norberto <b>≯</b>                                                                  | Consente la selezione del profilo dell'utente.<br>Quando viene selezionato un profilo utente personale, la configurazione della stampante<br>cambia in base a tale profilo.<br>I nomi dei profili sono visualizzati in ordine alfabetico.<br><i>*II contenuto della schermata varia in base ai profili salvati.</i>                                                                                                    |  |  |  |
| PROFILE 123<br>1.Select<br><b>2.Create</b><br>3.Delete<br>4.Print <b>&gt;</b>                                                                | Selezionare <b>2.Create</b> (Crea) dal menu <b>PROFILE</b> (Profilo).<br>Consente all'utente di salvare una configurazione della stampante con un nome univoco<br>che può essere scelto dal menu <b>SELECT</b> (Seleziona).<br>Per creare un profilo utente, è necessario prima impostare la stampante come preferita,<br>quindi selezionare l'opzione <b>2.Save</b> (Salva), infine salvare la configurazione con un<br>nome univoco.                                                                   |  |  |  |
| CREATE a<br>[Marti <u>n</u> ]<br>M∎oñögò6 →<br>CREATE a<br>[Martin]<br>Saved →                                                               | Visualizza il campo di immissione <b>CREATE</b> (Crea) e consente l'immissione di un nome<br>per il profilo utente personale, contenente un massimo di 8 caratteri.<br><b>Nota:</b> sono consentiti solo lettere e numeri.<br>Il profilo utente è collegato alla configurazione della stampante.<br>Ogni utente può creare il proprio profilo utente personale.<br>I profili utente salvati sono elencati all'opzione <b>1.Select</b> (Seleziona).                                                       |  |  |  |
| Replace a<br>Yes № ≁                                                                                                    | Se il nome del profilo scelto esiste già, verrà chiesto di selezionare o meno l'opzione <b>Replace</b> (Sostituisci).                                                                                                    |  |  |  |
| PROFILE 12<br>1.Select<br>2.Create<br><b>3.Delete</b><br>4.Print<br>No profiles 123<br><b>IX</b><br><b>X</b>                                 | Selezionare <b>3.Delete</b> (Cancella) dal menu <b>PROFILE</b> (Profilo).<br><b>Nota</b> : Se non sono stati creati profili, non è possibile selezionare l'opzione <b>3.Delete</b> (Cancella). Verrà visualizzato il messaggio <b>No profiles</b> (Nessun profilo).                                                                                                    |  |  |  |
| DELETE 123<br><b>1. Javor</b><br>2. Martin<br>3. Norberto<br>→                                                                               | Visualizza un elenco di profili utente esistenti e consente la selezione dall'elenco del profilo utente da cancellare.<br>*Il contenuto della schermata varia in base ai profili salvati.                                                                                                    |  |  |  |
| Delete<br>Yes No 🎤                                                                                                    | Viene visualizzata la schermata di conferma della cancellazione.<br>Per cancellare, selezionare Yes (Sì). Il profilo selezionato da cancellare scomparirà<br>dall'elenco profili utente.                                                                                                    |  |  |  |

| Menu                                              | Descrizione                                                                                                    |                                                                                                    |  |  |
|---------------------------------------------------|----------------------------------------------------------------------------------------------------|----------------------------------------------------------------------------------------------------|--|--|
| PROFILE 2:<br>Create<br>3. Delete<br>4. Print<br> | Descrizione         Selezionare 3.Delete (Cancella) dal menu PROFILE (Pr         Verrà stampata un'etichetta utilizzando la configurazione profilo utente selezionato.         Nota: se non sono stati salvati profili utente, per la stamp configurazione corrente della stampante.         profile.select =         "Martin"         startApp =         "/rom/standalone/sa.lua"         network.active =         true         network.lan.gateway =         "000.000.000.000"         network.lan.mode =         "DHCP"         network.lan.netmask =         "000.000.000.000"         network.lan.netmask =         "000.000.000.000"         network.lan.ip =         "000.000.000.000"         nedia.sensorType =         "I-MARK"         media.size.length =         800         regional language locale = | ofilo).<br>e della stampante relativa al<br>pa verrà utilizzata la<br>Stampa un'etichetta con le<br>impostazioni della stampante<br>del profilo selezionato.<br>Il nome del profilo selezionato<br>viene stampato nella parte<br>superiore dell'etichetta.<br>Durante la stampa non è<br>consentita la pressione dei<br>tasti. |  |  |
|                                                   | "/rom/locales/en.all/"<br>regional language messages =                                                                                                    |                                                                                                    |  |  |

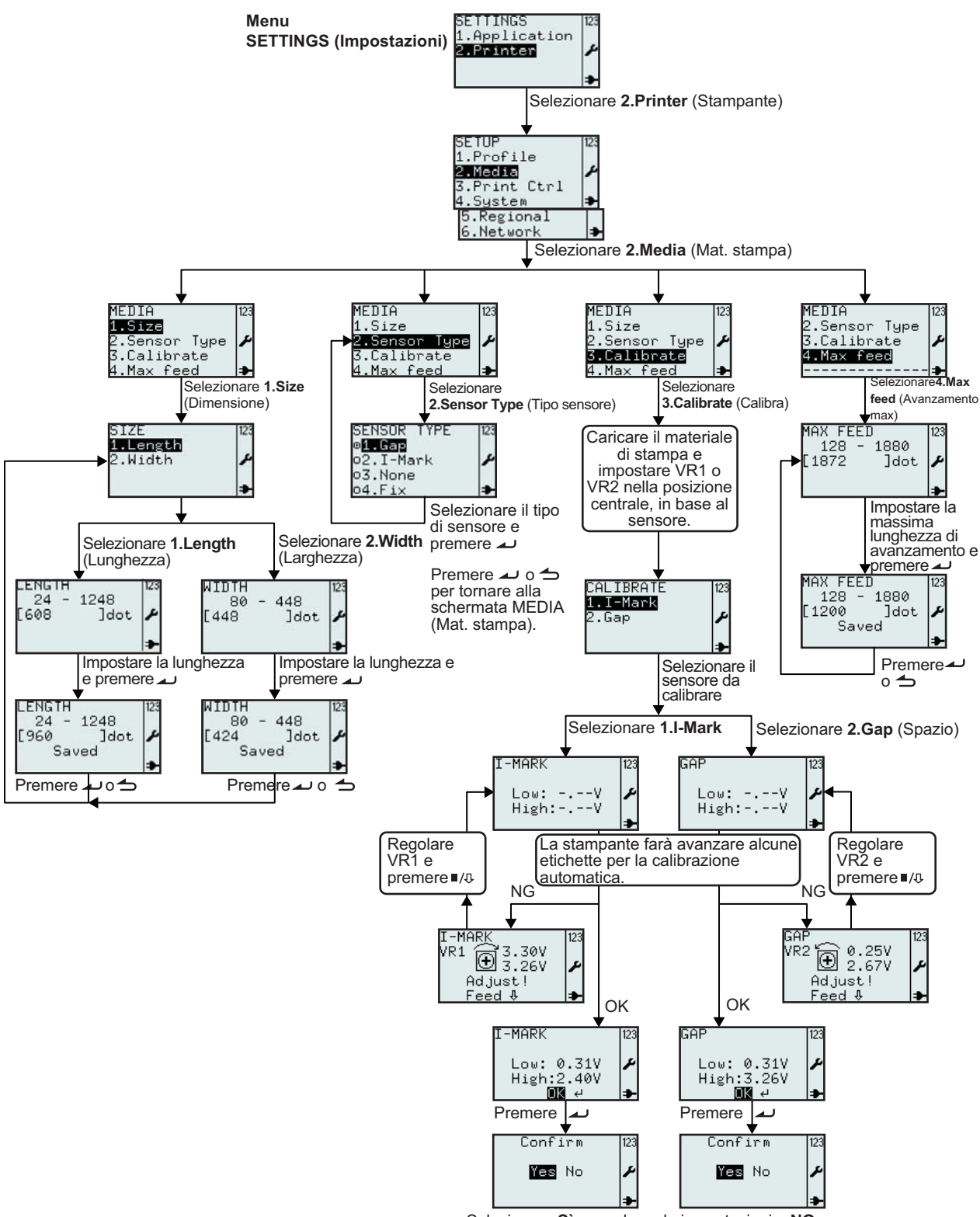

#### 3.7.2 Selezione di Media (Mat. stampa) nel menu SETUP (Imposta)

Selezionare Sì per salvare le impostazioni o NO per annullare e quindi premere per tornare alla schermata CALIBRATE (Calibra).

| Menu                                                                   | Descrizione                                                                                                    |  |  |  |
|------------------------------------------------------------------------|----------------------------------------------------------------------------------------------------|--|--|--|
| SETUP<br>1.Profile<br>2.Media<br>3.Print Ctrl<br>4.System →            | Menu PRINTER SETUP (Imposta stampante).<br>Consente la selezione di 1.Profile (Profilo), 2.Media (Mat. stampa), 3.Print Ctrl (Ctrl<br>Stampa), System (Sistema), Regional (Regionale) o 6.Network (Rete)<br>Selezionare 2.Media (Mat. stampa) per le impostazioni del materiale di stampa.                                                                                                    |  |  |  |
| MEDIA<br><b>1.Size</b><br>2.Sensor Type<br>3.Calibrate<br>4.Max feed → | Menu <b>MEDIA</b> (Mat. stampa).<br>Consente la selezione di <b>1.Size</b> (Dimensione), <b>2.Sensor Type</b> (Tipo sensore),<br><b>3.Calibrate</b> (Calibra) o <b>4.Max feed.</b> (Avanzamento max).<br>Selezionare <b>1.Size</b> (Dimensione) per impostare la dimensione del materiale di stampa.                                                                                                    |  |  |  |
| SIZE 123<br>1.Length<br>2.Width ≁                                      | Consente la selezione di <b>1.Length</b> (Lunghezza) o <b>2.Width</b> (Larghezza) dal menu <b>SIZE</b> (Dimensione) del materiale di stampa.<br>Il valore può essere espresso in pollici, millimetri o dot (punti), in base all'opzione selezionata nel menu <b>UNIT</b> (Unità di misura).                                                                                                    |  |  |  |
|                                                                        | L'unità di misura predefinita è <b>dot</b> (punto).                                                                                                    |  |  |  |
| LENGTH 123<br>24 - 1248<br>[608 ]dot 🎜                                 | Visualizza l'intervallo di lunghezza dei supporti e il campo di immissione con la<br>lunghezza del materiale di stampa esistente e la relativa unità di misura.<br>Consente l'immissione di una nuova lunghezza per il materiale di stampa.<br><b>Nota:</b><br>Se il valore non è compreso nell'intervallo consentito, verrà visualizzato il messaggio.                                                                                                    |  |  |  |
|                                                                        | Invalid (Non valido).                                                                                                    |  |  |  |
| LENGTH<br>24 - 1248<br>[960 ]dot<br>Saved ►                            | Se il valore è accettabile, viene visualizzato <b>Saved</b> (Salvato) alla pressione del tasto<br>Enter 🤟 .                                                                                                    |  |  |  |
| WIDTH<br>80 - 448<br>[448 ]dot                                         | Visualizza l'intervallo di larghezza per il materiale di stampa e il campo di immissione con<br>la larghezza del materiale esistente e la relativa unità di misura.<br>Consente l'immissione di una nuova larghezza per il materiale di stampa.<br><b>Nota:</b><br>Se il valore non è compreso nell'intervallo consentito, verrà visualizzato il messaggio<br><b>Invalid</b> (Non valido).                                                                                                    |  |  |  |
| WIDTH 123<br>80 - 448<br>[424 ]dot<br>Saved                            | Se il valore è accettabile, viene visualizzato <b>Saved</b> (Salvato) alla pressione del tasto<br>Enter 🤟 .                                                                                                    |  |  |  |
| MEDIA<br>1.Size<br>2.Sensor Type<br>3.Calibrate<br>4.Max feed ≯        | Menu <b>MEDIA</b> (Mat. stampa).<br>Consente la selezione di <b>1.Size</b> (Dimensione), <b>2.Sensor Type</b> (Tipo sensore),<br><b>3.Calibrate</b> (Calibra) o <b>4.Max feed.</b> (Avanzamento max).<br>Selezionare <b>2.Sensor Type</b> (Tipo sensore) per impostare il sensore del materiale di<br>stampa.                                                                                                    |  |  |  |
| SENSOR TYPE 123<br>o1.Gap<br>ø2.I=Mark<br>o3.None<br>o4.Fix →          | <ul> <li>Visualizza l'opzione selezionata in SENSOR TYPE (Tipo sensore) e consente di selezionare una nuova opzione.</li> <li>L'impostazione predefinita è 2.I-Mark</li> <li>L'icona  indica l'opzione attualmente selezionata fino a quando non si effettua la selezione e si preme il tasto Enter  .</li> <li>Se si seleziona 3.None (Nessuno), la lunghezza dell'etichetta sarà uguale alla lunghezza del formato stampato.</li> <li>Se si seleziona 4.Fix (Fissa), la lunghezza dell'etichetta sarà uguale alla lunghezza</li> </ul> |  |  |  |
|                                                                        | impostata per il materiale di stampa + 2 mm, anche se il formato è più corto.<br><b>Nota:</b><br>l'aspetto del menu Sensor Type (Tipo sensore) dipende dall'opzione selezionata in<br>Media Handling (Tratt. mat. stampa).                                                                                                    |  |  |  |

La tabella sottostante elenca i tipi di sensore selezionabili sulla base dell'opzione selezionata in Media Handling (Tratt. mat. stampa).

|              |         | MEDIA HANDLING (Tratt. mat. stampa) |                    |                 |            |            |                  |
|--------------|---------|-------------------------------------|--------------------|-----------------|------------|------------|------------------|
|              |         | A strappo                           | Stampa<br>continua | Scollament<br>o | Taglierina | Strappo LL | Taglierina<br>LL |
|              | Spazio  | 0                                   | 0                  | О               | 0          |            | 0                |
| SORI<br>SORI | l-mark  | 0                                   | О                  | 0               | О          | О          | О                |
| TIF          | Nessuno | 0                                   | О                  |                 | О          |            | О                |
| 0            | Fissa   | 0                                   | 0                  |                 | 0          |            | 0                |

| Menu                                                                                                    | Descrizione                                                                                                    |  |  |  |  |
|----------------------------------------------------------------------------------------------------|----------------------------------------------------------------------------------------------------|--|--|--|--|
| MEDIA<br>1.Size<br>2.Sensor Type<br><b>3.Calibrate</b><br>4.Max feed                                            | <ul> <li>Menu MEDIA (Mat. stampa).<br/>Consente la selezione di 1.Size (Dimensione), 2.Sensor Type (Tipo sensore),<br/>3.Calibrate (Calibra) o 4.Max feed. (Avanzamento max).<br/>Selezionare 3.Calibrate (Calibra) per calibrare il sensore del materiale di stampa in<br/>modo da ottenere le migliori prestazioni con il materiale caricato.<br/>Nota:<br/>durante la calibrazione, l'errore "Auto-avanzamento On" viene ignorato anche se è stato<br/>attivato nella configurazione di controllo della stampante.<br/>Se l'errore "Auto-avanzamento On" è attivo, sussiste il rischio di inserire un loop infinito<br/>se, per qualche motivo, la calibrazione viene interrotta o ha esito negativo.<br/>Una volta eseguita la calibrazione, l'errore "Auto-avanzamento On" torna ad essere<br/>attivo, se era stato precedentemente attivato nella configurazione di controllo della<br/>stampante.</li> </ul> |  |  |  |  |
| CALIBRATE 123<br>1.I-Mark<br>2.Gap<br>D                                                                         | <ul> <li>Consente la selezione di 1.I-Mark o 2.Gap (Spazio) per la calibrazione.</li> <li>I sensori della stampante sono pre-calibrati dal costruttore.</li> <li>Se il materiale di stampa è notevolmente diverso da quello standard, può essere necessario eseguire la calibrazione del sensore.</li> <li>1. Caricare il materiale di stampa desiderato nella stampante.</li> <li>2. Iniziare con VR1 in posizione centrale per la calibrazione del sensore l-mark o impostare VR2 in posizione centrale per la calibrazione del sensore di spazio.</li> <li>3. Selezionare 1.I-Mark o 2.Gap (Spazio) nel menu CALIBRATE (Calibra), a seconda del caso.</li> </ul>                                                                                                    |  |  |  |  |
| I-MARK<br>Low:V<br>High:V<br>→<br>GAP<br>Low:V<br>High:V                                                        | <ol> <li>Alla pressione di Enter          <ul> <li>, la stampante caricherà alcune etichette.</li> <li>La stampante avvierà la calibrazione automatica del sensore dei materiali di stampa selezionato.</li> </ul> </li> </ol>                                                                                                    |  |  |  |  |
| I-MARK<br>VR1 ⊕ 3.30V<br>Adjust!<br>Feed ♣<br>GAP<br>VR2 ⊕ 0.25V<br>Adjust!<br>Feed ♣<br>Adjust!<br>Feed ♣<br>★ | <ul> <li>5. Se la calibrazione ha esito negativo, si consiglia di regolare VR1 o VR2 manualmente.</li> <li>6. Premere il tasto II/(1) (pausa/avanzamento) per verificare se il nuovo livello del sensore è corretto.</li> <li>Può essere necessario ripetere la procedura per ottenere un risultato di calibrazione ottimale.</li> </ul>                                                                                                    |  |  |  |  |

| Menu                                                                                            | Descrizione                                                                                                    |
|-------------------------------------------------------------------------------------------------|----------------------------------------------------------------------------------------------------|
| I-MARK 123<br>Low: 0.31V<br>High:2.40V<br>III ↔<br>GAP 123<br>Low: 0.31V<br>High:3.26V<br>III ↔ | <ul> <li>7. Se la calibrazione ha esito positivo, viene visualizzata la schermata a sinistra, premere</li></ul>                                                                                                    |
| Confirm 123<br>₩es No ≁                                                                         | <ol> <li>Selezionare Yes (Sì) per confermare il risultato della calibrazione e salvare i valori<br/>del sensore.<br/>Selezionare No per rifiutare i risultati della calibrazione. I valori del sensore non<br/>verranno salvati.</li> </ol>                                                                                                    |
| MEDIA<br>2.Sensor Type<br>3.Calibrate<br>4.Max Feed<br>                                         | <ul> <li>Menu MEDIA (Mat. stampa).</li> <li>Consente la selezione di 1.Size (Dimensione), 2.Sensor Type (Tipo sensore),</li> <li>3.Calibrate (Calibra) o 4.Max feed. (Avanzamento max).</li> <li>Selezionare 4.Max feed (Avanzamento max).</li> <li>MAX FEED (Avanzamento max) imposta la massima lunghezza di avanzamento prima di generare i messaggi "Gap not found" (Spazio non trovato) o "I-mark not found" (I-mark non trovato). Normalmente, il valore predefinito può essere utilizzato per tutti i materiali di stampa e i formati.</li> <li>In certe applicazioni, è importante che vengano segnalati eventuali problemi di rilevamento delle etichette non appena possibile. In questo caso in MAX FEED (Avanzamento max) deve essere impostata la stessa lunghezza fisica dell'etichetta.</li> <li>MAX FEED (Avanzamento max) deve avere sempre un valore almeno pari alla lunghezza effettiva del materiale di stampa.</li> </ul> |
| MAX FEED [23<br>128 - 1880<br>[1872 ]dot ≁                                                      | Visualizza l'intervallo consentito per <b>MAX FEED</b> (Avanzamento max) per il materiale di<br>stampa e il campo di immissione con il valore esistente e la relativa unità di misura.<br>Consente l'immissione di una nuova lunghezza per <b>MAX FEED</b> (Avanzamento max) per<br>il materiale di stampa.<br>Intervallo di impostazione è compreso tra <b>128</b> e <b>1880</b> e il valore predefinito è <b>1872 dot</b> .<br><b>Nota:</b><br>Se il valore non è compreso nell'intervallo consentito, verrà visualizzato il messaggio<br><b>Invalid</b> (Non valido).                                                                                                    |
| MAX FEED [123<br>128 - 1880<br>[1200 ]dot<br>Saved<br>►                                         | Se il valore è accettabile, viene visualizzato <b>Saved</b> (Salvato) alla pressione del tasto<br>Enter <i>L</i> .                                                                                                    |
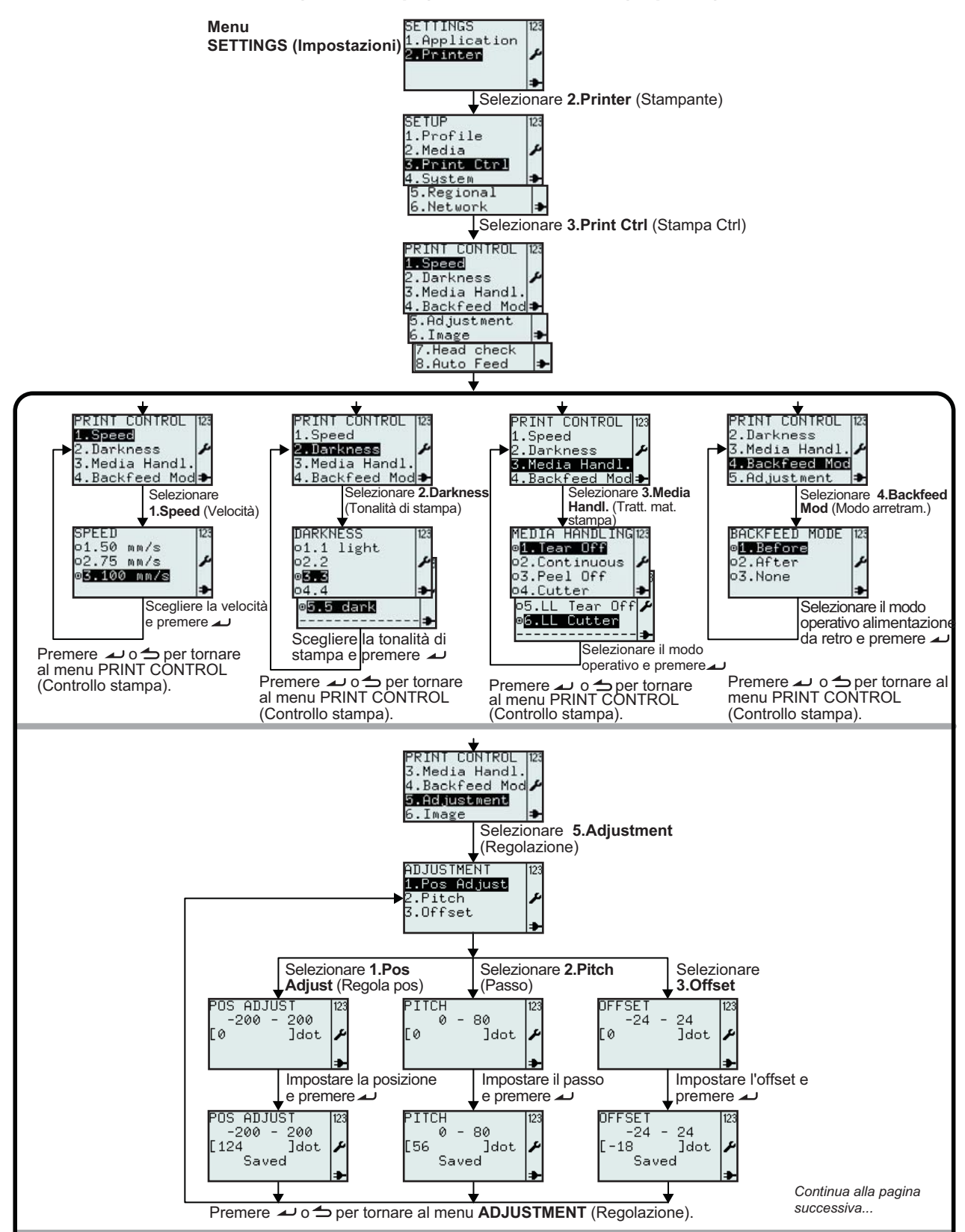

#### 3.7.3 Selezione di Print Ctrl (Ctrl Stampa) nel menu SETUP (Imposta)

Manuale operatore serie TH2

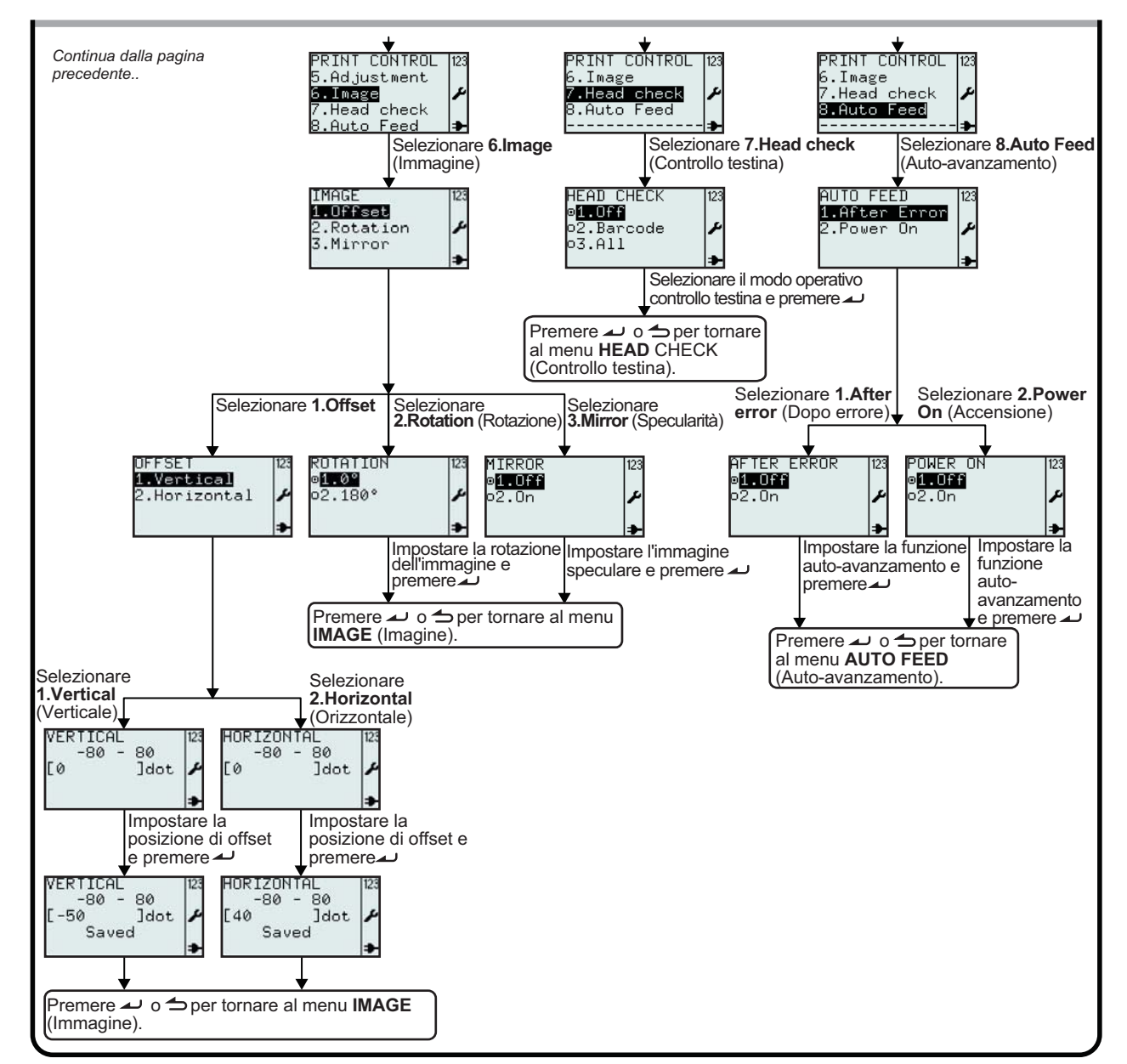

#### 3.7.3 Selezione di Print Ctrl (Ctrl Stampa) nel menu SETUP (Imposta) (continua)

| Menu                                                                                                    | Descrizione                                                                                                    |
|----------------------------------------------------------------------------------------------------|----------------------------------------------------------------------------------------------------|
| SETUP<br>1.Profile<br>2.Media<br><b>3.Print Ctrl</b><br>4.System ≯                                                                      | Menu PRINTER SETUP (Imposta stampante).<br>Consente la selezione di 1.Profile (Profilo), 2.Media (Mat. stampa), 3.Print Ctrl (Ctrl<br>Stampa), 4.System (Sistema), 5.Regional (Regionale) o 6.Network (Rete)<br>Per le impostazioni della stampante, selezionare 3.Print Ctrl (Ctrl stampa).                                                                                                    |
| PRINT CONTROL<br>1.Speed<br>2.Darkness<br>3.Media Handl.<br>4.Backfeed Mod≯<br>5.Adjustment<br>6.Image<br>7.Head check<br>8.Auto Feed ≯ | Menu <b>PRINT CONTROL</b> (Controllo stampa).<br>Consente la selezione di <b>1.Speed</b> (Velocità), <b>2.Darkness</b> (Tonalità di stampa), <b>3.Media</b><br><b>Handl.</b> (Tratt. mat. stampa), <b>4.Backfeed Mode</b> (Modo arretram.), <b>5.Adjustment</b><br>(Regolazione), <b>6.Image</b> (Immagine), <b>7.Head check</b> (Controllo testina) o <b>8.Auto Feed</b><br>(Avanzamento automatico). |

| Menu                                                                                                    | Descrizione                                                                                                    |                                                                                                    |  |
|----------------------------------------------------------------------------------------------------|----------------------------------------------------------------------------------------------------|----------------------------------------------------------------------------------------------------|--|
| SPEED 123<br>01.50 mm/s 2<br>02.75 mm/s 2<br>03.100 mm/s 3                                                         | L'impostazione <b>SPEED</b> (Velocità) controlla la velocità del materiale di stampa durante la stampa e l'avanzamento.<br>Visualizza il valore selezionato in <b>SPEED</b> (Velocità) e consente di selezionare un nuovo valore.<br>La velocità predefinita è <b>100 mm/s</b> .<br>L'icona il indica l'opzione attualmente selezionata fino a quando non si effettua la selezione e si preme il tasto Enter                                                                                                    |                                                                                                    |  |
| DARKNESS<br>o1.1 light<br>o2.2<br>o4.4<br><b>©5.5 dark</b><br>►                                                    | L'opzione DARKNESS (Ionalità di stampa) controlla l'energia necessaria per la testina di stampa che determina la tonalità del materiale stampato.<br>Visualizza il valore selezionato in DARKNESS (Tonalità di stampa) e consente di selezionare un nuovo valore.<br>La tonalità di stampa predefinita è 3.<br>L'icona 🗊 indica l'opzione attualmente selezionata fino a quando non si effettua la selezione e si preme il tasto Enter 🗻 .<br>Quando si preme il tasto Enter 🛋 viene salvato il nuovo valore e viene visualizzata la relativa icona.<br>Nota:<br>Si sconsiglia di regolare il contrasto della stampante su un livello troppo scuro, in quanto ciò richiede una temperatura più elevata della testina di stampa. A lungo andare, il funzionamento a temperatura elevata può danneggiare la testina di stampa. |                                                                                                    |  |
|                                                                                                    | MEDIA HANDLING (Tratt. mat. stampa) controlla il movimento del materiale di stampa e la relativa posizione di arresto.         Visualizza l'opzione selezionata in MEDIA HANDLING (Tratt. mat. stampa) e consente di selezionare una nuova opzione.         L'impostazione predefinita per il trattamento dei materiali di stampa è A strappo.         Dopo aver modificato il modo operativo, la prima etichetta non verrà posizionata correttamente. Per evitare questo, premere il tasto II/I: (pausa/avanzamento) per lasciare che il materiale venga posizionato correttamente prima della stampa.         MEDIA         HANDLING                                                                                                    |                                                                                                    |  |
| MEDIA HANDLING<br>©1. Fear Off<br>o2.Continuous<br>o3.Peel Off<br>o4.Cutter<br>p5.LL Tear Off<br>©6.LL Cutter<br>→ | (Tratt. mat.<br>stampa)                                                                                                    | Descrizione                                                                                                    |  |
|                                                                                                    | A strappo                                                                                                    | Il materiale di stampa viene arrestato in modo che il centro dello<br>spazio tra le etichette di 3 mm (0,12") venga a trovarsi sul bordo di<br>strappo. La stampa della prima etichetta di un batch inizierà facendo<br>arretrare il materiale di stampa.                                                                                                    |  |
|                                                                                                    | Stampa<br>continua                                                                                                    | Il materiale di stampa si sposta solo in avanti. Il materiale di stampa si<br>ferma non appena terminata la stampa. Il primo movimento di<br>avanzamento porta l'area stampata oltre il bordo di strappo per evitare<br>lo strappo del testo.<br>Dopo l'avanzamento iniziale, la sessione successiva inizia con un<br>arretramento. L'ampiezza del 2° movimento di avanzamento<br>corrisponde all'intera lunghezza del formato. |  |
|                                                                                                    | Scollamento                                                                                                    | L'etichetta si arresta alcuni millimetri prima del punto di strappo per<br>evitare la caduta. Un sensore di erogazione impedisce l'emissione<br>dell'etichetta successiva prima della rimozione di quella precedente.                                                                                                    |  |
| * La disponibilità                                                                                                 | Taglierina                                                                                                    | L'etichetta si arresta con il centro dello spazio tra le etichette di 3 mm (0,12") in corrispondenza della posizione di taglio.                                                                                                    |  |
| soggetta a sviluppo<br>futuro. Per ulteriori<br>informazioni, contattare<br>il vostro rappresentante               | Strappo LL                                                                                                    | (Strappo etichetta linerless)*<br>Come il processo di strappo, ma con il sensore scollamento attivato.<br>La stampa di ogni etichetta inizia facendo arretrare il materiale di<br>stampa.                                                                                                    |  |
| di vendita SATO.                                                                                                   | Taglierina LL                                                                                                    | (Taglierina etichetta linerless)*<br>Il taglio avviene solo in corrispondenza dell'I-mark.                                                                                                    |  |

| Menu                                                       | Descrizione                                                                                                    |
|------------------------------------------------------------|----------------------------------------------------------------------------------------------------|
| BACKFEED MODE 123<br>©1.Before<br>©2.After<br>©3.None<br>► | L'impostazione <b>BACKFEED MODE</b> (Modo arretramento) controlla il movimento di<br>arretramento del materiale di stampa.<br>Visualizza l'opzione selezionata in <b>BACKFEED MODE</b> (Modo arretramento) e consente<br>di selezionare una nuova opzione.<br>L'impostazione predefinita per Backfeed Mode (Arretramento) è <b>1.Before</b> (Prima)<br>L'icona i indica l'opzione attualmente selezionata fino a quando non si effettua la<br>selezione e si preme il tasto Enter |

La tabella sottostante elenca le opzioni disponibili in Backfeed Mode (Modo arretramento) sulla base dell'opzione selezionata in Media Handling (Tratt. mat. stampa).

|                  |                   | MEDIA HANDLING (Tratt. mat. stampa) |                    |             |            |            |               |
|------------------|-------------------|-------------------------------------|--------------------|-------------|------------|------------|---------------|
|                  |                   | A strappo                           | Stampa<br>continua | Scollamento | Taglierina | Strappo LL | Taglierina LL |
| ODE<br>retro)    | Before<br>(Prima) | O                                   |                    | 0           | 0          | 0          | 0             |
| EED M<br>lim. da | After<br>(Dopo)   |                                     |                    | 0           | O          |            |               |
| BACKF<br>(Modo a | None<br>(Nessuno) |                                     | O                  |             | О          |            | O             |

| Menu                                                   | Descrizione                                                                                                    |
|--------------------------------------------------------|----------------------------------------------------------------------------------------------------|
| ADJUSTMENT<br>1.Pos Adjust<br>2.Pitch<br>3.Offset<br>♣ | Menu <b>ADJUSTMENT</b> (Regolazione).<br>Il menu <b>ADJUSTMENT</b> (Regolazione) gestisce il posizionamento e l'aspetto dei formati sul<br>materiale di stampa.<br>Consente la selezione di <b>1.Pos Adjust</b> (Regola pos.), <b>2.Pitch</b> (Passo) o <b>3.Offset</b> .                                                                                                    |
| POS ADJUST  23<br>-200 - 200<br>[0 ]dot ≁              | L'opzione <b>POS ADJUST</b> (Regola pos.) consente di definire la posizione di arresto del materiale<br>di stampa. Questa funzione è molto utile se l'I-mark non è posizionato in base alle specifiche del<br>materiale di stampa.<br>Il valore può essere espresso in pollici, millimetri o dot (punti), in base all'opzione selezionata<br>nel menu <b>UNIT</b> (Unità di misura).<br>Visualizza l'intervallo di valori per Position Adjustment (Regolazione posizione) e il campo di<br>immissione con la lunghezza del materiale di stampa esistente e la relativa unità di misura.<br>Consente l'immissione di una nuova lunghezza per il materiale di stampa.<br>L'intervallo consentito è compreso tra <b>-200</b> e <b>200</b> e il valore predefinito è <b>0 dot</b> .<br><b>Nota:</b><br>Se il valore non è compreso nell'intervallo consentito, verrà visualizzato il messaggio <b>Invalid</b><br>(Non valido). |
| POS ADJUST 123<br>-200 - 200<br>[124 ]dot<br>Saved ≱   | Se il valore è accettabile, viene visualizzato <b>Saved</b> (Salvato) alla pressione del tasto Enter 🔔                                                                                                    |

| Menu                                                 | Descrizione                                                                                                    |  |  |
|------------------------------------------------------|----------------------------------------------------------------------------------------------------|--|--|
| PITCH  123<br>0 - 80<br>[0 ]dot <b>≯</b>             | L'impostazione <b>PITCH</b> (Passo) consente la regolazione fine della posizione verticale del<br>formato sul materiale di stampa.<br>Il valore può essere espresso in pollici, millimetri o dot (punti), in base all'opzione<br>selezionata nel menu <b>UNIT</b> (Unità di misura).<br>Visualizza l'intervallo di valori per Pitch (Passo) e il campo di immissione con il valore di<br>passo esistente e la relativa unità di misura.<br>Consente l'immissione di un nuovo valore di Pitch (Passo).<br>L'intervallo consentito è compreso tra <b>0</b> e <b>80</b> e il valore predefinito è <b>0 dot</b> .<br><b>Nota:</b><br>Se il valore non è compreso nell'intervallo consentito, verrà visualizzato il messaggio<br><b>Invalid</b> (Non valido).                                                                                                    |  |  |
| PITCH 123<br>0 - 80<br>[56 ]dot ≁<br>Saved ≯         | Se il valore è accettabile, viene visualizzato <b>Saved</b> (Salvato) alla pressione del tasto<br>Enter 🔟 .                                                                                                    |  |  |
| OFFSET [23<br>-24 - 24<br>[0 ]dot<br>≯               | <ul> <li>L'impostazione OFFSET consente la regolazione fine delle posizioni di arresto predefinite del materiale di stampa.</li> <li>Il valore può essere espresso in pollici, millimetri o dot (punti), in base all'opzione selezionata nel menu UNIT (Unità di misura).</li> <li>Visualizza l'intervallo di offset e il campo di immissione con il valore di offset esistente e la relativa unità di misura.</li> <li>Consente l'immissione di un nuovo valore di offset.</li> <li>L'intervallo consentito è compreso tra -24 e 24 e il valore predefinito è 0 dot.</li> <li>Note:</li> <li>Se il valore non è compreso nell'intervallo consentito, verrà visualizzato il messaggio Invalid (Non valido).</li> <li>Quando si modifica il valore di offset, il primo formato successivo sarà stampato su una posizione errata, in quanto la "nuova" posizione di stampa viene stampata sulla "vecchia" posizione di arresto. Le stampe successive saranno corrette.</li> </ul> |  |  |
| OFFSET 123<br>-24 - 24<br>[-18 ]dot<br>Saved →       | Se il valore è accettabile, viene visualizzato <b>Saved</b> (Salvato) alla pressione del tasto<br>Enter 🤟 .                                                                                                    |  |  |
| IMAGE 123<br>1.0ffset<br>2.Rotation<br>3.Mirror<br>→ | Menu IMAGE (Immagine).<br>Il menu IMAGE (Immagine) gestisce il posizionamento e l'aspetto dei formati sul<br>materiale di stampa.<br>Consente la selezione di 1.Offset, 2.Rotation (Rotazione) o 3.Mirror (Specularità).                                                                                                    |  |  |
| OFFSET 123<br>1.Vertical<br>2.Horizontal ≁           | Menu <b>OFFSET</b> ).<br><b>L'impostazione</b> OFFSET consente la regolazione fine dei formati sul materiale di<br>stampa.<br>Consente la selezione di <b>1.Vertical</b> (Verticale) o <b>2.Horizontal</b> (Orizzontale).                                                                                                    |  |  |

| Menu                                               | Descrizione                                                                                                    |
|----------------------------------------------------|----------------------------------------------------------------------------------------------------|
| VERTICAL<br>-80 - 80<br>[0 ]dot ≁                  | L'offset VERTICAL (Verticale) consente la regolazione fine della posizione verticale dei<br>formati sul materiale di stampa.<br>Il valore può essere espresso in pollici, millimetri o dot (punti), in base all'opzione<br>selezionata nel menu UNIT (Unità di misura).<br>Visualizza l'intervallo di offset Vertical (Verticale) e il campo di immissione con l'offset<br>verticale dell'immagine esistente e la relativa unità di misura.<br>Consente l'immissione di un nuovo valore.<br>L'intervallo consentito è compreso tra -80 e 80 e il valore predefinito è 0 dot.<br>Nota:<br>Se il valore non è compreso nell'intervallo consentito, verrà visualizzato il messaggio<br>Invalid (Non valido).                                                               |
| VERTICAL 123<br>-80 - 80<br>[-50 ]dot ≁<br>Saved ≱ | Se il valore è accettabile, viene visualizzato <b>Saved</b> (Salvato) alla pressione del tasto<br>Enter 🤟 .                                                                                                    |
| HORIZONTAL<br>-80 - 80<br>[0 ]dot                  | L'offset <b>HORIZONTAL</b> (Orizzontale) consente la regolazione fine della posizione<br>orizzontale dei formati sul materiale di stampa.<br>Il valore può essere espresso in pollici, millimetri o dot (punti), in base all'opzione<br>selezionata nel menu <b>UNIT</b> (Unità di misura).<br>Visualizza l'intervallo di offset Horizontal (Orizzontale) e il campo di immissione con<br>l'offset orizzontale dell'immagine esistente e la relativa unità di misura.<br>Consente l'immissione di un nuovo valore.<br>L'intervallo consentito è compreso tra <b>-80</b> e <b>80</b> e il valore predefinito è <b>0 dot</b> .<br><b>Nota:</b><br>Se il valore non è compreso nell'intervallo consentito, verrà visualizzato il messaggio<br><b>Invalid</b> (Non valido). |
| HORIZONTAL<br>-80 - 80<br>[40 ]dot<br>Saved        | Se il valore è accettabile, viene visualizzato <b>Saved</b> (Salvato) alla pressione del tasto<br>Enter 🤟 .                                                                                                    |
| ROTATION 123<br>©1.02<br>02.180°                   | L'impostazione <b>ROTATION</b> (Rotazione) controlla l'angolo di rotazione dei formati<br>dell'immagine sul materiale di stampa.<br>Visualizza l'impostazione di <b>ROTATION</b> (Rotazione) esistente e consente di selezionare<br>un nuovo valore.<br>L'impostazione predefinita per l'angolo di rotazione è 0°.<br>L'icona 🗉 indica l'opzione attualmente selezionata fino a quando non si effettua la<br>selezione e si preme il tasto Enter 🔔 .<br>Quando si preme il tasto Enter $\clubsuit$ viene salvato il nuovo valore e viene visualizzata la<br>relativa icona.<br><b>Nota:</b><br>Selezionando 2.180° l'intero formato verrà stampato al contrario sulla stessa area<br>dell'etichetta, come se fosse stato selezionato 1.0°.                              |
| MIRROR 123<br>©1.0ff<br>o2.0n ≁                    | L'impostazione <b>MIRROR</b> (Specularità) consente di capovolgere i formati sul materiale di<br>stampa in modo da ottenere un'immagine speculare.<br>Visualizza l'impostazione di <b>MIRROR</b> (Specularità) esistente e consente di selezionare<br>un nuovo valore.<br>L'impostazione predefinita è <b>Off</b> .<br>L'icona I indica l'opzione attualmente selezionata fino a quando non si effettua la<br>selezione e si preme il tasto Enter                                                                                                    |

| Menu                                                          | Descrizione                                                                                                    |
|---------------------------------------------------------------|----------------------------------------------------------------------------------------------------|
| HEAD CHECK  123<br>o1.Off<br>o2.Barcode<br><b>©3.All</b><br>→ | Con la funzione <b>HEAD CHECK</b> (Controllo testina) attivata, la stampante fornisce un avvertimento se uno o più dot (punti) sono interrotti.<br>Visualizza l'impostazione di <b>HEAD CHECK</b> (Controllo testina) esistente e consente di selezionare un nuovo valore.<br>L'impostazione predefinita è <b>Off</b> .<br>L'icona inicica l'opzione attualmente selezionata fino a quando non si effettua la selezione e si preme il tasto Enter $\checkmark$ .<br>Quando si preme il tasto Enter $\checkmark$ viene salvato il nuovo valore e viene visualizzata la relativa icona.<br><b>Nota:</b><br>se non si stanno stampando barcode, l'errore testina può non essere considerato grave.<br>Disattivare la funzione <b>HEAD CHECK</b> (Controllo testina) per evitare la visualizzazione di messaggi di avvertimento non necessari. |
| AUTO FEED<br>1.After Error<br>2.Power On<br>*                 | Menu AUTO FEED (Auto-avanzamento).<br>Consente la selezione di 1.After Error (Dopo errore) o 2.Power On (Accensione).                                                                                                    |
| AFTER ERROR  123<br>■1.0FF<br>■2.0n ♪                         | <ul> <li>AUTO FEED/AFTER ERROR (Auto-avanzamento/Dopo errore) consente<br/>l'avanzamento automatico dopo un errore, al fine di assicurare che il materiale di stampa<br/>si trovi nella corretta posizione di arresto prima dell'inizio della sessione di stampa<br/>successiva.</li> <li>Visualizza l'opzione selezionata in AFTER ERROR (Dopo errore) e consente di<br/>selezionare una nuova opzione.<br/>L'impostazione predefinita è Off.<br/>L'icona 	i indica l'opzione attualmente selezionata fino a quando non si effettua la<br/>selezione e si preme il tasto Enter</li></ul>                                                                                                    |
| POWER ON 123<br>ø <b>1.0Ff</b><br>o2.0n ₽<br>₽                | <ul> <li>AUTO FEED/POWER ON (Auto-avanzamento/Accensione) consente l'avanzamento automatico dopo l'accensione, al fine di assicurare che il materiale di stampa si trovi nella posizione corretta prima dell'inizio della sessione di stampa.</li> <li>Visualizza l'opzione selezionata in POWER ON (Accensione) e consente di selezionare una nuova opzione.</li> <li>L'impostazione predefinita è Off.</li> <li>L'icona i indica l'opzione attualmente selezionata fino a quando non si effettua la selezione e si preme il tasto Enter → .</li> <li>Quando si preme il tasto Enter → viene salvato il nuovo valore e viene visualizzata la relativa icona.</li> </ul>                                                                                                    |

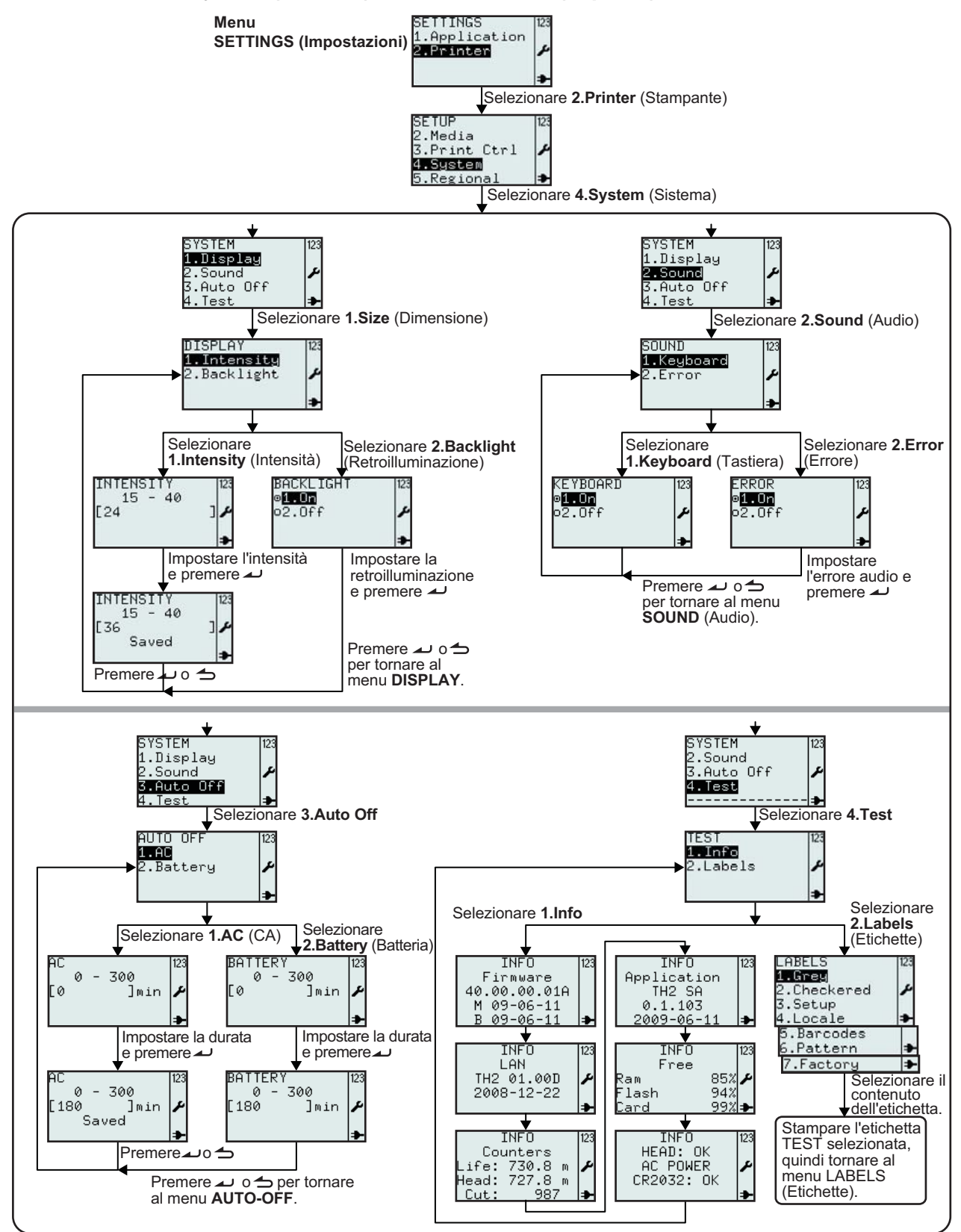

#### 3.7.4 Selezione di System (Sistema) nel menu SETUP (Imposta)

| Menu                                                           | Descrizione                                                                                                    |  |  |
|----------------------------------------------------------------|----------------------------------------------------------------------------------------------------|--|--|
| SETUP 123<br>2.Media<br>3.Print Ctrl<br>4.System<br>5.Regional | Menu PRINTER SETUP (Imposta stampante).<br>Consente la selezione di 1.Profile (Profilo), 2.Media (Mat. stampa), 3.Print Ctrl (Ctrl<br>Stampa), 4.System (Sistema), 5.Regional (Regionale) o 6.Network (Rete)<br>Selezionare 4.System (Sistema) per le impostazioni di sistema.                                                                                                    |  |  |
| 5YSTEM 123<br>1.Display<br>2.Sound<br>3.Auto Off<br>4.Test ⇒   | Menu <b>SYSTEM</b> (Sistema).<br>Consente la selezione di <b>1.Display</b> , <b>2.Sound</b> (Audio), <b>3.Auto Off</b> o <b>4.Test</b> .                                                                                                    |  |  |
| DISPLAY 123<br>1.Intensity<br>2.Backlight ≁                    | Menu <b>DISPLAY</b> .<br>Consente la selezione di <b>1.Intensity</b> (Intensità) o <b>2.Backlight</b> (Retroilluminazione).                                                                                                    |  |  |
| INTENSITY<br>15 - 40<br>[24 ]♪                                 | In questo menu è possibile regolare l'impostazione <b>INTENSITY</b> (Intensità) del display in base alle proprie preferenze.<br>Visualizza l'intervallo consentito per <b>INTENSITY</b> (Intensità) con il campo di immissione e il valore esistente.<br>L'intervallo di impostazione è compreso tra <b>15</b> e <b>40</b> e il valore predefinito è <b>24</b> .<br><b>Nota:</b><br>Se il valore non è compreso nell'intervallo consentito, verrà visualizzato il messaggio<br><b>Invalid</b> (Non valido). |  |  |
| INTENSITY 123<br>15 - 40<br>[36 ]♪<br>Saved ♪                  | Se il valore è accettabile, viene visualizzato <b>Saved</b> (Salvato) alla pressione del tasto<br>Enter 🔔 .                                                                                                    |  |  |
| BACKLIGHT 123<br>⊛1001<br>∞2.0ff ≁                             | L'opzione <b>BACKLIGHT</b> (Retroilluminazione) consente di attivare o disattivare la retroilluminazione.<br>Visualizza l'impostazione esistente di <b>BACKLIGHT</b> (Retroilluminazione) e consente di selezionare un nuovo valore.<br>L'impostazione predefinita è <b>On</b> (Attiva).<br>L'icona I indica l'opzione attualmente selezionata fino a quando non si effettua la selezione e si preme il tasto Enter                                                                                         |  |  |
| SOUND 123<br>1.Keyboard<br>2.Error ≁                           | Menu <b>SOUND</b> (Audio).<br>Consente la selezione di <b>1.Keyboard</b> (Tastiera) o <b>2.Error</b> (Errore).                                                                                                    |  |  |
| KEYBUARD<br>■1.0m<br>o2.0ff ≁                                  | Il menu <b>KEYBOARD SOUND</b> (Audio tastiera) consente di attivare o disattivare il suono<br>(bip) emesso alla pressione dei tasti.<br>Visualizza il valore esistente impostato in <b>KEYBOARD SOUND</b> (Audio tastiera) e<br>consente di selezionare un nuovo valore.<br>L'impostazione predefinita è <b>On</b> (Attivo).<br>L'icona il indica l'opzione attualmente selezionata fino a quando non si effettua la<br>selezione e si preme il tasto Enter                                                 |  |  |

| Menu                                                                                        | Descrizione                                                                                                    |  |  |
|---------------------------------------------------------------------------------------------|----------------------------------------------------------------------------------------------------|--|--|
| ERRUR 123<br>91.0n<br>o2.0ff ♪                                                              | Il menu <b>SOUND ERROR</b> (Errore audio) consente di attivare o disattivare il suono (bip)<br>emesso quando si verifica un errore.<br>Visualizza il valore esistente impostato in <b>ERROR SOUND</b> (Audio errore) e consente di<br>selezionare un nuovo valore.<br>L'impostazione predefinita è <b>On</b> (Attivo).<br>L'icona 	☐ indica l'opzione attualmente selezionata fino a quando non si effettua la<br>selezione e si preme il tasto Enter                                                                                                    |  |  |
| AUTO OFF 123<br>1.AC<br>2.Battery J                                                         | Menu <b>AUTO OFF</b> .<br>Consente la selezione di <b>1.AC</b> (CA) o <b>2.Battery</b> (Batteria).                                                                                                    |  |  |
| AC<br>0 - 300<br>[0 ]min<br>♪                                                               | Il menu <b>AUTO OFF AC</b> (Auto Off CA) consente all'utente di impostare il periodo di tempo<br>trascorso il quale la stampante si spegne, se si trova nel modo operativo CA.<br>Visualizza l'intervallo consentito per <b>AUTO OFF AC</b> (Auto Off CA) e il campo di<br>immissione con il valore esistente.<br>L'intervallo di impostazione è compreso tra <b>0</b> e <b>300 min</b> e il valore predefinito è <b>0 min</b> .<br><b>Nota:</b><br>Se il valore non è compreso nell'intervallo consentito, verrà visualizzato il messaggio<br><b>Invalid</b> (Non valido).                                  |  |  |
| AC<br>0 - 300<br>[180 ]min<br>Saved                                                         | Se il valore è accettabile, viene visualizzato <b>Saved</b> (Salvato) alla pressione del tasto<br>Enter 🔔 .                                                                                                    |  |  |
| BATTERY<br>0 - 300<br>[0 ]min ♪                                                             | Il menu <b>AUTO OFF BATTERY</b> (Auto Off batteria) consente all'utente di impostare il<br>periodo di tempo trascorso il quale la stampante si spegne, se si trova nel modo<br>operativo a batteria.<br>Visualizza l'intervallo consentito per <b>AUTO OFF BATTERY</b> (Auto Off batteria) e il campo<br>di immissione con il valore esistente.<br>L'intervallo di impostazione è compreso tra <b>0</b> e <b>300 min</b> e il valore predefinito è <b>0 min</b> .<br><b>Nota:</b><br>Se il valore non è compreso nell'intervallo consentito, verrà visualizzato il messaggio<br><b>Invalid</b> (Non valido). |  |  |
| BATTERY 123<br>0 - 300<br>[180 ]min ≁                                                       | Se il valore è accettabile, viene visualizzato <b>Saved</b> (Salvato) alla pressione del tasto<br>Enter     .                                                                                                    |  |  |
| TEST<br>1.Info<br>2.Labels<br>≯                                                             | Menu <b>TEST</b> .<br>Consente la selezione di <b>1.Info</b> o <b>2.Labels</b> (Etichette).                                                                                                    |  |  |
| Se è selezionata l'opzione <b>T</b><br>stampante.                                           | EST INFO (Info test) vengono visualizzati una serie di informazioni e di stati sulla                                                                                                    |  |  |
| INF0 123 II<br>Firmware Li<br>40.00.00.01A TH2 0<br>M 09-06-11 ₽<br>B 09-06-11 ₽            | NFO 123 INFO 123 INFO 123 INFO 123 INFO 123 INFO 123 INFO 123 Application Free HEAD: OK Counters<br>01.00D                                                                                                    |  |  |
| L'opzione INFO LAN/WLAN<br>Tutti i tasti, a eccezione di Pa<br>Dopo l'ultima schermata info | viene visualizzata solo se è installata una scheda LAN/WLAN.<br>agina su e Accensione, visualizzeranno la schermata informativa seguente.<br>rmativa, viene visualizzato il menu <b>TEST</b> .                                                                                                    |  |  |

| Menu          | Descrizione                                                                             |
|---------------|-----------------------------------------------------------------------------------------|
| LABELS 123    | Menu LABELS (Etichette).                                                                |
| <b>1.Greg</b> | Consente la selezione dei valori predefiniti per TEST LABELS (Test etichette), 1.Grey   |
| 2.Checkered   | (Grigio), 2.Checkered (A scacchi), 3.Setup (Imposta), 4.Local (Locale), 5.Barcodes      |
| 3.Setup       | (Barcode), 6.Pattern o 7.Factory (Fabbrica).                                            |
| 4.Locale      | Nota:                                                                                   |
| 5.Barcodes    | alcune etichette di prova presentano una densità molto elevata, che determina la        |
| 6.Pattern     | comparsa temporanea dell'avviso carica della batteria bassa.                            |
| 7.Factory     | Se la stampante è nel modo operativo a batteria durante la stampa delle etichette di    |
| →             | prova, non verrà visualizzato il messaggio "Battery low" (Carica della batteria bassa). |

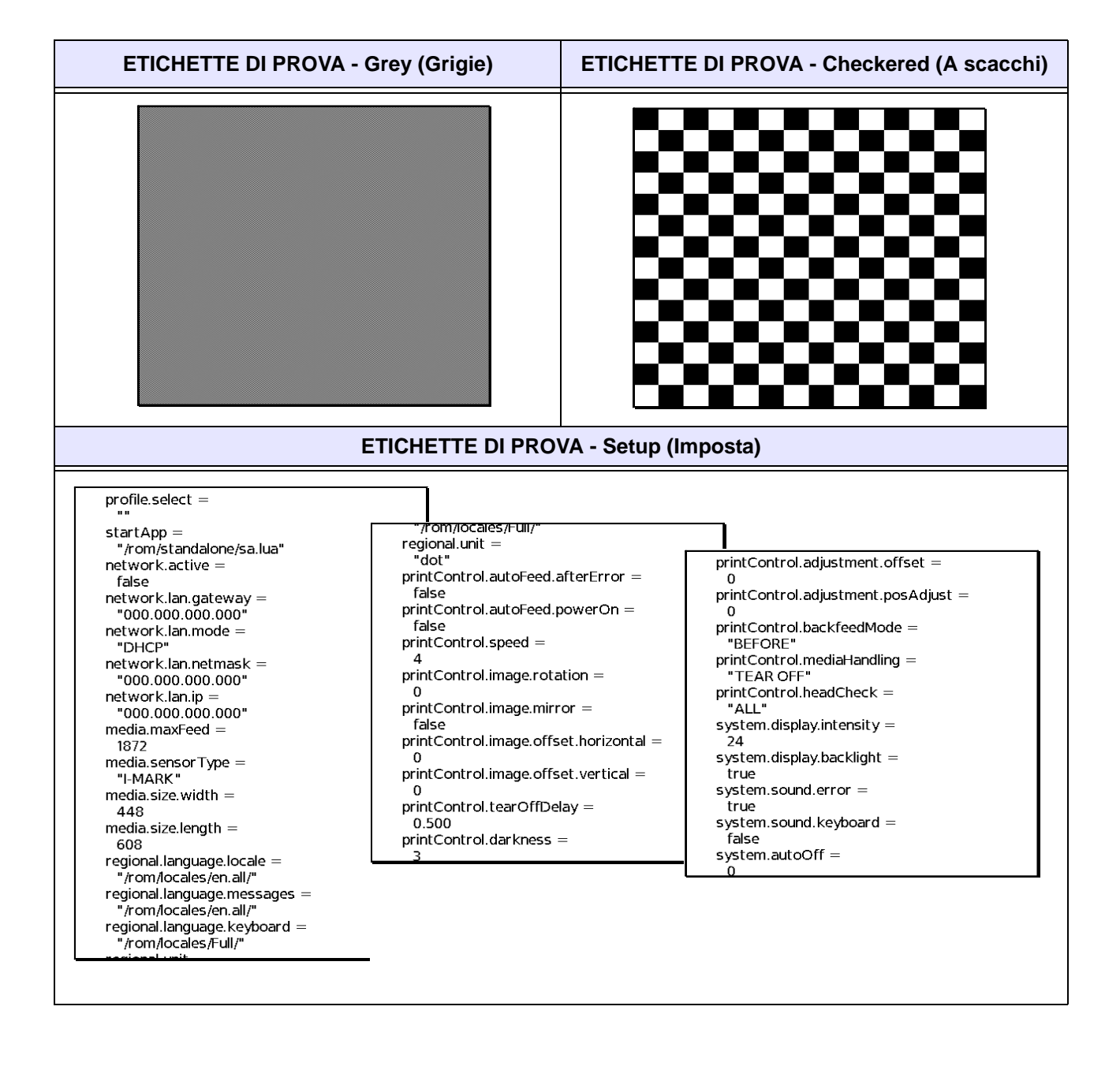

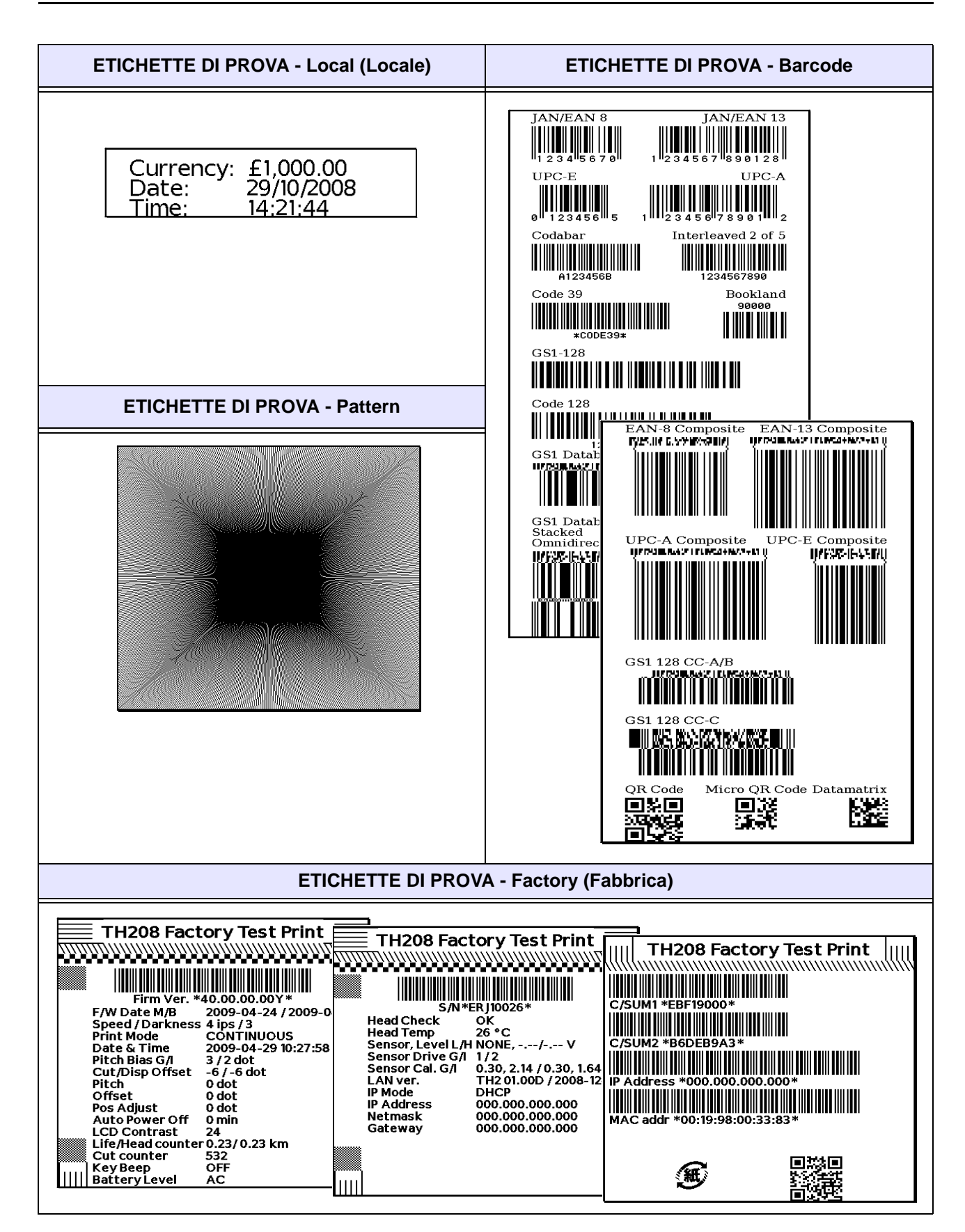

Pagina 3-58

Manuale operatore serie TH2

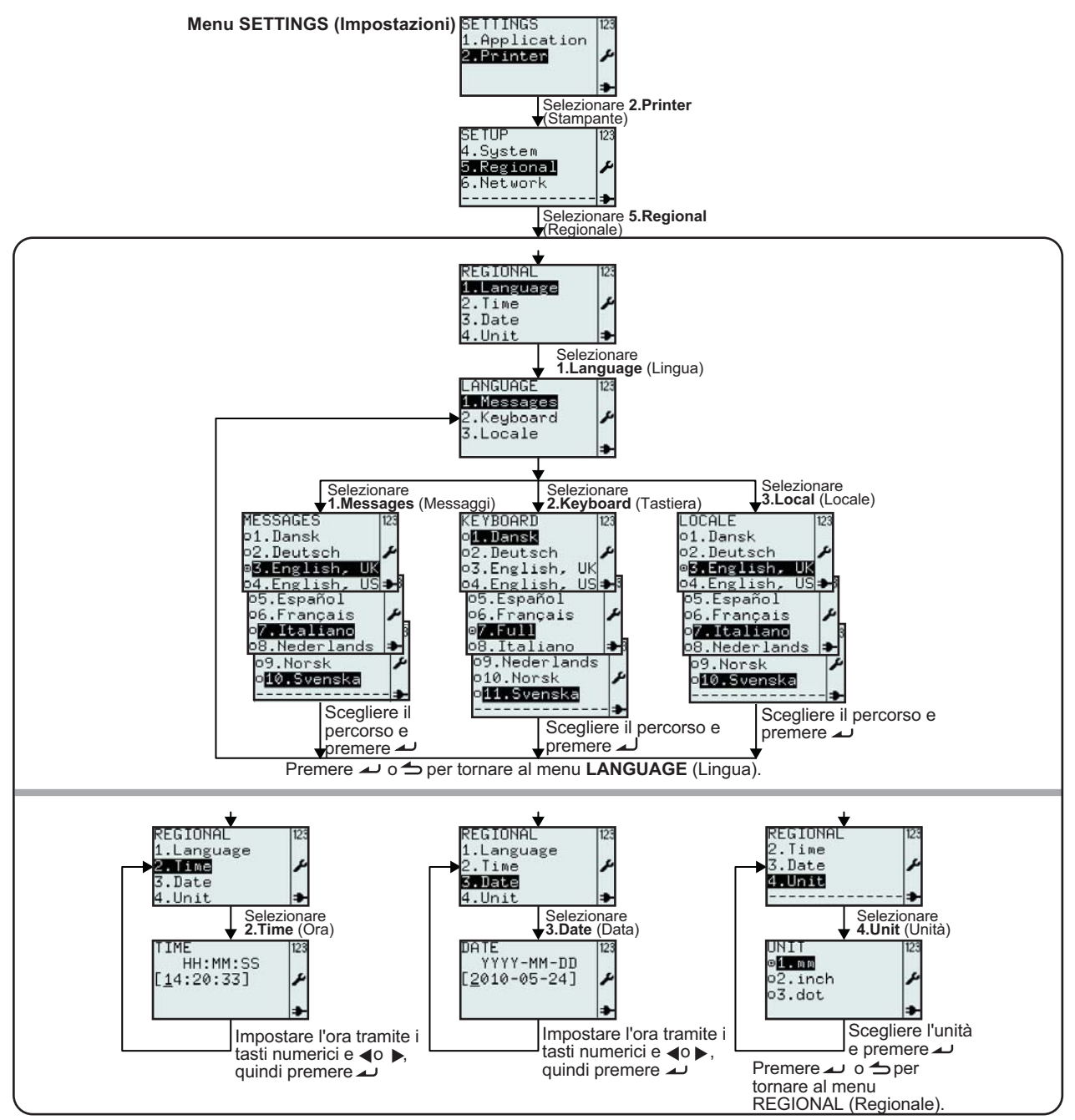

#### 3.7.5 Selezione di Regional (Regionale) nel menu SETUP (Imposta)

| Menu                                               | Descrizione                                                                                                    |
|----------------------------------------------------|----------------------------------------------------------------------------------------------------|
| SETUP 123<br>4.System<br>5.Regional ≁<br>6.Network | Menu PRINTER SETUP (Imposta stampante).<br>Consente la selezione di 1.Profile (Profilo), 2.Media (Mat. stampa), 3.Print Ctrl<br>(Ctrl Stampa), 4.System (Sistema), 5.Regional (Regionale) o 6.Network<br>(Rete)<br>Selezionare 5.Regional (Regionale) per le impostazioni regionali standard. |

| Menu                                                                                                    | Descrizione                                                                                                    |
|----------------------------------------------------------------------------------------------------|----------------------------------------------------------------------------------------------------|
| REGIONAL 123<br>1.Language<br>2.Time<br>3.Date<br>4.Unit ≯                                                                                                    | Menu <b>REGIONAL</b> (Regionale).<br>Consente la selezione di <b>1.Language</b> (Lingua), <b>2.Time</b> (Ora), <b>3.Date</b> (Data) o <b>4.Unit</b> (Unità di misura).                                                                                                    |
| LANGUAGE 123<br>1.Messages<br>2.Keyboard<br>3.Locale                                                                                                    | Menu LANGUAGE (Lingua).<br>Consente la selezione di 1.Messages (Messaggi), 2.Keyboard (Tastiera) o 3.Local<br>(Locale).                                                                                                    |
| MESSAGES 12<br>o1.Dansk<br>o2.Deutsch<br>ø <mark>5.English.UK</mark><br>o4.English.US<br>o5.Español<br>o6.Français<br>o7.Italiano<br>o8.Nederlands<br>o9.Norsk<br>o10.Svenska             | Con l'opzione <b>MESSAGES LANGUAGE</b> (Lingua messaggi), è possibile visualizzare i<br>messaggi di testo dei menu nella lingua preferita.<br>Visualizza l'impostazione attuale di <b>MESSAGES LANGUAGE</b> (Lingua messaggi) e<br>consente di selezionare una nuova impostazione.<br>L'impostazione predefinita è <b>English, UK</b> (Inglese, UK)<br>L'icona ⊡ indica l'opzione attualmente selezionata fino a quando non si effettua la<br>selezione e si preme il tasto Enter                                                                                                    |
|                                                                                                    | <b>Nota:</b><br>L'intestazione <b>MESSAGES</b> (Messaggi) sarà visualizzata nella lingua desiderata.<br>Tutti i menu verranno ora visualizzati nella lingua scelta.                                                                                                    |
| KEYBOARD<br>o1_Dansk<br>o2.Deutsch<br>o3.English, UK<br>o4.English, US<br>o5.Español<br>o6.Français<br>ø7.Full<br>o8.Italiano<br>o9.Nederlands<br>o10.Norsk<br>o11.Svenska<br>o11.Svenska | Con l'opzione <b>KEYBOARD LANGUAGE</b> (Lingua tastiera), è possibile selezionare il gruppo di caratteri disponibile per ciascuno dei tasti alfanumerici in base alla propria lingua preferita.<br>Visualizza l'impostazione attuale di <b>KEYBOARD LANGUAGE</b> (Lingua tastiera) e consente di selezionare una nuova impostazione.<br>L'impostazione predefinità è <b>Completo</b> .<br>L'icona indica l'opzione attualmente selezionata fino a quando non si effettua la selezione e si preme il tasto Enter $\checkmark$ .<br>Quando si preme il tasto Enter $\checkmark$ .<br>Quando si preme il tasto Enter $\checkmark$ viene salvato il nuovo valore e viene visualizzata la relativa icona.<br>Per uscire dal menu, premere il tasto Menu/Pagina su.<br><b>Nota:</b><br>il menu Language (Lingua) comprende un'opzione chiamata <b>Full</b> (Completo).<br>Selezionando <b>Full</b> (Completo), verranno attivati tutti i gruppi di caratteri nei dieci tasti |
| KEYBOARD 123<br>o2.Deutsch<br>o3.English, UK<br>o4.English, US<br>o5.Español<br>o6.Français<br>•7.Full<br>o8.Italiano<br>o10.Norsk<br>o10.Norsk<br>•                                      | alfanumerici.         Con l'opzioneLOCAL (Locale), è possibile selezionare la valuta, la data e l'ora nazionali o regionali, in base alla propria lingua preferita.         Visualizza il valore impostato per l'opzione LOCAL (Locale) e consente di selezionare un nuovo valore.         L'impostazione predefinita è English, UK (Inglese, UK)         L'icona 	i indica l'opzione attualmente selezionata fino a quando non si effettua la selezione e si preme il tasto Enter                                                                                                    |

| Menu                                      | Descrizione                                                                                                    |
|-------------------------------------------|----------------------------------------------------------------------------------------------------|
| TIME<br>HH:MM:SS<br>[11:25:23] ≁          | Visualizza l'impostazione <b>TIME</b> (Ora).<br>Consente di modificare l'ora.<br>Il campo di immissione è guidato: Ore/ Minuti/ Secondi<br>Premere il tasto Enter                                                                                                    |
| DATE<br>YYYY-MM-DD<br>[2009-03-27] ≁<br>► | Visualizza l'impostazione DATE (Data).<br>Consente di modificare la data.<br>Il campo di immissione è guidato: Anno/Mese/Giorno<br>Premere il tasto Enter                                                                                                    |
| UNIT<br>o1.mm<br>o2.inch<br>©3.do2<br>≯   | <ul> <li>Tutti i valori relativi al materiale di stampa e alla stampante riferibili a un'unità di misura, verranno espressi in base all'unità di misura impostata nell'opzione UNIT (Unità di misura) di questo menu.</li> <li>Visualizza il valore corrente di UNIT (Unità di misura) e consente di selezionare un nuovo valore.</li> <li>L'impostazione predefinita è dot (punto).</li> <li>L'icona il indica l'opzione attualmente selezionata fino a quando non si effettua la selezione e si preme il tasto Enter </li> <li>Quando si preme il tasto Enter </li> <li>viene salvato il nuovo valore e viene visualizzata la relativa icona.</li> <li>Nota:</li> <li>Se l'opzione UNIT (Unità di misura) è 3.dot (punto), l'opzione SPEED (Velocità), verrà visualizzata in ips. (pollici al secondo)</li> </ul> |

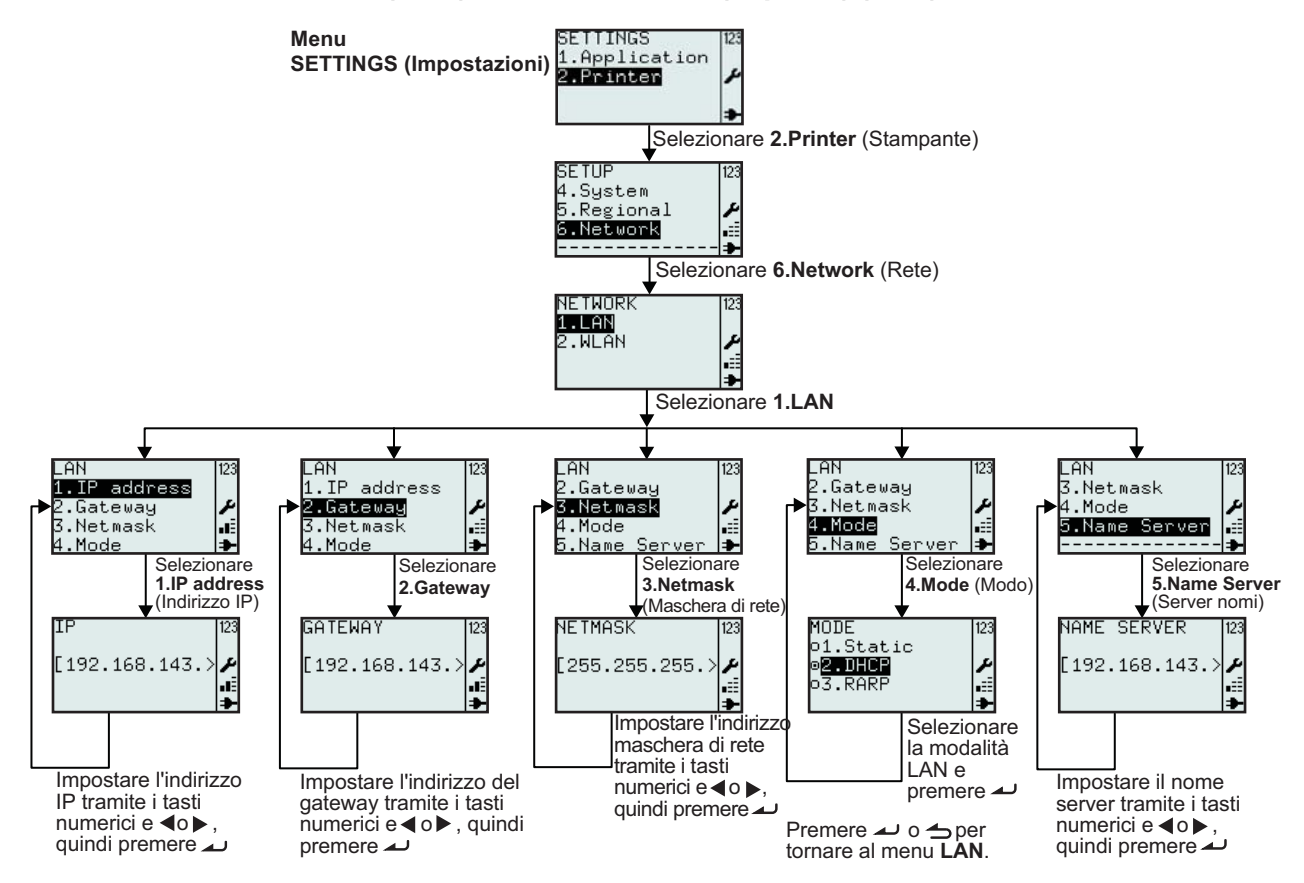

#### 3.7.6 Selezione di Network (Rete) nel menu SETUP (Imposta) (LAN)

| Menu                                                                         | Descrizione                                                                                                    |
|------------------------------------------------------------------------------|----------------------------------------------------------------------------------------------------|
| NETWURK 123<br>1. LAN<br>2. WLAN ₽<br>.≣                                     | Menu <b>NETWORK</b> (Rete).<br>Consente la selezione di <b>1.LAN</b> o <b>2.WLAN</b> .<br><b>Nota:</b> l'opzione <b>6.Network</b> (Rete) viene visualizzata solo se è installata la scheda LAN. |
| LAN<br>1.IP address<br>2.Gateway<br>3.Netmask<br>4.Mode<br>5.Name Server<br> | Menu LAN.<br>Consente la selezione di 1.IP address (Indirizzo IP), 2.Gateway, 3.Netmask (Maschera di rete), 4.Mode (Modo) o 5.Name Server (Server dei nomi).                                    |
| IP<br>[192.168.143.>≯<br>∎<br>➡                                              | Visualizza il campo di immissione con l'indirizzo <b>IP</b> corrente e consente l'immissione di un nuovo indirizzo <b>IP</b> .                                                                  |
| GATEWAY 123<br>[192.168.143.>                                                | Visualizza il campo di immissione con l'indirizzo del <b>GATEWAY</b> corrente e consente l'immissione di un nuovo indirizzo del <b>GATEWAY</b> .                                                |
| NETMASK 123<br>[255.255.255.> ≯<br>                                          | Visualizza il campo di immissione con l'indirizzo della <b>NETMASK</b> (Maschera di rete) corrente e consente l'immissione di un nuovo indirizzo per la <b>NETMASK</b> (Maschera di rete).      |

| Menu                                           | Descrizione                                                                                                    |
|------------------------------------------------|----------------------------------------------------------------------------------------------------|
| MODE<br>o1.Static<br>@2.DHCP<br>o3.RARP<br>    | <ul> <li>Menu MODE (Modo).</li> <li>Consente la selezione di 1.Static (Statico), 2.DHCP o 3.RARP.</li> <li>Visualizza l'impostazione corrente di MODE (Modo) e consente di selezionare un nuovo valore.</li> <li>L'impostazione predefinita è DHCP.</li> <li>L'icona 	ildot indica l'opzione attualmente selezionata fino a quando non si effettua la selezione e si preme il tasto Enter</li></ul> |
| NAME SERVER 123<br>[192.168.143.>≁<br>.≣<br>.₽ | Visualizza il campo di immissione con l'indirizzo del <b>NAME SERVER</b> (Server dei nomi) corrente e consente l'immissione di un nuovo indirizzo per il <b>NAME SERVER</b> (Server dei nomi).                                                                                                    |

#### 3.7.7 Selezione di Network (Rete) nel menu SETUP (Imposta) (LAN wireless)

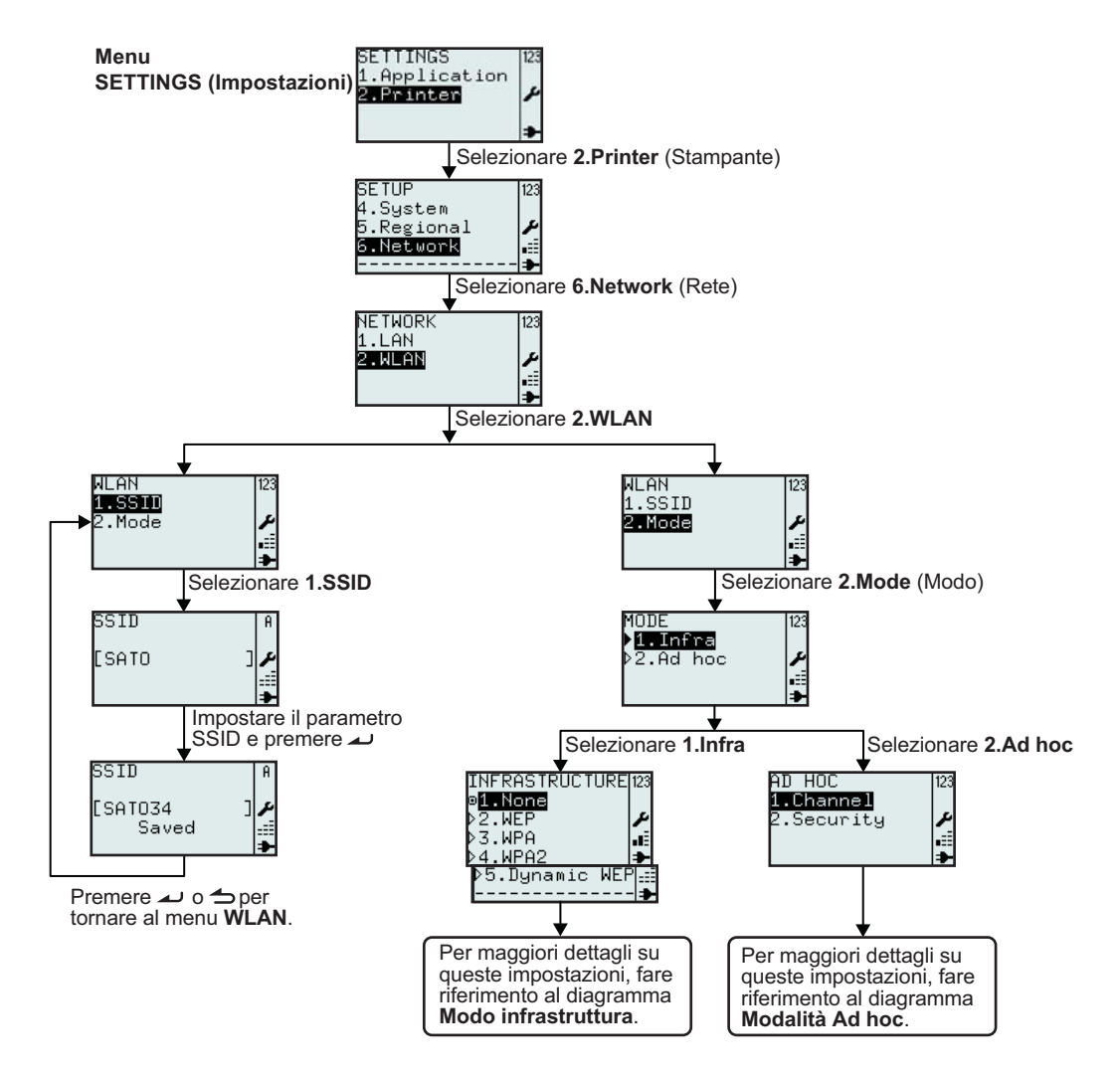

| Menu                                                     | Descrizione                                                                                                    |
|----------------------------------------------------------|----------------------------------------------------------------------------------------------------|
| NETWORK 123<br>1.LAN<br>2.WLAN<br>.≣                     | Menu NETWORK (Rete).<br>Consente la selezione di 1.LAN o 2.WLAN.<br>Selezionare 2.WLAN.<br>Nota: Jicona che rappresenta la potenza del segnale viene visualizzata solo se è<br>installata una WLAN.                                                                                                    |
| NLAN 123<br>1 <b>TSSII</b><br>2.Mode ≁<br>.≅<br>≯        | Menu <b>WLAN</b> .<br>Consente la selezione di <b>1.SSID</b> o <b>2.Mode</b> (Modo).                                                                                                    |
| SSID A<br>[SATO ]<br>SSID A<br>[SATO34 ]<br>Saved ]<br>€ | <ul> <li>SSID (Service Set IDentifier) è un nome che identifica una particolare LAN wireless 802.11.</li> <li>Visualizza il campo di immissione con il valore corrente di SSID e consente l'immissione di un nuovo valore per SSID.</li> <li>L'impostazione predefinita dell'opzione SSID è SATO.</li> <li>Valori consentiti:</li> <li>stringa da 0 a 32 caratteri. Non è consentito inserire più di 32 caratteri.</li> <li>Note:</li> <li>Se il campo di immissione viene lasciato vuoto, viene visualizzato il messaggio Invalid (Non valido).</li> <li>Se il valore è accettabile, viene visualizzato Saved (Salvato) alla pressione del tasto Enter au .</li> </ul> |
| MODE 123<br>▶ <b>1.Infra</b><br>▶2.Ad hoc ≁<br>.≅        | Menu <b>MODE</b> (Modo).<br>Consente la selezione di <b>1.Infra</b> o <b>2.Ad hoc</b> .<br>Il valore predefinito è <b>2.Ad hoc</b> .                                                                                                    |

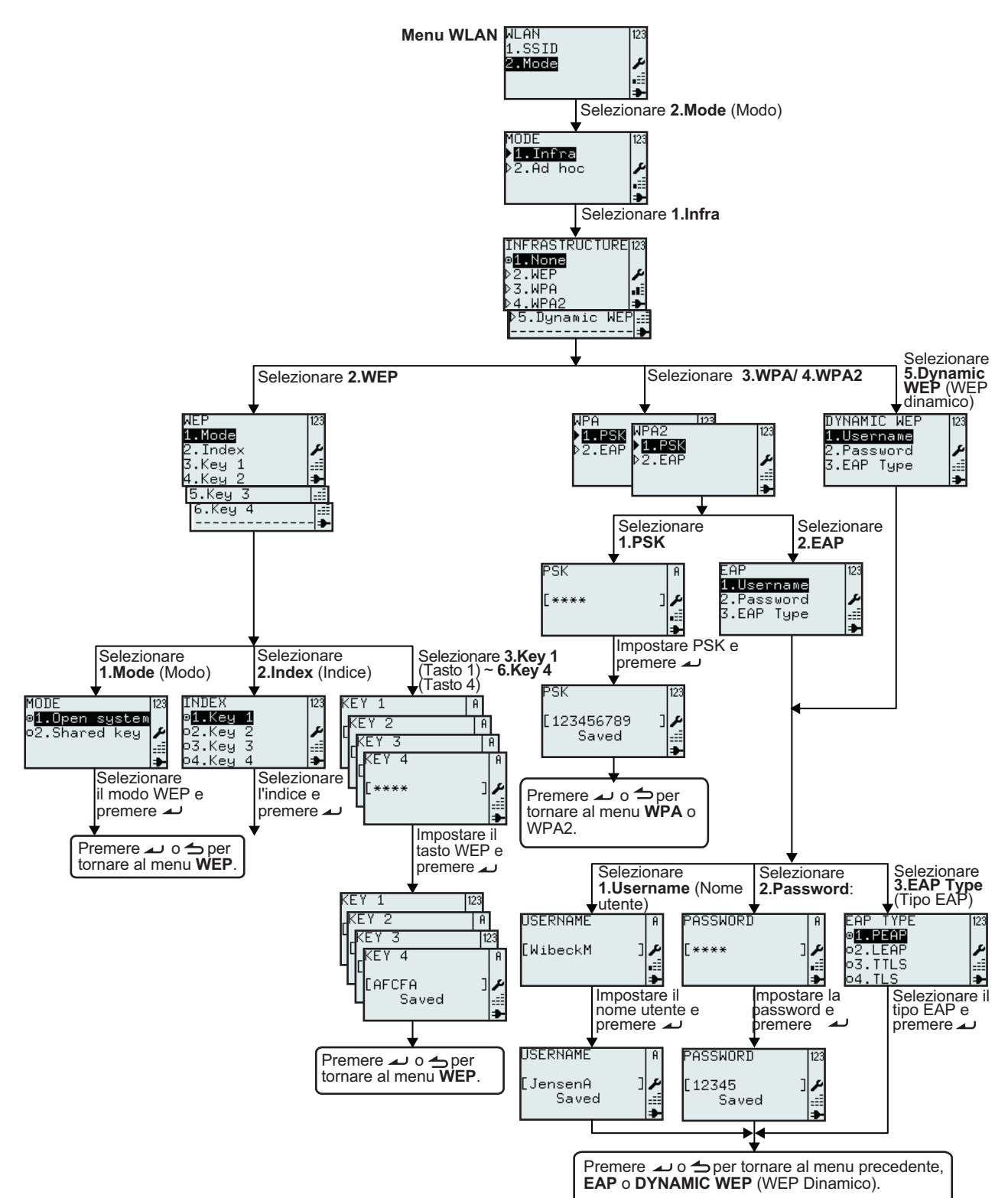

#### 3.7.8 Impostazione del modo operativo Infrastrutttura LAN wireless

| Menu                                                                                                    | Descrizione                                                                                                    |
|----------------------------------------------------------------------------------------------------|----------------------------------------------------------------------------------------------------|
| INFRASTRUCTURE 123<br>©1.None<br>>2.WEP<br>>3.WPA<br>>4.WPA2<br>>5.UPA2<br>■<br>Dynamic WEPE                                          | Menu INFRASTRUCTURE (Infrastruttura).<br>Consente la selezione di 1.None (Nessuno), 2.WEP, 3.WPA, 4.WPA2 o 5.Dynamic<br>WEP (WEP dinamico).<br>Il valore predefinito è 1.None (Nessuno).                                                                                                    |
| WEP 123<br>1.Mode 2.Index<br>3.Key 1<br>4.Key 2<br>5.Key 3<br>6.Key 4<br>♣                                                            | Menu WEP.<br>Consente la selezione di 1.Mode (Modo), 2.Index (Indice), 3.Key 1 (Tasto 1), 4.Key 2 (Tasto 2), 5.Key 3 (Tasto 3) o 6.Key 4(Tasto 4).                                                                                                    |
| MODE 123<br>e <mark>1.Open system</mark><br>o2.Shared key ≠<br>                                                                       | <ul> <li>Visualizza l'impostazione corrente di MODE (Modo) e consente di selezionare un nuovo valore.</li> <li>Consente la selezione di 1.0pen system (Sistema aperto) o 2.Shared key (Chiave condivisa).</li> <li>L'icona I indica l'opzione attualmente selezionata fino a quando non si effettua la selezione e si preme il tasto Enter  .</li> <li>Quando si preme il tasto Enter  viene salvato il nuovo valore e viene visualizzata la relativa icona.</li> </ul> |
| INDEX<br>ø <b>1.Key 1</b><br>o2.Key 2<br>o3.Key 3<br>o4.Key 4<br>ቅ                                                                    | Visualizza l'impostazione corrente di INDEX (Indice) e consente di selezionare un nuovo<br>valore.<br>Consente la selezione di 1.Key 1(Tasto 1), 2.Key 2 (Tasto 2), 3.Key 3 (Tasto 3) o 4.Key<br>4(Tasto 4).<br>L'icona 🗊 indica l'opzione attualmente selezionata fino a quando non si effettua la<br>selezione e si preme il tasto Enter 🗻 .<br>Quando si preme il tasto Enter 🛋 viene salvato il nuovo valore e viene visualizzata la<br>relativa icona.             |
| KEY 1   A<br>KEY 2   A<br>KEY 3   A<br>CKEY 4   A<br>CKEY 4   A<br>CKEY 4   A<br>CKEY 4   A<br>CKEY 4   A<br>CKEY 4   A<br>CKEY 4   A | Visualizza il campo di immissione e consente l'inserimento di <b>WEP KEY 1</b> (Tasto 1<br>WEP).<br>Valori consentiti: 5 o 13 stringhe di caratteri che alternano 10 o 26 caratteri esadecimali.<br>I campi vuoti sono validi.<br><b>Nota:</b><br>Se il valore non è compreso nell'intervallo consentito, verrà visualizzato il messaggio<br><b>Invalid</b> (Non valido).                                                                                               |
| KEY 1 123<br>(KEY 2 A<br>(KEY 3 123<br>(KEY 4 A<br>(CAFCFA )<br>Saved                                                                 | Se il valore è accettabile, viene visualizzato <b>Saved</b> (Salvato) alla pressione del tasto<br>Enter<br><b>Nota:</b><br>All'interno del menu <b>NETWORK</b> (Rete), la password è leggibile. Quando si esce e si<br>rientra nel menu, il tasto è simbolizzato da 4 stelle **** indipendentemente dalla sua<br>lunghezza.                                                                                                    |
| NPA 123<br>1 PSK<br>2 NPA2<br>1 PSK<br>2 EAP<br>                                                                                      | Menu <b>WPA</b> o <b>WPA2</b> .<br>Consente la selezione di <b>1.PSK</b> o <b>2.EAP</b> .                                                                                                    |
| PSK   A<br>[**** ] ♪<br>.≣                                                                                                    | Menu <b>PSK</b> ( <b>P</b> re- <b>S</b> hared <b>K</b> ey).<br>Visualizza il campo di immissione e consente l'inserimento di <b>PSK</b> .<br>Valori consentiti: stringa da 8 a 63 caratteri.<br><b>Nota:</b><br>Se il valore non è compreso nell'intervallo consentito, verrà visualizzato il messaggio<br><b>Invalid</b> (Non valido).                                                                                                    |

| Menu                                                                                           | Descrizione                                                                                                    |
|------------------------------------------------------------------------------------------------|----------------------------------------------------------------------------------------------------|
| PSK [123<br>[123456789 ]<br>Saved<br>.:≣<br>≯                                                  | Se il valore è accettabile, viene visualizzato <b>Saved</b> (Salvato) alla pressione del tasto<br>Enter<br>Nota:<br>All'interno del menu <b>NETWORK</b> (Rete), la password è leggibile. Quando si esce e si<br>rientra nel menu, il PSK è simbolizzato da 4 stelle **** indipendentemente dalla sua<br>lunghezza.                                                                                                    |
| EAP<br>1.Username<br>2.Password<br>3 DYNAMIC WEP<br>1.Username<br>2.Password<br>3.EAP Type<br> | Menu EAP o DYNAMIC WEP (WEP dinamico).<br>Consente la selezione di 1.Username (Nome utente), 2.Password o 3.EAP Type (Tipo EAP).                                                                                                    |
| USERNAME A<br>[WibeckM ]                                                                       | Username (Nome utente) è il nome utente utilizzato nel processo di autenticazione EAP/<br>WEP dinamico.<br>Visualizza il campo di immissione e consente l'inserimento di Username (Nome utente).<br>Valori consentiti: stringa da 1 a 63 caratteri.<br>Nota:<br>Se il campo di immissione viene lasciato vuoto, viene visualizzato il messaggio Invalid<br>(Non valido).                                              |
| USERNAME A<br>[JensenA ] ≁<br>Saved #                                                          | Se il valore è accettabile, viene visualizzato <b>Saved</b> (Salvato) alla pressione del tasto<br>Enter  .<br>Per uscire dal menu, premere nuovamente il tasto Enter  .                                                                                                    |
| ASSWORD A<br>[**** ]<br>ا                                                                      | <ul> <li>PASSWORD è la password utilizzata nel processo di autenticazione EAP/ WEP dinamico.</li> <li>Visualizza il campo di immissione e consente l'inserimento di PASSWORD.</li> <li>Valori consentiti: stringa da 0 a 32 caratteri.</li> <li>Nota:</li> <li>Se il valore non è compreso nell'intervallo consentito, verrà visualizzato il messaggio Invalid (Non valido).</li> </ul>                               |
| PASSWORD [123<br>[12345 ]<br>Saved ⊒<br>●                                                      | Se il valore non è compreso nei limiti consentiti, verrà visualizzato <b>Saved</b> (Salvato)<br>quando si preme il tasto Enter  .<br>Per uscire dal menu, premere nuovamente il tasto Enter  .<br><b>Nota:</b><br>All'interno del menu <b>NETWORK</b> (Rete), la password è leggibile. Quando si esce e si<br>rientra nel menu, la password è simbolizzata da 4 stelle **** indipendentemente dalla<br>sua lunghezza. |
| EAP TYPE 123<br>©1.PEAP<br>02.LEAP ≠<br>03.TTLS ===<br>04.TLS →                                | <ul> <li>Visualizza l'opzione selezionata in EAP TYPE (Tipo EAP) e consente di selezionare una nuova opzione.</li> <li>Consente la selezione di 1.PEAP, 2.LEAP, 3.TTLS o 4.TLS.</li> <li>L'icona 	☐ indica l'opzione attualmente selezionata fino a quando non si effettua la selezione e si preme il tasto Enter</li></ul>                                                                                           |

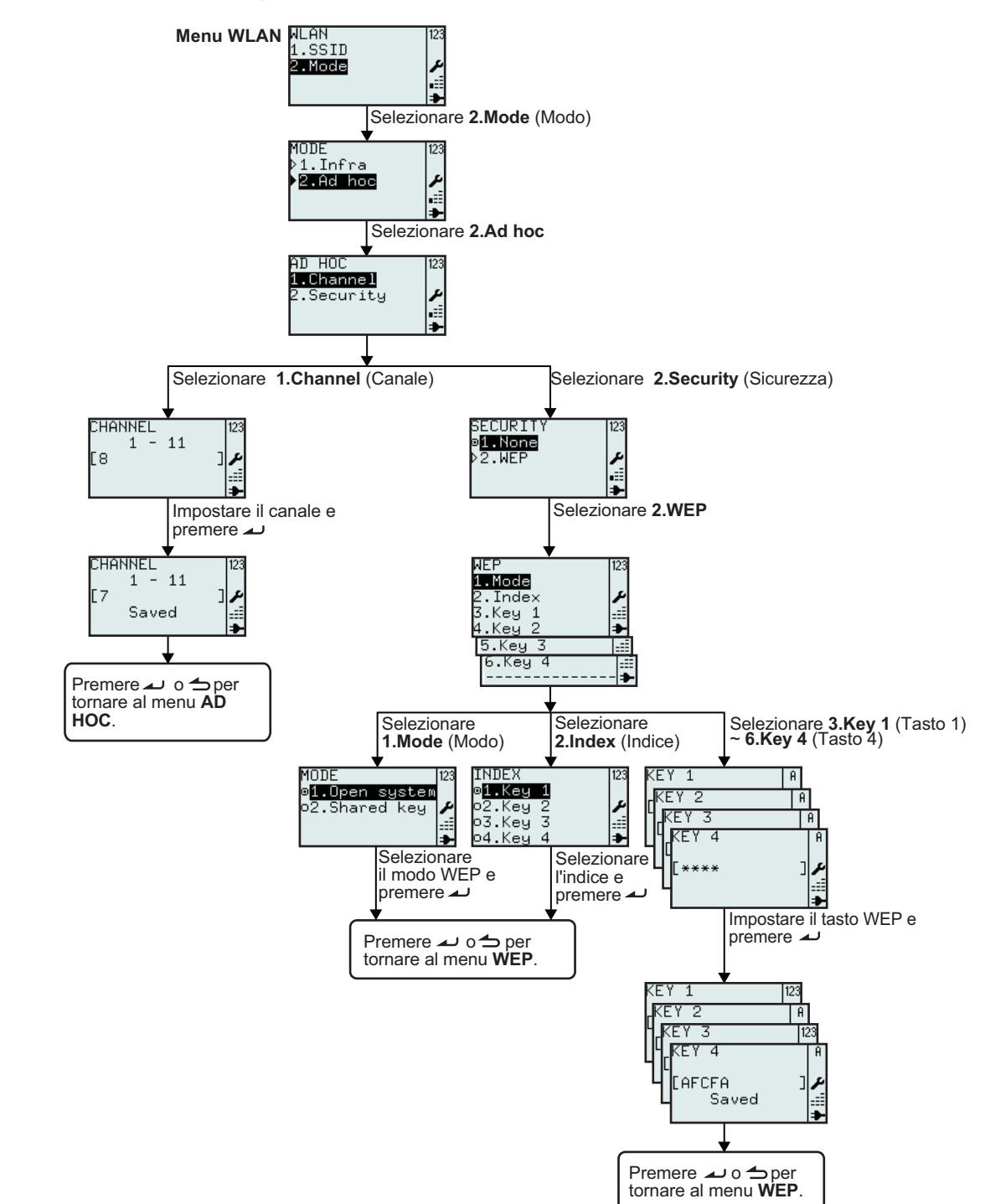

#### 3.7.9 Impostazione del modo operativo Ad Hoc LAN wireless

| Menu                                          | Descrizione                                                                                                    |
|-----------------------------------------------|----------------------------------------------------------------------------------------------------|
| AD HOC 123<br>1.Channel<br>2.Security ≁<br>.≣ | Menu <b>AD HOC</b> .<br>Consente la selezione di <b>1.Channel</b> (Canale) o <b>2.Security</b> (Sicurezza).                                                                                                    |
| CHANNEL  23<br>1 - 11<br>[8 ]≠<br>            | Visualizza l'intervallo di valori consentiti per <b>CHANNEL</b> (Canale), i valori selezionati per<br>questa opzione, e consente di inserire nuovi valori.<br>L'intervallo consentito per <b>CHANNEL</b> (Canale) è compreso tra 1 e 11.<br><b>Nota:</b><br>Se il valore non è compreso nell'intervallo consentito, verrà visualizzato il messaggio<br><b>Invalid</b> (Non valido). |
| CHANNEL 123<br>1 - 11<br>[7 ] ↓<br>Saved ↓    | Se il valore è accettabile, viene visualizzato <b>Saved</b> (Salvato) alla pressione del tasto<br>Enter 🤟 .                                                                                                    |
| SECURITY 123<br>●1 None<br>▶2.WEP<br>●3.WEP   | Menu <b>SECURITY</b> (Sicurezza).<br>Consente la selezione di <b>1.None</b> (Nessuno) o <b>2.WEP</b> .                                                                                                    |

## 3.8 MENU ADVANCED SETUP (AVANZATE)

Il menu Advanced Setup (Imp. avanzate) consente di configurare le funzionalità più avanzate dell'hardware della stampante.

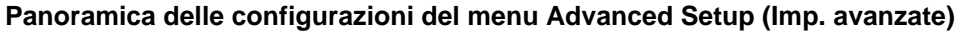

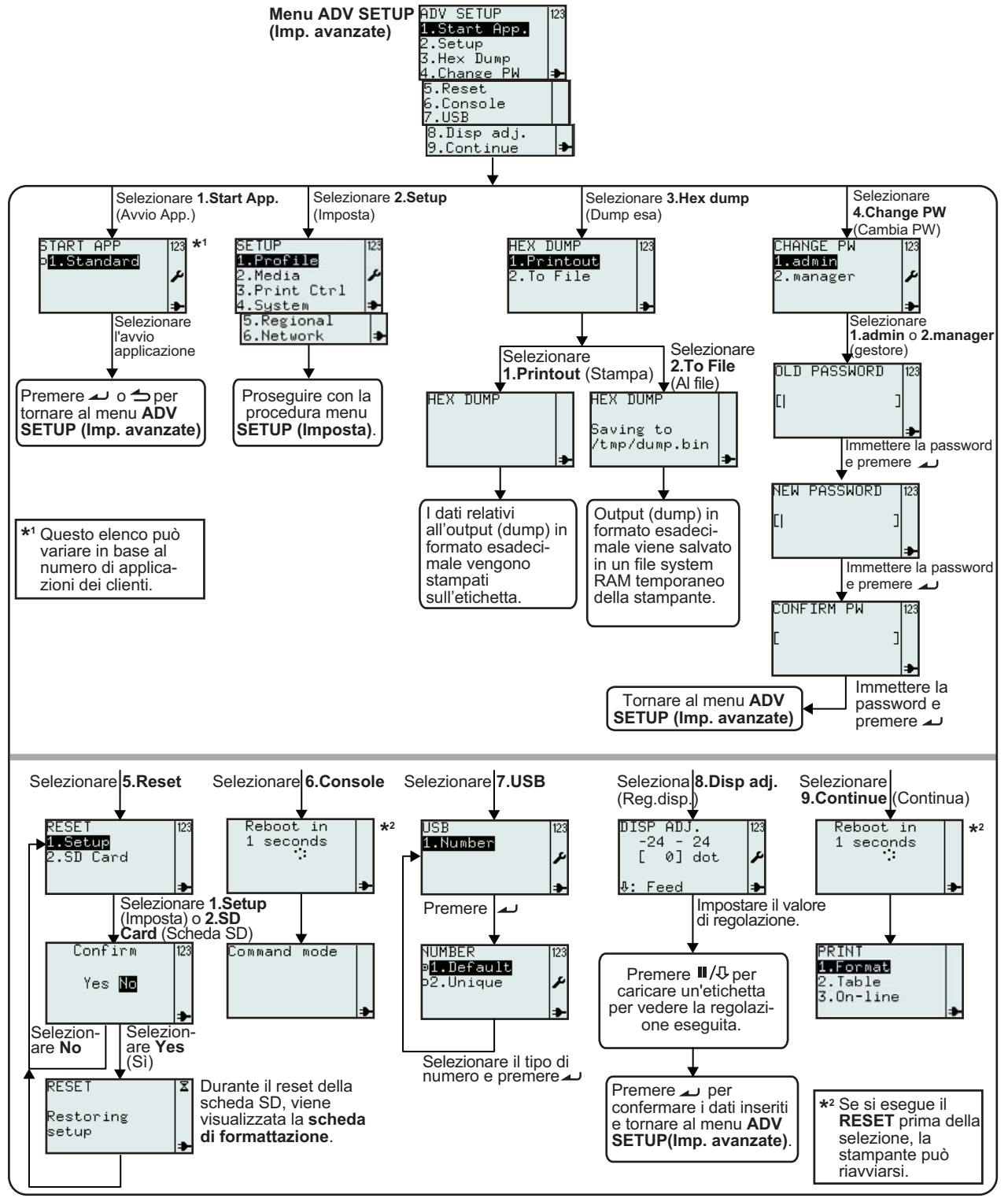

#### 3.8 MENU ADVANCED SETUP (AVANZATE) (continua)

#### 1. Accertarsi che la stampante sia spenta.

- 2. Tenere premuto il tasto Enter quindi premere il pulsante di accensione <sup>(1)</sup> per accendere la stampante. Rilasciare il tasto Enter solo quando si sente un bip lungo.
- Per entrare nel menu ADV SETUP (Imp. avanzate), è necessario immettere una password. Viene visualizzata la schermata di immissione della PASSWORD.
   La password predefinita è 6677 (MANAGER) e 96726 (ADMIN). Queste due password possono essere modificate più avanti nella procedura.

Inserire la password utilizzando i tasti numerici, quindi premere il tasto 🔟.

4. Viene visualizzato il menu ADV SETUP (Imp. avanzate), selezionare l'opzione desiderata dall'elenco.

| Menu                                                                         | Descrizione                                                                                                    |
|------------------------------------------------------------------------------|----------------------------------------------------------------------------------------------------|
| ADV SETUP 123                                                                | Menu ADV SETUP (Imp. avanzate).                                                                                                    |
| 1.Start App.<br>2.Setup<br>3.Hex Dump<br>4.Change PW<br>5.Reset<br>6.Console | Consente la selezione di 1.Start App. (Avvia app.), 2.Setup (Imposta), 3.Hex Dump<br>(Dump esa), 4.Change PW (Modifica pw), 5.Reset, 6.Console, 7.USB, 8.Disp adj. /<br>Cutter adj. (Reg. disp./Reg. tagl.)o 9.Continue (Continua).                                                       |
| 7.USB<br>8.Disp adj.<br>9.Continue ➡                                         | Nota:<br>Se è stata installata una taglierina, l'opzione n. 8 del menu sarà <b>8.Cutter adj (Reg.</b><br>tagl.).                                                                                                    |
| START APP 123<br>o <mark>ft-Standard</mark> /                                | Menu <b>START APP</b> (Avvia app.).<br>Consente di scegliere le applicazioni da avviare da un elenco di applicazioni del cliente.<br>Questo elenco può variare in base al numero di applicazioni dei clienti.                                                                             |
|                                                                              | Il display mostra le opzioni selezionate in <b>1.Standard</b> in generale.                                                                                                    |
| SETUP 123<br>1.Profile                                                       | Consente di accedere al menu Printer SETUP (Imposta stampante).                                                                                                    |
| 2.Media<br>3.Print Ctrl<br>4.System<br>5.Regional<br>6.Network               | Per maggiori dettagli, fare riferimento a <b>Sezione 3.7 Menu Printer Setup (Imposta stampante)</b> .                                                                                                    |
| HEX DUMP<br>1.Printout<br>2.To File                                          | Menu <b>Hex Dump</b> (Dump esadecimale).<br>La stampante fornirà come risultato i valori esadecimali dai dati inviati da un computer<br>host tramite USB, LAN o WLAN. L'output può essere utilizzato per stampare un'etichetta<br>o salvato in un file nella memoria RAM della stampante. |
|                                                                              | Consente la selezione di 1.Printout (Stampa) o 2.To File (Su file).                                                                                                    |
| HEX DUMP                                                                     | Se si seleziona <b>1.Printout</b> (Stampa), la stampante stamperà i valori esadecimali dei dati inviati da un computer host tramite USB, LAN o WLAN.<br>L'output della funzione Hex Dump (Dump esa) verrà stampato sull'etichetta.                                                        |
| HEX DUMP<br>Saving to<br>∕tmp/dump.bin                                       | Se si seleziona <b>2.To File</b> (Su file), l'output (dump) in formato esadecimale sarà salvato<br>su un file temporaneo nella memoria RAM della stampante. Il percorso di<br>memorizzazione del file /tmp/dump.bin. Il nome del file binario è dump.bin.                                 |
| CHANGE PW 123<br>1.admin<br>2.manager ≁                                      | Menu CHANGE PW.<br>Consente la selezione di 1.Admin o 2.Manager (Gestore).                                                                                                    |

## 3.8 MENU ADVANCED SETUP (AVANZATE) (continua)

| Menu                                                                                                 | Descrizione                                                                                                    |
|----------------------------------------------------------------------------------------------------|----------------------------------------------------------------------------------------------------|
| OLD PASSWORD 123<br>[  ]<br>₽                                                                        | Inserire la vecchia password, quindi premere il tasto Enter 🔔 .                                                                                                    |
| NEW PASSWORD 123<br>[  ]<br>₽                                                                        | Inserire la nuova password, quindi premere il tasto Enter 🗻 .                                                                                                    |
| CONFIRM PW 123<br>[ ]                                                                                | Confermare la nuova password, quindi premere il tasto Enter 🔟 .                                                                                                    |
| RESET 123<br>1.Setup<br>2.SD Card ₽                                                                  | Menu <b>RESET</b> .<br>Consente la selezione di <b>1.Setup</b> (Imposta) o <b>2.SD Card</b> (Scheda SD).<br>Selezionare <b>1.Setup</b> (Imposta) per riportare la configurazione della stampante alle<br>impostazioni di fabbrica.<br>Selezionare <b>2.SD Card</b> (Scheda SD) per formattare la scheda SD installata.                                                                                                    |
| Confir™ 123<br>Yes №                                                                                 | Confermare la selezione di <b>RESET</b> .<br>Se si seleziona <b>No</b> , la stampante torna al menu <b>RESET</b> .<br>Se si seleziona <b>Yes</b> (Sì), la configurazione della stampante verrà riportata alle<br>impostazioni di fabbrica o la scheda SD verrà formattata.                                                                                                    |
| RESET X<br>Restoring<br>setup<br>₽                                                                   | Per ripristinare le impostazioni di fabbrica o formattare la scheda SD saranno necessari<br>alcuni secondi.<br>La schermata mostrerà <b>Formatting card</b> (Formattazione scheda) se si reimposta la<br>scheda SD.                                                                                                    |
| ADV SETUP<br>5.Reset<br>6.Console<br>7.USB<br>8.Disp ad,j.<br>Reboot in<br>1 seconds<br>Command mode | Se si seleziona 6.Console dal menu ADV SETUP (Imp. avanzate), la schermata visualizzerà Command mode (Modo comando).<br>Se si esegue il RESET prima di selezionare e confermare Console, la stampante si riavvierà.<br>Questo modo operativo è utilizzato esclusivamente dagli sviluppatori dell'applicazione. In questo modo operativo, possono essere inviati alla stampante comandi Lua standard e comandi API Lua sviluppati da SATO mediante USB, LAN o WLAN, in modo da creare un'applicazione.<br>Solo la pressione del pulsante accensione (L) consente di uscire da questo modo operativo. |
| USB<br>1.Number<br>*                                                                                 | Menu <b>USB</b> .<br>Consente la selezione di <b>1.Number</b> (Numero) dal menu <b>USB</b> .                                                                                                    |

#### 3.8 MENU ADVANCED SETUP (AVANZATE) (continua)

| Menu                                                                                                    | Descrizione                                                                                                    |
|----------------------------------------------------------------------------------------------------|----------------------------------------------------------------------------------------------------|
| NUMBER<br>ø <b>f.lefault</b><br>o2.Unique                                                                                       | Visualizza il valore corrente di <b>USB NUMBER</b> (Numero USB) e consente la selezione di<br>un nuovo valore.<br><b>1.Default (Predefinito)</b><br>Se viene selezionata l'opzione <b>Default</b> (Predefinito), tutte le stampanti verranno<br>visualizzate nella stessa porta di comunicazione del PC host.<br><b>2.Unique (Univoco)</b><br>Alla scheda principale viene assegnato, in fase di produzione, un numero di serie.<br>Questo numero è memorizzato nella stampante e sarà utilizzato come numero seriale<br>USB se viene selezionata l'opzione <b>Unique</b> (Univoco). |
| ADV SETUP<br>7.USB<br><b>3.Disp adj.</b><br>9.Continue<br><br>ADV SETUP<br>7.USB<br>8.Cutter adj.<br>9.Continue<br>             | Consente la selezione di 8.Disp adj. / Cutter adj. (Reg. disp. / Reg. tagl.) dal menu<br>ADV SETUP (Imp. avanzate).<br>La stampante consente la regolazione della distanza tra la testina di stampa e la piastra<br>dispensatore (bordo di strappo).<br>Nota: Se è stata installata una taglierina, l'opzione del menu sarà 8.Cutter adj (Reg.<br>tagl.).                                                                                                    |
| DISP ADJ.<br>-24 - 24<br>[ 0] dot                                                                                               | Inserire il valore di regolazione corretto sulla base della posizione di arresto e/o di taglio.<br>Nota: Per l'inserimento di valori negativi, inserire prima i numeri, quindi il segno meno (-).<br>Caricare un'etichetta per verificare la posizione di arresto selezionata.<br>L'impostazione predefinita è <b>0</b> .                                                                                                    |
| ADV SETUP 123<br>7.USB<br>8.Disp adj.<br>9.Continue<br>Reboot in<br>1 seconds<br>:<br>PRINT<br>1.Format<br>2.Table<br>3.On-line | Quando si seleziona <b>9.Continue</b> (Continua) dal menu <b>ADV SETUP</b> (Imp. avanzate), la stampante uscirà da tale menu e continuerà il processo di avvio, fino a visualizzare il menu PRINT (Stampa).<br>Se si esegue il <b>RESET</b> prima di selezionare Continue (Continua) e di confermare, la stampante si riavvierà.                                                                                                    |

## 3.9 MENU F1 SHORTCUTS (COMANDI RAPIDI F1)

**F1** è un tasto funzione che consente di impartire comandi rapidi a componenti della stampante e di eseguire varie funzioni.

Le funzioni del tasto F1 sono selezionabili da un elenco predefinito accessibile dal menu EDIT (Modifica). Per maggiori informazioni, consultare Sezione 3.6.12 Modifica del menu F1.

**Nota**: La funzione **F1** non è attiva se la stampante si trova nel modo operativo Setup (Imposta), Advanced Setup (Imp. avanzate) o On-line (In linea).

| Menu                                                                                                    | Descrizione                                                                                                    |  |
|----------------------------------------------------------------------------------------------------|----------------------------------------------------------------------------------------------------|--|
| F1<br>1.Print Copy<br>2.Symbols<br>3.Preview<br>4.Time Offset<br>5.Profile<br>6.Setup/<br>7.Info<br>8.Backup                                                                                                    | Viene visualizzato il menu <b>F1</b> come se fossero selezionate tutte le funzioni nella schermata <b>F1</b> del menu <b>EDIT</b> (Modifica).                                                                                                    |  |
| 1.Print Copy (Stampa co                                                                                                    | opia)                                                                                                    |  |
| COPIES [123<br>[1 ]<br>▶<br>Printing [123<br>1/1 ↓                                                                                                    | Print Copy (Stampa copia) consente di stampare diverse copie di un'etichetta recentemente stampata. Nota: Se recentemente non è stata stampata alcuna etichetta, alla pressione di qualsiasi tasto viene visualizzato il messaggio "Not existing!" (Non presente).                                                                                                    |  |
| 2.Symbols (Simboli)                                                                                                    |                                                                                                    |  |
| SYMBOLS[         ]123           1.         33.4         65.å           3.¢         35.Å         67.å           3.¢         36.Å         67.å           4.£         36.Å         68.å           5.×         37.Å         69.å           5.×         37.Å         69.å           6.*         38.Å         70.å           7.:         39.€         71.*           9.°         41.£         73.è           10.0         42.£         74.ė           11.*         43.€         75.ë           13.~         45.1         77.1           14         47.1         79.1           15.0         47.1         79.1           16.~         48.1         80.1           18.±         50.ñ         82.6           20.*         52.6         84.6           21         54.6         86.6           24         54.8         89.ø           25         57.ø         89.ø           26.1         58.0         90.0           27         59.0         91.0           28         60.0         92.0           27 | Quando la stampante si trova nel modo operativo campo di immissione, selezionare<br>2.Symbols (Simboli) per consentire l'immissione da un elenco di un simbolo o di un<br>carattere speciale.<br>La schermata mostra un campo di ricerca e un elenco di 96 simboli e caratteri speciali<br>selezionabili, da utilizzare nei campi di immissione.<br>Nota:<br>Se la stampante non si trova nel modo operativo campo di immissione, viene<br>visualizzato Invalid (Non valido) nella parte inferiore della schermata, nel caso sia<br>selezionata l'opzione 2.Symbols (Simboli). |  |

## 3.9 MENU F1 SHORTCUTS (COMANDI RAPIDI F1) (continua)

| Menu                                                                                                    | Descrizione                                                                                                    |  |
|----------------------------------------------------------------------------------------------------|----------------------------------------------------------------------------------------------------|--|
| 3.Preview (Anteprima)                                                                                                    |                                                                                                    |  |
| F1<br>1.Print Copy<br>2.Symbols<br><b>3.Previem</b><br>4.Time Offset                                                                  | Questa funzione può essere utilizzata prima di stampare un'etichetta per visualizzare i campi da stampare.                                                                                                    |  |
| PREVIEW[] ][2<br>1.Sato's Shoe)<br>2.Swing@<br>3.Golf<br>4.1248 ≱                                                                     | <ul> <li>Premere il tasto F1, quindi selezionare 3.Preview (Anteprima). Viene visualizzata la schermata a sinistra, che mostra i diversi campi da stampare. Utilizzare i tasti freccia ▲,</li> <li>▼ per scorrere le opzioni, digitare il numero di un campo utilizzando i dieci tasti disponibili. Premere il tasto Enter → o il tasto Menu/Pagina su → per tornare alla schermata precedente, in questo caso, la schermata QUANTITY (Quantità).</li> </ul> |  |
| QUANTITY [123<br>[1 ]<br>▶                                                                                                    | Ad esempio, selezionare il formato <b>1.Price Demo</b> (Demo prezzo) e premere il tasto<br>Enter                                                                                                    |  |
| 4.Time Offset (Offset tempo)                                                                                                    |                                                                                                    |  |
| TIME OFFSET 123<br>DAY<br>[Ø ]≁                                                                                                    | Aggiunge un ritardo (offset) temporale espresso in giorni alla data impostata nell'orologio in tempo reale. Questo ritardo verrà cancellato allo spegnimento della stampante.                                                                                                    |  |
| TIME OFFSET  123<br>HOUR<br>[0 ]♪                                                                                                    | Aggiunge un ritardo (offset) espresso in ore all'ora impostata nell'orologio in tempo reale.<br>Questo ritardo verrà cancellato allo spegnimento della stampante.                                                                                                    |  |
| 5.Profile (Profilo)                                                                                                    |                                                                                                    |  |
| F1<br>4.Time Offset<br><b>5.Profile</b><br>6.Setup/<br>7.Info<br>No profiles 123                                                      | <ul> <li>5.Profile (Profilo) consente l'accesso per selezionare l'opzione Profile (Profilo) salvata.</li> <li>Per una descrizione dettagliata del menu PROFILE (Profilo), vedere Sezione 3.7.1</li> <li>Selezione di Profile (Profilo) nel menu SETUP (Imposta).</li> </ul>                                                                                                    |  |
| <u> </u>                                                                                                    | Nota:<br>Se non è stato creato alcun profilo, verrà visualizzato il messaggio No profiles (Nessun<br>profilo).                                                                                                    |  |
| 6.Setup (Imposta)                                                                                                    |                                                                                                    |  |
| F1 123<br>4.Time Offset<br>5.Profile<br><b>6.Setup/</b><br>7.Info<br>♣                                                                | <ul> <li>6.Setup/ (Imposta/) consente l'accesso al menu SETUP (Imposta).</li> <li>Note:</li> <li>6.Setup/ (Imposta/) può essere selezionato solo se sono stati selezionati uno o più dei relativi sottomenu.</li> </ul>                                                                                                    |  |
| Setup/ 12<br>1.Date<br>2.Time<br>3.Locale<br>4.Language<br>5.Keyboard<br>5.Keyboard<br>5.Start App.<br>7.Password<br>8.Calibrate<br>◆ | <ul> <li>I sottomenu di 6.Setup/ (Imposta/) sono comandi rapidi del menu Setup della stampante.</li> <li>Per una descrizione dettagliata di ciascun sottomenu, consultare Sezione 3.7.2</li> <li>Selezione di Media (Mat. stampa) nel menu SETUP (Imposta), Sezione 3.7.5</li> <li>Selezione di Regional (Regionale) nel menu SETUP (Imposta) e Sezione 3.8</li> <li>Menu Advanced Setup (avanzate).</li> </ul>                                              |  |

## 3.9 MENU F1 SHORTCUTS (COMANDI RAPIDI F1) (continua)

| Menu                                                      | Descrizione                                                                                                    |
|-----------------------------------------------------------|----------------------------------------------------------------------------------------------------|
| 7.Infra (Infrastruttura)                                  |                                                                                                    |
| F1 123<br>5.Profile<br>6.Setup/ ≁<br>7.Info<br>8.Backup ⇒ | Se viene selezionata l'opzione <b>7.Info</b> , viene visualizzata una serie di informazioni e stati relativi alla stampante. Per informazioni dettagliate sulle schermate, vedere <b>Sezione</b><br><b>3.7.4 Selezione di System (Sistema) nel menu SETUP (Imposta)</b> .                                                                                                    |
| 8.Backup                                                  |                                                                                                    |
| F1 123<br>5.Profile<br>6.Setup/ ≁<br>7.Info<br>8⊪Backup ≯ | Selezionare <b>8.Backup</b> per copiare il contenuto di Stand-alone (formati e tabelle) da<br>inserire nella scheda SD.<br>Ai file copiati nella scheda SD verrà attribuito un nome con un massimo di 8 caratteri<br>maiuscoli, con l'estensione .XML.<br>Se il nome file originale è più lungo di 8 caratteri, verranno visualizzati solo i primi 8<br>caratteri del nome file della scheda SD. |
| <b>رم</b><br>۵K                                           | Se più file hanno i primi 8 caratteri identici, verranno sovrascritti e sarà presente 1 solo<br>file con quel nome sulla scheda SD.<br>Per preservare tutti i file, assicurarsi che i primi 8 caratteri siano diversi.<br>Una volta completato il backup, verrà visualizzato il messaggio <b>OK</b> .                                                                                            |

# 4

# PULIZIA E MANUTENZIONE

Questa sezione fornisce informazioni sulla manutenzione per la stampante della serie TH2.

Verranno fornite le seguenti informazioni:

- 4.1 Pulizia della testina e del rullo di stampa
- 4.2 Come pulire la stampante (kit di pulizia)
- 4.3 Come pulire la stampante (foglio di pulizia)
- 4.4 Facile sostituzione dei componenti
- 4.5 Regolazione della qualità di stampa

## Attenzione

- Durante il controllo della testina di stampa, ricordarsi che la testina e gli elementi circostanti possono essere roventi. Attendere che la stampante si raffreddi prima di procedere con la pulizia.
- Assicurarsi che la stampante sia spenta prima di iniziare la pulizia.
- Il programma di pulizia qui consigliato è solo una linea guida. Se necessario, pulire adeguatamente, a seconda del grado di contaminazione.
- Usare un pennello di pulizia, un bastoncino cotonato o uno strofinaccio forniti in un kit di pulizia approvato per pulire le unità della stampante.
- Usare solamente materiali per la pulizia morbidi e non senza sfilacci. Evitare l'uso di oggetti rigidi o ruvidi durante il processo di pulizia, in quanto potrebbero danneggiare i componenti.

#### 4.1 PULIZIA DELLA TESTINA E DEL RULLO DI STAMPA

La testina di stampa non esegue unicamente stampe di barcode, ma anche di grafici e testi. Per ottenere una stampa ottimale, deve essere mantenuta pulita a dispetto della sporcizia e dell'adesivo che si accumulano costantemente sulla sua superficie. Inoltre, la sporcizia può accumularsi lungo il percorso dell'etichetta, influendo negativamente su taluni pezzi quali sensori e guide, e riducendo le loro prestazioni.

Per questo motivo è necessario pulire regolarmente questi importanti componenti. Il kit di pulizia della stampante e i fogli di pulizia possono essere acquistati presso i rappresentanti autorizzati SATO.

#### Quando pulire con il Kit di pulizia

• Per testina di stampa, rullo di stampa, sensore carta e guida rotolo carta: pulire al termine di ogni rotolo di materiale di stampa.

Per le altre parti: pulire ogni sei rotoli di materiale di stampa

#### Quando pulire con il foglio di pulizia in dotazione

• Per la testina di stampa: pulire alla fine di ogni sei rotoli di materiale di stampa o quando sulla superficie della testina di stampa si notano segni o non si ottiene una buona qualità di stampa dopo la normale pulizia

## 4.2 COME PULIRE LA STAMPANTE (KIT DI PULIZIA)

Seguire le istruzioni allegate al kit di pulizia. Usare gli accessori per la pulizia per pulire i seguenti pezzi.

- **1.** Prima di iniziare, procurare un kit di pulizia approvato presso il vostro rappresentante SATO.
- **2.** Accertarsi che la stampante sia spenta e scollegare il cavo elettrico di alimentazione. Se è stata installata la batteria opzionale, rimuovere anche quest'ultima.
- 3. Sollevare il coperchio superiore.
- 4. Rimuovere il materiale di stampa.

#### Pulizia della testina di stampa

- 5. Inumidire un bastoncino cotonato con il detergente per testina di stampa termica.
- Localizzare il gruppo testina di stampa installato sul coperchio superiore. La testina di stampa è rivolta verso il basso lungo il bordo anteriore dell'unità. Premere l'estremità del bastoncino inumidito e passarlo sull'intera larghezza della testina di stampa.
- 7. Dopo la pulizia, verificare l'eventuale colorazione nera o la presenza di adesivo sul bastoncino. Gettare i bastoncini sporchi.
- 8. Ripetere, se necessario, fintanto che il bastoncino non risulti pulito dopo averlo passato sulla testina di stampa.

# Pulire il rullo di stampa, il sensore e la guida per le etichette

 Il rullo di stampa è il rullo in gomma nero vicino al pannello frontale. Imbevere alcuni strofinacci o bastoncini cotonati con la soluzione detergente. Ruotando il rullo di stampa con la mano, pulire l'intera superficie del rullo utilizzando uno o più bastoncini. Rimuovere l'eventuale sporcizia o residui di adesivo dal rullo di stampa.

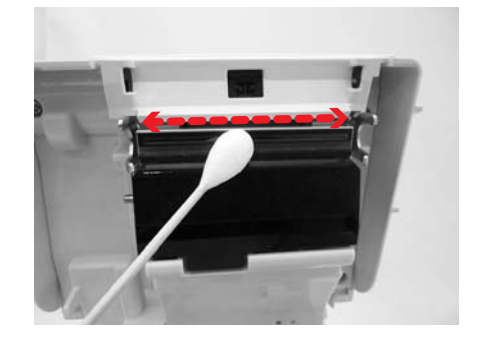

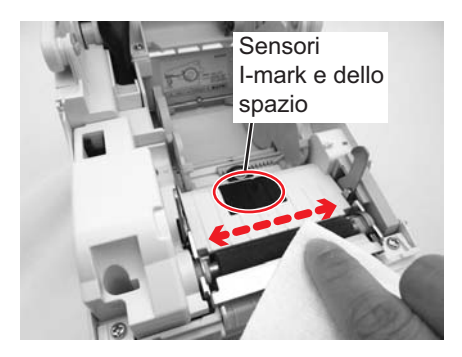

#### 4.2 COME PULIRE LA STAMPANTE (KIT DI PULIZIA) (continua)

- **10.**Individuare il **sensore I-mark** e il **sensore dello spazio** al centro del percorso del materiale di stampa e vicino alla **testina di stampa**. (Vedere le figure a destra e nelle pagina precedente).
- **11.**Inumidire un panno di cotone con la stessa soluzione detergente. Eliminare qualsiasi corpo estraneo dalla superficie esposta del percorso del materiale di stampa e dal sensore.
- 12.All'occorrenza, ripetere l'intera operazione di pulizia. Il rullo di stampa deve essere pulito ogni qualvolta risulta sporcato da materiale estraneo, quale polvere o adesivo.

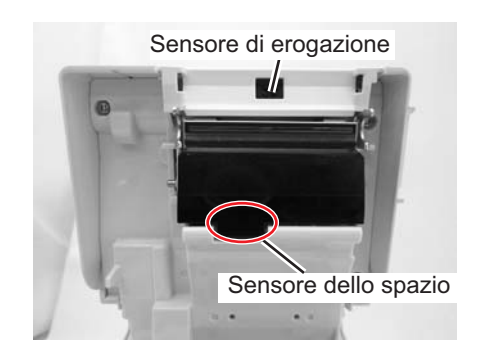

## 4.3 COME PULIRE LA STAMPANTE (FOGLIO DI PULIZIA)

Se non è possibile rimuovere facilmente alcune macchie dalla testina di stampa con bastoncini cotonati imbevuti di detergente, utilizzare il foglio di pulizia per rimuovere lo sporco ostinato.

- 1. Accertarsi che la stampante sia spenta e scollegare il cavo elettrico di alimentazione. Se è stata installata la batteria opzionale, rimuovere anche quest'ultima.
- 2. Sollevare il coperchio superiore.
- 3. Rimuovere il materiale di stampa.
- 4. Inserire il foglio di pulizia fra la testina della stampante e il rullo di stampa. Il lato ruvido del foglio di pulizia deve essere rivolto verso la superficie della testina di stampa con i relativi elementi esposti.
- **5.** Chiudere il **coperchio superiore** con circa 25 mm (1") di **foglio di pulizia** sporgente dalla stampante.
- 6. Con entrambe le mani, estrarre lentamente il foglio di pulizia esposto tirando verso di sé. Questa operazione eliminerà ogni traccia di sporcizia incollata alla testina di stampa.
- **7.** Una volta rimosso il **foglio di pulizia**, ripetere la procedura di pulizia una o due volte eseguendo i passi da 2 a 6.
- 8. Quando sul **foglio di pulizia** estratto non sono più presenti tracce di sporcizia, è possibile interrompere l'operazione di pulizia con il foglio.
- **9.** Usare il **pennello di pulizia** del kit di pulizia o servirsi semplicemente di un bastoncino cotonato imbevuto di detergente per testina per rimuovere delicatamente i residui di sporcizia dalla **testina di stampa**.

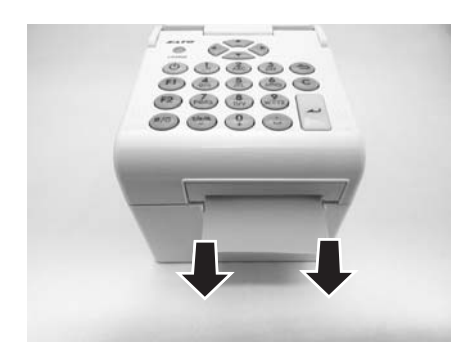

#### 4.4 FACILE SOSTITUZIONE DEI COMPONENTI

Sulla stampante della serie TH2 è facile sostituire la testina di stampa.

Il meccanismo di rilascio della testina di stampa che non richiede l'uso di attrezzi consente una sostituzione rapida e semplice della testina.

#### 4.4.1 Sblocco e sostituzione della testina di stampa

La testina di stampa sulla stampante è un articolo sostituibile dall'utente. In caso di danneggiamento per qualsivoglia motivo, può essere facilmente rimossa e sostituita. Per informazioni su come ottenere una nuova testina di stampa, contattare il rappresentante SATO locale.

- 1. Accertarsi che la stampante sia spenta e scollegare il cavo elettrico di alimentazione. Se è stata installata la batteria opzionale, rimuovere anche quest'ultima.
- 2. Sollevare il coperchio superiore.
- 3. Premere e rilasciare la linguetta laterale (vedere la freccia

(1)) su entrambi i lati del **coperchio sensore di erogazione**. Rimuovere il coperchio e riporlo da parte.

- 4. Premere e spingere verso l'alto il gruppo testina di stampa per liberarlo dai fermi.
- 5. Il connettore del cavo (cerchiato in figura) sul retro del gruppo testina di stampa risulta ora esposto. Con delicatezza, scollegare la testina di stampa dal connettore del cavo.
- Collegare con cura un gruppo testina di stampa di ricambio al connettore del cavo. Il connettore presenta una chiavetta, ovvero può essere collegato solo se orientato correttamente.

#### Attenzione:

Quando si maneggia la **testina di stampa**, fare attenzione a non graffiare la superficie della stessa. Graffiando la superficie si provocano danni permanenti e irreparabili non coperti da garanzia!

- 7. Reinserire il nuovo gruppo testina di stampa nella stampante facendo attenzione che i ganci sul retro della stessa entrino nei relativi fermi sulla stampante.
- **8.** Fissare il **coperchio sensore di erogazione** in posizione, e premere leggermente fino a quando non si sente un clic.
- 9. Chiudere il coperchio superiore.
- **10.**Ripristinare l'alimentazione elettrica, ricaricare i supporti, resettare il contatore ed eseguire una prova di stampa per garantire che la **testina di stampa** sia collegata correttamente.

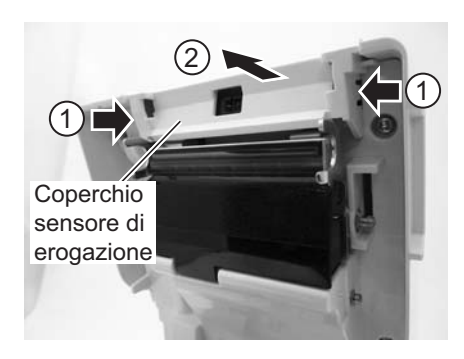

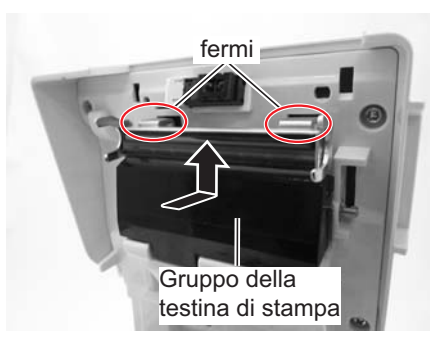

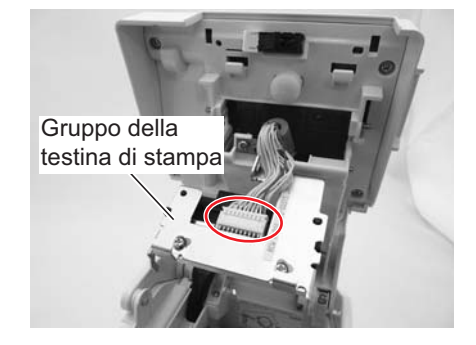

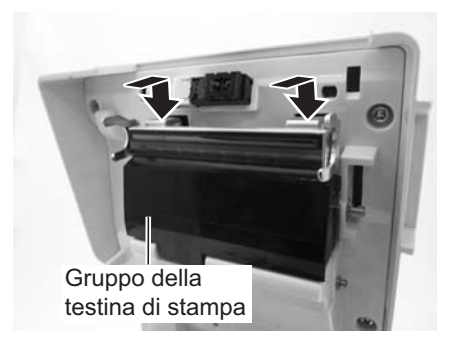

#### 4.4 FACILE SOSTITUZIONE DEI COMPONENTI (continua)

#### 4.4.2 Sblocco/sostituzione del rullo di stampa

- 1. Accertarsi che la stampante sia spenta e scollegare il cavo elettrico di alimentazione. Se è stata installata la batteria opzionale, rimuovere anche quest'ultima.
- 2. Sollevare il coperchio superiore.
- Svitare le due viti che bloccano il coperchio riduttore come mostrato in figura. Rimuovere le viti e il coperchio e riporli da parte.
- **4.** Rovesciare la **piastra dispensatore** verso l'alto in posizione verticale. Verrà emesso un clic.
- 5. Sollevare il gruppo rullo di stampa difettoso con la piastra dispensatore e sostituirlo con uno nuovo.
- Seguire le fasi precedenti in sequenza inversa per riassemblare le parti. Accertarsi che la piastra dispensatore scatti nuovamente in posizione. Inserire un'etichetta per accertarsi che il rullo di stampa sia montato correttamente.

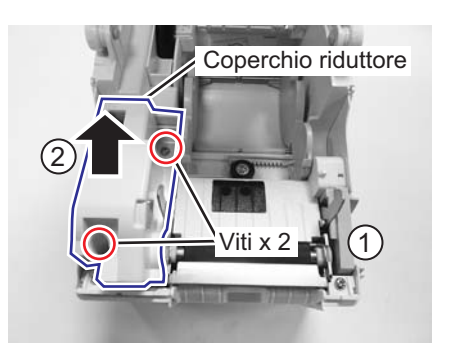

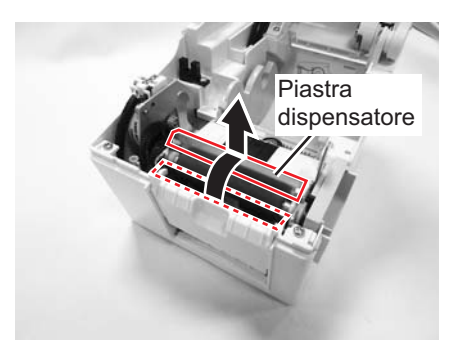

## 4.5 REGOLAZIONE DELLA QUALITÀ DI STAMPA

La qualità di stampa può essere ottimizzata grazie ad una pulizia e ad una manutenzione regolari della testina di stampa e dei componenti lungo il percorso del materiale di stampa. Inoltre, è possibile mettere a punto la qualità della stampa regolando le impostazioni di intensità e velocità di stampa.

Ai fini di valutare e regolare la stampante per ottimizzare la qualità di stampa, è vivamente consigliato l'uso di un sistema di verifica del barcode per la valutazione del materiale stampato. L'occhio umano ha scarse capacità di giudizio delle relative larghezze delle barre in un simbolo, caratteristica che riveste estrema importanza ai fini della buona qualità del barcode.

#### Contrasto di stampa

Questa regolazione consente all'utente di controllare (nell'ambito di una specifica gamma) la quantità di potenza utilizzata per attivare gli elementi riscaldanti della testina di stampa. È importante trovare un livello adeguato di contrasto di stampa, in base alla vostra particolare etichetta. Le immagini stampate non devono risultare troppo chiare né i bordi del testo o la grafica devono risultare sbavati. I bordi dell'immagine devono essere nitidi e ben definiti. La regolazione può essere eseguita tramite il menu **PRINTER SETTING** (Impostazioni stampante).

#### Velocità di stampa

L'altro metodo di verifica della qualità di stampa consiste nel controllo della velocità alla quale l'etichetta viene stampata. Ciò vale soprattutto quando si stampano barcode *a scala* (codici a barre stampati con le barre parallele alla linea di stampa). Per la stampa di barcode *a scala*, è importante lasciare raffreddare a sufficienza la testina di stampa prima di passare alla posizione successiva. Se non si attende il tempo necessario al raffreddamento della testina, la barra risulterà "sbavata" sul bordo di uscita. La regolazione può essere eseguita tramite il menu **PRINTER SETTING** (Impostazioni stampante). Per ulteriori informazioni, consultare **Sezione 3.7.3 Selezione di Print Ctrl (Ctrl Stampa) nel menu SETUP (Imposta)**.

Questa pagina è lasciata intenzionalmente in bianco
#### Sezione 5: Risoluzione dei problemi

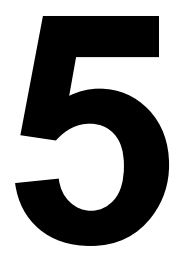

# **RISOLUZIONE DEI PROBLEMI**

In caso di problemi di stampa con le stampanti serie TH2, consultare la presente sezione per verificare i punti basilari prima di ritenere di non essere in grado di proseguire. La sezione è suddivisa in quattro parti:

- 5.1 Risoluzione dei problemi in caso di segnale di errore
- 5.2 Tabella per la risoluzione dei problemi
- 5.3 Risoluzione dei problemi di interfaccia
- 5.4 Risoluzione errori test di stampa

# 5.1 RISOLUZIONE DEI PROBLEMI IN CASO DI SEGNALE DI ERRORE

#### 5.1.1 Descrizione generale di un messaggio di errore

Quando la stampante rileva un errore, verrà visualizzato un messaggio di errore e la stampante emetterà tre bip per avvertire l'utente.

Il display mostra alternativamente il **messaggio di errore** e il relativo codice di errore. Ad esempio, **Errore: 4522**.

- L'icona di errore \land verrà visualizzata nell'angolo in alto a destra.
- **1/1** nell'angolo in alto a destra indica il numero di etichette stampate e il numero totale di etichette di un batch.

Premere il tasto **F1** per visualizzare l'**Help** (Guida).

Nel caso si verifichi un problema, è possibile utilizzare direttamente i tasti descritti nella schermata della Guida F1 senza prima premere il tasto F1.

#### Nota:

il menu **Setup** (Imposta), accessibile premendo **F2** è limitato: tutte le funzioni che consentono il funzionamento del motore a passo sono disattivate.

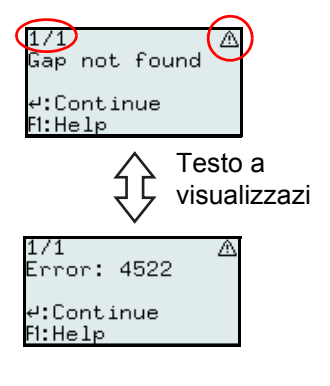

| Codice<br>di errore | SCHERMATA<br>ERRORE                                                                                                    | CONDIZIONE DI ERRORE                                                                                                    | AZIONE CORRETTIVA                                                                                                    |
|---------------------|----------------------------------------------------------------------------------------------------|----------------------------------------------------------------------------------------------------|----------------------------------------------------------------------------------------------------|
| 4522                | Spazio non trovato<br>1/1 A<br>Gap not found<br>4:Continue<br>F1:Help<br>1/1 A<br>Error: 4522<br>4:Continue<br>F1:Help | <ol> <li>Distanza tra due spazi eccessiva (etichette troppo lunghe).</li> <li>Il sensore dello spazio non è calibrato correttamente.</li> <li>Configurazione del materiale di stampa non corretta; il tipo sensore è stato impostato su Gap (Spazio), ma il materiale caricato non corrisponde.</li> <li>Il sensore dello spazio è bloccato da un residuo di materiale di stampa e adesivo.</li> <li>MAX FEED (Avanzamento max) è impostato su un valore più breve rispetto alla lunghezza effettiva dell'etichetta.</li> <li>Per cancellare l'errore: Eseguire l'azione correttiva e premere Enter  pre continuare.</li> </ol> | <ol> <li>Utilizzare il materiale di stampa come<br/>indicato nelle specifiche.</li> <li>Calibrare il sensore.</li> <li>Verificare la configurazione del materiale di<br/>stampa o caricare il materiale corretto.</li> <li>Pulire il vano del materiale di stampa e il<br/>coperchio del sensore.</li> <li>Impostare di nuovo il valore di MAX FEED<br/>(Avanzamento max).</li> </ol> |
| 4523                | Coperchio aperto<br>Cover open<br>4:Continue<br>FI:Help<br>Error: 4523<br>4:Continue<br>FI:Help                        | <ol> <li>Il coperchio è stato aperto.</li> <li>Per cancellare l'errore: Eseguire l'azione correttiva e premere Enter          per continuare.</li> <li>Nota:         se il coperchio è stato aperto durante la stampa di un'etichetta, e se tale etichetta non è stata completata, verrà ristampata alla chiusura del coperchio, non appena riprende la stampa. Prima che riprenda la stampa, inserire un'etichetta vuota per regolare la posizione del materiale di stampa.</li> <li>Una volta chiuso il coperchio, la stampante si porta nel modo operativo Pausa.</li> </ol>                                                 | 1) Chiudere il coperchio.                                                                                                    |

## 5.1.2 Messaggio di errore

# 5.1 RISOLUZIONE DEI PROBLEMI IN CASO DI SEGNALE DI ERRORE (continua)

| Codice<br>di errore | SCHERMATA<br>ERRORE                                                                                                    | CONDIZIONE DI ERRORE                                                                                                    | AZIONE CORRETTIVA                                                                                                    |
|---------------------|----------------------------------------------------------------------------------------------------|----------------------------------------------------------------------------------------------------|----------------------------------------------------------------------------------------------------|
| 4524                | Spazio troppo lungo<br>8/50 ▲<br>Gap too long<br>4:Continue<br>F1:Help<br>8/50 ▲<br>Error: 4524<br>4:Continue<br>F1:Help | <ol> <li>Lo spazio tra le etichette è superiore a 15<br/>mm.</li> <li>Il sensore dello spazio non è calibrato<br/>correttamente.</li> <li>Per cancellare l'errore: Eseguire l'azione<br/>correttiva e premere Enter</li></ol>                                                                                                    | <ol> <li>Utilizzare il materiale di stampa come<br/>indicato nelle specifiche.</li> <li>Calibrare il sensore.</li> </ol>                                                                        |
| 4526                | Carta esaurita<br>9/50 &<br>Out of paper<br>4:Continue<br>FI:Help<br>9/50 &<br>Error: 4526<br>4:Continue<br>FI:Help      | <ol> <li>La stampante ha esaurito il materiale di<br/>stampa durante la stampa.</li> <li>Se non viene caricato il materiale di stampa<br/>prima di avviare la stampa.</li> <li>Per cancellare l'errore: Eseguire l'azione<br/>correttiva e premere Enter 	per continuare.</li> <li>Nota:<br/>se durante la stampa di un'etichetta, si esaurisce il<br/>materiale di stampa e se tale etichetta non è stata<br/>completata, verrà ristampata una volta ricaricato il<br/>materiale di stampa e chiuso il coperchio, non<br/>appena riprende la stampa. Prima che riprenda la<br/>stampa, inserire un'etichetta vuota per regolare la<br/>posizione del materiale di stampa.</li> </ol> | <ol> <li>Caricare altro materiale di stampa.</li> <li>Caricare il materiale di stampa</li> </ol>                                                                                                |
| 4527                | Errore testina<br>1/1 A<br>Head error<br>4:Continue<br>F1:Help<br>1/1 A<br>Error: 4527<br>4:Continue<br>F1:Help          | <ol> <li>Rilevati uno o più dot (punti) interrotti.</li> <li>Per cancellare l'errore: Se la testina è stata<br/>sostituita, è necessario riavviare la stampante<br/>e il lavoro di stampa.</li> <li>Nota:<br/>se non si stanno stampando barcode, l'errore<br/>testina può non essere considerato grave.<br/>Disattivare la funzione HEAD CHECK (Controllo<br/>testina) per evitare la visualizzazione di messaggi<br/>di avvertimento non necessari.</li> </ol>                                                                                                    | <ol> <li>Spegnere la stampante e sostituire la<br/>testina di stampa se l'errore testina è<br/>considerato grave.</li> </ol>                                                                    |
| 4529                | Errore taglierina                                                                                                    | <ul> <li>Errore taglierina (non si avvia)</li> <li>1) Il collegamento con il motore della taglierina è interrotto.</li> <li>2) Il motore della taglierina non funziona.</li> <li>Per cancellare l'errore: Eseguire l'azione correttiva e premere Enter  per continuare.</li> </ul>                                                                                                    | <ol> <li>Verificare i cavi e i connettori della<br/>taglierina.</li> <li>Sostituire la taglierina.</li> </ol>                                                                                   |
| 4530                | Errore taglierina                                                                                                    | <ul> <li>Errore taglierina (inceppata)</li> <li>1) Il materiale di stampa è troppo spesso.</li> <li>2) La lama della taglierina è inceppata a causa di residui e adesivo del materiale di stampa.</li> <li>3) La taglierina è usurata.</li> <li>Per cancellare l'errore: Eseguire l'azione correttiva e premere Enter  per continuare.</li> </ul>                                                                                                    | <ol> <li>Verificare che lo spessore del materiale di<br/>stampa corrisponda a quanto indicato nelle<br/>specifiche.</li> <li>Pulire la taglierina</li> <li>Sostituire la taglierina.</li> </ol> |

# 5.1 RISOLUZIONE DEI PROBLEMI IN CASO DI SEGNALE DI ERRORE (continua)

| Codice<br>di errore | SCHERMATA<br>ERRORE                                                                                                    | CONDIZIONE DI ERRORE                                                                                                    | AZIONE CORRETTIVA                                                                                                    |
|---------------------|----------------------------------------------------------------------------------------------------|----------------------------------------------------------------------------------------------------|----------------------------------------------------------------------------------------------------|
| 4531                | I-mark non trovato<br>1/1 ▲<br>I-mark not found<br>4:Continue<br>F1:Help<br>1/1 ▲<br>Error: 4531<br>4:Continue<br>F1:Help              | <ol> <li>Distanza tra due I-mark (tacca nera)<br/>eccessiva (etichette troppo lunghe).</li> <li>Il sensore I-mark (tacca nera) non è<br/>calibrato correttamente.</li> <li>Configurazione del materiale di stampa non<br/>corretta; il tipo sensore è impostato su I-<br/>mark (tacca nera), ma il materiale caricato<br/>non corrisponde a tale scelta.</li> <li>MAX FEED (Avanzamento max) è impostato<br/>su un valore più breve rispetto alla<br/>lunghezza effettiva dell'etichetta.</li> </ol> | <ol> <li>Utilizzare il materiale di stampa come<br/>indicato nelle specifiche.</li> <li>Calibrare il sensore.</li> <li>Controllare il materiale di stampa o la<br/>configurazione del materiale.</li> <li>Impostare di nuovo il valore di MAX FEED<br/>(Avanzamento max).</li> </ol> |
|                     |                                                                                                    | correttiva e premere Enter per continuare.                                                                                                    |                                                                                                    |
| 4533                | Carica della batteria<br>bassa<br>28/100 A<br>Battery low<br>4:Continue<br>F1:Help<br>28/100 A<br>Error: 4533<br>4:Continue<br>F1:Help | <ol> <li>Durante la stampa, la tensione della batteria<br/>è temporaneamente scesa al di sotto di 14,2<br/>V.         Viene visualizzata l'icona "Batteria<br/>scarica"; il livello della batteria è inferiore a<br/>14,5 Volt per un certo tempo.     </li> <li>Per cancellare l'errore: Eseguire l'azione<br/>correttiva e premere Enter</li></ol>                                                                                                    | 1) Caricare la batteria o installare una batteria carica.                                                                                                    |

# 5.2 TABELLA PER LA RISOLUZIONE DEI PROBLEMI

# TABELLA PER LA RISOLUZIONE DEI PROBLEMI

# MANCANZA DI ALIMENTAZIONE

| MANGANZA DI ALIMENTAZIONE                                            |                                                                                                    |  |
|----------------------------------------------------------------------|----------------------------------------------------------------------------------------------------|--|
| La stampante non si accende.                                         | Il connettore di alimentazione o adattatore CA non è correttamente collegato.<br>La batteria opzionale non è stata caricata o installata. |  |
| NESSUN MOVIMENTO ETICHETTA                                           |                                                                                                    |  |
| Il materiale di stampa non è impostato correttamente.                | Impostare il materiale di stampa e la guida correttamente o eliminare l'inceppamento di materiale.                                        |  |
| Sensore etichetta selezionato errato.                                | Impostare correttamente il tipo di sensore in Printer Setup (Imposta stampante).                                                          |  |
| Rullo di stampa sporco.                                              | Pulire il rullo di stampa.                                                                                                    |  |
| Ingranaggio stampa danneggiato.                                      | Sostituire il rullo e l'ingranaggio di stampa.                                                                                            |  |
| POSIZIONAMENTO ETICHETTA INESATTO                                    |                                                                                                    |  |
| Selezione errata sensore etichette.                                  | Impostare correttamente il tipo di sensore in Printer Setup (Imposta stampante).                                                          |  |
| Regolazione sensore inadeguata.                                      | Regolare correttamente la sensibilità sensore.                                                                                            |  |
| Impostazione di una dimensione non corretta del materiale di stampa. | Impostare la dimensione corretta del materiale di stampa.                                                                                 |  |
| Impostazioni offset errate.                                          | Regolare correttamente le impostazioni di offset.                                                                                         |  |
| NESSUN MOVIMENTO DI STAMPA                                           |                                                                                                    |  |
| Il materiale di stampa è inceppato.                                  | Aprire il coperchio ed eliminare l'inceppamento.                                                                                          |  |
| Il coperchio superiore non è chiuso correttamente.                   | Accertarsi che il coperchio superiore sia chiuso correttamente e che scatti in posizione.                                                 |  |
| Il cavo di interfaccia non è collegato correttamente.                | Collegare il cavo di interfaccia.                                                                                                    |  |
| Problemi di interfaccia.                                             | Risoluzione problemi di interfaccia; vedere la sezione successiva.                                                                        |  |
| Errore di immissione dati nel modo operativo On-line (In Linea).     | Garantire il corretto flusso dati.                                                                                                    |  |
| LA STAMPANTE CREA UN'ETICHETTA IN BIAN                               | CO                                                                                                    |  |
| Il coperchio superiore non è chiuso correttamente.                   | Accertarsi che il coperchio superiore sia chiuso correttamente e che scatti in posizione.                                                 |  |
| Errore di immissione dati nel modo operativo On-line (In Linea).     | Garantire il corretto flusso dati.                                                                                                    |  |
| Selezione errata sensore etichette.                                  | Impostare correttamente il tipo di sensore in Printer Setup (Imposta stampante).                                                          |  |
| La testina di stampa è scollegata.                                   | Spegnere la stampante e assicurare una corretta connessione.                                                                              |  |
| Testina di stampa difettosa.                                         | Se necessario, sostituire testina di stampa.                                                                                              |  |
| Scheda circuito principale difettosa.                                | Fare sostituire la scheda principale dal personale tecnico autorizzato SATO.                                                              |  |
|                                                                      |                                                                                                    |  |
| Testina di stampa sporca.                                            | Pulire la testina di stampa.                                                                                                    |  |
| Testina di stampa difettosa.                                         | Sostituire la testina di stampa.                                                                                                    |  |
| Scheda circuito principale difettosa.                                | Fare sostituire la scheda principale dal personale tecnico autorizzato SATO.                                                              |  |
| Rullo stampa danneggiato o usurato.                                  | Sostituire il rullo stampa.                                                                                                    |  |
| Etichetta di scarsa qualità.                                         | Usare materiale di stampa di qualità superiore. Utilizzare solo materiali di stampa certificati SATO.                                     |  |
| IMMAGINI DI STAMPA CHIARE                                            |                                                                                                    |  |
| Basso livello di contrasto di stampa.                                | Regolare livello di contrasto di stampa                                                                                                   |  |
| Materiale estraneo sulla testina di stampa.                          | Pulire la testina di stampa e il rullo di stampa.                                                                                         |  |
| Velocità di stampa eccessiva.                                        | Ridurre la velocità di stampa impostata.                                                                                                  |  |

# 5.2 TABELLA DI RISOLUZIONE DEI PROBLEMI (continua)

| TABELLA PER LA RISOLUZIONE DEI PROBLEMI                          |                                                                                                    |  |  |
|------------------------------------------------------------------|----------------------------------------------------------------------------------------------------|--|--|
| CONTRASTO DI STAMPA NON UNIFORME                                 |                                                                                                    |  |  |
| Il coperchio superiore non è chiuso correttamente.               | Accertarsi che il coperchio superiore sia chiuso correttamente e che scatti in posizione.                                                                                                    |  |  |
| Rullo stampa danneggiato o usurato.                              | Sostituire il rullo stampa.                                                                                                    |  |  |
| Testina di stampa sporca.                                        | Pulire la testina di stampa.                                                                                                    |  |  |
| Testina di stampa difettosa.                                     | Se necessario, sostituire testina di stampa.                                                                                                    |  |  |
| IMMAGINI DI STAMPA SBAVATE                                       |                                                                                                    |  |  |
| Materiale di stampa di scarsa qualità                            | Usare materiale di stampa di qualità superiore. Utilizzare solo materiali di stampa certificati SATO.                                                                                           |  |  |
| Materiale estraneo sulla testina di stampa e sul rullo di stampa | Pulire la testina di stampa e il rullo di stampa.                                                                                                    |  |  |
| Materiale estraneo sulle etichette                               | Usare materiale di stampa di qualità superiore. Utilizzare solo materiali di stampa certificati SATO.                                                                                           |  |  |
| Energia eccessiva nella testina di stampa                        | Regolare livello di contrasto di stampa                                                                                                    |  |  |
| Velocità di stampa eccessiva                                     | Regolare adeguatamente la velocità di stampa.                                                                                                    |  |  |
| MATERIALE DI STAMPA ATTORCIGLIATO                                |                                                                                                    |  |  |
| Materiale di stampa caricato non correttamente.                  | Caricare correttamente.                                                                                                    |  |  |
| Il materiale di stampa non è impostato correttamente.            | Impostare i materiali di stampa e la guida correttamente.                                                                                                    |  |  |
| Rullo stampa danneggiato o usurato.                              | Sostituire il rullo stampa.                                                                                                    |  |  |
| SCHERMO LCD ILLUMINATO MA SENZA PAROLE O SENZA IMMAGINE          |                                                                                                    |  |  |
| Problemi di alimentazione elettrica.                             | Assicurarsi che il connettore di alimentazione o l'adattatore CA siano correttamente collegati. Verificare/sostituire l'adattatore CA. La batteria opzionale non è stata caricata o installata. |  |  |
| Il contrasto dello schermo non è regolato correttamente.         | Regolare in modo adeguato.                                                                                                    |  |  |

# 5.3 RISOLUZIONE DEI PROBLEMI DI INTERFACCIA

Il presente capitolo presenta una lista di controllo dei vari tipi di interfaccia. Reperire la lista di controllo corrispondente all'interfaccia usata e seguire le istruzioni impartite fino alla risoluzione del problema.

# INTERFACCIA UNIVERSAL SERIAL BUS (USB)

Eseguire le seguenti operazioni per verificare che i driver del dispositivo siano stati installati correttamente:

| CTRL | AZIONI DA INTRAPRENDERE                                                                                                    |
|------|----------------------------------------------------------------------------------------------------|
|      | Fare clic su Start, quindi su Pannello di Comando.                                                                                             |
|      | Nella finestra che si apre, fare clic su Sistema.                                                                                              |
|      | Fare clic sulla scheda Hardware e quindi sul tasto Gestione periferiche.                                                                       |
|      | Accertarsi che sia attiva l'opzione Visualizza > Periferiche per tipo.                                                                         |
|      | Scorrere fino a Porta (COM e LPT) e TH2 USB Serial, quindi assicurarsi che non siano presenti errori. Se necessario, ripetere l'installazione. |
|      | Riavviare il PC e la stampante.                                                                                                    |

# INTERFACCIA LAN ETHERNET

| CTRL | AZIONI DA INTRAPRENDERE                                                                                                    |
|------|----------------------------------------------------------------------------------------------------|
|      | Accertarsi che l'interfaccia sia stata correttamente configurata.                                                                                                    |
|      | Accertarsi che il cavo e le porte non siano difettosi.                                                                                                    |
|      | Accertarsi che un server di stampa difettoso o altri scenari pertinenti il protocollo non stiano causando problemi di creazione di code di stampa. Condurre sistematicamente controlli e test per isolare la causa.                                          |
|      | In caso di uso di TCP/IP, controllare che sia specificato un indirizzo IP valido e che tutti i parametri siano corretti (maschera di sottorete, gateway, ecc.). Provare ad effettuare un PING dell'indirizzo IP assegnato all'interfaccia di rete.           |
|      | Se si utilizza un ripetitore o un hub, assicurarsi che SQE (Signal Quality Error) sia disattivato. Verificare anche che il ripetitore non sia difettoso, provando il server di stampa o un'altra porta.                                                      |
|      | Usare un cavo Ethernet incrociato (crossover) per isolare la stampante dalla rete, mediante collegamento a partire dall'interfaccia e dalla stazione di lavoro. Verificare che i parametri siano conformi. Testare la connettività. Testare la connettività. |

# INTERFACCIA LAN WIRELESS

| CTRL | AZIONI DA INTRAPRENDERE                                                                                |
|------|----------------------------------------------------------------------------------------------------|
|      | Verificare che la l'unità LAN wireless sia configurata correttamente.                                  |
|      | Assicurarsi che l'icona relativa alla potenza del segnale sulla stampante indichi una buona ricezione. |
|      | Se non si ottiene l'indirizzo IP, verificare che SSID o impostazioni di crittografia siano corrette.   |

# 5.4 RISOLUZIONE ERRORI TEST DI STAMPA

Il capitolo fornisce le istruzioni di stampa speciale ai fini di individuare e risolvere specifici problemi di stampa.

#### 5.4.1 Hex dump (Dump esadecimale)

Consente all'operatore di stabilire se sono presenti problemi di download dei dati. Il contenuto del buffer di stampa può essere esaminato tramite il modo operativo Hex Dump (Dump esadecimale). Nella colonna di sinistra, ciascuna riga di dati ricevuti è numerata. La colonna centrale mostra i dati in formato esadecimale. Nella colonna di destra, gli stessi dati sono forniti nel formato ASCII. Per ulteriori dettagli su come eseguire questa attività, consultare **Sezione 3.8 Menu Advanced Setup (avanzate)**.

#### 5.4.2 Stampa etichetta test

Consente all'operatore di individuare problemi specifici relativi alle prestazioni e alle impostazioni meccaniche. Il test etichetta ha lo scopo di facilitare l'identificazione dei problemi di stampa.

Dal menu SYSTEM SETUP (Imposta sistema), selezionare TEST, quindi Labels (Etichette); si aprirà il menu che consente la selezione delle diverse etichette di prova predefinite disponibili. Per ulteriori dettagli su come eseguire questa attività, consultare Sezione 3.7.4 Selezione di System (Sistema) nel menu SETUP (Imposta).

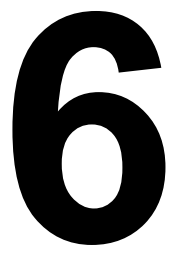

# **SPECIFICHE DI BASE**

# 6.1 SPECIFICHE DI BASE DELLA STAMPANTE

# NOME MODELLO

| CARATTERISTICHE FISICHE |               |  |
|-------------------------|---------------|--|
| Larghezza               | 132 mm (5,2") |  |
| Altezza                 | 147 mm (5,8") |  |
| Profondità              | 194 mm (7,6") |  |
| Peso                    | 1,7 kg        |  |

TH208

• Le dimensioni e il peso sopra indicati si riferiscono all'unità senza la batteria.

| ALIMENTAZIONE ELETTRICA     |                                                                                                    |  |
|-----------------------------|----------------------------------------------------------------------------------------------------|--|
| Tensione dell'adattatore CA | Tensione di ingresso: 100 - 240 VCA, 50/60 Hz, +/-10% (gamma intera)<br>Tensione di uscita: 19 VCC, 3,6 A |  |
| Potenza assorbita           | Picco: 42,5 W / 64,0 VA (rapporto di stampa 30%)<br>In standby: 6,2 W / 12,6 VA                           |  |

| AMBIENTALE (ESCLUSI MATERIALI DI STAMPA) |                                  |  |
|------------------------------------------|----------------------------------|--|
| Temperatura di esercizio                 | da 0°C a 40°C (da 32°F a 104°F)  |  |
| Temperatura di stoccaggio                | da -5°a 60°C (da 23°F a 140°F)   |  |
| Umidità in esercizio                     | UR dal 30 all'80% senza condensa |  |
| Umidità di stoccaggio                    | UR dal 30 all'90% senza condensa |  |

| STAMPA                             |                                                                                                    |
|------------------------------------|----------------------------------------------------------------------------------------------------|
| Metodo                             | Termico diretto                                                                                                    |
| Velocità di stampa (selezionabile) | da 50 a 100mm/sec (da 2 a 3,9 pollici/sec)<br>(Valore impostato: 50, 75, 100mm/sec)<br>*La velocità di stampa può variare a seconda del tipo di materiale utilizzato come supporto di<br>stampa.                                                                                                    |
| Risoluzione                        | 8 punti/mm (203 dpi)                                                                                                    |
| Larghezza di stampa massima        | 56 mm (2,2")                                                                                                    |
| Lunghezza di stampa massima        | 156 mm (6,1 ")                                                                                                    |
| Tonalità di stampa                 | Livello tonalità: da 1 a 5                                                                                                    |
| Modo uscita etichetta              | <ul> <li>Standard: Modo stampa continua, Modo dispenser, Modo a strappo, Modo sensore carta disattivato</li> <li>Opzione: Modo taglierina, Modo linerless (con taglierina)*, Modo Linerless (senza taglierina)*</li> <li>* La disponibilità dell'opzione linerless è soggetta a sviluppo futuro. Per ulteriori informazioni, contattare il vostro rappresentante di vendita SATO.</li> </ul> |

| MATERIALI DI STAMPA (accertarsi di usare materiali prodotti o certificati da SATO) |                                                                                                    |                                                                                                    |
|------------------------------------------------------------------------------------|----------------------------------------------------------------------------------------------------|----------------------------------------------------------------------------------------------------|
|                                                                                    | Etichetta<br>fustellata                                                                                                    |                                                                                                    |
|                                                                                    | Stampa<br>continua                                                                                                    | Larghezza: da 25 a 60 mm (da 0.9" a 2,3")<br>Larghezza incl. carta supporto: da 28 a 63 mm (1,1" a 2,4")<br>Passo: da 16 a 156 mm (da 0,6" a 6,1")<br>Passo incl. carta supporto: da 19 a 159 mm (da 0,7" a 6,2")    |
|                                                                                    | Taglierina                                                                                                    | Larghezza: da 25 a 60 mm (da 0,9" a 2,3")<br>Larghezza incl. carta supporto: da 28 a 63 mm (da 1,1" a 2,4")<br>Passo: da 16 a 156 mm (da 0,6" a 6,1")<br>Passo incl. carta supporto: da 19 a 159 mm (da 0,7" a 6,2") |
|                                                                                    | A strappo                                                                                                    | Larghezza: da 25 a 60 mm (da 0,9" a 2,3")<br>Larghezza incl. carta supporto: da 28 a 63 mm (da 1,1" a 2,4")<br>Passo: da 16 a 156 mm (da 0,6" a 6,1")<br>Passo incl. carta supporto: da 19 a 159 mm (da 0,7" a 6,2") |
| size (dimensioni)                                                                  | Dispenser                                                                                                    | Larghezza: da 25 a 60 mm (da 0,9" a 2,3")<br>Larghezza incl. carta supporto: da 28 a 63 mm (da 1,1" a 2,4")<br>Passo: da 16 a 117 mm (da 0,6" a 4,6")<br>Passo incl. carta supporto: da 16 a 120 mm (da 0,6" a 4,7") |
|                                                                                    | Etichetta<br>fustellata a filo                                                                                                    |                                                                                                    |
|                                                                                    | Stampa<br>continua                                                                                                    | Larghezza: da 25 a 60 mm (da 0,9" a 2,3")<br>Larghezza incl. carta supporto: da 28 a 63 mm (da 1,1" a 2,4")<br>Passo: da 16 a 156 mm (da 0,6" a 6,1")<br>Passo incl. carta supporto: da 19 a 159 mm (da 0,7" a 6,2") |
|                                                                                    | A strappo                                                                                                    | Larghezza: da 25 a 60 mm (da 0,9" a 2,3")<br>Larghezza incl. carta supporto: da 28 a 63 mm (da 1,1" a 2,4")<br>Passo: da 16 a 156 mm (da 0,6" a 6,1")<br>Passo incl. carta supporto: da 19 a 159 mm (da 0,7" a 6,2") |
|                                                                                    | Dispenser                                                                                                    | Larghezza: da 25 a 60 mm (da 0,9" a 2,3")<br>Larghezza incl. carta supporto: da 28 a 63 mm (da 1,1" a 2,4")<br>Passo: da 16 a 117 mm (da 0,6" a 4,6")<br>Passo incl. carta supporto: da 16 a 120 mm (da 0,6" a 4,7") |
|                                                                                    | Etichetta linerless*1                                                                                                    |                                                                                                    |
| <ul> <li>Il formato può essere<br/>limitato dalle condizioni di<br/></li> </ul>    | senza<br>taglierina                                                                                                    | Larghezza: da 28 a 60 mm (da 1,1" a 2,3")<br>Passo: da 25,4 a 100 mm (da 1" a 3,9")                                                                                                    |
| utilizzo.                                                                          | con taglierina                                                                                                    | Larghezza: da 28 a 60 mm (da 1,1" a 2,3")<br>Passo: da 45 a 100 mm (da 1,7" a 3,9")                                                                                                    |
|                                                                                    | *1 La disponibilità dell'opzione linerless è soggetta a sviluppo futuro. Per ulteriori<br>informazioni, contattare il vostro rappresentante di vendita SATO. |                                                                                                    |
| Tipo                                                                               | Util                                                                                                    | Termico diretto<br>izzare materiali di stampa in rotolo approvati SATO.                                                                                                    |
| Diametro rotolo:                                                                   |                                                                                                    | Diametro esterno max: 75 mm (2,9")                                                                                                    |
| Diametro anima                                                                     |                                                                                                    | Diametro interno anima: 26 mm (1,0"),<br>in base al tipo di materiale                                                                                                    |
| Spessore                                                                           |                                                                                                    | da 0,14 a 0,19 mm. (da 0,006" a 0,007").                                                                                                    |
| Direzione di avvolgimento                                                          |                                                                                                    | Verso l'esterno / verso l'interno                                                                                                    |

| ELABORAZIONE |                        |
|--------------|------------------------|
| CPU          | 32 Bit RISC-CPU 100MHz |
| Flash ROM    | 12 Megabyte            |
| SDRAM        | 8 Megabyte             |

| LINGUAGGIO SCRIPT DELL'APPLICAZIONE |                                                                                   |
|-------------------------------------|-----------------------------------------------------------------------------------|
| Standard                            | Lua versione 5.1 precaricato<br>API standard Lua (proprietaria SATO) versione 1.0 |

| INTERFACCE           |                                                                                                    |
|----------------------|----------------------------------------------------------------------------------------------------|
| Interfaccia standard | <ol> <li>1) Interfaccia USB, Interfaccia USB e LAN o Interfaccia LAN wireless</li> <li>2) Connettore per scanner (PS/2 supportato)</li> <li>3) Slot per scheda SD (file system tipo FAT)</li> </ol> |

| SENSORI              |                                    |
|----------------------|------------------------------------|
| Spazio (trasmissivo) | Capacità di rilevamento regolabile |
| I-mark (riflessivo)  | Capacità di rilevamento regolabile |
| Testina aperta       | Fissa                              |
| Dispenser            | Fissa                              |

| FUNZIONE DI AUTODIAGNOSTICA |                                                                                                    |
|-----------------------------|----------------------------------------------------------------------------------------------------|
|                             | <ol> <li>Controllo integrità testina</li> <li>Rilevamento fine carta</li> <li>Test di stampa</li> <li>Rilevamento coperchio aperto</li> <li>Controllo calendario</li> <li>Controllo batteria calendario</li> <li>Controllo batteria</li> <li>Errore taglierina</li> </ol> |

| CARATTERISTICHE DEI FONT SUPPORTATI |                                                                 |  |
|-------------------------------------|-----------------------------------------------------------------|--|
| FONT BITMAP RESIDENTI               |                                                                 |  |
| М                                   | Largh. 13 dot x Alt. 20 dot (caratteri alfanumerici, simboli)   |  |
| S                                   | Largh. 8 dot x Alt. 15 dot (caratteri alfanumerici, simboli)    |  |
| U+XU                                | Largh. 5 dot x Alt. 9 dot (caratteri alfanumerici, simboli)     |  |
| X1                                  | Largh. 20 dot x Alt. 50 dot (caratteri alfanumerici, simboli)   |  |
| X2                                  | Largh. 8 dot x Alt. 20 dot (caratteri alfanumerici, simboli)    |  |
| Х3                                  | Largh. 13 dot x Alt. 21 dot (caratteri alfanumerici, simboli)   |  |
| OCR-B                               | Largh. 20 dot x Alt. 24 dot (caratteri alfanumerici, maiuscoli) |  |

| CARATTERISTICHE DEI FONT SUPPORTATI |                                                                                                    |  |
|-------------------------------------|----------------------------------------------------------------------------------------------------|--|
| FONT BITMAP RESIDENTI               |                                                                                                    |  |
| Carattere PREZZO                    | Largh. 16 dot x Alt. 24 dot (numeri, punto, simbolo valuta)                                          |  |
| POP1                                | Largh. 28 dot x Alt. 48 dot (numeri, simbolo valuta, virgola)                                        |  |
| POP2                                | Largh. 48 dot x Alt. 68 dot (numeri, simbolo valuta, virgola)                                        |  |
| POP3                                | Largh. 26 dot x Alt. 56 dot (numeri, simbolo valuta, virgola)                                        |  |
|                                     | Supporto per caratteri pedice (Esempio: il 2 in $H_2O$ ) Solo numeri): X1, X2, X3                    |  |
| CARATTERI TRUE TYPE RESIDENTI       |                                                                                                    |  |
|                                     | SATO Sans                                                                                            |  |
|                                     | SATO Serif                                                                                           |  |
| CONTROLLO CARATTERE                 |                                                                                                    |  |
| Ingrandimento                       | Verticale da 1 a 12 volte, orizzontale da 1 a 12 volte                                               |  |
| Rotazione                           | 0°, 90°, 180° e 270°<br>I caratteri True Type possono essere ruotati da 0 - 359° (incrementi di 1°). |  |

| CODICI A BARRE SUPPORTATI |                                                                                                    |  |
|---------------------------|----------------------------------------------------------------------------------------------------|--|
| codici a barre lineari    | UPC-A/E, JAN/EAN-8/13<br>Code 39<br>Code 128A/B/C, GS1-128 (UCC/EAN128)<br>Codabar (NW-7)<br>Interleaved 2 di 5<br>Bookland (codice aggiuntivo 2-5 caratteri)<br>GS1 DataBar (RSS)<br><b>Nota</b> : GS1 DataBar è la nuova versione di RSS. |  |
| Bidimensionali            | Codice QR (Ver 8.1 compreso Micro QR)<br>GS1 DataMatrix                                                                                                    |  |
| Simboli compositi         | EAN-13 Composite (CC-A/CC-B)<br>EAN-8 Composite (CC-A/CC-B)<br>UPC-A Composite (CC-A/CC-B)<br>UPC-E Composite (CC-A/CC-B)<br>GS1-128 Composite (CC-A/CC-B/CC-C)                                                                             |  |
| Rapporti                  | 1:2, 1:3, 2:5, Larghezze barra definibili dall'utente                                                                                                    |  |
| Rotazione                 | Parallela 1(0°), Parallela 2 (180°), Verticale 1 (90°) e Verticale 2 (270°)                                                                                                    |  |
| Ingrandimento             | da 1 a 12 volte                                                                                                    |  |

| HARDWARE E AFFINI |                                                                                  |
|-------------------|----------------------------------------------------------------------------------|
| Tasti operativi   | Dieci tasti: Da 0 a 9 (caratteri alfanumerici e simboli)                         |
|                   | Tasti funzione: Ů,F1, F2, Ⅲ/Ӆ, 1/a/A/-, 刍, C, ≁, . /」                            |
|                   | Tasto freccia: ▲, ▼, ◀, ►                                                        |
| Indicatori        | CARICA: LED rosso                                                                |
| Cicalino          | Cicalino integrato <ul> <li>Funzione controllo volume non disponibile</li> </ul> |

| OPZIONI |                                                                                                    |
|---------|----------------------------------------------------------------------------------------------------|
|         | <ul> <li>Taglierina, kit linerless (con taglierina)*, kit Linerless (senza taglierina)*,<br/>Unità di alimentazione etichette esterna, riavvolgitore etichette (RW350),<br/>Batteria, carica-batterie, scheda SD,<br/>Copritastiera (per proteggere la tastiera dalle mani bagnate e da spruzzi di<br/>liquidi o polvere ),<br/>Kit per montaggio a parete, lettore barcode</li> <li>* La disponibilità dell'opzione linerless è soggetta a sviluppo futuro. Per<br/>ulteriori informazioni, contattare il vostro rappresentante di vendita SATO.</li> </ul> |

| CONFORMITÀ ALLE NOF                                           | RMATIVE                                                                                                    |  |  |
|---------------------------------------------------------------|----------------------------------------------------------------------------------------------------|--|--|
| Norma di sicurezza                                            | UL60950-1(2001) (USA)<br>CSA22.2 No.60950-1-30 (Canada)<br>EN60950-1, CE (Europa)<br>SS337:2001 (Singapore)<br>CCC (GB4943-2001) (Cina)                                                                                                    |  |  |
| Normativa CEM                                                 | FCC15B Classe B (USA/Canada)<br>CE (EN55022, EN55024) (Europa)<br>GB9254-1998, GB17625.1-2003 (Cina)<br>MIC (KN22, KN24) (Corea)                                                                                                    |  |  |
| Normative per trasmissione<br>radio<br>Wireless LAN (2.45MHz) | FCC15B /FCC15C (USA/Canada)<br>R&TTE (EN300 328 V1.4:2003-04),(EN301 489 V1.4.1:2002-08) (Europa)<br>IDA TS SRD:2004 (Singapore), SRRC(信部无 [2001]653 号)(Cina)<br>MIC (Corea)                                                                                                    |  |  |
| Normative per trasmissione<br>radio<br>RFID(HF/ UHF)          | FCC15B /FCC15C (USA/Canada)<br>R&TTE (EN300-330) (RFID banda HF, Europa)<br>R&TTE (EN300-220-1/EN302-208-1) (RFID banda UHF, Europa)<br>MIC (Corea)                                                                                                    |  |  |
| Normativa per smaltimento<br>imballaggi                       | ISTA-2A                                                                                                    |  |  |
| Conformità ambientale (RoHS)                                  | Progettato con materiale non soggetto alla direttiva RoHS<br>Direttiva RoHS: 6 sostanze controllate<br>• Composti in cromo esavalenteinferiori allo 0,1%<br>• Piombo e composti di piomboinferiori allo 0,1%<br>• Mercurio e composti di mercurioinferiori allo 0,1%<br>• Cadmio e composti di cadmioinferiori allo 0,1%<br>• Cadmio e composti di cadmioinferiori allo 0,01%<br>• Bifenile polibromurato (PBB): inferiore allo 0,1% |  |  |
| Trattamento antibatterico                                     | Trattamento anti-batterico del coperchio esterno e delle parti operative.<br>Testato secondo lo standard JIS Z 2801                                                                                                    |  |  |

# 6.2 SPECIFICHE PER GLI ACCESSORI OPZIONALI

| SPECIFICHE KIT TAGLIERINA   |                                                                         |  |  |
|-----------------------------|-------------------------------------------------------------------------|--|--|
| Tipo materiale di stampa    | Carta ed etichette non adesive                                          |  |  |
| Formato materiale di stampa | Larghezza (incl. carta supporto): da 28 a 63 mm (da 1,10" a 2,48")      |  |  |
|                             | <b>Passo (incl. carta supporto)</b> : da 19 a 120 mm (da 0,74" a 4,72") |  |  |
| Spessore                    | da 0,14 a 0,19 mm (da 0,006" a 0,007")                                  |  |  |
| Funzione autodiagnosi       | Rilevamento errore taglierina                                           |  |  |
| Durata                      | Più di 300.000 tagli                                                    |  |  |

| SPECIFICHE DEL KIT LINERLESS*                 |                                                                                           |                                                                                           |  |  |
|-----------------------------------------------|-------------------------------------------------------------------------------------------|-------------------------------------------------------------------------------------------|--|--|
| Tipo kit                                      | Kit linerless con taglierina Kit linerless senza taglierina                               |                                                                                           |  |  |
| Tipo materiale di stampa                      | Etichetta linerless<br>senza linea perforata Etichetta linerless microperforata           |                                                                                           |  |  |
| Formato materiale di stampa                   | Larghezza: da 28 a 60 mm (da 1,1" a<br>2,3")<br>Passo: da 45 a 100 mm (da 1,7" a<br>3,9") | Larghezza: da 28 a 60 mm (da 1,1" a<br>2,3")<br>Passo: da 25,4 a 100 mm (da 1" a<br>3,9") |  |  |
| Spessore                                      | da 0,14 a 0,19 mm                                                                         | (da 0,006" a 0,007")                                                                      |  |  |
| Direzione avvolgimento<br>materiale di stampa | Lato superiore esterno                                                                    |                                                                                           |  |  |
| Diametro rullo e anima:                       | Diametro esterno max: 75 mm (2,9") con diametro anima interna: 26 mm (1,0")               |                                                                                           |  |  |
| Tipo di sensore                               | Sensore etichetta (tipo riflessivo)                                                       |                                                                                           |  |  |
| Modo uscita etichetta                         | Modo con taglierina Modo stampa continua, Modo a strappo                                  |                                                                                           |  |  |

\* La disponibilità dell'opzione linerless è soggetta a sviluppo futuro. Per ulteriori informazioni, contattare il vostro rappresentante di vendita SATO.

| SPECIFICHE DELLA BATTERIA |                                                                                                    |  |  |
|---------------------------|----------------------------------------------------------------------------------------------------|--|--|
| Nome modello              | PT/MB400-BAT                                                                                         |  |  |
| Tipo batteria             | Batteria agli ioni di litio                                                                          |  |  |
| Tensione nominale         | 14,8 V                                                                                               |  |  |
| Potenza nominale          | 1700 mAh (TYP)                                                                                       |  |  |
| Dimensioni                | 43 mm (Largh.) X 20,4 mm (Prof.) X 109 mm (Alt.)<br>1,7" (Largh.) X 0,8" (Prof.) X 4,3" (Alt.)       |  |  |
| Peso                      | Circa 170 g                                                                                          |  |  |
| Ciclo di carica           | Circa 300 volte                                                                                      |  |  |
| Tempo di carica           | Circa 6 ore (carica completa con stampante)<br>Circa 1,5 ora (caricata con carica-batterie dedicato) |  |  |

# 6.2 SPECIFICHE PER GLI ACCESSORI OPZIONALI (Continua)

| SPECIFICHE UNITÀ DI RIAVVOLGIMENTO ESTERNA |                     |                                                                                                    |  |
|--------------------------------------------|---------------------|----------------------------------------------------------------------------------------------------|--|
| Metodo di riavvolgimento                   |                     | Usando carta con formato anima $\phi$ 40 mm (1.5") o cassetta POS                                                             |  |
| Direzione di r                             | iavvolgimento       | Lato superiore esterno                                                                                                    |  |
| Capacità di                                | Anima carta         | Diametro massimo 70 mm (2,76")                                                                                                |  |
| riavvolgiment<br>o                         | Cassetta POS        | Diametro massimo 50 mm (1,97")                                                                                                |  |
| Tipo materiale di stampa                   |                     | Solo etichetta                                                                                                    |  |
| Formato                                    | Formato Anima carta | Larghezza incl. carta supporto: da 32 a 48 mm (da 1,3" a 1,9")<br>Passo incl. carta supporto: da 19 a 181 mm (da 0,7" a 7,1") |  |
| stampa Cassetta POS                        |                     | Larghezza incl. carta supporto: 33 mm (1,3")<br>Passo incl. carta supporto: 25,4 mm (1"), 50,8 mm (2")                        |  |
| Spes                                       | ssore               | da 0,07 a 0,265 mm (da 0,003" a 0,01")                                                                                        |  |
| Rilevamento materiale di stampa            |                     | Nessun rilevamento di etichette o fine etichetta                                                                              |  |
| Dimensioni                                 |                     | 135 mm (Largh.) X 115 mm (Prof.) X 128 mm (Alt.)<br>5,3" (Largh.) X 4,5" (Prof.) X 5" (Alt.)                                  |  |
| Pe                                         | eso                 | 0,7 kg                                                                                                    |  |

Sezione 6: Specifiche di base

Questa pagina è lasciata intenzionalmente in bianco

#### Sezione 7: Specifiche interfaccia

# 7

# SPECIFICHE INTERFACCIA

La presente sezione illustra i tipi di interfaccia e le relative specifiche per le stampanti della serie TH2. Tali specifiche includono informazioni dettagliate per l'assistenza alla selezione del metodo più idoneo di interfacciare la stampante con l'host.

Questa sezione presenta le seguenti informazioni:

- 7.1 Tipi di interfaccia
- 7.2 Interfaccia Universal Serial Bus (USB)
- 7.3 Local Area Network (LAN), Ethernet e LAN wireless

# 7.1 TIPI DI INTERFACCIA

La serie TH2 ha tre tipi di scheda principale. Ogni tipo di scheda è dotata di due tipi di interfaccia per comunicare con il computer host. Di seguito la descrizione.

- 1) **Tipo 1**: USB integrato
- 2) Tipo 2: USB e LAN integrati
- 3) Tipo 3: Wireless LAN integrato

| Modello            | Tipi di interfaccia |     |              |  |
|--------------------|---------------------|-----|--------------|--|
|                    | USB                 | LAN | LAN wireless |  |
| Serie TH2 (Tipo 1) | Si                  | -   | -            |  |
| Serie TH2 (Tipo 2) | Si                  | Si  | -            |  |
| Serie TH2 (Tipo 3) | -                   | -   | Si           |  |

# /!\Attenzione

Scollegare l'alimentazione prima di collegare o scollegare i cavi dell'interfaccia. Non collegare né scollegare i cavi di interfaccia (o usare uno switch box) quando l'host o la stampante sono connessi all'alimentazione elettrica. Ciò potrebbe causare danni ai circuiti di interfaccia della stampante e dell'host, che non sono coperti da garanzia.

# 7.2 INTERFACCIA UNIVERSAL SERIAL BUS (USB)

Questa stampante supporta interfacce conformi a USB 2.0 e con velocità di trasmissione a 12 Mbit/secondo. L'interfaccia USB richiede un driver che deve essere caricato nel PC e quindi configurato ai fini di supportare le periferiche USB che utilizzano Windows2000, XP, Server2003, Vista o Windows7. A una porta USB possono essere collegati fino a 127 dispositivi tramite degli hub. La stampante TH2 supporta il protocollo USB CDC (Communication Device Class).

## 7.2.1 Specifiche di base dell'interfaccia USB

L'interfaccia USB è disponibile con scheda di tipo 1.

| Connettore di interfaccia | Connettore serie B<br>Lunghezza cavo: 5 m o meno (doppino intrecciato e schermato) |
|---------------------------|------------------------------------------------------------------------------------|
| Versione                  | USB 2.0                                                                            |

# 7.2.2 Configurazioni dei pin

| N. pin | Descrizione |
|--------|-------------|
| 1      | Vbus        |
| 2      | -Data(D-)   |
| 3      | +Data(D+)   |
| 4      | GND         |

#### Note

- L'interfaccia USB è supportata solo da Windows2000/XP/Server2003/Vista/Server2008/7.
- Consultare il manuale del PC o consultare il costruttore del PC (host) per verificarne la compatibilità. • La lunghezza raccomandata per il cavo USB è 1 m.
- Collegare il connettore USB di tipo B (fattore di forma quadrata) alla stampante.
- Il nome della periferica della porta USB deve essere TH2 USB Serial (COMxx).

# 7.3 LOCAL AREA NETWORK (LAN), ETHERNET E LAN WIRELESS

# 7.3.1 Caratteristiche di base per LAN

L'interfaccia LAN è disponibile con scheda di tipo 2.

| Connettore di interfaccia | Tipo di cavo: per 10BASE-T e 100BASE-TX<br>Lunghezza cavo: 100 m o meno                                                                                                    |                               |                                   |                                                                                                    |     |
|---------------------------|----------------------------------------------------------------------------------------------------|-------------------------------|-----------------------------------|----------------------------------------------------------------------------------------------------|-----|
| LED collegamento/stato    |                                                                                                    | ED di stato si accen<br>viene | de quando si s<br>stabilito media | stabilisce un LINK con i dispositivi Ethernet. Il Ll<br>nte una negoziazione automatica.                                           | INK |
|                           |                                                                                                    | LED                           | Colore                            | Condizioni                                                                                                    |     |
|                           |                                                                                                    | Collegamento /<br>attivo      | Giallo                            | II LED si accende quando si stabilisce un<br>collegamento.<br>II LED lampeggia durante la trasmissione o<br>la ricezione dei dati. |     |
|                           |                                                                                                    | VELOCITÀ                      | Verde                             | Si spegne quando riconosce la destinazione<br>10BASE-T<br>Si accende quando riconosce la<br>destinazione 100BASE-TX                |     |
| Funzione di manutenzione  | [Stampa di informazioni di configurazione LAN]<br>Le informazioni di configurazione LAN saranno stampate sulla seconda e sulla terza pagina<br>del test di stampa di fabbrica.<br>[Inizializzazione di informazioni di configurazione LAN]<br>Le informazioni di configurazione LAN saranno inizializzate attraverso il modo operativo<br>Service (Servizio) o Advanced Setup (Imp. avanzate). Per ulteriori dettagli, consultare il<br>personale tecnico autorizzato SATO. |                               |                                   |                                                                                                    |     |
|                           |                                                                                                    |                               |                                   |                                                                                                    |     |
| comunicazione di          | Le seguenti impostazioni possono essere configurate attraverso la funzione di configurazione di rete della stampante.                                                                                                    |                               |                                   |                                                                                                    |     |
|                           | Voce                                                                                                    |                               | 9                                 | Intervallo d'impostazione                                                                                                    |     |
|                           |                                                                                                    | Indirizzo IP                  |                                   | 0.0.0.0 ~ 255.255.255.255                                                                                                    |     |
|                           |                                                                                                    | Indirizzo Gateway             |                                   | 0.0.0.0 ~ 255.255.255.255                                                                                                    |     |
|                           |                                                                                                    | Maschera di rete              |                                   | 0.0.0.0 ~ 255.255.255.255                                                                                                    |     |
|                           |                                                                                                    | Impostazione indirizzo IP     |                                   | Statico, DHCP, RARP                                                                                                    |     |
|                           | Nome server 0.0.0.0 ~ 255.255.255                                                                                                    |                               |                                   |                                                                                                    |     |
|                           | Collegamento a 2 porte su porta 1024 e porta 1025 o collegamento a 1 porta su porta 9100.                                                                                                    |                               |                                   |                                                                                                    |     |

Г

# 7.3 LOCAL AREA NETWORK (LAN) ETHERNET E LAN WIRELESS (continua)

# 7.3.2 Specifiche di base della LAN wireless

L'interfaccia LAN wireless è disponibile con scheda di tipo 3.

|       | 1) Standard IEEE802.11b/g                                                                                                    |
|-------|----------------------------------------------------------------------------------------------------|
|       | 2)<br>Frequenza<br>2,4 GHz                                                                                                    |
|       | <ul> <li><sup>3)</sup> Velocità di trasferimento<br/>Max. 11 Mbps (IEEE802.11b)<br/>Max. 54 Mbps (IEEE802.11g)</li> </ul>                                                                                                    |
|       | <ul> <li>4) Modo di comunicazione W-LAN</li> <li>Modo Infrastruttura</li> <li>Modo Ad-hoc</li> </ul>                                                                                                    |
|       | <sup>5)</sup> Canale<br>da 1 a 11 canali.                                                                                                    |
| Wi-Fi | <ul> <li>6) SSID</li> <li>Fino a 32 caratteri alfanumerici<br/>(eccetto ',' (virgola), '"' (virgolette) e / (barra rovesciata))</li> </ul>                                                                                                    |
|       | <ul> <li>7) Metodo di autenticazione<br/>Nessuno</li> <li>IEEE802.11 (autenticazione con punti d'accesso)</li> <li>WEP (sistema aperto / chiave condivisa)</li> <li>IEEE802.11 (autenticazione tra dispositivi W-LAN)</li> <li>WPA (PSK (chiave pre-condivisa) o IEEE 802.1x autentica)</li> <li>WPA2 (PSK (chiave pre-condivisa) o IEEE 802.1x autentica)</li> <li>IEEE 802.1x (EAP-LEAP, EAP-TLS, EAP-PEAP, o EAP-TTLS)</li> <li>(qui di seguito denominato "EAP")</li> </ul> |
|       | 8) Metodo di crittografia<br>Nessuno<br>Chiave WEP<br>TKIP<br>AES                                                                                                    |

|       | 9)<br>Mode             | 9) Sicurezza (combinazione di autenticazione e crittografia) |                                                 |                                           |                    |
|-------|------------------------|--------------------------------------------------------------|-------------------------------------------------|-------------------------------------------|--------------------|
|       |                        | Sicurezza                                                    | IEEE 802.11                                     | IEEE 802.11i                              | Crittografia       |
|       |                        | Nessuno                                                      | Nessuno                                         | Nessuno                                   | Nessuno            |
|       |                        | WEP                                                          | Sistema aperto                                  | Nessuno                                   | Chiave WEP         |
|       |                        |                                                              | Chiave condivisa                                |                                           |                    |
|       | Mode                   | o Infrastruttura                                             |                                                 |                                           |                    |
|       |                        | Sicurezza                                                    | IEEE 802.11                                     | IEEE 802.11i                              | Crittografia       |
|       |                        | Nessuno                                                      | Nessuno                                         | Nessuno                                   | Nessuno            |
| Wi-Fi |                        | WEP                                                          | Sistema aperto                                  | Nessuno                                   | Chiave WEP         |
|       |                        |                                                              | Chiave condivisa                                | Nessuno                                   |                    |
|       |                        | WPA                                                          | Nessuno                                         | PSK                                       | TKIP               |
|       |                        |                                                              |                                                 | EAP                                       |                    |
|       |                        | WPA2                                                         | Nessuno                                         | PSK                                       | AES                |
|       |                        |                                                              |                                                 | EAP                                       |                    |
|       |                        | WEP dinamico                                                 | Nessuno                                         | EAP                                       | Chiave WEP         |
|       | [Note<br>Cons<br>della | e]<br>ultare l'amministrat<br>stampante vicino a             | ore di sistema in caso<br>dispositivi e apparec | o di interferenze da<br>chiature mediche. | onde radio durante |

#### 7.3.3 Specifiche software

| Protocollo           | TCP/IP              |
|----------------------|---------------------|
| Livello di network   | ARP, RARP, IP, ICMP |
| Livello sessione     | TCP, UDP            |
| Livello applicazione | FTP, DHCP, HTTP     |

#### Note

- Invia i dati di stampa tramite un protocollo socket dedicato.
- Usa la connessione socket per ottenere lo stato della stampante.
- Dalle applicazioni possono essere creati socket client TCP.

## 7.3.4 Specifiche TCP/IP

Nella connessione tramite socket, l'operazione di stampa e lo stato sono monitorati. In questo caso non è possibile stabilire più connessioni contemporaneamente.

L'indirizzo IP e le variabili possono essere impostati utilizzando Printer Setup (Imposta stampante) o tramite l'applicazione.

#### 7.3.5 Impostazioni/opzioni visualizzate

La seguente tabella indica le impostazioni e le sezioni cui è possibile fare riferimento, oltre alle diverse variabili.

#### Impostazioni collegate TCP/IP

| Identificatore variabile | Impostazione predefinita (di fabbrica) | Intervallo d'impostazione        |
|--------------------------|----------------------------------------|----------------------------------|
| Indirizzo IP             | 0.0.0.0 (ottenuto esternamente)        | 0.0.0.0 ~ 255.255.255.255        |
| Maschera di sottorete    | 0.0.0.0 (derivato da indirizzo IP)     | 0.0.0.0 ~ 255.255.255.255        |
| Indirizzo Gateway        | 0.0.0.0 (non valido)                   | 0.0.0.0 ~ 255.255.255.255        |
| Protocollo RARP          | DISABILITATO                           | ABILITATO/DISABILITATO           |
| Protocollo DHCP          | ABILITATO                              | ABILITATO/DISABILITATO           |
| Password ROOT            | ZERO (no password)                     | Fino a 16 caratteri alfanumerici |
| Nome server              | 0.0.0.0 (Default (Predefinito)         | 0.0.0.0 ~ 255.255.255.255        |

#### 7.3.6 Impostazioni LAN wireless

| Voce                                                                                             |                    | default<br>(predefinito) | Intervallo d'impostazione                                           |  |
|--------------------------------------------------------------------------------------------------|--------------------|--------------------------|---------------------------------------------------------------------|--|
| Modo WLAN                                                                                        |                    | 2                        | 1: Infrastruttura (usare SSID)<br>2: Ad hoc                         |  |
| SSID                                                                                             |                    | "SATO"                   | 1 ~ 32 caratteri(*4)                                                |  |
| Canale                                                                                           |                    | 11                       | 1 ~ 11(*2)                                                          |  |
| Autenticazione WLAN                                                                              |                    | 0                        | 0: Sistema aperto<br>1: Chiave condivisa                            |  |
| Modo Sicurezza                                                                                   |                    | 0                        | 0: Non Utilizzato<br>1: WEP<br>2: WPA<br>3: WPA2<br>4: WEP dinamico |  |
| Configurazione chiave<br>WEP<br>(Impostare questa voce<br>per la crittografia con<br>chiave WEP) | WEP Key1           | ""(ZERO)                 | 40 bit WEP:(*1)<br>5 caratteri<br>Codice esadecimale 10 cifre       |  |
|                                                                                                  | WEP Key2           | ""(ZERO)                 |                                                                     |  |
|                                                                                                  | WEP Key3           | ""(ZERO)                 | 104 bit WEP:<br>13 caratteri<br>Codice esadecimale 26 cifre         |  |
|                                                                                                  | WEP Key4           | ""(ZERO)                 |                                                                     |  |
|                                                                                                  | Indice chiave WEP  | 1                        | 1 ~ 4                                                               |  |
| Configurazione WPA<br>(Impostare questa voce<br>quando si utilizza WPA/<br>WPA2)                 | Autenticazione WPA | 0                        | 0: PSK<br>1: EAP(IEEE802.1X)                                        |  |
|                                                                                                  | Modo WPA PSK       | 0                        | 0: TKIP<br>1: AES                                                   |  |
|                                                                                                  | WPA PSK            | ""(ZERO)                 | 8 ~ 63 caratteri(*4)                                                |  |

#### 7.3.6 Impostazioni LAN wireless (continua)

| Voce                                                                                           |                       | default<br>(predefinito) | Intervallo d'impostazione                                                                                        |
|------------------------------------------------------------------------------------------------|-----------------------|--------------------------|----------------------------------------------------------------------------------------------------|
| Configurare 802.1x<br>(Impostare questa voce<br>quando si utilizza<br>l'autenticazione 802.1x) | Modo EAP              | 0                        | 0: EAP non utilizzato<br>1: Riservato<br>2: EAP-TLS<br>3: EAP-PEAP<br>4: Riservato<br>5: EAP-LEAP<br>6: EAP-TTLS |
|                                                                                                | Nome utente EAP       | ""(ZERO)                 | 1 ~ 63 caratteri(*4)                                                                                             |
|                                                                                                | Password EAP          | ""(ZERO)                 | 0 ~ 32 caratteri(*4)                                                                                             |
|                                                                                                | Password Cert Key EAP | ""(ZERO)                 | 0 ~ 32 caratteri(*4)                                                                                             |

\*1 Codice esadecimale (HEX) o ASCII che è accettabile inserire. Distinzione minuscole/maiuscole per codice ASCII, d'altra parte non vale per il codice esadecimale.

\*2 Per quanto concerne il canale, l'intervallo d'impostazione varia a seconda della destinazione della stampante.

- \*3 AironetExtension (impostazione per inviare la chiave in modo continuo da AP) non è supportato.
- \*4 Alfanumerici e simboli, eccetto [,] (virgola) e ["] (virgolette).

#### [Certificazione]

Il certificato è necessario per l'autenticazione 802.1x. Sono disponibili due tipi di certificati: Certificato Client e Certificato Root. Entrambi possono essere scaricati solo dal relativo sito Web. Il time-out al momento dell'importazione è 10 secondi.

[Formato di certificazione corrispondente]

•Certificato CA ROOT: X.509 (cer, DER, PEM)

- •Certificato Client: PKCS#12 (pfx, p12), X.509 (cer, DER, PEM)
- •Chiave segreta: Chiave

\* Se il file del Certificato Client è in formato PKCS#12, lasciare [nome file con chiave segreta] vuoto.

#### [Combinazione collegabile]

| Sicurezza    | IEEE 802.11      | IEEE 802.11i | Crittografia       |  |
|--------------|------------------|--------------|--------------------|--|
| Nessuno      | Nessuno          | Nessuno      | Nessuno            |  |
| WEP          | Sistema aperto   | Nessuno      | Nessuno Chiave WEP |  |
|              | Chiave condivisa | Nessuno      |                    |  |
|              | Nessuno          | PSK          |                    |  |
| WPA          |                  | EAP-LEAP     |                    |  |
|              |                  | EAP-TLS      |                    |  |
|              |                  | EAP-PEAP     | ][ '               |  |
|              |                  | EAP-TTLS     | ŢJ                 |  |
| WPA2         | Nessuno          | PSK          |                    |  |
|              |                  | EAP-LEAP     |                    |  |
|              |                  | EAP-TLS      | AES                |  |
|              |                  | EAP-PEAP     |                    |  |
|              |                  | EAP-TTLS     |                    |  |
| WEP dinamico | Sistema aperto   | EAP-LEAP     |                    |  |
|              |                  | EAP-TLS      |                    |  |
|              |                  | EAP-PEAP     |                    |  |
|              |                  | EAP-TTLS     |                    |  |
|              | Chiave condivisa | EAP-LEAP     |                    |  |
|              |                  | EAP-TLS      |                    |  |
|              |                  | EAP-PEAP     |                    |  |
|              |                  | EAP-TTLS     |                    |  |

\*1 Per WPA-IEEE802.1x (TKIP), occorre specificare le seguenti voci. Modo Sicurezza: WPA Autenticazione WPA: EAP (IEEE802.1x) Modo WPA PSK: TKIP Modo EAP: EAP-LEAP / EAP-TLS / EAP-PEAP / EAP-TTLS Nome utente EAP: (nome utente) Password EAP: (password)

\*2 Per WPA2-IEEE802.1x (AES), occorre specificare le seguenti voci. Modo Sicurezza: WPA2 Autenticazione WPA: EAP (IEEE802.1x) Modo WPA PSK: AES Modo EAP: EAP-LEAP / EAP-TLS / EAP-PEAP / EAP-TTLS Nome utente EAP: (nome utente) Password EAP: (password)

Per l'autenticazione WPA-802.1x, non è necessario impostare [impostazione WPA-PSK]. L'impostazione Pre-Shared Key di [impostazione WPA-PSK] deve essere configurata quando il modo WPA è impostato su "PSK". Fare corrispondere "Crittografia dati: AES / TKIP" di [impostazioni WPA] con le impostazioni di crittografia dati del punto d'accesso. Non è possibile stabilire un collegamento al punto d'accesso se l'opzione di crittografia dei dati è impostata su "AUTO" (rilevamento automatico TKIP / AES).

#### [Limitazioni]

- 1) Non supporta Atheros SuperG e XR.
- 2) Non supporta Extended Aironet.
- 3) Quando si utilizza Ad Hoc, il baud rate si basa su IEEE802.11b.
- 4) Quando si utilizza AES, il collegamento ad AP tramite Broadcom sarà instabile.
- Questo perché Broadcom è equipaggiato con AES sulla base della bozza 802.11.
- 5) Non viene fornita alcuna garanzia di funzionamento corretto per l'autentica DSA di EAP-TLS.

#### Note

#### Sia per l'interfaccia LAN sulla scheda che per l'interfaccia LAN wireless

- Per l'apertura e la chiusura della porta dei dati di stampa (porta 1024), della porta di stato (porta 1025) o della porta di invio/ricezione (porta 9100), occorre rispettare intervalli di circa 150 ms - 200 ms. Se non si ha tempo sufficiente tra la chiusura e l'apertura della porta, potrebbe verificarsi una connessione doppia.
- Se l'host richiede una connessione alla porta già collegata (porta 1024, porta 1025 o porta 9100), la stampante accetta la richiesta (stabilendo una doppia connessione); però scollega immediatamente la seconda connessione.

#### Per interfaccia LAN wireless

- 1) L'intervallo di comunicazione e trasmissione tra il computer host e la stampante (scheda LAN wireless) può variare a seconda dell'ambiente operativo e del traffico di onde radio.
- 2) In Modo infrastruttura, l'ambiente operativo e le condizioni migliori in termini di potenza del segnale radio sono il livello medio (da 50 a 75%) o superiore.
- 3) I dati di comunicazione possono andare persi in caso di circostanze inadatte alle onde radio, come negli ambienti con computer portatili e nelle condizioni d'uso effettive.
- Quando sono presenti gruppi di più reti wireless nell'area adiacente, la frequenza per il canale di ciascun gruppo deve essere 5 o superiore.

Ad esempio: quando il canale del gruppo1 è [1], impostare il canale del gruppo2 su [6] o superiore.

#### Per interfaccia LAN su scheda

1) Non collegare e scollegare il cavo LAN quando si avvia la stampante. Riavviare la stampante che indica un errore di comunicazione riconducibile al collegamento/scollegamento del cavo LAN.

Sezione 7: Specifiche interfaccia

Questa pagina è lasciata intenzionalmente in bianco

# 8

# APPENDICE

Sono fornite le seguenti informazioni:

- 8.1 Informazioni sulla taglierina opzionale
- 8.2 Posizioni dei sensori e opzioni
- 8.3 Selezione del modo operativo
- 8.4 Punto di riferimento base
- 8.5 Regolazioni

# **8.1 INFORMAZIONI SULLA TAGLIERINA OPZIONALE**

La taglierina deve essere installata soltanto da personale di assistenza qualificato SATO.

#### 8.1.1 Guida del materiale di stampa con la taglierina installata

Il caricamento del materiale di stampa per la taglierina è simile alla consueta procedura illustrata in Sezione 2.3 Caricamento del materiale di stampa.

#### 8.1.2 Regolazione della posizione di taglio

Se la posizione di taglio non è nella posizione regolare come indicato di seguito, è possibile modificare le impostazioni dell'opzione Cutter adj. (Reg. taglierina) nel menu ADV SETUP (Imp. avanzate).

#### Note per quando si usano materiali di stampa con taglierina opzionale

#### Taglio di etichette

La posizione di taglio corretta corrisponde allo spazio tra le etichette. Evitare di tagliare l'etichetta in guanto l'adesivo che si accumula sulla lama può danneggiarne l'affilatura.

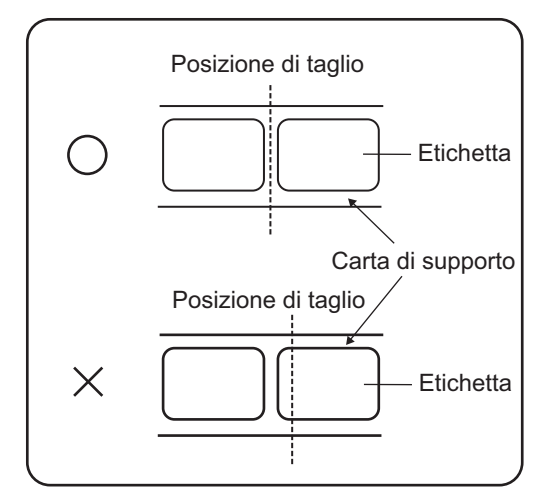

Taglio di materiali con perforazione Per guanto riguarda i materiali con perforazione, non è consentito il taglio sopra o davanti alle linee perforate. Il taglio in queste zone può provocare inceppamento del materiale di stampa e anomalie di funzionamento della stampante.

La linea perforata +1 mm (+0,04") è la zona in cui è proibito tagliare (vedere figura 1). La linea perforata piegata da +4 a +25 mm (da +0,15" a +0,98") della carta prefustellata è la zona in cui è

proibito tagliare (vedere figura 2).

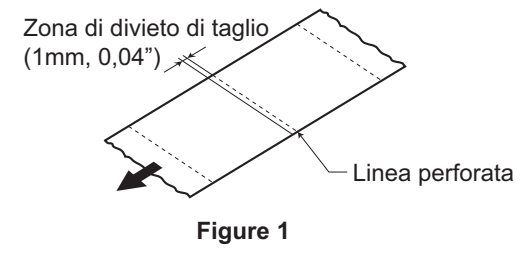

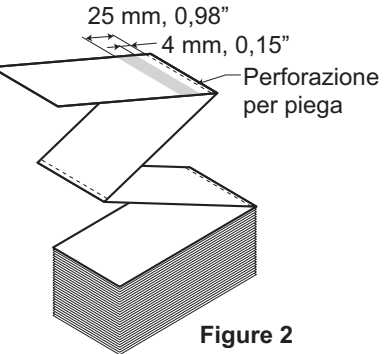

## 8.1 ACCESSORI OPZIONALI – TAGLIERINA (continua)

#### 8.1.3 Sostituzione della taglierina

Nel tempo la taglierina perde l'affilatura adatta al taglio e inizia a mostrare segni di usura. Sostituire la taglierina quando la lama diventa smussata e i bordi di taglio ruvidi. (Per la sostituzione, contattare un rappresentante SATO autorizzato)

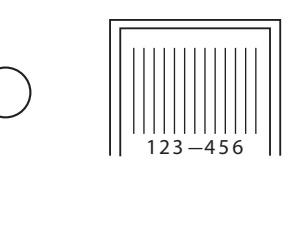

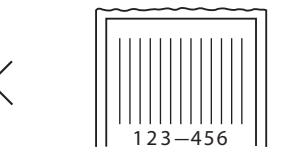

# 8.2 POSIZIONI DEI SENSORI E OPZIONI

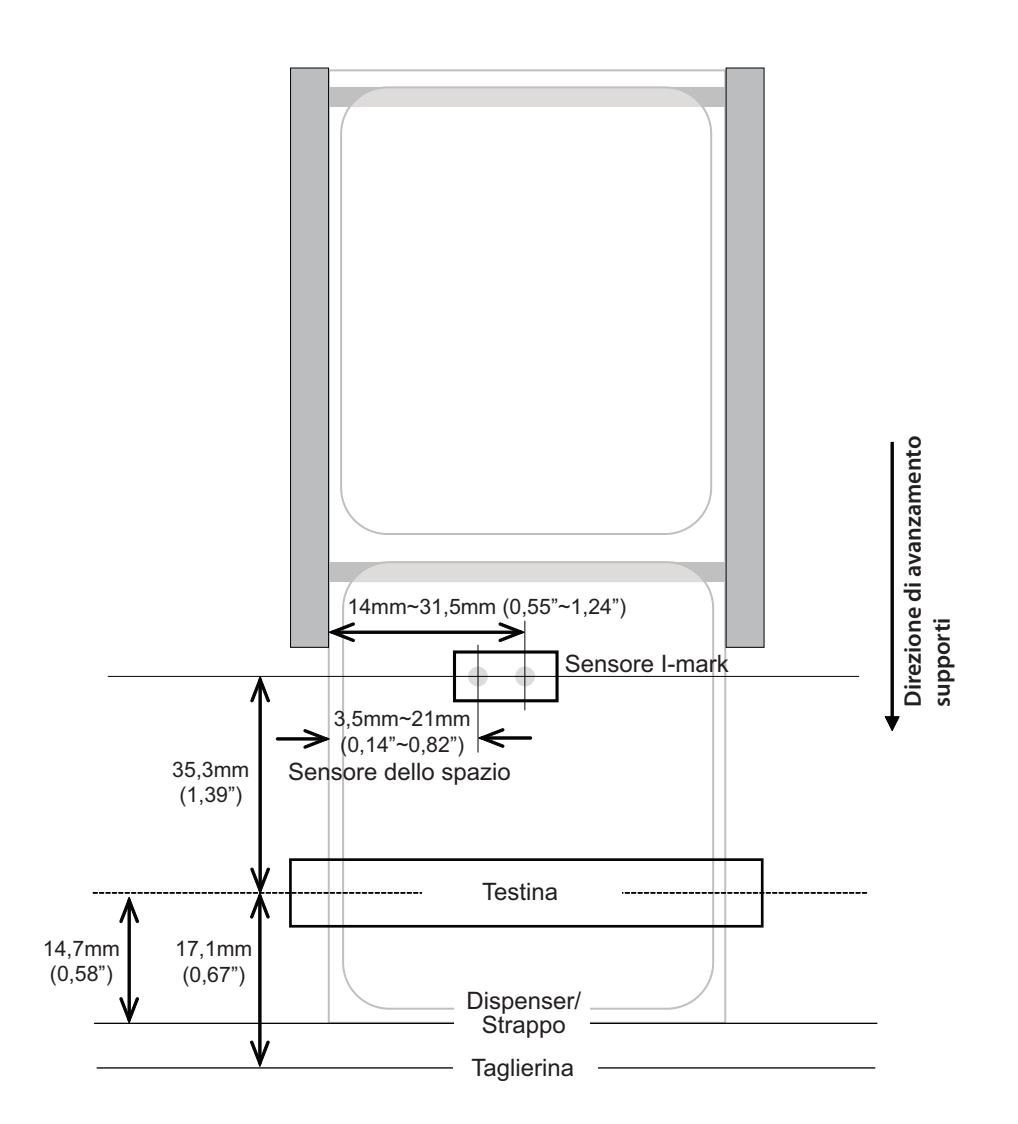

# 8.3 SELEZIONE DEL MODO OPERATIVO

La stampante può funzionare in diversi modi operativi: Stampa continua, A Strappo, Dispenser, Taglierina, Taglierina linerless\*, Rotolo carta continua, Rotolo carta continua con taglierina e Rotolo carta continua taglierina linerless\*. La differenza fra i vari modi operativi risiede nelle modalità in cui l'etichetta e la carta di supporto vengono espulsi. Prima della configurazione della stampante, è necessario stabilire quale modo operativo verrà impiegato. Questa sezione individua le differenze funzionali fra le otto modalità.

#### Nota:

\* La disponibilità dell'opzione linerless è soggetta a sviluppo futuro. Per ulteriori informazioni, contattare il vostro rappresentante di vendita SATO.

#### 8.3.1 Modo stampa continua

Con questo modo operativo, il materiale di stampa rimane costantemente in posizione, pronto per la stampa. Affinché ciò avvenga, l'ultima etichetta stampata è disponibile per la rimozione solo quando sono state stampate altre 1-2 etichette addizionali (la quantità dipende dalla dimensione dell'etichetta). Questa modo operativo è particolarmente adatto per stampare grossi quantitativi destinati ad applicazioni in un momento successivo.

Nella figura sottostante, vengono stampate n etichette (dove n corrisponde a 1 o più). Prima della stampa, l'etichetta numero 1 si trova nella posizione iniziale di stampa. Quando tutte le n etichette sono state stampate, l'etichetta numero n+1 si trova nella posizione iniziale di stampa.

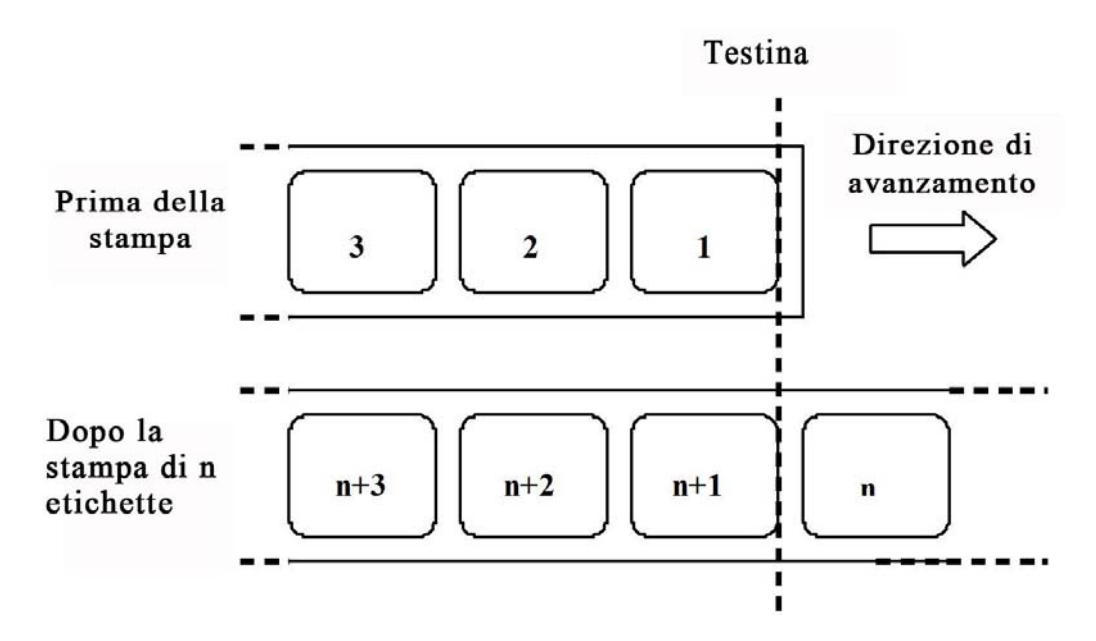

#### 8.3.2 Modo a strappo

Nel modo a strappo, quanto tutte le etichette sono stampate, il materiale di stampa viene fatto avanzare fino alla barra di strappo.

Quando inizia la stampa (A. nella figura sottostante), il materiale di stampa si trova in una posizione tale da consentire la rimozione a strappo dell'etichetta precedente.

Prima della stampa dell'etichetta 1, il materiale deve essere riportato indietro in modo che l'etichetta 1 venga a trovarsi nella posizione iniziale di stampa (B. nella figura sottostante).

Vengono stampate le etichette 1 e 2. La stampante attende quindi 1 secondo (tempo configurabile) per altri lavori di stampa con l'etichetta 3 nella posizione iniziale di stampa. (C. nella figura sottostante).

Non avendo ricevuto altri lavori di stampa, il materiale di stampa viene fatto avanzare in modo da poter rimuovere le etichette 1 e 2 sulla barra di strappo (D. nella figura sottostante).

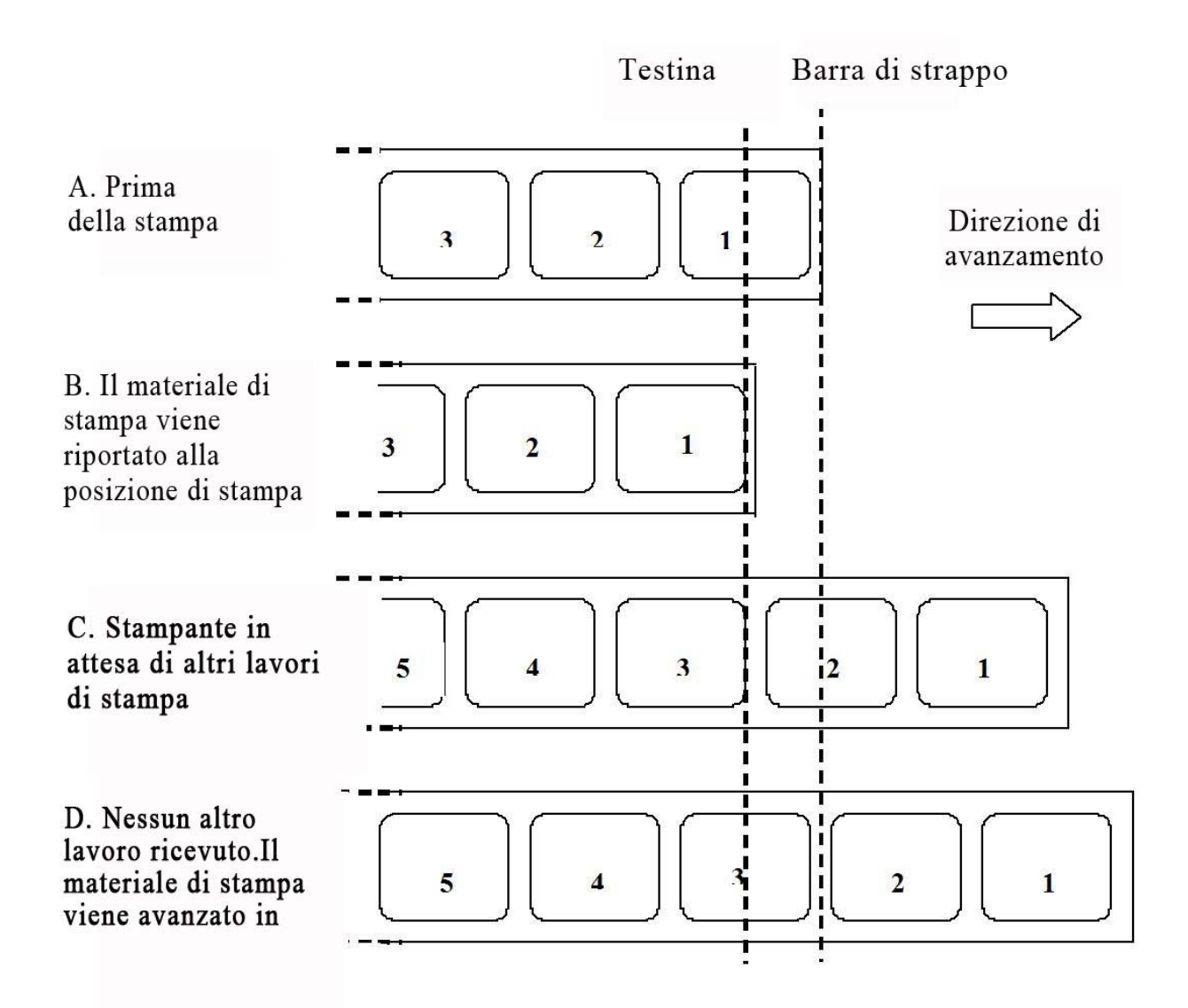

#### 8.3.3 Modo dispenser

Questo modo operativo consente il distacco della carta di supporto dall'etichetta stampata dopo l'avanzamento verso il lato frontale della stampante. Una volta rimossa l'etichetta stampata dalla stampante, il materiale non stampato viene arretrato e posizionato in modo tale da poter stampare l'etichetta successiva. Questo modo operativo è particolarmente idoneo alle operazioni di stampa di etichette che devono essere immediatamente incollate.

#### Movimento 1 (Backfeed [Arretramento] impostato su After [Dopo])

Quando inizia la stampa (A. nella figura sottostante), il materiale di stampa si trova nella posizione iniziale di stampa.

Quando viene stampata l'etichetta 1, il materiale viene fatto avanzare, in modo da poter rimuovere l'etichetta (B. nella figura sottostante).

Quando viene rimossa l'etichetta, il materiale viene riportato indietro, in modo da portare l'etichetta nella posizione iniziale di stampa (C. e D. nella figura sottostante).

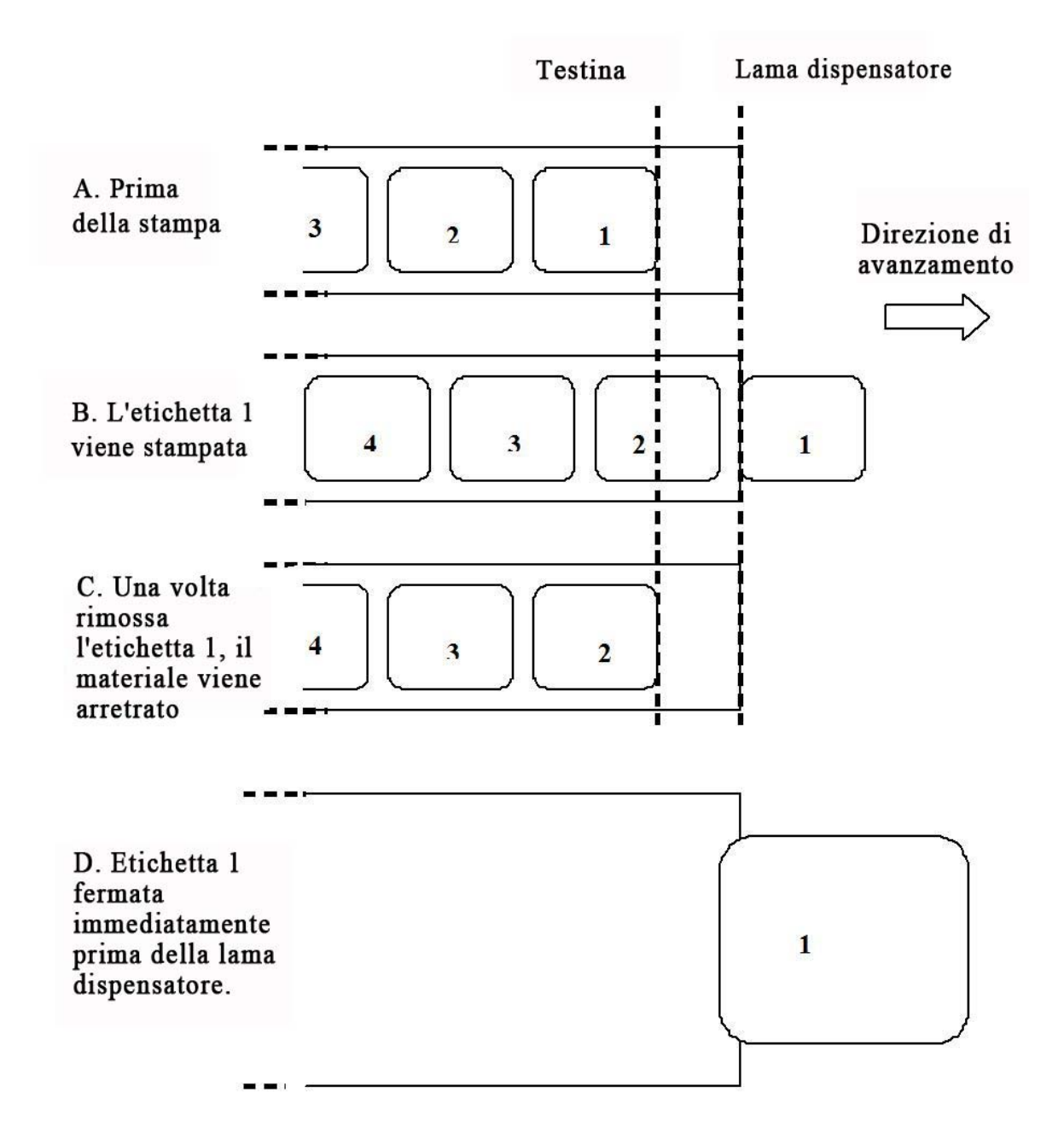

#### 8.3.3 Modalità dispenser (continua)

#### Movimento 2 (Backfeed [Arretramento] impostato su Before [Prima])

Quando inizia la stampa (A. nella figura sottostante), il materiale di stampa si trova in una posizione tale da consentire la rimozione a strappo dell'etichetta precedente.

Prima della stampa dell'etichetta 1, il materiale deve essere riportato indietro in modo che l'etichetta 1 venga a trovarsi nella posizione iniziale di stampa (B. nella figura sottostante).

Quando viene stampata l'etichetta 1, il materiale viene fatto avanzare, in modo da poter rimuovere l'etichetta (C. e D. nella figura sottostante).

Quando l'etichetta 1 viene rimossa, la stampante è pronta a stampare l'etichetta 2.

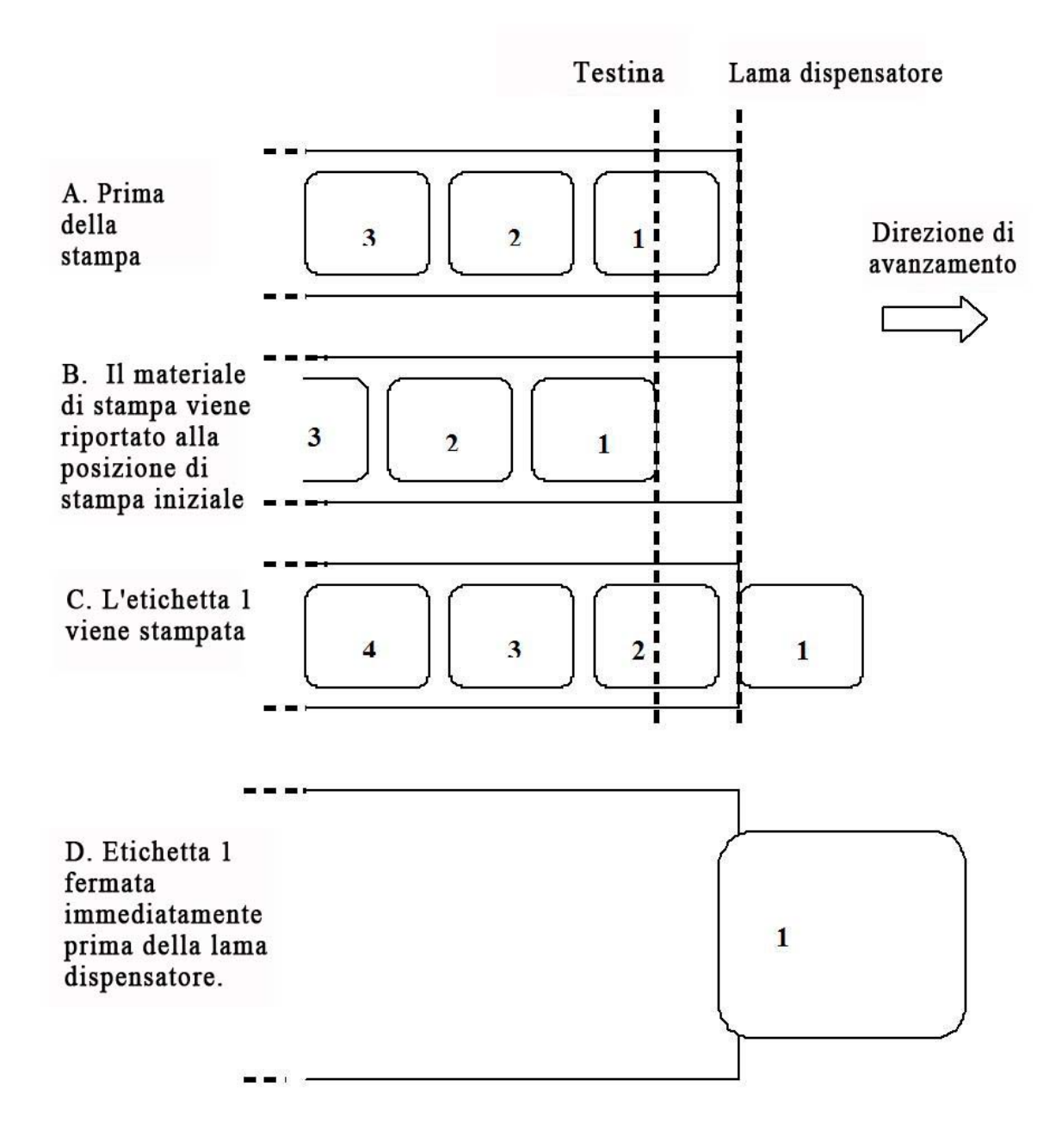

#### 8.3.4 Modo con taglierina

Nel modo con taglierina, quando viene stampata un'etichetta, il materiale viene fatto avanzare e tagliato.

#### Movimento 1 (Backfeed [Arretramento] impostato su After [Dopo])

Quando inizia la stampa (A. nella figura sottostante), il materiale di stampa si trova nella posizione iniziale di stampa.

Quando viene stampata l'etichetta 1, il materiale viene fatto avanzare, in modo da poter tagliare l'etichetta (B. nella figura sottostante).

Quando viene rimossa l'etichetta, il materiale viene riportato indietro, in modo da portare l'etichetta nella posizione iniziale di stampa (C. nella figura sottostante).

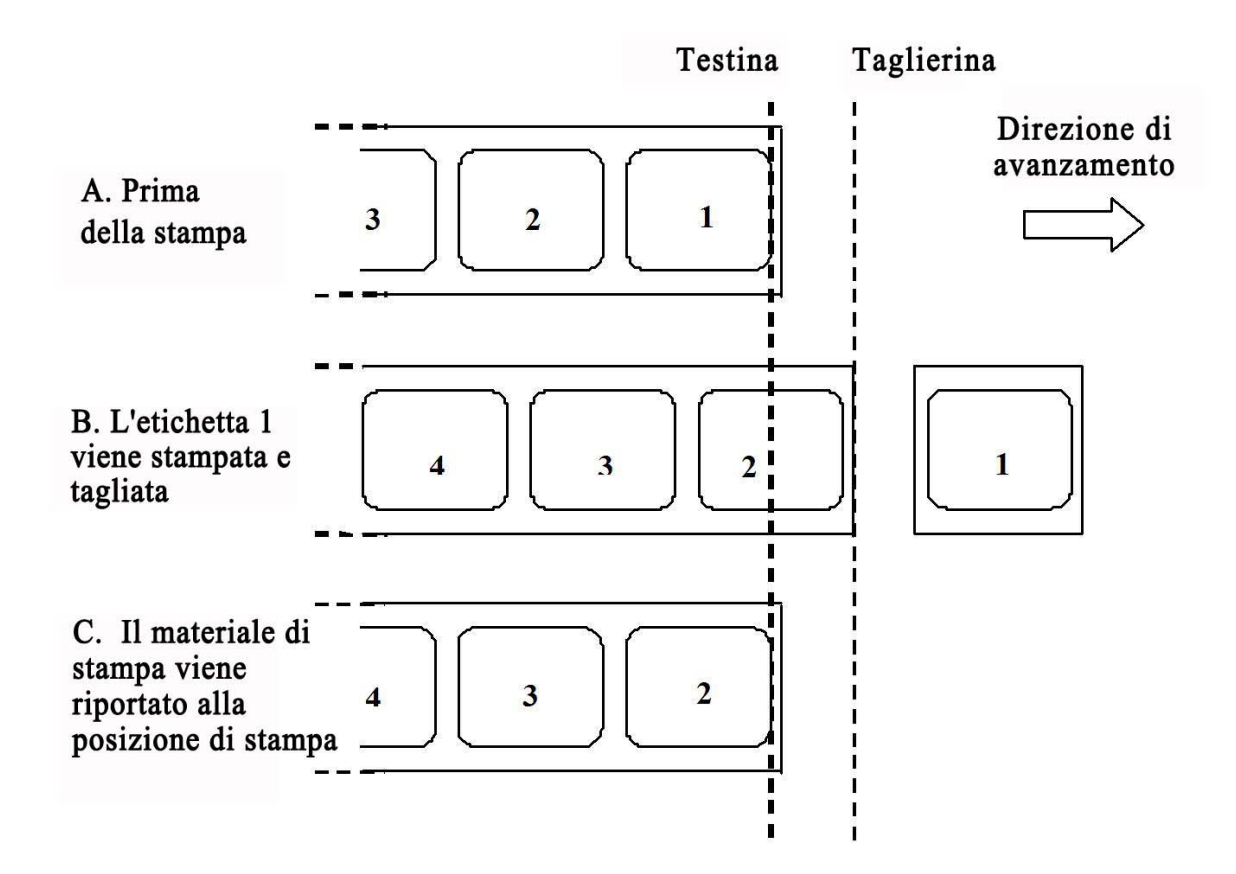

#### 8.3.4 Modo con taglierina (continua)

#### Movimento 2 (Backfeed [Arretramento] impostato su Before [Prima])

Quando inizia la stampa (A. nella figura sottostante), il materiale di stampa si trova in una posizione tale da consentire il taglio dell'etichetta precedente.

Prima della stampa dell'etichetta 1, il materiale deve essere riportato indietro in modo che l'etichetta 1 venga a trovarsi nella posizione iniziale di stampa (B. nella figura sottostante).

Viene stampata l'etichetta 1, quindi il materiale viene fatto avanzare, in modo da poter tagliare l'etichetta. (C. nella figura sottostante).

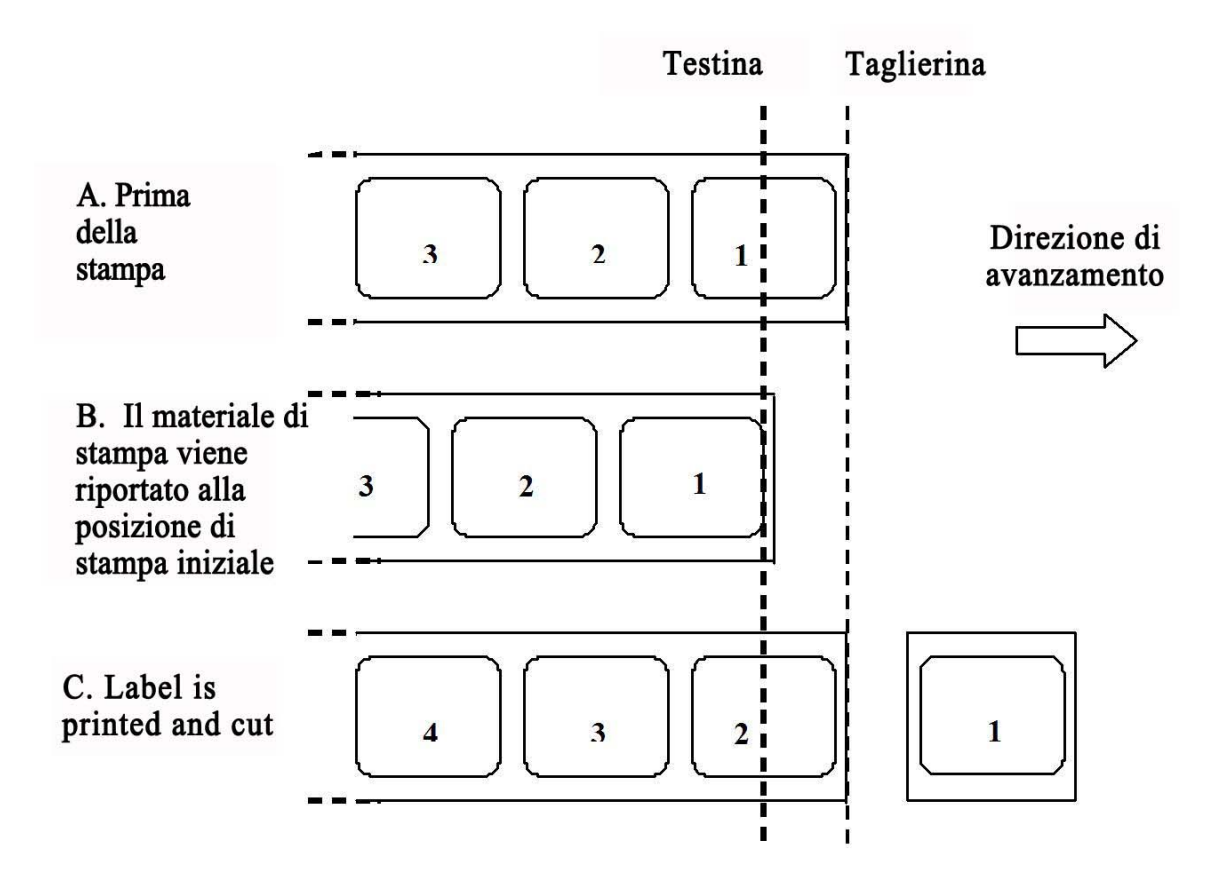

#### 8.3.5 Modo con taglierina linerless\*

La taglierina linerless dispone di un ulteriore sensore ("Sensore taglierina", nella figura sottostante) che può rilevare la rimozione dell'etichetta.

Quando inizia la stampa (A. nella figura sottostante), il materiale di stampa si trova in una posizione tale da consentire il taglio dell'etichetta precedente.

Prima della stampa dell'etichetta 1, il materiale deve essere riportato indietro in modo che l'etichetta 1 venga a trovarsi nella posizione iniziale di stampa (B. nella figura sottostante).

Viene stampata l'etichetta 1, quindi il materiale viene fatto avanzare, in modo da poter tagliare l'etichetta. (C. nella figura sottostante).

Non sarà possibile iniziare un nuovo lavoro di stampa fino a quando non viene rimossa l'etichetta precedente.

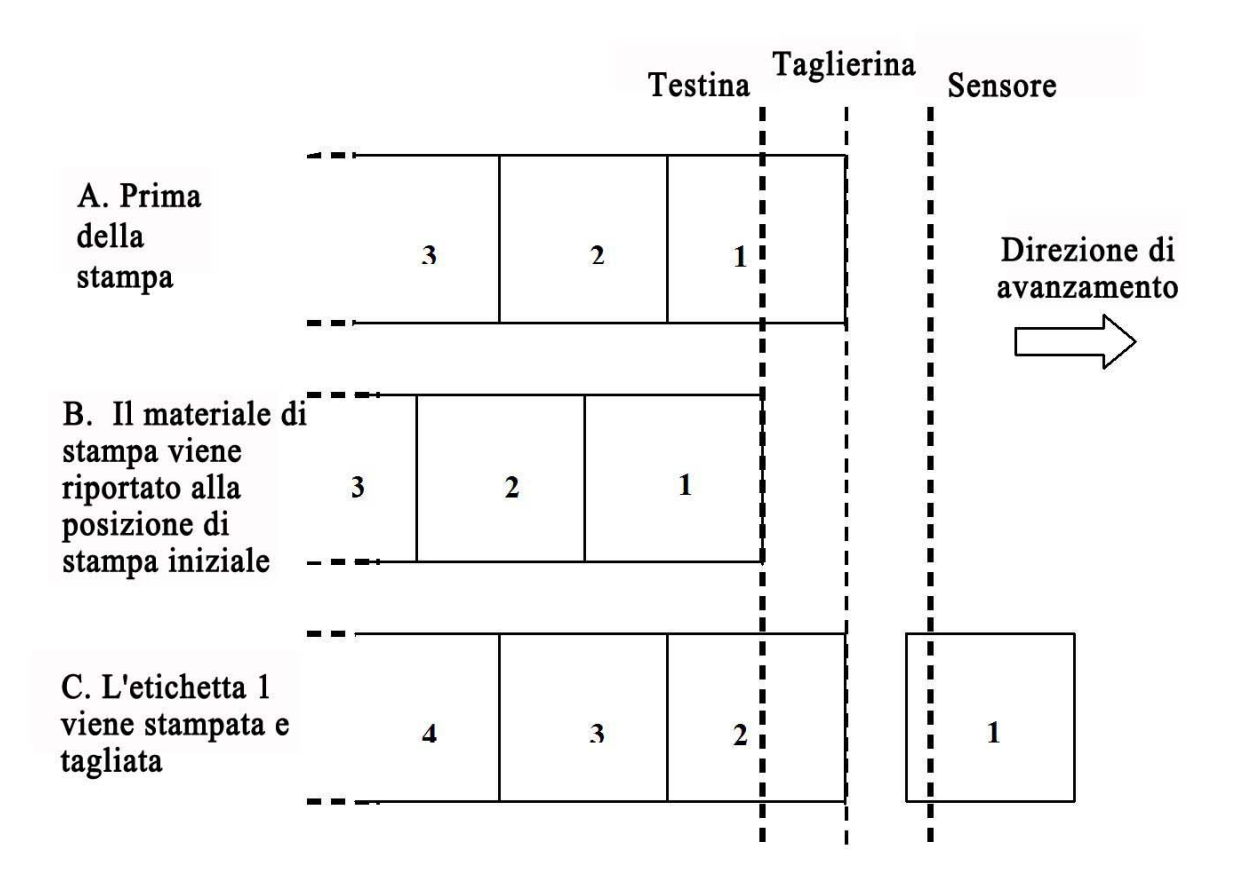

#### Nota:

\* La disponibilità dell'opzione linerless è soggetta a sviluppo futuro. Per ulteriori informazioni, contattare il vostro rappresentante di vendita SATO.
# 8,3 SELEZIONE DEL MODO OPERATIVO (continua)

### 8.3.6 Modo rotolo carta continua

Il Modo rotolo carta continua è identico alla stampa continua, eccetto che non sono abilitati i sensori l-mark e dello spazio. Il tipo di sensore è impostato su **None** (Nessuno) o **Fix** (Fissa), in modo operativo **Continous** (Stampa continua). Ciò significa che il materiale di stampa viene fatto avanzare a sufficienza per la stampa di tutti i dati, indipendentemente dagli spazi o l-mark (tacca nera).

Nella figura sottostante, vengono stampate n etichette (dove n corrisponde a 1 o più). Prima della stampa, l'etichetta numero 1 si trova nella posizione iniziale di stampa. Quando tutte le n etichette sono state stampate, l'etichetta numero n+1 si trova nella posizione iniziale di stampa.

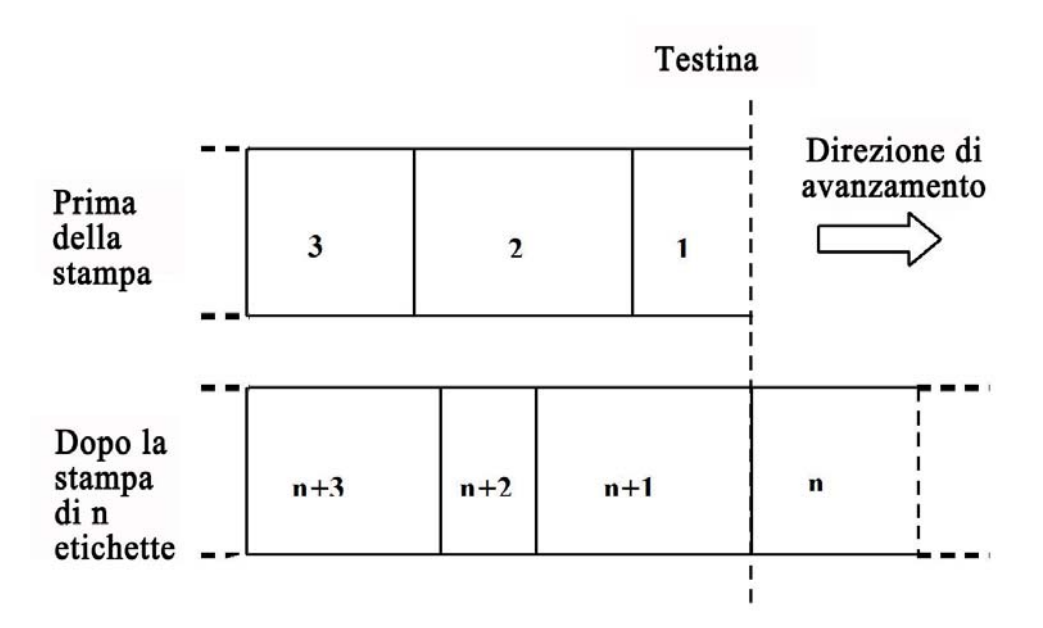

Le etichette nelle figura in alto presentano dimensioni diverse. Questo perché normalmente nel modo operativo a rotolo di carta continua, la dimensione dipende dai dati stampati.

In tale modo operativo, è possibile impostare una lunghezza fissa per l'etichetta. In questo caso, il materiale di stampa avanzerà in base a questa lunghezza.

# 8,3 SELEZIONE DEL MODO OPERATIVO (continua)

### 8.3.7 Modo rotolo a strappo

Il Modo rotolo a strappo è identico al Modo a strappo, eccetto che non sono abilitati i sensori I-mark (tacca nera) e dello spazio. Il tipo di sensore è impostato su **None** (Nessuno) o **Fix** (Fissa), in modo operativo **Tear Off** (A strappo).

Quando inizia la stampa (A. nella figura sottostante), il materiale di stampa si trova in una posizione tale da consentire la rimozione a strappo delle etichette precedenti.

Prima della stampa dell'etichetta 1, il materiale deve essere riportato indietro in modo che l'etichetta 1 venga a trovarsi nella posizione iniziale di stampa (B. nella figura sottostante).

Vengono stampate le etichette 1 e 2. La stampante attende quindi 1 secondo (tempo configurabile) per altri lavori di stampa con l'etichetta 3 nella posizione iniziale di stampa. (C. nella figura sottostante).

Non avendo ricevuto altri lavori di stampa, il materiale di stampa viene fatto avanzare in modo da poter rimuovere le etichette 1 e 2 sulla barra di strappo (D. nella figura sottostante).

|                                                                                                    |              |   |   | Testina |   | Barra di sti |                        | appo |           |
|----------------------------------------------------------------------------------------------------|--------------|---|---|---------|---|--------------|------------------------|------|-----------|
| A. Prima della<br>stampa                                                                                                    | 3            |   | 2 |         | 1 |              | Direzione<br>avanzamen |      | di<br>nto |
| B. Il materiale di<br>stampa viene riportato<br>alla posizione di<br>stampa iniziale                                         | 3            |   | 2 | 1       |   |              |                        |      | >         |
| C. Vengono stampate<br>le etichette 1 e 2.<br>Stampante in attesa di<br>altri lavori di stampa                               | 5            |   | 4 | 3       |   | 2            | i                      | L    |           |
| D. Nessun altro lavoro<br>ricevuto. Il materiale d<br>stampa viene avanzato<br>modo da poter strappare<br>le etichette 1 e 2 | i<br>in<br>e | 5 | 4 |         | 3 |              | 2                      | 1    |           |

# 8.4 SELEZIONE DEL MODO OPERATIVO (continua)

### 8.4.8 Modo rotolo con taglierina

### Movimento 1 (Backfeed [Arretramento] impostato su After [Dopo])

Il Modo rotolo con taglierina, Movimento 1 è identico al Modo con taglierina, Movimento 1, eccetto che non sono abilitati i sensori I-mark (tacca nera) e dello spazio. Il tipo di sensore è impostato su **None** (Nessuno) o **Fix** (Fissa), in modo operativo **Cutter** (Taglierina).

Quando inizia la stampa (A. nella figura sottostante), il materiale di stampa si trova nella posizione iniziale di stampa.

Quando viene stampata l'etichetta 1, il materiale viene fatto avanzare, in modo da poter tagliare l'etichetta (B. nella figura sottostante).

Quando viene rimossa l'etichetta, il materiale viene riportato indietro, in modo da portare l'etichetta nella posizione iniziale di stampa (C. nella figura sottostante).

|                                                                                         |   |   |   | 1 | ſesti | na | Taglierina |                   |                 |
|-----------------------------------------------------------------------------------------|---|---|---|---|-------|----|------------|-------------------|-----------------|
| <br>A. Prima<br>della<br>stampa                                                         | 3 |   | 2 | 1 | (     |    |            | Direzio<br>avanza | one di<br>mento |
| B. L'etichetta 1<br>viene stampata e<br>tagliata                                        |   | 4 |   | 3 |       | 2  |            | 1                 |                 |
| C. Il materiale di<br>stampa viene<br>riportato alla<br>posizione di stampa<br>iniziale | 4 |   | 3 |   | 2     |    |            |                   |                 |

# 8.4 SELEZIONE DEL MODO OPERATIVO (continua)

### 8.4.8 Modo rotolo con taglierina (continua)

### Movimento 2 (Backfeed [Arretramento] impostato su Before [Prima])

Il Modo rotolo con taglierina, Movimento 2 è identico al Modo con taglierina, Movimento 2, eccetto che non sono abilitati i sensori I-mark (tacca nera) e dello spazio. Il tipo di sensore è impostato su **None** (Nessuno) o **Fix** (Fissa), in modo operativo **Cutter** (Taglierina).

Quando inizia la stampa (A. nella figura sottostante), il materiale di stampa si trova in una posizione tale da consentire il taglio dell'etichetta precedente.

Prima della stampa dell'etichetta 1, il materiale deve essere riportato indietro in modo che l'etichetta 1 venga a trovarsi nella posizione iniziale di stampa (B. nella figura sottostante).

Viene stampata l'etichetta 1, quindi il materiale viene fatto avanzare, in modo da poter tagliare l'etichetta. (C. nella figura sottostante).

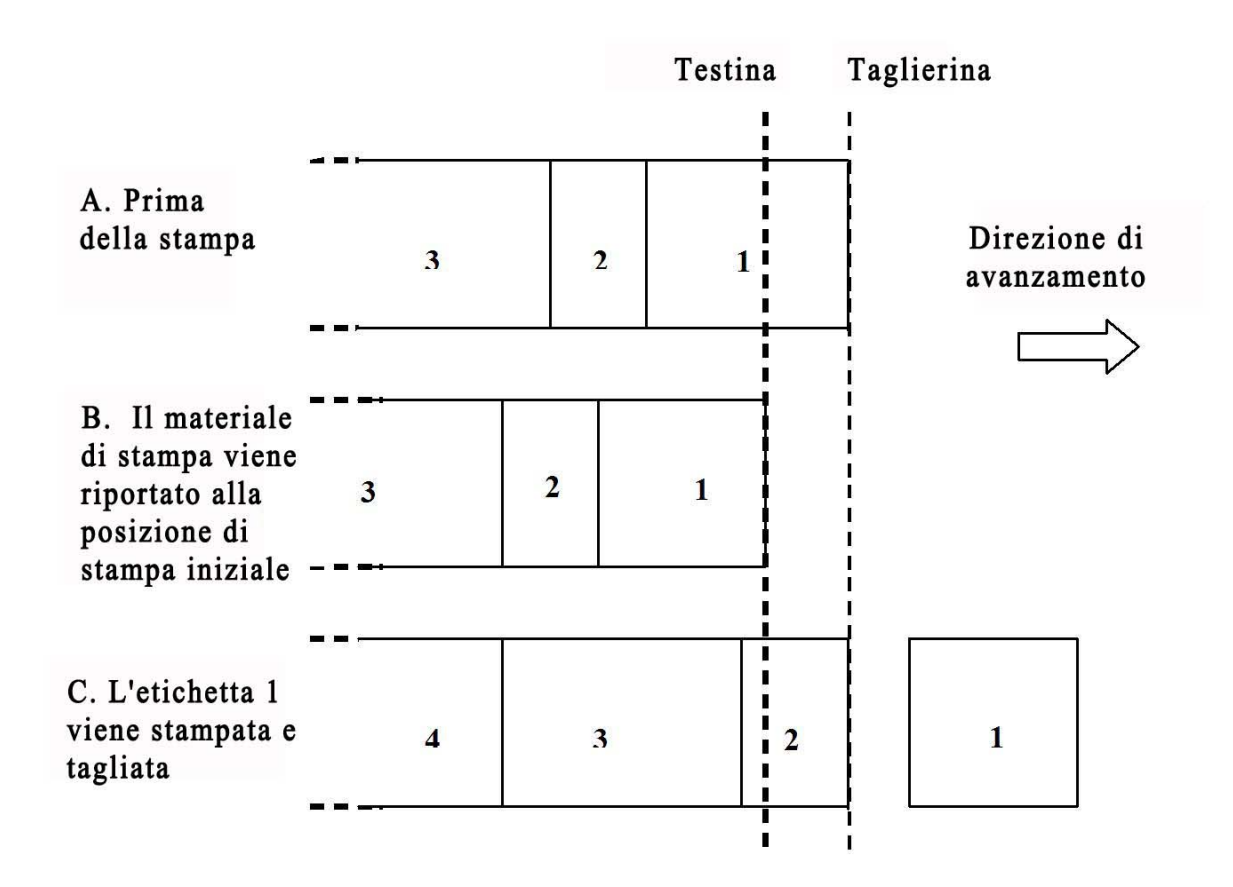

# 8.3 SELEZIONE DEL MODO OPERATIVO (continua)

### 8.3.9 Modo rotolo con taglierina linerless\*

### Movimento 2 (Backfeed [Arretramento] impostato su Before [Prima])

Il Modo rotolo con taglierina linerless, Movimento 2, è identico al Modo con taglierina, Movimento 2, eccetto che non sono abilitati i sensori I-mark (tacca nera) e dello spazio. Il tipo di sensore è impostato su **None** (Nessuno) o **Fix** (Fissa), in modo operativo **Taglierina linerless**.

Quando inizia la stampa (A. nella figura sottostante), il materiale di stampa si trova in una posizione tale da consentire il taglio dell'etichetta precedente.

Prima della stampa dell'etichetta 1, il materiale deve essere riportato indietro in modo che l'etichetta 1 venga a trovarsi nella posizione iniziale di stampa (B. nella figura sottostante).

Viene stampata l'etichetta 1, quindi il materiale viene fatto avanzare, in modo da poter tagliare l'etichetta. (C. nella figura sottostante).

Non sarà possibile iniziare un nuovo lavoro di stampa fino a quando non viene rimossa l'etichetta precedente.

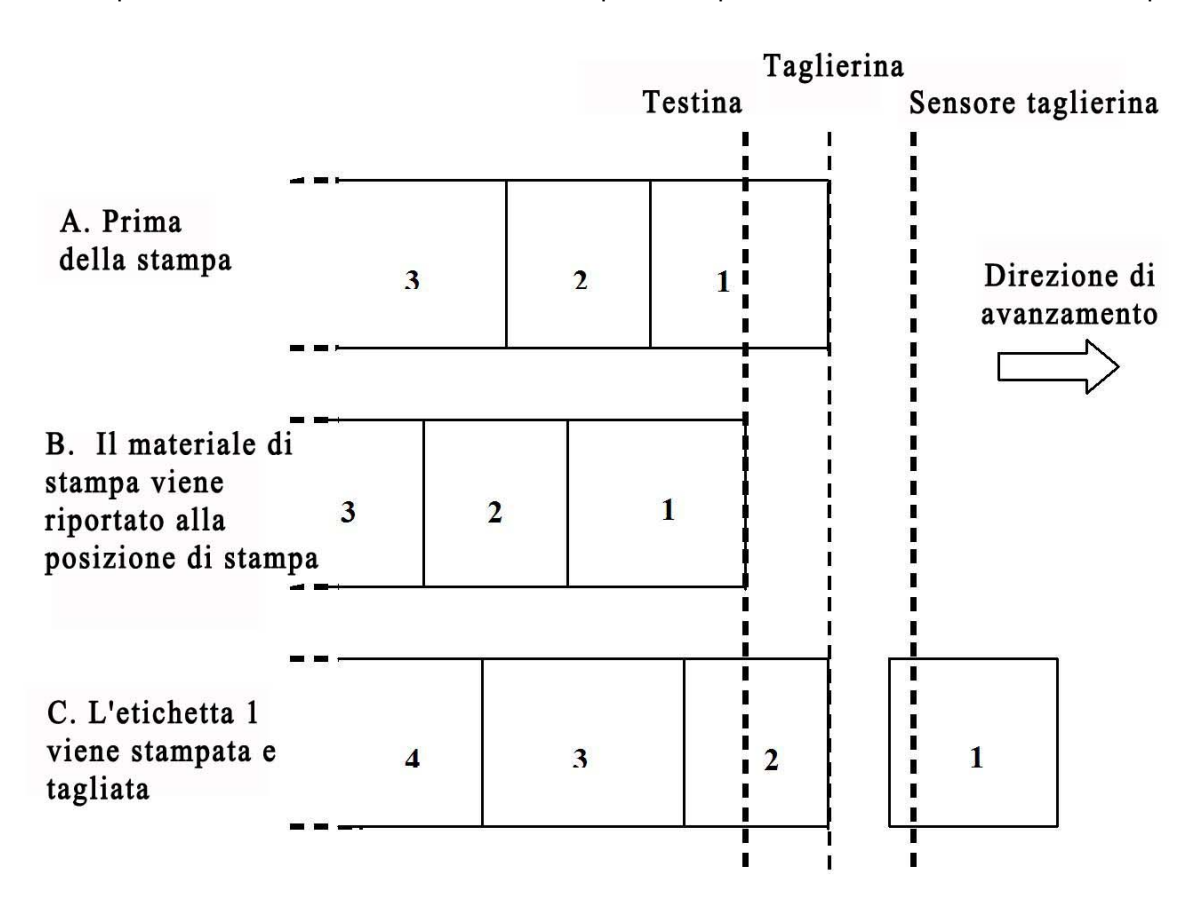

### Nota:

\* La disponibilità dell'opzione linerless è soggetta a sviluppo futuro. Per ulteriori informazioni, contattare il vostro rappresentante di vendita SATO.

# 8.4 PUNTO DI RIFERIMENTO BASE

Il punto di riferimento base (Rif) è il punto in cui si determina le posizioni iniziale e di arresto. Tale punto varia a seconda del modo di stampa o del sensore delle etichette da usare.

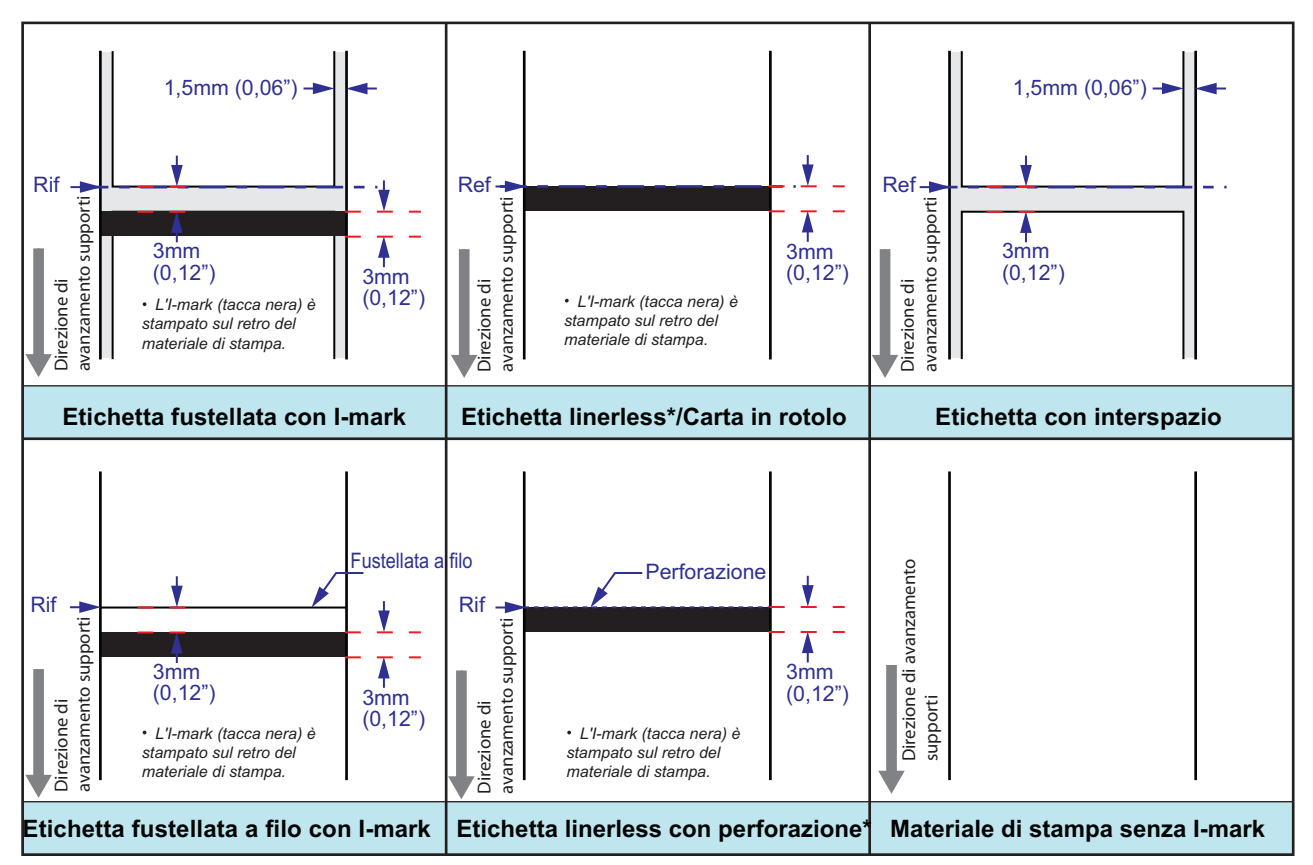

\* La disponibilità dell'opzione linerless è soggetta a sviluppo futuro. Per ulteriori informazioni, contattare il vostro rappresentante di vendita SATO.

# 8.4.1 Posizioni di stampa iniziali

La posizione iniziale è sempre definita dall'impostazione del materiale di stampa e da come viene rilevato l'inizio di tale materiale. Con la funzione di rilevamento Gap (spazio), il punto in cui viene rilevato l'inizio dell'etichetta viene considerato la posizione iniziale. La lunghezza dello spazio non influenza l'avvio della stampa.

Per i materiali di stampa con l-mark (tacca nera), l'inizio viene definito dalle specifiche del materiale di stampa ed è importante che la larghezza dell'I-mark (tacca nera) e la distanza dall'etichetta successiva siano conformi alle specifiche. Se l'I-mark (tacca nera) si trova all'inizio dell'etichetta, occorre inserire un valore di **Pos adjust** (Reg. posizione) negativo per stampare all'inizio dell'etichetta.

Se la stampante è stata calibrata in base al passo, in modo che la prima linea di un'immagine Bitmap venga stampata esattamente all'inizio dell'etichetta, è possibile usare un offset di stampa positivo per spostare la stampa più in basso nell'etichetta. In modalità normale, non è possibile spostare la stampa nell'altra direzione.

# 8.4 PUNTO DI RIFERIMENTO BASE (continua)

### 8.4.2 Posizioni di arresto

Le posizioni di arresto dell'etichetta variano in base alla modalità di spostamento e al tipo di sensore configurato. Per i materiali di stampa con I-mark (tacca nera), il punto di arresto è determinato dalle specifiche del materiale. La posizione target si trova in corrispondenza della stessa posizione del materiale con spazio tra le etichette di 3 mm (0,12").

| Modalità di spostamento      | Arresto, spazio                        | Arresto, I-mark                        |  |  |
|------------------------------|----------------------------------------|----------------------------------------|--|--|
| Strappo                      | Centro                                 | Centro                                 |  |  |
| Stampa continua              | Prima parte rilevata<br>dell'etichetta | Prima parte rilevata<br>dell'etichetta |  |  |
| Dispenser/Scollamento        | Fine dell'etichetta - 4 mm             | Centro - 4 mm                          |  |  |
| Dispenser/Strappo linerless* | Non applicabile                        | Centro - 1 mm                          |  |  |
| Taglierina                   | Centro                                 | Centro                                 |  |  |
| Taglierina linerless*        | Non applicabile                        | Centro                                 |  |  |

\* La disponibilità dell'opzione linerless è soggetta a sviluppo futuro. Per ulteriori informazioni, contattare il vostro rappresentante di vendita SATO.

# 8.5 REGOLAZIONI

### 8.5.1 Sensori I-mark (tacca nera) e dello spazio (offset passo (G))

Questi due parametri modificano la distanza dalla riga di punti. Consentono di compensare le tolleranze meccaniche nella posizione del sensore. Queste impostazioni sono memorizzate nell'area parametri e sono configurate utilizzando il programma in dotazione. L'intervallo consentito è +/- 3 mm (+/- 0,12"). Tale valore non viene resettato con la funzione "Reset all" (Resetta tutto).

# 8.5.2 Regolazione Dispenser (Disp.Adj.)

Questo parametro regola la distanza tra la riga di punti e la piastra di strappo/del dispenser, per compensare le tolleranze meccaniche al fine di ottenere un buon valore per le operazioni di strappo e scollamento. Questa impostazione viene memorizzata nell'area parametri e viene preconfigurata presso i centri di distribuzione in cui si montano le normali opzioni di dispensazione. Può essere configurata nel menu **ADV SETUP** (Imp. avanzate). Tale valore non viene resettato con la funzione "Reset all" (Resetta tutto). Questo parametro determina l'operazione di rimozione per strappo e lo scollamento della carta di supporto in entrambe le direzioni di spostamento del materiale di stampa.

## 8.5.3 Regolazione Taglierina (Cutter adj.)

Questo parametro regola la distanza tra la riga di punti e la posizione della taglierina, per compensare le tolleranze meccaniche al fine di ottenere un buon valore per le operazioni di taglio e taglio linerless\*. Questa impostazione viene memorizzata nell'area parametri e viene preconfigurata presso i centri di distribuzione in cui si montano le opzioni di taglio o taglio linerless\*. Può essere configurata nel menu **ADV SETUP** (Imp. avanzate). Tale valore non viene resettato con la funzione "Reset all" (Resetta tutto). Questo parametro determina la lunghezza di avanzamento in entrambe le direzioni di spostamento del materiale di stampa.

\* La disponibilità dell'opzione linerless è soggetta a sviluppo futuro. Per ulteriori informazioni, contattare il vostro rappresentante di vendita SATO.

### 8.5.4 Regolazioni Posizione (Pos. Adj.)

Il parametro di regolazione della posizione consente di regolare la lunghezza di alimentazione finale nella direzione di avanzamento. NON regola la lunghezza di arretramento in nessuna modalità di spostamento. Questo influenza la posizione di arresto nonché il punto dell'etichetta in cui l'immagine viene stampata. Il parametro **Pos Adjust** (Reg. pos.) ha un solo impiego, ovvero nel caso in cui l'I-mark (tacca nera) sia posizionato in modo diverso rispetto alle specifiche del materiale di stampa. Questa impostazione può essere definita dall'utente e viene resettata utilizzando la funzione "Reset all" (Resetta tutto).

### 8.5.5 Regolazione del passo (Pitch)

Il parametro Pitch (Passo) consente di modificare la posizione di stampa. È possibile inserire solo valori positivi. Può essere definito dall'utente e viene resettato utilizzando la funzione "Reset all" (Resetta tutto).

Quando l'offset di stampa è superiore a 0, consente di spostare l'immagine stampata più in basso nell'etichetta. Tale risultato si ottiene facendo avanzare il materiale di stampa senza stampare. Ad esempio, se l'offset di stampa è di 16 dot (punti), la funzione fa avanzare il materiale di 16 dot prima dell'impulso di stampa; se i segnali di step del motore e l'impulso di stampa della testina termica fossero misurati con un oscilloscopio, si vedrebbe esattamente che: vengono eseguiti 16 cicli di step del motore prima dell'invio dell'impulso di stampa. Per regolare la parte superiore del modulo, è possibile utilizzare un offset di stampa positivo.

### 8.5.6 Regolazione dell'offset

Il parametro Offset consente all'utente di inserire un valore di offset per le distanze di alimentazione predefinite alla posizione di riposo. Può essere regolato da +/-3 mm (+/- 0,12") e consente di variare la lunghezza di arretramento e avanzamento. Questa impostazione ha priorità rispetto a **Disp adj**./ **Cutter adj**. (Reg. disp. / Reg. tagl.). Tale valore viene resettato con la funzione "Reset all" (Resetta tutto). Questa funzione è utile se il cliente ha materiale di stampa con etichette dispari che si fermano nella posizione sbagliata o se viene utilizzata una piastra di strappo speciale.

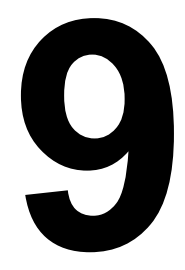

# ACCORDI DI LICENZA

### ACCORDI DI LICENZA

Leggere attentamente il presente Accordo. Il presente Accordo definisce i termini e le condizioni alle quali SATO Corporation e il suo rappresentante (di seguito collettivamente denominati "SATO") offrono all'utente il diritto all'uso del software di questo prodotto, unitamente a tutto il relativo materiale illustrativo e agli elementi accompagnatori, ivi compresi, a titolo esemplificativo ma non limitativo, programmi eseguibili, driver, file di dati associati a tali programmo (di seguito collettivamente denominati "Software"). Acquistando il presente prodotto, si accettano i Termini e le Condizioni (di seguito denominati "Termini") del presente Accordo.

#### 1. Concessione in licenza

SATO concede all'utente una licenza non esclusiva per l'uso del Software installato in questo prodotto.

Non è consentito noleggiare, fornire in leasing, concedere in licenza o prestare il Software a terzi. È tuttavia possibile trasferire tutti i propri diritti all'uso del Software ad altra persona fisica o giuridica, a condizione che a tale persona venga trasferito anche il presente Accordo nonché ogni copia, aggiornamento e versione precedente del Software.

È fatto divieto di modificare, decompilare, disassemblare, estrarre o decodificare il Software.

È altresì vietato unire o integrare qualsiasi porzione del Software con altri programmi. Eventuali porzioni di Software unite o integrate in altri programmi continueranno a essere oggetto dei Termini del presente Accordo.

### 2. Esclusione di garanzia

IL SOFTWARE È FORNITO ALLO STATO "TAL QUALE". L'UTENTE RICONOSCE CHE SATO NON FORNISCE ALCUNA GARANZIA E NON RILASCIA ALCUNA GARANZIA O DICHIARAZIONE, SIA ESSA ESPRESSA O IMPLICITA, IVI COMPRESA, A TITOLO ESEMPLIFICATIVO MA NON LIMITATIVO, ALCUNA GARANZIA IMPLICITA DI COMMERCIABILITÀ, ADEGUATEZZA A UNO SCOPO PARTICOLARE E DI NON VIOLAZIONE DEI DIRITTI IN RELAZIONE AL SOFTWARE.

FATTO SALVO QUANTO SOPRA, L'UTENTE RICONOSCE E ACCETTA CHE IL SOFTWARE POTREBBE NON RISPONDERE AI PROPRI REQUISITI, NON FUNZIONARE SENZA ERRORI O PROVOCARE DANNI, RITARDI, RITARDI DI LAVORAZIONE O ALTRE DIFFICOLTÀ CON IL SISTEMA INFORMATICO.

#### 3. Limitazione di responsabilità

IN NESSUN CASO SATO PUÒ ESSERE RITENUTA RESPONSABILE PER EVENTUALI DANNI DIRETTI, CONSEQUENZIALI, SPECIALI, INCIDENTALI O INDIRETTI DI ALCUN TIPO, DERIVANTI DALL'USO O DALL'IMPOSSIBILITÀ DI UTILIZZARE IL SOFTWARE, IVI COMPRESO, A TITOLO ESEMPLIFICATIVO MA NON LIMITATIVO, PERDITA DI ENTRATE, LUCRO CESSANTE O PERDITA DI DATI, INDIPENDENTEMENTE DALLE CAUSE E DAL PRINCIPIO DI RESPONSABILITÀ, RELATIVAMENTE AL SOFTWARE O AL SUO UTILIZZO.

Alcuni stati o giurisdizioni non consentono l'esclusione o la limitazione dei danni consequenziali, speciali, incidentali o indiretti, né l'esclusione delle garanzie implicite.

#### 4. Indennizzo

L'utente è tenuto a indennizzare e a manlevare SATO da eventuali danni e perdite conseguenti a inadempienza del presente Accordo o all'uso del software da parte dell'utente stesso.

L'utente riconosce e conviene altresì che i risarcimenti pecuniari potrebbero non costituire un'azione riparatrice sufficiente ai fini dell'inadempienza del presente Accordo da parte dell'utente e che SATO ha il diritto di ricorrere a provvedimenti, ingiunzioni o altre disposizioni al fine di porre rimedio a tale inadempimento o paventato adempimento. L'azione riparatrice intrapresa non dovrà essere ritenuta l'unica misura a disposizione di SATO a fronte dell'inadempimento al presente Accordo, ma sarà cumulabile con altre azioni previste a termini di legge o di equity.

#### 5. Proprietà intellettuale

Il Software è protetto da copyright.

Il presente Accordo non deve essere interpretato come trasferimento o concessione di diritti, espressi o impliciti, relativi a brevetti, copyright, marchi o altra proprietà intellettuale inclusa nel Software.

#### 6. Generale

Il presente Accordo sarà disciplinato in conformità alle leggi del Giappone.

Il presente Accordo costituisce l'intero accordo tra l'utente e SATO e sostituisce eventuali accordi precedenti, sia scritti che verbali, conclusi tra SATO e l'utente in relazione al Software. Nessuna modifica del presente Accordo sarà considerata vincolante a meno che non venga effettuata per iscritto tra l'utente e SATO.

Fatto salvo quanto sopra, i termini e le condizioni di un accordo di licenza per l'utente finale che accompagnano un particolare software sostituiranno i Termini del presente Accordo in relazione a tale software.

Se parte del presente Accordo viene considerata nulla e non opponibile, ciò non pregiudicherà la validità delle restanti clausole dell'Accordo, che resterà valido e opponibile ai sensi dei termini ivi contenuti.

In caso di domande relative al presente Accordo, contattare SATO all'indirizzo marketing@satogbs.com

#### LIBERATORIA

Nessun distributore, rivenditore o altra persona fisica o giuridica è autorizzata ad ampliare o a modificare la presente garanzia o altre parti del presente Accordo. Eventuali dichiarazioni non facenti parte del presente Accordo non saranno vincolati per SATO.

### Font SATO:

I font SatoSans, SatoSerif, SatoSans Bold, SatoSerif Bold sono soggetti a un copyright flessibile, che consente l'esecuzione di opere derivate (a condizione che il nome "Sato" o i nomi dei font sopra indicati non siano inclusi nei nuovi font e nei relativi nomi) e la libera distribuzione (a eccezione della vendita come elementi singoli). Tali font possono essere incorporati in pacchetti, ridistribuiti e venduti con qualsiasi software e qualsiasi numero di stampanti SATO.

I font sono distribuiti con il seguente copyright:

Copyright (c) 2010 by SATO Corporation Tutti i diritti riservati.

A chiunque ottenga una copia dei font (di seguito denominati "Font") che accompagnano questa licenza e dei file di documentazione ad essi associati (di seguito denominati il "Software dei Font") viene concesso il permesso gratuito di riprodurre e distribuire il Software dei Font, ivi compreso, a titolo esemplificativo ma non limitativo, il diritto a utilizzare, copiare, unire, pubblicare, distribuire e/o vendere copie del Software dei Font e a permettere ad altre persone a cui viene fornito tale software di fare altrettanto, fatto salvo il rispetto delle seguenti condizioni:

Il copyright, gli avvisi di marchio e l'avviso relativo alla presente autorizzazione dovranno essere inclusi in tutte le copie di uno o più caratteri tipografici del Software dei Font.

Il Software dei Font può essere modificato, alterato o aggiunto e in particolare la struttura dei glifi o i caratteri dei Font possono essere modificati e altri glifi o caratteri possono essere aggiunti ai Font, esclusivamente se i font ottenuti vengono rinominati con nomi che non contengono le parole "Sato" o i nomi dei Font di cui sopra.

La presente licenza sarà da considerarsi nulla nel caso in cui i Font o il Software dei Font siano stati modificati e distribuiti con i nomi "Sato".

Il Software dei Font può essere venduto come parte di un pacchetto software ma nessuna copia di uno o più caratteri tipografici del Software dei Font può essere venduta singolarmente.

IL SOFTWARE DEI FONT VIENE FORNITO ALLO STATO "TAL QUALE" SENZA GARANZIA DI ALCUN TIPO, SIA ESPRESSA CHE IMPLICITA, IVI COMPRESE, A TITOLO ESEMPLIFICATIVO MA NON LIMITATIVO, EVENTUALI GARANZIE DI COMMERCIABILITÀ, ADEGUATEZZA A UNO SCOPO SPECIFICO E DI NON VIOLAZIONE DEL COPYRIGHT, BREVETTO, MARCHIO DI FABBRICA O ALTRO DIRITTO. IN NESSUN CASO SATO PUÒ ESSERE RITENUTA RESPONSABILE PER RECLAMI, DANNI O ALTRE RESPONSABILITÀ, IVI COMPRESI DANNI GENERALI, SPECIALI, INDIRETTI, INCIDENTALI O CONSEQUENZIALI, SIANO ESSI BASATI SU CONTRATTO, COLPA O ALTRO, DERIVANTI DALL'UTILIZZO O DALL'IMPOSSIBILITÀ DI UTILIZZARE IL SOFTWARE DEI FONT O DA ALTRE TRANSAZIONI IN RELAZIONE AL SOFTWARE DEI FONT.

Fatto salvo quanto riportato nel presente avviso, il nome SATO non dovrà essere utilizzato in pubblicità o altro per promuovere la vendita, l'uso o altro negozio giuridico in relazione al Software dei Font senza il previo consenso scritto di SATO Corporation.

### Lua:

Copyright © 1994-2008 Lua.org, PUC-Rio.

A chiunque ottenga una copia del presente software e dei file di documentazione associati (di seguito denominato il "Software") viene concesso il permesso gratuito di distribuire e vendere il Software senza alcuna limitazione, ivi comprese limitazioni dei diritti a usare, copiare, unire, pubblicare, distribuire, concedere in licenza e/o vendere copie del Software, nonché permettere ad altre persone a cui viene fornito tale Software di fare altrettanto, fatto salvo il rispetto delle seguenti condizioni:

L'avviso di copyright e la presente autorizzazione dovranno essere inclusi in tutte le copie o in porzioni sostanziali del Software.

IL SOFTWARE VIENE FORNITO ALLO STATO "TAL QUALE" SENZA GARANZIA DI ALCUN TIPO, SIA ESPRESSA CHE IMPLICITA, IVI COMPRESE, A TITOLO ESEMPLIFICATIVO MA NON LIMITATIVO, EVENTUALI GARANZIE DI COMMERCIABILITÀ, ADEGUATEZZA A UNO SCOPO SPECIFICO E NON VIOLAZIONE DI DIRITTI. IN NESSUN CASO, SATO, GLI AUTORI O I DETENTORI DEL COPYRIGHT POTRANNO ESSERE RITENUTI RESPONSABILI PER RECLAMI, DANNI O ALTRI OBBLIGHI, SIANO ESSI BASATI SU CONTRATTO, COLPA O ALTRO, DERIVANTI O LEGATI AL SOFTWARE, AL SUO UTILIZZO O AD ALTRA TRANSAZIONE RELATIVA ALLO STESSO.

### Licenza LuaSocket 2.0.2:

Copyright © 2004-2007 Diego Nehab

A chiunque ottenga una copia del presente software e dei file di documentazione associati (di seguito denominato il "Software") viene concesso il permesso gratuito di distribuire e vendere il Software senza alcuna limitazione, ivi comprese limitazioni dei diritti a usare, copiare, unire, pubblicare, distribuire, concedere in licenza e/o vendere copie del Software, nonché permettere ad altre persone a cui viene fornito tale Software di fare altrettanto, fatto salvo il rispetto delle seguenti condizioni:

Il presente avviso di copyright e questa autorizzazione dovranno essere inclusi in tutte le copie del Software o in porzioni sostanziali dello stesso.

IL SOFTWARE VIENE FORNITO ALLO STATO "TAL QUALE" SENZA GARANZIA DI ALCUN TIPO, SIA ESPRESSA CHE IMPLICITA, IVI COMPRESE, A TITOLO ESEMPLIFICATIVO MA NON LIMITATIVO, EVENTUALI GARANZIE DI COMMERCIABILITÀ, ADEGUATEZZA A UNO SCOPO SPECIFICO E NON VIOLAZIONE DI DIRITTI. IN NESSUN CASO, SATO, GLI AUTORI O I DETENTORI DEL COPYRIGHT POTRANNO ESSERE RITENUTI RESPONSABILI PER RECLAMI, DANNI O ALTRI OBBLIGHI, SIANO ESSI BASATI SU CONTRATTO, COLPA O ALTRO, DERIVANTI O LEGATI AL SOFTWARE, AL SUO UTILIZZO O AD ALTRA TRANSAZIONE RELATIVA ALLO STESSO.

### Expat:

Copyright (c) 1998, 1999, 2000 Thai Open Source Software Center Ltd and Clark Cooper Copyright (c) 2001, 2002, 2003, 2004, 2005, 2006 Expat maintainers.

A chiunque ottenga una copia del presente software e dei file di documentazione associati (di seguito denominato il "Software") viene concesso il permesso gratuito di distribuire e vendere il Software senza alcuna limitazione, ivi comprese limitazioni dei diritti a usare, copiare, unire, pubblicare, distribuire, concedere in licenza e/o vendere copie del Software, nonché permettere alle persone a cui è fornito tale Software di fare altrettanto, fatto salvo il rispetto delle seguenti condizioni:

Il presente avviso di copyright e questa autorizzazione dovranno essere inclusi in tutte le copie del Software o in porzioni sostanziali dello stesso.

IL SOFTWARE VIENE FORNITO ALLO STATO "TAL QUALE" SENZA GARANZIA DI ALCUN TIPO, SIA ESPRESSA CHE IMPLICITA, IVI COMPRESE, A TITOLO ESEMPLIFICATIVO MA NON LIMITATIVO, EVENTUALI GARANZIE DI COMMERCIABILITÀ, ADEGUATEZZA A UNO SCOPO SPECIFICO E NON VIOLAZIONE DI DIRITTI. IN NESSUN CASO, SATO, GLI AUTORI O I DETENTORI DEL COPYRIGHT POTRANNO ESSERE RITENUTI RESPONSABILI PER RECLAMI, DANNI O ALTRI OBBLIGHI, SIANO ESSI BASATI SU CONTRATTO, COLPA O ALTRO, DERIVANTI O LEGATI AL SOFTWARE, AL SUO UTILIZZO O AD ALTRA TRANSAZIONE RELATIVA ALLO STESSO.

### **Bitlib:**

Copyright (c) 2000-2008 Reuben Thomas

A chiunque ottenga una copia del presente software e dei file di documentazione associati (di seguito denominato il "Software") viene concesso il permesso gratuito di distribuire e vendere il Software senza alcuna limitazione, ivi comprese limitazioni dei diritti a usare, copiare, unire, pubblicare, distribuire, concedere in licenza e/o vendere copie del Software, nonché permettere ad altre persone a cui viene fornito tale Software di fare altrettanto, fatto salvo il rispetto delle seguenti condizioni:

Il presente avviso di copyright e questa autorizzazione dovranno essere inclusi in tutte le copie del Software o in porzioni sostanziali dello stesso.

IL SOFTWARE VIENE FORNITO ALLO STATO "TAL QUALE" SENZA GARANZIA DI ALCUN TIPO, SIA ESPRESSA CHE IMPLICITA, IVI COMPRESE, A TITOLO ESEMPLIFICATIVO MA NON LIMITATIVO, EVENTUALI GARANZIE DI COMMERCIABILITÀ, ADEGUATEZZA A UNO SCOPO SPECIFICO E NON VIOLAZIONE DI DIRITTI. IN NESSUN CASO, SATO, GLI AUTORI O I DETENTORI DEL COPYRIGHT POTRANNO ESSERE RITENUTI RESPONSABILI PER RECLAMI, DANNI O ALTRI OBBLIGHI, SIANO ESSI BASATI SU CONTRATTO, COLPA O ALTRO, DERIVANTI O LEGATI AL SOFTWARE, AL SUO UTILIZZO O AD ALTRA TRANSAZIONE RELATIVA ALLO STESSO.

### Freetype:

Alcune porzioni del presente Software sono soggette a copyright © 2000-2007 The FreeType Project (www.freetype.org). Tutti i diritti riservati

### zlib:

versione 1.2.4, 14 marzo 2010 Copyright (C) 1995-2010 Jean-loup Gailly and Mark Adler

### **BSD**:

Alcune porzioni del presente Software contengono codice coperto dai seguenti copyright:

Copyright (c) 1989 The Regents of the University of California. Tutti i diritti riservati

Si consente la ridistribuzione, l'uso in forma sorgente e binaria, con o senza modifiche, a condizione che vengano soddisfatte le seguenti condizioni:

1. Il codice sorgente ridistribuito deve mantenere l'avviso di copyright di cui sopra, questo elenco di condizioni e la seguente liberatoria.

 Il software ridistribuito in forma binaria deve riprodurre l'avviso di copyright di cui sopra, questo elenco di condizioni e la seguente liberatoria nella documentazione e/o in eventuale altro materiale fornito con il software ridistribuito.
Non è consentito l'uso del nome dell'Università o dei relativi contribuenti ai fini di pubblicizzare o promuovere i prodotti derivati dal presente Software senza aver ottenuto il previo consenso scritto dei rispettivi interessati.

IL SOFTWARE VIENE FORNITO DAI REGGENTI ALLO STATO "TAL QUALE" E SI DECLINA QUALSIVOGLIA GARANZIA, SIA ESPRESSA CHE IMPLICITA, IVI COMPRESE, A TITOLO ESEMPLIFICATIVO MA NON LIMITATIVO, EVENTUALI GARANZIE IMPLICITE DI COMMERCIABILITÀ E ADEGUATEZZA A UNO SCOPO SPECIFICO. IN NESSUN CASO, I REGGENTI O I CONTRIBUENTI SARANNO RITENUTI RESPONSABILI PER EVENTUALI DANNI DIRETTI, INDIRETTI, INCIDENTALI, SPECIALI, ESEMPLARI O CONSEQUENZIALI (IVI COMPRESI, A TITOLO ESEMPLIFICATIVO MA NON LIMITATIVO, LA FORNITURA DI BENI O SERVIZI SUCCEDANEI; MANCATO UTILIZZO, PERDITA DI DATI, LUCRO CESSANTE; INTERRUZIONE DELL'ATTIVITÀ) QUALE CHE NE SIA L'ORIGINE O IL PRINCIPIO DI RESPONSABILITÀ, OVVERO CONTRATTO, RESPONSABILITÀ INCONDIZIONATA, COLPA (NEGLIGENZA O ALTRA FORMA) DERIVANTE DA QUALSIASI UTILIZZO DEL PRESENTE SOFTWARE, ANCHE SE INFORMATI DELLA POSSIBILITÀ DI TALI DANNI. Questa pagina è lasciata intenzionalmente in bianco

Sezione 10: Sato Group of Companies

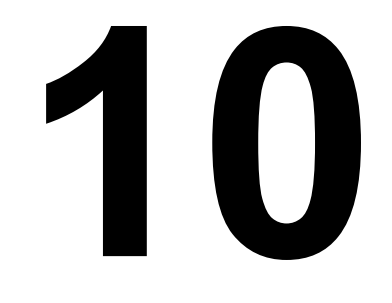

# SATO GROUP OF COMPANIES

# SATO GROUP OF COMPANIES

#### **Regione Asia Pacifico e Oceania**

#### SATO ASIA PACIFIC PTE LTD

438B Alexandra Road #09-01/02, Alexandra Technopark, Singapore 119968 Tel: +65-6271-5300 Fax: +65-6273-6011 E-mail: technical@satoasiapacific.com www.satoasiapacific.com

#### SATO AUTO-ID MALAYSIA SDN.BHD. BHD.

No.25, Jalan Pemberita U1/49, Temasya Industrial Park, Section U1, 40150 Shah Alam, Selangor Darul Ehsan, Malesia Tel: +60-3-7620-8901 Fax: +60-3-5569-4977 E-mail: service@satosms.com.my www.satoasiapacific.com

#### SATO AUTO-ID (THAILAND) CO., LTD.

292/1 Moo 1 Theparak Road, Tumbol Theparak, Amphur Muang, Samutprakarn 10270, Thailandia Tel: +66-2-736-4460 Fax: +66-2-736-4461 E-mail: technical@satothailand.com www.satothailand.co.th

#### SATO SHANGHAI CO., LTD.

307 Haining Road, ACE Bldg, 10th Floor, Hongkou Area, Shanghai, Cina 200080 Tel: +86-21-6306-8899 Fax: +86-21-6309-1318 E-mail: tech@satochina.com www.satochina.com

#### SATO ASIA PACIFIC PTE LTD

Ufficio di rappresentanza in Corea 6F, Korea Housing Center, Yeouido-dong 45-11, Yeongdeungpo-gu, Seoul, Corea 150-736 Tel: +82-2-761-5072 Fax: +82-2-761-5073 E-mail: technical@satoasiapacific.com www.satokorea.com

# SATO ASIA PACIFIC PTE LTD

Ufficio di rappresentanza India Regus Level 2, Connaught Place, Bund Garden Road, Pune. 411001, India Tel: +91-20-4014-7747 Fax: +91-20-4014-7576 E-mail: technical@satoasiapacific.com www.satoasiapacific.com

# SATO ASIA PACIFIC PTE LTD

### Ho Chi Minh City

Ufficio di rappresentanza Vietnam Level 6, Room 615.6, Me Linh Point Tower 2 Ngo Duc Ke Street, District 1, Ho Chi Minh City, Vietnam Tel: +84-8-3520-3008 Fax: +84-8-3520-2800 E-mail: technical@satoasiapacific.com www.satoasiapacific.com

#### SATO AUSTRALIA PTY LTD.

1/1 Nursery Avenue, Clayton Business Park, Clayton, VIC 3168 Australia Tel: +61-3-8814-5330 Fax: +61-3-8814-5335 E-mail: enquiries@satoaustralia.com www.satoaustralia.com

#### SATO NEW ZEALAND LTD.

30 Apollo Drive, Mairangi Bay Auckland, Nuova Zelanda Tel: +64 9-477-2222 Fax: +64-9-477-2228 E-mail: global.warranty@satonewzealand.com www.satonewzealand.com

#### **Regione Europea**

### SATO LABELLING SOLUTIONS

EUROPE GmbH (GERMANY) Ersheimer Straße 71, 69434 Hirschhorn, Germania Tel: +49-6272-9201-0 Fax: +49-6272-9201-399 E-mail: service@de.satoeurope.com www.satoeurope.com

#### SATO BENELUX B.V. (OLANDA)

Techniekweg 1b, 3481 MK Harmelen, Olanda Tel.: +31-348-444437 Fax: +31-348-446403 E-mail: info@nl.satoeurope.com www.satoeurope.com

#### SATO LABELLING SOLUTIONS EUROPE GmbH (ITALIA)

Via Mazzini, 12, 20070 Binago, Como, Italia E-mail: info@it.satoeurope.com www.satoeurope.com

 Su Internet, all'indirizzo www.satoworldwide.com sono disponibili le informazioni di contatto più aggiornate sulle sedi SATO nel

#### SATO POLSKA SP. Z O.O.

ul. Wrocławska 123, Radwanice, 55-015 Św. Katarzyna, Polonia Tel: +48-71-381-03-60 Fax: +48-71-381-03-68 E-mail: info@sato.pl www.sato.pl

#### SATO IBERIA S.A.U.

Dels Corrals Nous, 35-39 Pol. Can Roqueta, 08202 - Sabadell Barcellona, Spagna Tel: +34-902-333-341 Fax: +34-902-333-349 E-mail: info@es.satoeurope.com www.satoeurope.com

#### SATO FRANCE S.A.S.

Parc d'Activités, Rue Jacques Messager, 59 175 Templemars, Francia Tel: +33-3-20-62-96-40 Fax: +33-3-20-62-96-55 E-mail: info@fr.satoeurope.com www.satoeurope.com

#### SATO UK LTD.

Valley Road, Harwich, Essex CO12 4RR, Regno Unito Tel: +44-1255-240000 Fax: +44-1255-240111 E-mail: enquiries@satouk.com www.sato-uk.com

#### **Regione America**

#### SATO AMERICA INC.

10350-A Nations Ford Road, Charlotte, NC 28273, Stati Uniti Tel: +1-704-644-1650 Fax: +1-704-644-1662 www.satoamerica.com

#### SATO LABELING SOLUTIONS

AMERICA, INC. 1140 Windham Parkway, Romeoville, Illinois 60446, Stati Uniti Tel: +1-630-771-4200 Fax: +1-630-771-4210 www.satolabeling.com

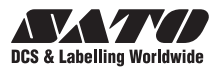